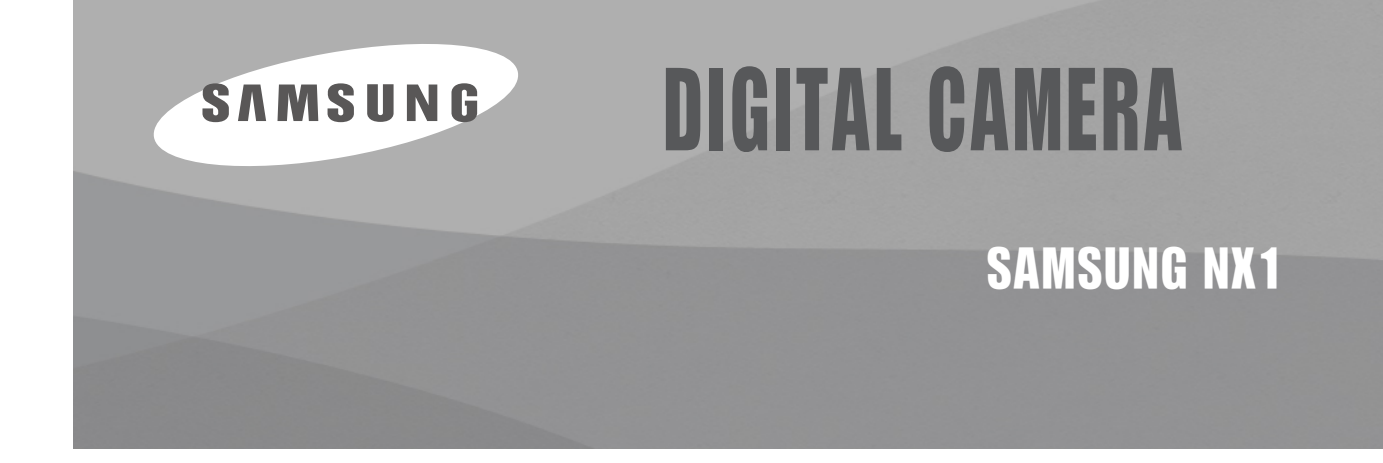

# SERVICE Manual

## **DIGITAL CAMERA**

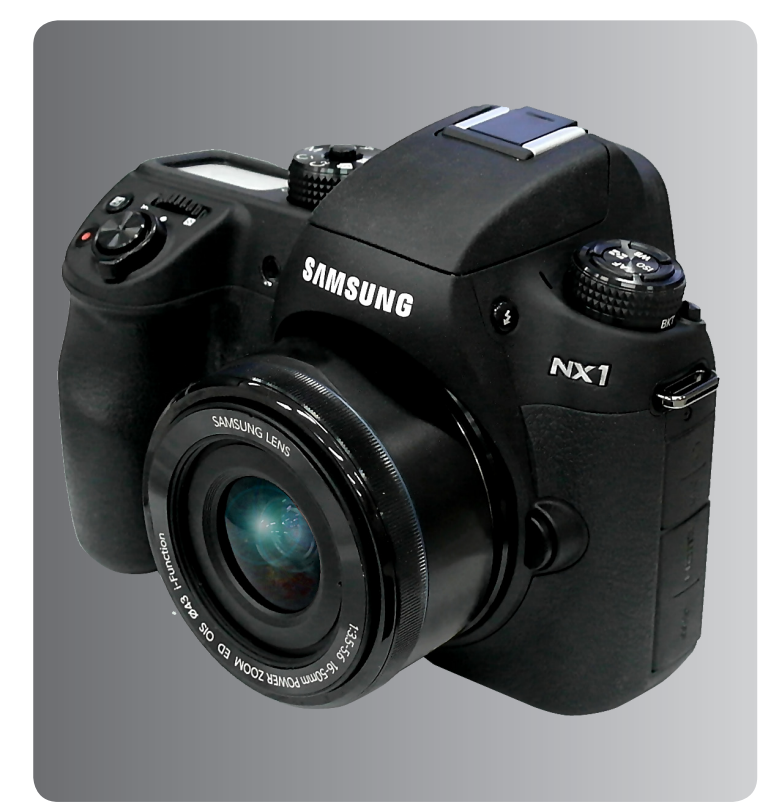

## CONTENTS

- 1. Repair information
- 2. Product specifications
- 3. Disassembly and reassembly
- 4. Troubleshooting
- 5. PCB diagrams
- 6. Block diagram
- 7. Firmware update
- 8. Adjustment
- 9. Exploded view and parts list

## **1. Repair information**

| 1-1 Warranty and repair service information   | .1- | -1 |
|-----------------------------------------------|-----|----|
| 1-2 Precaution for disassembly and reassembly | .1- | -4 |

## **2. Product specifications**

| 2-1 Specifications             | 2-1        |
|--------------------------------|------------|
| 2-2 Product comparison         | <u>2-4</u> |
| 2-3 Accessories information    | 2-5        |
| 2-4 About the memory card2     | 2-8        |
| 2-5 About the battery2         | 2-9        |
| 2-6 New Features - Bluetooth2- | 10         |

## 3. Disassembly and reassembly

| 3-1 Body disassembly - General repair      | 3-1  |
|--------------------------------------------|------|
| 3-2 Body disassembly - Professional repair | 3-20 |
| 3-3 Body assembly - Professional repair    | 3-28 |
| 3-4 Body assembly - General repair         | 3-36 |

## 4. Troubleshooting

| 4-1 SD card related problems               | 4-1  |
|--------------------------------------------|------|
| 4-2 Power related problems                 | 4-2  |
| 4-3 LCD related problems                   | 4-2  |
| 4-4 Error messages                         | 4-3  |
| 4-5 Top related problems                   | 4-4  |
| 4-6 EVF related problems                   | 4-5  |
| 4-7 Shutter related problems               | 4-5  |
| 4-8 Button related problems                | 4-6  |
| 4-9 Proximity sensor related problems      | 4-6  |
| 4-10 Audio playback and recording problems | 4-7  |
| 4-11 Display problems                      | 4-9  |
| 4-12 External flash problems               | 4-10 |
| 4-13 Built-in flash problems               | 4-10 |
| 4-14 NFC related problems                  | 4-11 |
| 4-15 BT/Wi-Fi problems                     | 4-11 |

## 5. PCB diagrams

| 5-1 MAIN PCB       | 5-1 |
|--------------------|-----|
| 5-2 STROBO FPCB    | 5-2 |
| 5-3 TOP FPCB       | 5-2 |
| 5-4 BACK KEY PCB   | 5-2 |
| 5-5 DRIVE FPCB     | 5-3 |
| 5-6 HOTSHOE FPCB   | 5-3 |
| 5-7 PROX FPCB      | 5-3 |
| 5-8 VGRIP FPCB     | 5-4 |
| 5-9 POWER KEY FPCB | 5-4 |
| 5-10 CIS HPCB      | 5-4 |
| 5-11 COMMAND FPCB  | 5-4 |
|                    |     |

## 6. Block diagram

## 7. Firmware update

| 7-1 Product Initialization               | 7-1  |
|------------------------------------------|------|
| 7-2 Body Firmware Update Using User Menu | 7-4  |
| 7-3 Lens Firmware Update Using User Menu | 7-6  |
| 7-4 Body Firmware Update Using DEV Mode  | 7-8  |
| 7-5 Lens Firmware Update Using DEV Mode  | 7-12 |
| 7-6 Main PCB Recovery                    | 7-16 |

## 8. Adjustment

| 8-1 Adjustment process guide                  | 8-1  |
|-----------------------------------------------|------|
| 8-2 CIS TILT Adjustment                       | 8-2  |
| 8-3 CIS DOT DATA & SHUTTER ADJ                | 8-3  |
| 8-4 Entering the CS Mode                      | 8-5  |
| 8-5 ISO Adjustment                            | 8-7  |
| 8-6 AWB Adjustment                            | 8-8  |
| 8-7 EFS (Electronic First Shutter) Adjustment | 8-9  |
| 8-8 VFPN & DEFECT Adjustment                  | 8-10 |
| 8-9 COLOR SHADING Adjustment                  | 8-11 |
| 8-10 COUNTRY CODE Setting (Wi-Fi)             | 8-12 |
| 8-11 SN & Mac ADDR Setting                    | 8-13 |
| 8-12 PAF Adjustment                           | 8-14 |
| 8-13 How to uninstall WI-FI Function          | 8-16 |
|                                               |      |

## 9. Exploded view and parts list

| 9-1 BODY ASSEMBLY         | 9-1 |
|---------------------------|-----|
| 9-2 CMOS ASSEMBLY         | 9-2 |
| 9-3 REAR ASSEMBLY         | 9-3 |
| 9-4 VGRIP FPCB ASSEMBLY   | 9-4 |
| 9-5 FRONT CASE ASSEMBLY   | 9-5 |
| 9-6 TOP CASE ASSEMBLY     | 9-7 |
| 9-7 TOP SUB CASE ASSEMBLY | 9-8 |
| 9-8 TOP LCD ASSEMBLY      | 9-8 |
|                           |     |

## **1. Repair information**

#### Guide

We listen carefully to our customers' requirements and always find an optimum solution for their needs. We are committed to your satisfaction and have procedures in place to provide you with a fair, timely and effective means to resolve problems. It combines industry leading preventive assistance with responsive support that helps us address problems quickly and effectively. We will continuously maintain and improve our services to satisfy the needs of our customers.

## 1-1 Warranty and repair service information

#### (1) General terms and conditions

It is guaranteed to be free of charge from defects in material and workmanship under normal use for a period of one year from date of purchase.

Digital Camera and lens come with a one year limited warranty from the date of purchase.

#### \* The duration of the warranty depends on the laws in the country in which it was purchased.

The following information will be required to process warranty requests:

- a. We imply warranties to one year from the original date of purchase. In the event that the purchaser is unable to provide a warranty card or proof of purchase, the warranty period will be determined by the date of manufacture. The warranty period shall be decreased to three months from the original product manufactured date.
- b. The coverage under this warranty begins on the date of your purchase of the product. In the event that a warranty card or proof of purchase is not available, a purchase receipt, preferably the purchase invoice, to confirm the date of purchase is required for warranty service.
- c. In the event that a valid date of purchase is not available, the warranty period will be determined by the date of manufacture. The warranty period shall be decreased to three months from the original product manufactured date.

#### (2) Limited Warranty

It reserves the right to retain any parts or components replaced at its discretion in the event of a defect noticed in the product. The period with respect to retaining components may vary respectively depending on its components. We are not liable to repair or replace its faulty product after the Warranty Period has expired.

#### \* We warrant its retaining camera and lenses for five years and three years for the accessories.

- a. If a warranty claim is filed after the product has been discontinued, we reserves the right to honor the components warranty. Warranty period may vary depending on the type of components.
- b. In the event that no identical warranty information is available for service repair, company has the right to provide warranty. The warranty does not affect the consumers' rights against the company related to its information.

For the length of the period indicated on the chart below, it starts with the date of original purchase.

#### (3) Warranty Period for components

Our liability under this warranty shall be limited to the following:

a. For the product which has been repaired by Samsung or Samsung authorised CSP, the item will be repaired free of charge when the same fault occurs within the warranty period. Even though the applicable warranty period may have expired, the company will be responsible for the same fault which occurs

within two months from the warranty expiration date and the item will be repaired free of charge.

b. In the event of the component that you have paid the replacement cost is returned under normal use within one year at our premises, such components will be replaced free of charge component of the product which is found to be defective.

#### <Table. 1-1 Warranty Periods for Parts>

| Part Name        | Warranty Period |  |
|------------------|-----------------|--|
| Battery Charger  | Six months      |  |
| AC Adaptor       |                 |  |
| Battery          |                 |  |
| Remote Control   |                 |  |
| CD Software      | Three months    |  |
| Earphone         |                 |  |
| Pouch for camera | Not applicable  |  |
| Cable            |                 |  |

# \* The Accessories Warranty period is slightly different from each country, we will follow the policy of each country.

#### (4) Repair Claims

1) Repair free of charge

Essentially, the following causes of damage are covered:

- a. Failing to function properly under normal use during the limited warranty period.
- b. Repair Services free of charge is granted for the performance of a specific contract.
- 2) Repair charges

This warranty does not cover damage caused by:

- a. Defect occurring after the expiration of the Warranty Period.
- b. Damage due to negligence, immersion in water, impact, loss and tampering.
- c. Repair or alteration performed by any party other than Samsung authorized technicians.
- d. Misuse or other improper use of the power button.
- e. Exhausted parts such as batteries, lamps and filters, etc.
- f. Defect that occurs due to sand, dirt liquid, etc. entering the inside of the product casing.
- g. Consumable parts which have ceased working through normal use such as as earphone, battery discharger and various accessories.
- h. Products purchased second hand or any damage that occurs due to a second hand or repair performed by anyone other than Samsung or a Samsung authorized service station.

i. Fire, earthquake, flood or other natural disasters.

The warranty cover period for components is listed below as per table 1-2.

#### <Table. 1-2 Warranty Period for components>

| Types of consumer damages                                                                                            |                                                                   | Compensation                                                          |                                                 |                                                                                                    |
|----------------------------------------------------------------------------------------------------|-------------------------------------------------------------------|-----------------------------------------------------------------------|-------------------------------------------------|----------------------------------------------------------------------------------------------------|
|                                                                                                    |                                                                   | Within the warranty period                                            | After the warranty period                       |                                                                                                    |
|                                                                                                    | Required for essential repair within 10 days after the purchase   |                                                                       | Replace the product or refund                   |                                                                                                    |
| Failing to perform or<br>failing to function properly<br>under normal use                                            | Required for essential repair within one month after the purchase |                                                                       | Replace the product or repair at free of charge | -                                                                                                    |
|                                                                                                    | Applicable<br>to repair<br>Not applicable<br>to repair            | Problem occurred twice due to same malfunction                        | Free of charge                                  |                                                                                                    |
|                                                                                                    |                                                                   | Problem occurred four<br>times due to some other<br>malfunction       |                                                 | Repair charges                                                                                        |
|                                                                                                    |                                                                   | Problem occurred three times due to same malfunction                  | Replace the product or refund                   | Popoir charges                                                                                        |
|                                                                                                    |                                                                   | Problem occurred five<br>times due to some other<br>malfunction       |                                                 | Repair charges                                                                                        |
|                                                                                                    |                                                                   | Within the period with respect to retaining components                |                                                 | Replace the product at the cost of the depreciated value or refund its price added 5% of depreciation |
| Failing to perform or<br>failing to function properly as<br>a result of willful intent and<br>negligence of customer | Ар                                                                | plicable repair                                                       | Repair charges                                  | Repair charges                                                                                        |
|                                                                                                    | Not applicable to<br>(Except for defection sult of fire or floo   | repair<br>ets or malfunction as a re-<br>d or other natural disasters | Replacement charge                              | Repair charge and replace<br>the product at the cost of the<br>depreciated value                      |

\* The Warranty period is slightly different from each country, we will follow the policy of each country.

## 1-2 Precaution for disassembly and reassembly

|   | CAUTION                                                                                                    |
|---|----------------------------------------------------------------------------------------------------|
|   | <ol> <li>Use the anti-static handing procedures included with the anti-static mat to ensure that there is no electrostatic<br/>discharge and component damage.</li> </ol>                                                                                                    |
| 2 | <ol><li>Static electricity is the biggest danger to the PCB parts you are about to disassemble or assemble. It's important<br/>to use your anti-static wrist strap to prevent damage to these components.</li></ol>                                                                          |
| 3 | 3. Dismantling a discrete electronic component such as main capacitor is dangerous.<br>The capacitor contains high voltage, which can cause a severe electric shock if you touch it. This holds a<br>charge even when the unit is not plugged in and is capable of delivering a fatal shock. |
| 2 | 4. Using excessive force during disassembly and assembly can damage locking parts. Use care when handling<br>"Locking parts" to avoid damage to FPCB or wire. Apply pressure only at the points designated in the maintenance<br>instructions.                                               |
| Ę | <ol><li>Due to increasing environmental concerns, a number of restrictions have been placed on the material content<br/>of electronic components and electronic assemblies. It requires utilizing Lead-Free (Pb-free) Soldering.</li></ol>                                                   |
| 6 | 6. The following precautions must be observed when handling such components below.                                                                                                    |

#### <Table. 1-3 Precaution for disassembly and reassembly>

| Component                                | Precautions                                                                                                    |
|------------------------------------------|----------------------------------------------------------------------------------------------------|
| FPCB                                     | <ul> <li>- FPCB is brittle material. It can be easily damaged thus it should be handled with care.<br/>It is recommended to use wooden or plastic tweezers for manual placement.</li> <li>- If you look closely at the insertion part on FPCB, color is divided into dark brown and light brown.<br/>You must be inserted into inside on connector the all part on dark brown on FPCB.<br/>So it's the only light brown on FPCB out of connector should be visible to eye.<br/>When the assembly is finished, the connector is must be assembled as ② on shown below.</li> </ul> |
|                                          |                                                                                                    |
| CCD (CMOS)<br>IR CUT Filter<br>LCD, LENS | Be careful not to stained your finger. It is recommended to use wooden or plastic tweezers for manual placement. Stain is often caused by the Alcohol used in these components. Find a clean, well-ventilated place to do your work.                                                                                                    |
| PCB                                      | Use an anti-static mat as well as an anti-static wrist strap to avoid ESD damage to PCB.                                                                                                    |
| CONNECTOR                                | The use wooden or plastic tweezers is recommended for manual placement.<br>Metal tip tweezer might make marks or damage.                                                                                                    |
| BARREL                                   | Always follow proper direction while assembling the components of the barrel.                                                                                                    |

# 2. Product specifications

## **2-1 Specifications**

#### <Table. 2-1 Specifications>

| Image Sensor                        |                                                                                                    |  |
|-------------------------------------|----------------------------------------------------------------------------------------------------|--|
| Sensor size/Type                    | 23.5 X 15.7 mm / BSI CMOS                                                                            |  |
| Eective pixels/Total pixels         | Approx. 28.2M mega-pixels / Approx. 30.7M mega-pixels                                                |  |
| Color filter                        | RGB primary color filter                                                                             |  |
| Lens Mount                          |                                                                                                    |  |
| Туре                                | Samsung NX Mount                                                                                     |  |
| Available lens                      | Samsung lenses (3D lens supported)                                                                   |  |
| Image Stabilization                 |                                                                                                    |  |
| Туре                                | Lens shift (depends on lens)                                                                         |  |
| Mode                                | Off, Mode 1, Mode 2                                                                                  |  |
| Distortion Correct                  |                                                                                                    |  |
| Off/On (depends on lens)            |                                                                                                    |  |
| i-Function                          |                                                                                                    |  |
| Aperture, Shutter Speed, EV, ISO, V | Vhite Balance, intelli-Zoom                                                                          |  |
| Dust Reduction                      |                                                                                                    |  |
| Туре                                | Super sonic drive                                                                                    |  |
| Display                             |                                                                                                    |  |
| Туре                                | Super AMOLED with Touch Screen                                                                       |  |
| Size                                | 3.0" (Approx. 76.6 mm)                                                                               |  |
| Resolution                          | 1036 k dots                                                                                          |  |
| Field of view                       | Approx.100 %                                                                                         |  |
| Angle                               | Tiltable (Up 90°, Down 45°)                                                                          |  |
| Viewnder                            |                                                                                                    |  |
| Туре                                | Electronical viewfinder (OLED) (Eye Contact Sensor)                                                  |  |
| Resolution                          | XGA 2360 k dots                                                                                      |  |
| Eyepoint                            | Approx. 21.0 mm                                                                                      |  |
| Diopter adjustment                  | Approx4.0–+2.0 m <sup>-1</sup>                                                                       |  |
| Field of view                       | Approx. 100 %                                                                                        |  |
| Magnification                       | Approx. 1.04 X (APS-C, 50 mm, -1 m <sup>-1</sup> )                                                   |  |
| Focusing                            |                                                                                                    |  |
| Туре                                | Hybrid AF                                                                                            |  |
| Focusing point                      | • Total AF point: 205 points (Phase Detection AF), 209 points (Contrast AF)     • AF Range: EV -4–20 |  |
| Mode                                | Active AF, Single AF, Continuous AF, Manual Focus                                                    |  |
| AF Assist Lamp                      | Yes                                                                                                  |  |
| Shutter                             |                                                                                                    |  |
| Speed                               | Auto: 1/8,000 sec.–1/4 sec.     Manual: 1/8,000 sec.–30 sec.     Bulb                                |  |

Product specifications

| Exposure                |                                                                                                    |
|-------------------------|----------------------------------------------------------------------------------------------------|
| Materian evotors        | TTL 221 (17X13) Block segment                                                                                                    |
| Metering system         | Metering: Multi, Center-weighted, Spot                                                                                                    |
| Compensation            | Still: ±5 EV, Movie: ±3 EV (1/3 EV Step)                                                                                                    |
| ISO equivalent          | Auto, 100–25600 (1 EV or 1/3 EV Step)<br>* You can expand up to ISO 51200.                                                                                      |
| Drive Mode              |                                                                                                    |
| Mode                    | Single, Continuous, Timer, Bracket                                                                                                    |
| Continuous shooting     | Continuous shooting                                                                                                    |
| Bracket shooting        | Auto exposure bracketing (±3 EV), White Balance bracketing, Picture Wizard bracketing, Depth bracketing                                                         |
| Self-timer              | 2–30 sec. (1 second interval)                                                                                                    |
| Flash                   |                                                                                                    |
| Туре                    | Built-in flash                                                                                                    |
| Mode                    | Smart Flash, Auto, Auto Red-eye, Fill in, Fill-in Red, 1st Curtain, 2nd Curtain, Off, Auto FP Sync (available only with supported external flashes)             |
| Guide number            | 11 (based on ISO 100)                                                                                                    |
| Angle of view           | 28 mm (35 mm film equivalent)                                                                                                    |
| Sync speed              | Less than 1/250 sec.                                                                                                    |
| Flash EV                | -2-+2 EV (1/2 EV Step), FEL                                                                                                    |
| External flash          | Optional Samsung external flashes                                                                                                    |
| Sync terminal           | Hot-shoe                                                                                                    |
| Dynamic Range Expansion |                                                                                                    |
| Off/Smart Range+/HDR    |                                                                                                    |
| White Balance           |                                                                                                    |
| Mode                    | Auto WB, Daylight, Cloudy, Fluorescent White, Fluorescent NW, Fluorescent Daylight, Tungsten, Tungsten (Auto), Flash WB, Custom Set, Color Temperature (Manual) |
| Micro adjustment        | Amber/Blue/Green/Magenta 7 steps respectively                                                                                                    |
| Effect                  |                                                                                                    |
| Picture wizard          | Standard, Vivid, Portrait, Landscape, Forest, Retro, Cool, Calm, Classic, Custom1, Custom2, Custom3, Custom4                                                    |
| Smart filter            | Vignetting, Miniature (H), Miniature (V), Watercolor, Selective Color (R/G/B/Y 4 Colors)                                                                        |
| Picture Wizard          |                                                                                                    |
| Mode                    | Standard, Vivid, Portrait, Landscape, Forest, Retro, Cool, Calm, Classic, Custom1, Custom2, Custom3                                                             |
| Parameter               | Color (Red, Green, Blue), Saturation, Sharpness, Contrast, Hue                                                                                                  |
| Still                   |                                                                                                    |
| Mode                    | Auto, Program, Aperture Priority, Shutter Priority, Manual, Custom1, Custom2, Smart                                                                             |
| Smart mode              | Beauty Face, Landscape, Action Freeze, Rich Tones, Panorama, Waterfall, Silhouette, Sunset, Night, Fireworks, Light Trace, Multi Exposure, Samsung Auto Shot    |
| Quality                 | Super Fine, Fine, Normal                                                                                                    |
| Color space             | sRGB, Adobe RGB                                                                                                    |
| Video                   |                                                                                                    |
| Туре                    | MP4 (HEVC), AVI (MJPEG)                                                                                                    |
| Format                  | Movie: HEVC (H.265), MJPEG (VGA 30 fps only), Sound: AAC                                                                                                    |
| Movie AE mode           | Auto, Program, Aperture Priority, Shutter Priority, Manual, Custom1, Custom2, Smart                                                                             |
| Frame rate              | • NTSC: 60 fps, 30 fps, 24 fps<br>• PAL: 50 fps, 25 fps, 24 fps                                                                                                 |

| Fast / Slow Movie                                           | x0.25 (1920X1080 30 fps/25 fps, 1280X720 30 fps/25 fps, 640X480 30 fps/25 fps only),<br>x0.5 (1920X1080 60 fps/50 fps/30 fps/25 fps, 1280X720 60 fps/50 fps/30 fps/25 fps, 640X480<br>60 fps/50 fps/30 fps/25 fps only), x5, x10, x20                                                                                                    |  |  |
|-------------------------------------------------------------|----------------------------------------------------------------------------------------------------|--|--|
| Quality                                                     | HQ, Normal, Pro (4096X2160, 3840X2160 only)                                                                                                    |  |  |
| Sound                                                       | Stereo                                                                                                    |  |  |
| Playback                                                    |                                                                                                    |  |  |
| Туре                                                        | Single image, Thumbnails (15/24), Slide show, Movie                                                                                                    |  |  |
| Edit                                                        |                                                                                                    |  |  |
| Still                                                       | Auto Adjustment, Brightness, Color Temperature, Contrast, Crop, Exposure, Face Retouch, Hue, Resize, RGB Adjustment, Rotate, Saturation, Smart Filter                                                                                                    |  |  |
| Movie                                                       | Still image capture, Time trimming                                                                                                    |  |  |
| Memory                                                      |                                                                                                    |  |  |
| External media                                              | SD card, SDHC card, SDXC card (up to 64 GB guaranteed), UHS-I, UHS-II supported                                                                                                    |  |  |
| Network and Wireless Conn                                   | ectivity                                                                                                    |  |  |
| Wi-Fi                                                       | IEEE 802.11b/g/n/ac                                                                                                    |  |  |
| NFC                                                         | Yes                                                                                                    |  |  |
| Connectivity support                                        | Bluetooth                                                                                                    |  |  |
| Interface                                                   |                                                                                                    |  |  |
| Digital output connector                                    | USB 3.0                                                                                                    |  |  |
| Video output                                                | HDMI (NTSC, PAL)                                                                                                    |  |  |
| External release                                            | Yes                                                                                                    |  |  |
| USB                                                         | Yes                                                                                                    |  |  |
| Audio                                                       | 3.5 mm stereo MIC input, 3.5 mm stereo output                                                                                                    |  |  |
| Battery                                                     |                                                                                                    |  |  |
| Capacity                                                    | 1,860 mAh                                                                                                    |  |  |
| Charging                                                    | DC 5.0 V, 2 A via Micro USB port                                                                                                    |  |  |
| Still image capturing time                                  | 500 shots (CIPA Standard)                                                                                                    |  |  |
| Physical Specification                                      |                                                                                                    |  |  |
| Dimensions (W X H X D)                                      | 138.5 X 102.3 X 65.8 mm                                                                                                    |  |  |
| Weight                                                      | Approx. 550g (body only)                                                                                                    |  |  |
| Operating Environment                                       |                                                                                                    |  |  |
| Operating Temperature                                       | 0–40 °C                                                                                                    |  |  |
| Operating Humidity                                          | 5–85 %                                                                                                    |  |  |
| Software                                                    |                                                                                                    |  |  |
| i-Launcher (web version includ<br>Samsung DNG Converter, Sa | ded), Adobe Photoshop Lightroom,<br>msung Movie Converter, Power Media Player                                                                                                    |  |  |
| System Requirement                                          |                                                                                                    |  |  |
| Windows                                                     | Windows 7/8/8.1, Intel 3rd Gen. i5 3.4 GHz or higher (equivalent AMD processor)                                                                                                    |  |  |
| Macintosh                                                   | Mac OS 10.7 or higher                                                                                                    |  |  |
|                                                             | Fast / Slow Movie         Quality         Sound         Playback         Type         Edit         Still         Movie         Memory         External media         NFC         Connectivity support         NFC         Connectivity support         Digital output connector         Video output         External release         USB         Audio         Battery         Capacity         Charging         Still image capturing time         Physical Specification         Dimensions (W X H X D)         Weight         Operating Temperature         Operating Temperature         Operating Temperature         Windows         Macintosh |  |  |

## 2-2 Product comparison

#### <Table. 2-2 Product comparison>

| Model<br>Specs                       | EV-NX1                                                                                                    | EV-NX30                                                                                                    |  |  |
|--------------------------------------|----------------------------------------------------------------------------------------------------|----------------------------------------------------------------------------------------------------|--|--|
| Image                                |                                                                                                    |                                                                                                    |  |  |
| Image Sensor(size)                   | BSI CMOS(13.2 X 8.8 mm)                                                                                                    | CMOS(23.5 X 15.7mm)                                                                                                    |  |  |
| Eective pixels                       | Approx. 28.2 mega-pixels                                                                                                    | Approx. 20.3 mega-pixels                                                                                                    |  |  |
| Total pixels                         | Approx. 30.7 mega-pixels                                                                                                    | Approx. 21.6 mega-pixels                                                                                                    |  |  |
| Weight                               | 550 g (without battery and memory card)                                                                                                    | 368 g (without battery and memory card)                                                                                                    |  |  |
| Dimensions (W X H X D)               | 138.5 X 102.3 X 65.8 mm (without protrusions)                                                                                                    | 127 X 95.5 X 43.25 mm (without protrusions)                                                                                                    |  |  |
| Lens Mount                           | Samsung NX Mount                                                                                                    | Samsung NX Mount                                                                                                    |  |  |
| Available lens                       | Samsung lenses (3D lens supported)                                                                                                    | Samsung lenses                                                                                                    |  |  |
| Display                              | <ul> <li>Type : Super AMOLED with Touch Screen</li> <li>Size : 3.0" (Approx. 76.6 mm)</li> <li>Angle : Tiltable (Up 90°, Down 45°)</li> </ul>                   | <ul> <li>Type : Super AMOLED Touch Panel</li> <li>Size : 3.0" (Approx. 76.7 mm)</li> <li>Angle : Swivel (Horizontal 180°, Vertical 270°)</li> </ul>                                                                                                    |  |  |
| i-Function                           | Aperture, Shutter Speed, EV, ISO, White Balance, intelli-Zoom                                                                                                   | ①Depth, ①Zoom(X1.2, 1.4, 1.7, 2.0), ①Contrast                                                                                                    |  |  |
| Shutter                              | Type : Electronically controlled vertical-run focal plane shutter     Speed : - Auto: 1/8,000 sec - 1/4 sec.     - Manual:: 1/8,000 sec - 30 sec.     - Bulb    | Type : Electronically controlled vertical-run focal plane shutter     Speed : - Auto: 1/8,000–1/4 sec.     - Manual: 1/8,000–30 sec.     - Bulb (time limit: 4 min)                                                                                                    |  |  |
| ISO                                  | Auto, 100–25600 (1 EV or 1/3 EV Step)                                                                                                    | <ul> <li>1 Step: Auto, ISO 100, ISO 200, ISO 400, ISO 800, ISO 1600, ISO 3200, ISO 6400, ISO 12800, ISO 25600</li> <li>1/3 Step: Auto, ISO 100, ISO 125, ISO 160, ISO 200, ISO 250, ISO 320, ISO 400, ISO 500, ISO 640, ISO 800, ISO 1000, ISO 1250, ISO 1600, ISO 2000, ISO 2500, ISO 3200, ISO 4000, ISO 5000, ISO 6400, ISO 8000, ISO 10000, ISO 12800, ISO 10000, ISO 12800, ISO 16000, ISO 20000, ISO 25600</li> <li>* Auto ISO settings are selectable up to ISO 3200.</li> </ul> |  |  |
| Flash                                | Built-in flash : A-TTL popup flash     External flash : Optional Samsung external flashes                                                                       | <ul> <li>Built-in flash : A-TTL popup flash</li> <li>External flash : Optional Samsung external flashes</li> </ul>                                                                                                    |  |  |
| Network and<br>Wireless Connectivity | Wi-Fi : IEEE 802.11/b/g/n/ac, Bluetooth 3.0     Wi-Fi : IEEE 802.11b/g/n support Dual Band     NFC : Yes     Connectivity support : Bluetooth                   |                                                                                                    |  |  |
| Storage                              | External memory (optional):<br>SD card (2 GB guaranteed),<br>SDHC card (up to 32 GB guaranteed),<br>SDXC card (up to 64 GB guaranteed, UHS-I, UHS-II supported) | External memory (optional):<br>SD card (2 GB guaranteed),<br>SDHC card (up to 32 GB guaranteed),<br>SDXC card (up to 64 GB guaranteed), UHS-1 card<br>- Class 6 and above recommended                                                                                                    |  |  |
|                                      | Built-in Memory : No                                                                                                    | Built-in Memory : No                                                                                                    |  |  |
| Distortion Correct                   | • Type : Lens shift (depends on lens)     • Mode : Off/Mode 1/Mode 2     • Type : Lens shift (depends on lens)     • Mode : Off/Mode 1/Mode 2                   |                                                                                                    |  |  |
|                                      | DC 5.0 V, 2 A micro USB, USB 3.0                                                                                                    | DC 5.0 V, 1 A micro USB, USB 2.0                                                                                                    |  |  |
|                                      | USB Charge :Yes                                                                                                    | USB Charge : Yes                                                                                                    |  |  |
| Power Source                         | BP1900(1860 mAh, 7.2 V)                                                                                                    | 60 mAh, 7.2 V) BP1410(1410 mAh, 7.6 V)                                                                                                    |  |  |

## 2-3 Accessories information

#### <Table. 2-3 Packing items information>

|             | Image             | Desc                                                              | Part No.                |                           |
|-------------|-------------------|-------------------------------------------------------------------|-------------------------|---------------------------|
|             | Halang Meri       | <b>Camera(</b> NX1)<br>(including the body cap and hot-hoe cover) |                         | EV-NX1                    |
|             |                   |                                                                   | EP-TA12EBE EU           | GH44-02783A               |
|             |                   |                                                                   | EP-TA12JBE_USA          | GH44-02788A               |
|             |                   |                                                                   | EP-TA12UBE_UK           | GH44-02779A               |
|             |                   |                                                                   | EP-TA12UBE_UAE(UK)      | GH44-02791A               |
|             | SAMSUNG           | Allenter                                                          | EP-TA12HBE_AUS          | GH44-02781A               |
|             |                   | Adapter<br>(FTAOLI80KBK)                                          | EP-TA12JBS_MEX          | GH44-02786A               |
|             |                   |                                                                   | EP-TA12SBE_IL           | GH44-02784A               |
|             |                   |                                                                   | EP-TA12BBB_BRA          | GH44-02806A               |
|             |                   |                                                                   | EP-TA12CBC_CN           | GH44-02782A               |
|             |                   |                                                                   | EP-TA12IBE_IND          | GH44-02805A               |
|             |                   |                                                                   | EP-TA12RBS_ARG          | GH44-02785A               |
|             |                   | USB 2.0 Cable                                                     | EA-CB5MU10E             | AD39-00194A               |
| Accessories | Accessories       | Battery Charger                                                   | CHARGER_CN/TW           | AD44-00261A               |
|             |                   |                                                                   | NX BATTERY(BP1900)_CN   | AD43-00254A               |
|             | 5400              | Rechargeale Battery                                               | NX BATTERY(BP1900)_TW   | AD43-00255A               |
|             | III               |                                                                   | NX BATTERY(BP1900) _UAE | AD43-00256A               |
|             |                   | Software CD-ROM<br>(User manual included)                         | 1                       | AD46-00450A               |
|             | Adobe Photoshop L |                                                                   | n DVD-ROM               | Service<br>does not apply |
|             | SAMSUNG           | Strap                                                             |                         | AD63-08062A               |

|             | Image               | Description       |             |                       |             |  |  |
|-------------|---------------------|-------------------|-------------|-----------------------|-------------|--|--|
|             |                     | Quick Start Guide |             |                       |             |  |  |
|             |                     | Country           | Part No.    | Country               | Part No.    |  |  |
|             |                     | NX1_QSG_S.CHI     | AD68-08594A | NX1_QSG_SLO           | -           |  |  |
|             |                     | NX1_QSG_ENG       | AD68-08595A | NX1_QSG_SLV           | -           |  |  |
|             |                     | NX1_QSG_GER       | AD68-08596A | NX1_QSG_TUR           | AD68-08605A |  |  |
|             |                     | NX1_QSG_FRA       | AD68-08597A | NX1_QSG_UKR           | -           |  |  |
|             |                     | NX1_QSG_SPA       | -           | NX1_QSG_POL           | -           |  |  |
|             |                     | NX1_QSG_DUT       | AD68-08598A | NX1_QSG_RUM           | -           |  |  |
|             | 간단설명서 ☞<br><b> </b> | NX1_QSG_ITA       | AD68-08599A | NX1_QSG_ENG(SEA)      | AD68-08607A |  |  |
| Accessories |                     | NX1_QSG_RUS       | -           | NX1_QSG_SPA(SEA)      | AD68-08608A |  |  |
|             |                     | NX1_QSG_SWE       | AD68-08600A | NX1_QSG_LAV           | -           |  |  |
|             |                     | NX1_QSG_DAN       | AD68-08601A | NX1_QSG_LIT           | -           |  |  |
|             |                     | NX1_QSG_BUL       | -           | NX1_QSG_T.CHI         | AD68-08606A |  |  |
|             |                     | NX1_QSG_CZE       | -           | NX1_QSG_GRE           | -           |  |  |
|             |                     | NX1_QSG_ARA       | AD68-08602A | NX1_QSG_SER           | -           |  |  |
|             |                     | NX1_QSG_FIN       | AD68-08603A | NX1_QSG_CRO           | -           |  |  |
|             |                     | NX1_QSG_HUN       | -           | NX1_QSG_VIT           | -           |  |  |
|             |                     | NX1_QSG_PER       | -           | NX1_QSG_POR_BR(BR,PY) | -           |  |  |
|             |                     | NX1_QSG_NOR       | AD68-08604A | NX1_QSG_THA           | -           |  |  |
|             |                     | NX1_QSG_POR(PT)   | -           | NX1_QSG_HEB           | -           |  |  |

|                      | Image             | Description             | Model name       | Note                               |
|----------------------|-------------------|-------------------------|------------------|------------------------------------|
|                      | - martin          | Rechargeale Battery     | ED-BP1900        |                                    |
|                      |                   | Battery Charger         | ED-CHARGER_CN/TW | AD44-00261A                        |
|                      |                   | Remote Switch           | ED-SR2NX02       |                                    |
|                      |                   |                         | ED-SEF580A       |                                    |
|                      | 4AX 5276          | Flash                   | ED-SEF220A       |                                    |
|                      |                   | K Mount Adapter         | ED-MA9NXK/KR     |                                    |
|                      |                   |                         | ED-LF405PT/KR    | Compatibility lens(2050)           |
| Optional accessories |                   | Protector               | ED-LF43PT/KR     | Compatibility lens(30, 45, 16, 20) |
|                      | $( \cap )$        |                         | ED-LF52PT/KR     | Compatibility lens(60, 50200)      |
|                      | ternet terret and |                         | ED-LF58PT/KR     | Compatibility lens(1855, 1224)     |
|                      |                   |                         | ED-LF67PT/KR     | Compatibility lens(18200, 85)      |
|                      |                   |                         | ED-LF405ND4/KR   | Compatibility lens(2050)           |
|                      |                   | ND Filter               | ED-LF43ND4/KR    | Compatibility lens(30, 45, 16, 20) |
|                      |                   |                         | ED-LF52ND4/KR    | Compatibility lens(60, 50200)      |
|                      |                   |                         | ED-LF58ND4/KR    | Compatibility lens(1855, 1224)     |
|                      |                   |                         | ED-LF43PL/KR     | Compatibility lens(30, 45, 16, 20) |
|                      |                   | CPL Filter              | ED-LF52PL/KR     | Compatibility lens(60, 50200)      |
|                      |                   |                         | ED-LF58PL/KR     | Compatibility lens(1855, 1224)     |
|                      |                   | USB 2.0 Cable           | EA-CB5MU05E      |                                    |
|                      | <b>A</b> ==       | HDMI Cable(A to D Type) | EA-CBHD10D       |                                    |
|                      | Contraction of    | Vertical Grip           | ED-VGNX01        |                                    |

## 2-4 About the memory card

The memory capacity may dier depending on shooting scenes or shooting conditions. These capacities are based on a 4 GB SD card.

#### <Table. 2-5 Memory card capacity>

|       |                   |            |       |        | Quality |                |              |                |
|-------|-------------------|------------|-------|--------|---------|----------------|--------------|----------------|
|       | Size              | Super Fine | Fine  | Normal | RAW     | RAW+<br>S.Fine | RAW+<br>Fine | RAW+<br>Normal |
|       | 28M (6480X4320)   | 256        | 471   | 809    | 84      | 63             | 71           | 76             |
|       | 13.9M (4560X3040) | 475        | 815   | 1,270  | -       | 73             | 79           | 81             |
|       | 7.1M (3264X2176)  | 801        | 1,253 | 1,744  | -       | 80             | 83           | 84             |
|       | 3M (2112X1408)    | 1,379      | 1,863 | 2,259  | -       | 84             | 86           | 86             |
|       | 23.6M (6480X3648) | 299        | 542   | 911    | -       | 66             | 73           | 77             |
| Dist  | 11.9M (4608X2592) | 537        | 905   | 1,376  | -       | 75             | 80           | 82             |
| Photo | 6.2M (3328X1872)  | 879        | 1,346 | 1,832  | -       | 81             | 83           | 85             |
|       | 2.4M (2048X1152)  | 1,545      | 2,008 | 2,363  | -       | 85             | 86           | 87             |
|       | 18.7M (4320X4320) | 368        | 653   | 1,064  | -       | 70             | 76           | 79             |
|       | 9.5M (3088X3088)  | 642        | 1,050 | 1,537  | -       | 77             | 81           | 83             |
|       | 4.7M (2160X2160)  | 1,064      | 1,553 | 2,015  | -       | 82             | 84           | 86             |
|       | 2M (1408X1408)    | 1,668      | 2,109 | 2,431  | -       | 85             | 86           | 87             |

| Sizo  |            | Quali             | ty              |                 |
|-------|------------|-------------------|-----------------|-----------------|
|       | JIZE       |                   | HQ              | Normal          |
|       | DC<br>24P  | 4096X2160 (24fps) | Appox. 07' 15"  | Appox. 09' 04"  |
|       | UHD        | 3840X2160 (30fps) | Appox. 06' 31"  | Appox. 08' 09"  |
|       | FHD        | 1920X1080 (60fps) | Appox. 15' 09"  | Appox. 18' 58"  |
|       | FHD<br>30P | 1920X1080 (30fps) | Appox. 26' 14"  | Appox. 32' 52"  |
|       | FHD<br>24P | 1920X1080 (24fps) | Appox. 29' 53"  | Appox. 37' 27"  |
| Video | FHD *      | 1920X1080 (15fps) | Appox. 35' 44"  | Appox. 44' 38"  |
|       | HD         | 1280X720 (60fps)  | Appox. 32' 18"  | Appox. 40' 29"  |
|       | HD         | 1280X720 (30fps)  | Appox. 55' 19"  | Appox. 69' 26"  |
|       | VGA        | 640X480 (60fps)   | Appox. 91' 30"  | Appox. 113' 29" |
|       | VGA<br>30P | 640X480 (30fps)   | Appox. 150' 35" | Appox. 190' 19" |
|       | NJPEG      | 640X480 (MJPEG)   | Appox. 18' 54"  | Appox. 23' 34"  |

\* Image: several several seve

• Available recording time may vary if you use the zoom.

• Several videos were recorded in succession to determine the total recording time.

• The maximum recording time is 29 minutes and 59 seconds per file.

## 2-5 About the battery

#### <Table. 2-6 Battery specifications>

| Item                                                          | Description                                                                |
|---------------------------------------------------------------|----------------------------------------------------------------------------|
| Model                                                         | BP1900                                                                     |
| Туре                                                          | Lithium-ion battery                                                        |
| Cell capacity                                                 | 1,860 mAh                                                                  |
| Voltage                                                       | 7.2 V                                                                      |
| Charging time*<br>(When the battery is completely discharged) | Approx. 170 min.<br>(Approx. 340 min. when the vertical grip is connected) |

\* The gures above are based on when you use the provided USB cable and AC adaptor. Charging the battery by connecting it to a computer may take longer.

#### <Table. 2-7 Battery life>

| Shooting mode | Average time / Number of photos                                      |  |
|---------------|----------------------------------------------------------------------|--|
| Photos        | Approx. 250 min./Approx. 500 photos                                  |  |
| Videos        | Approx. 110 min. (Record videos at 3840X2160 resolution and 30 fps.) |  |

• The gures above are based on the CIPA test standards. Your results may dier depending on your actual usage.

• Available shooting time diers depending on background, shooting interval, and use conditions.

• Several videos were recorded in succession to determine the total recording time.

## 2-6 New Features - Bluetooth

This feature allows you to exchange files with other devices.

Set to connect your camera to a smart phone automatically via the Bluetooth feature. If the devices have previously been connected and you launch Samsung Camera Manager on the smart phone, they will connect via Bluetooth automatically.

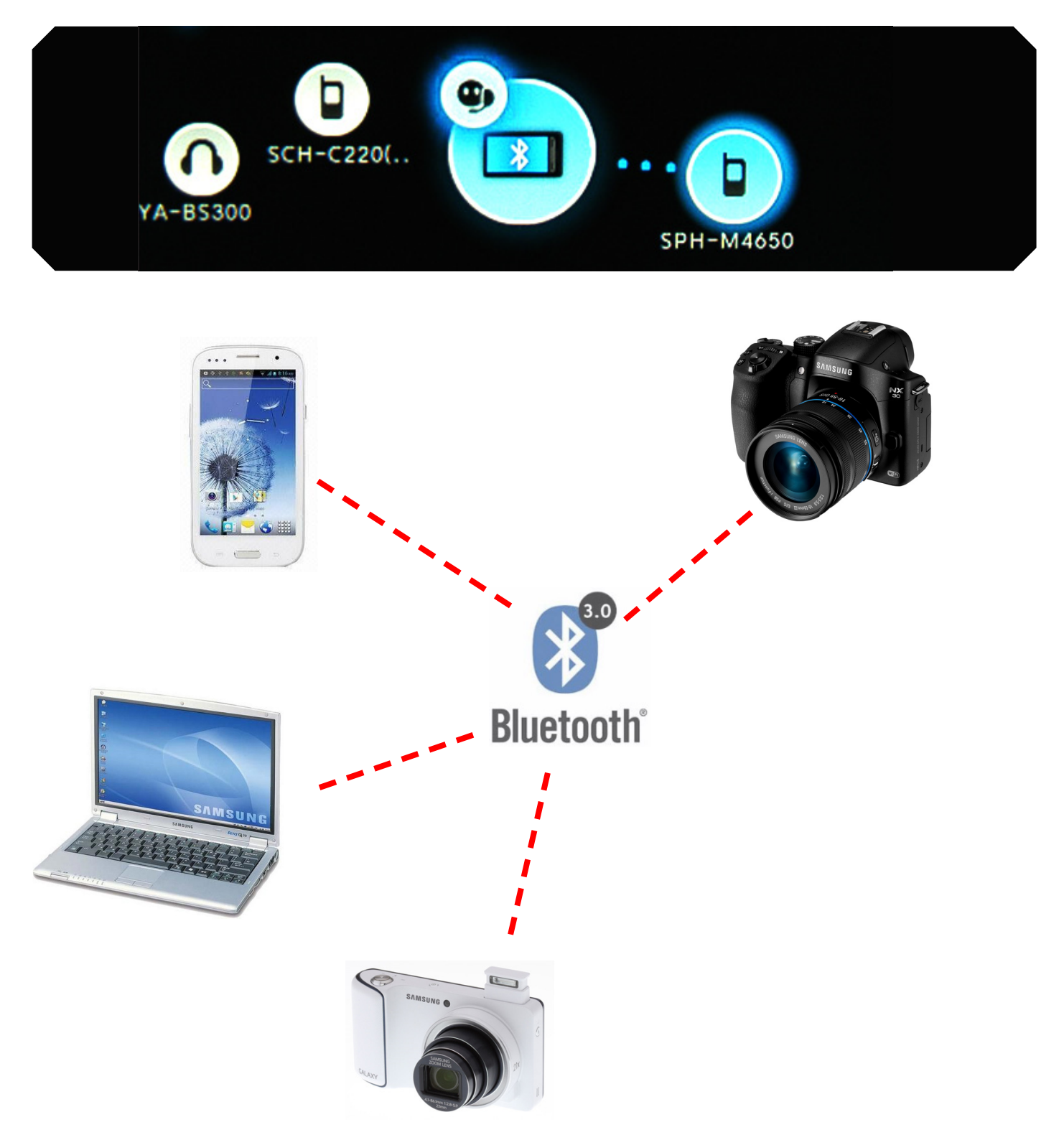

## 3. Disassembly and reassembly

## 3-1 Body disassembly - General repair

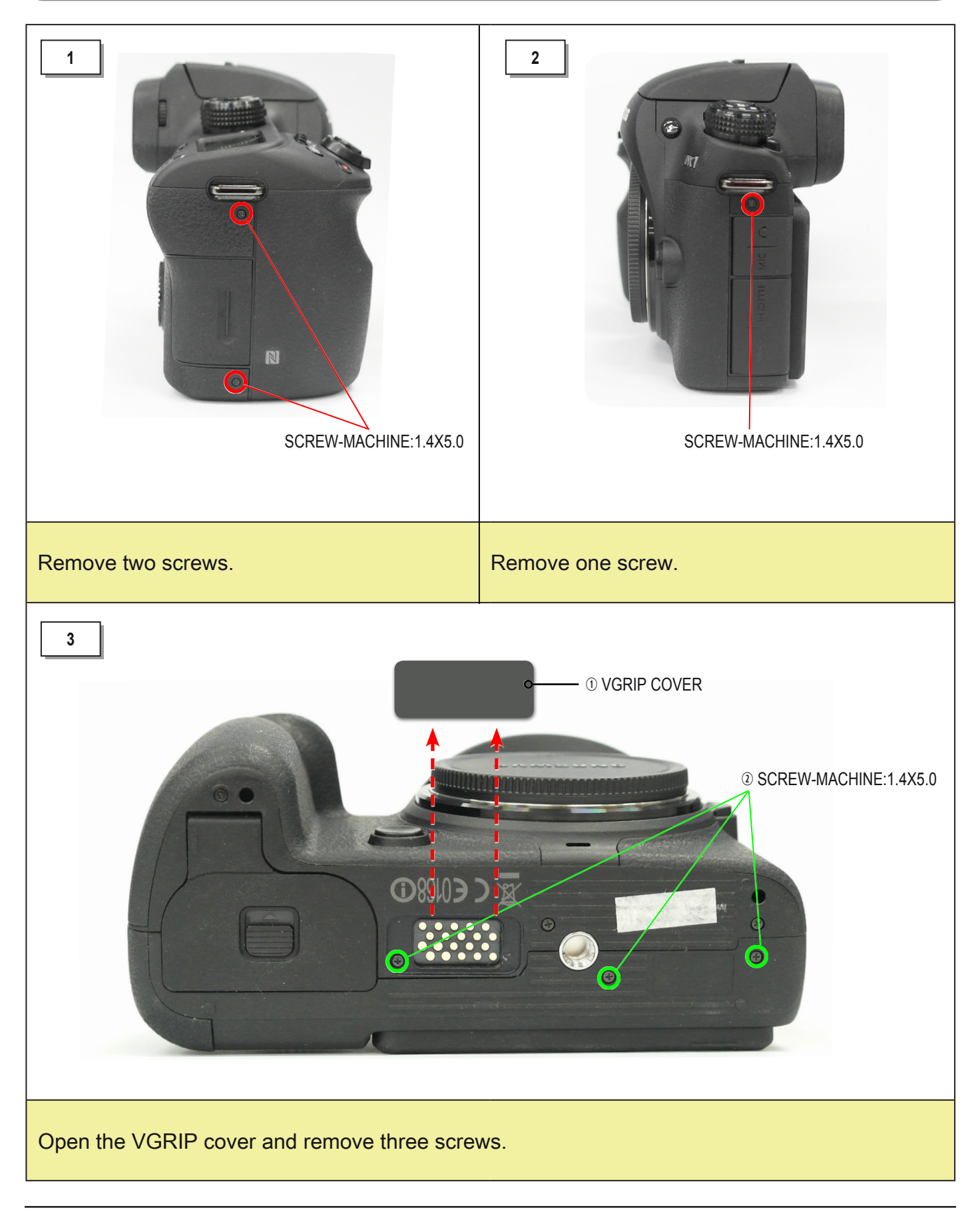

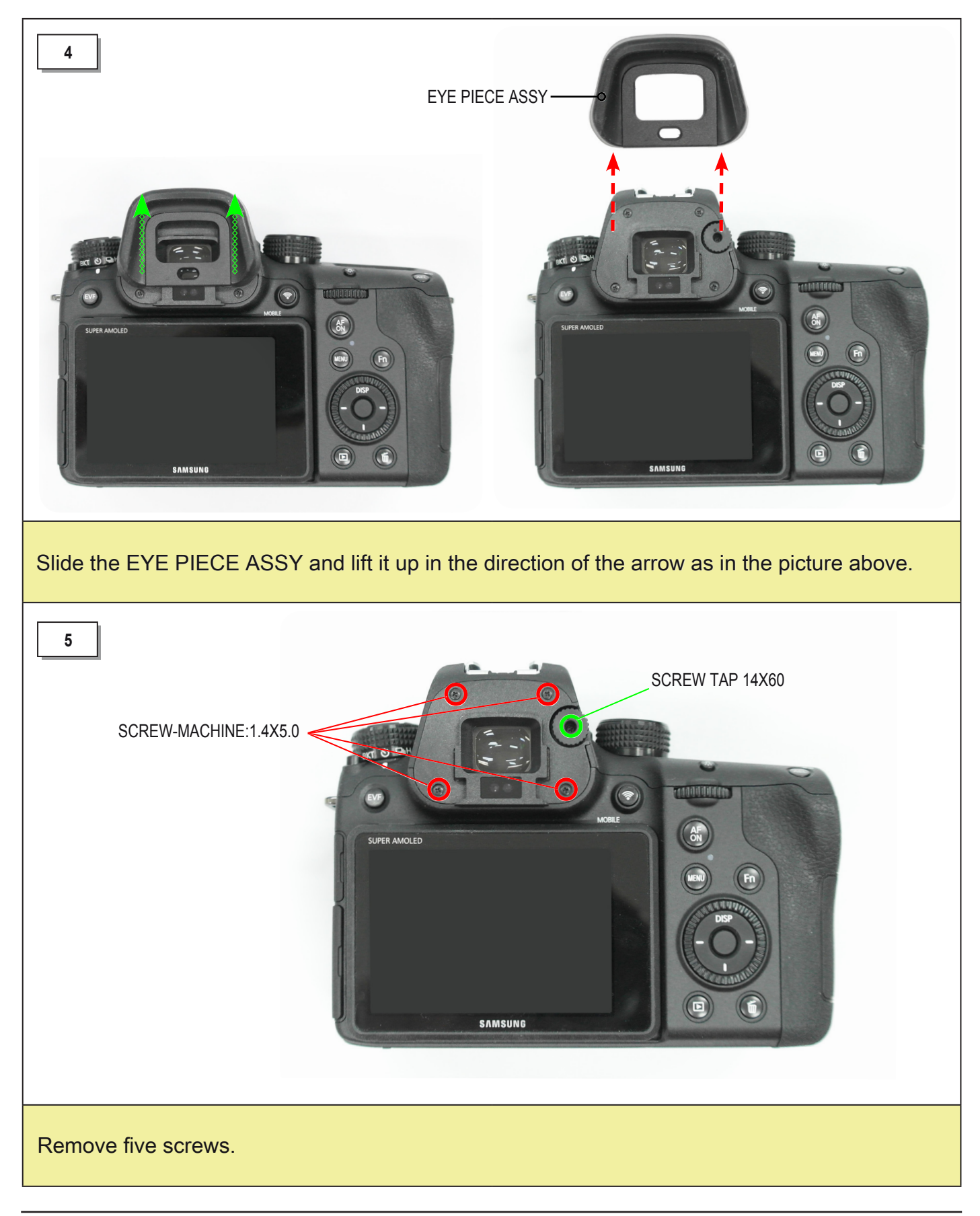

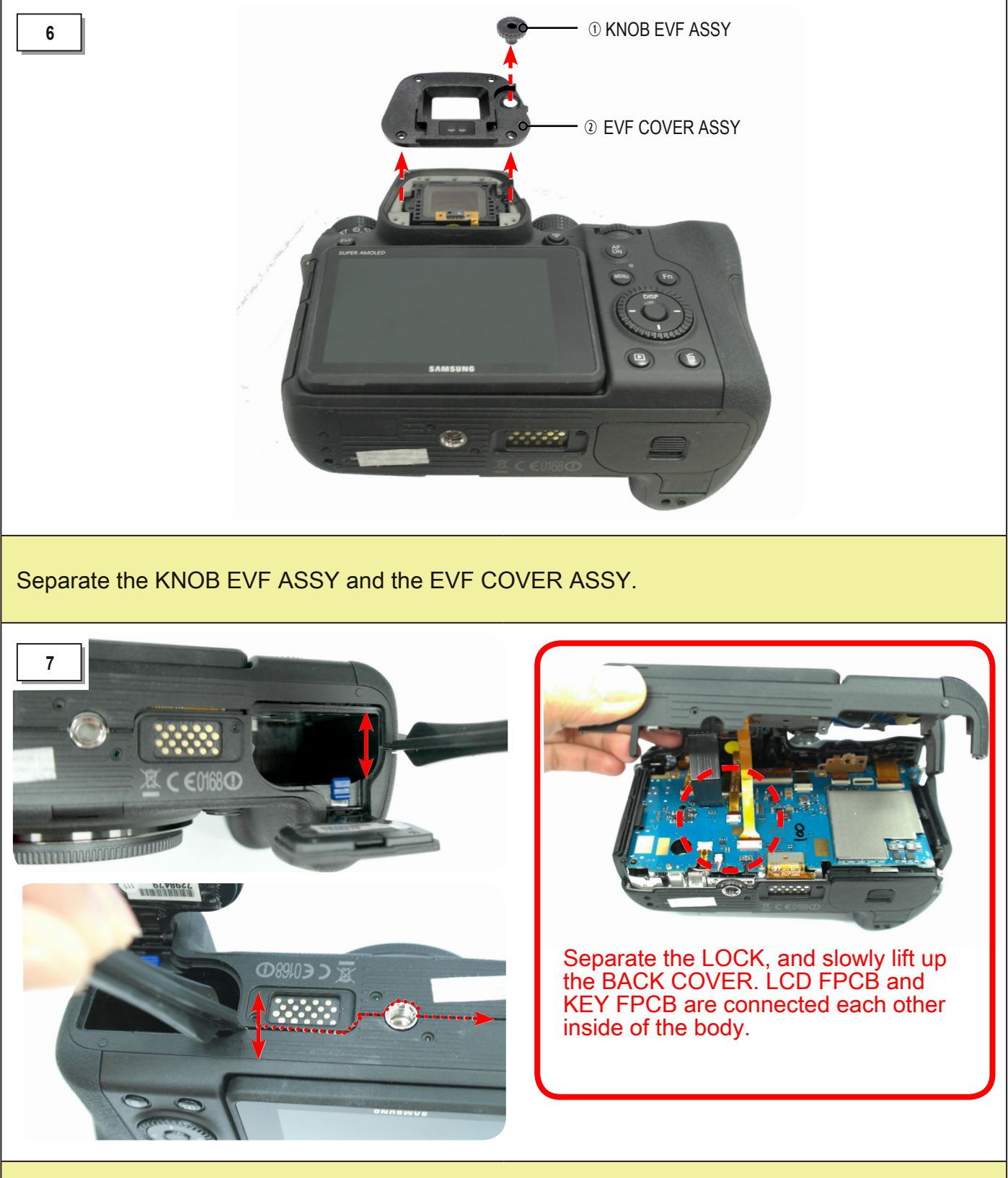

Open the BATTERY COVER, and separate the LOCK using the REMOVE TOOL as in the picture above.

0

arrow to remove.

Remove two connectors.

Pull the connector to take it apart..

Pull FPCB in the direction of the

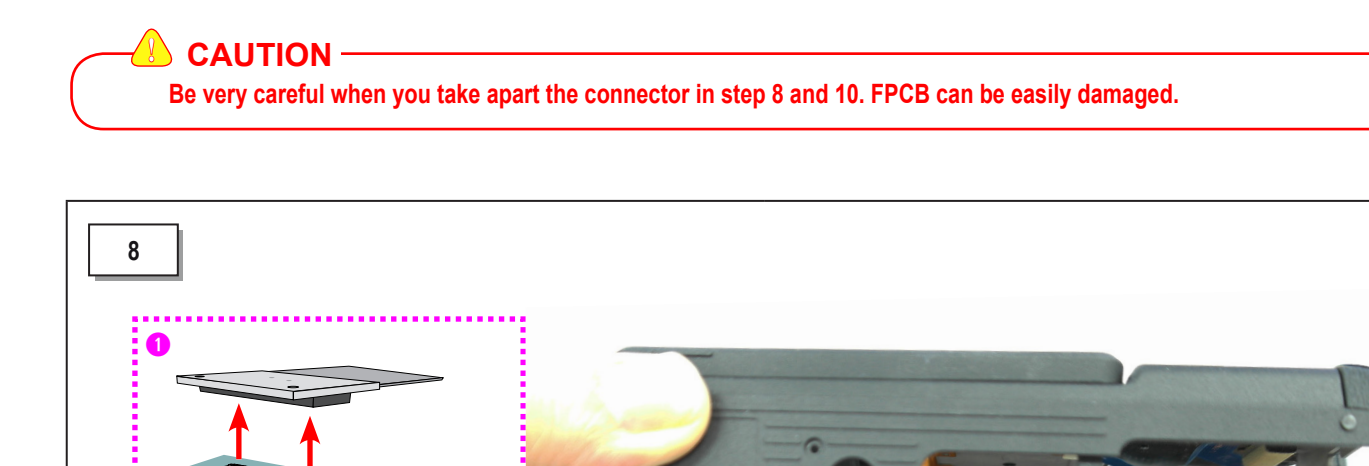

Copyright© 1995-2014 SAMSUNG. All rights reserved.

9

FRONT CASE ASSY

Remove the FRONT CASE ASSY.

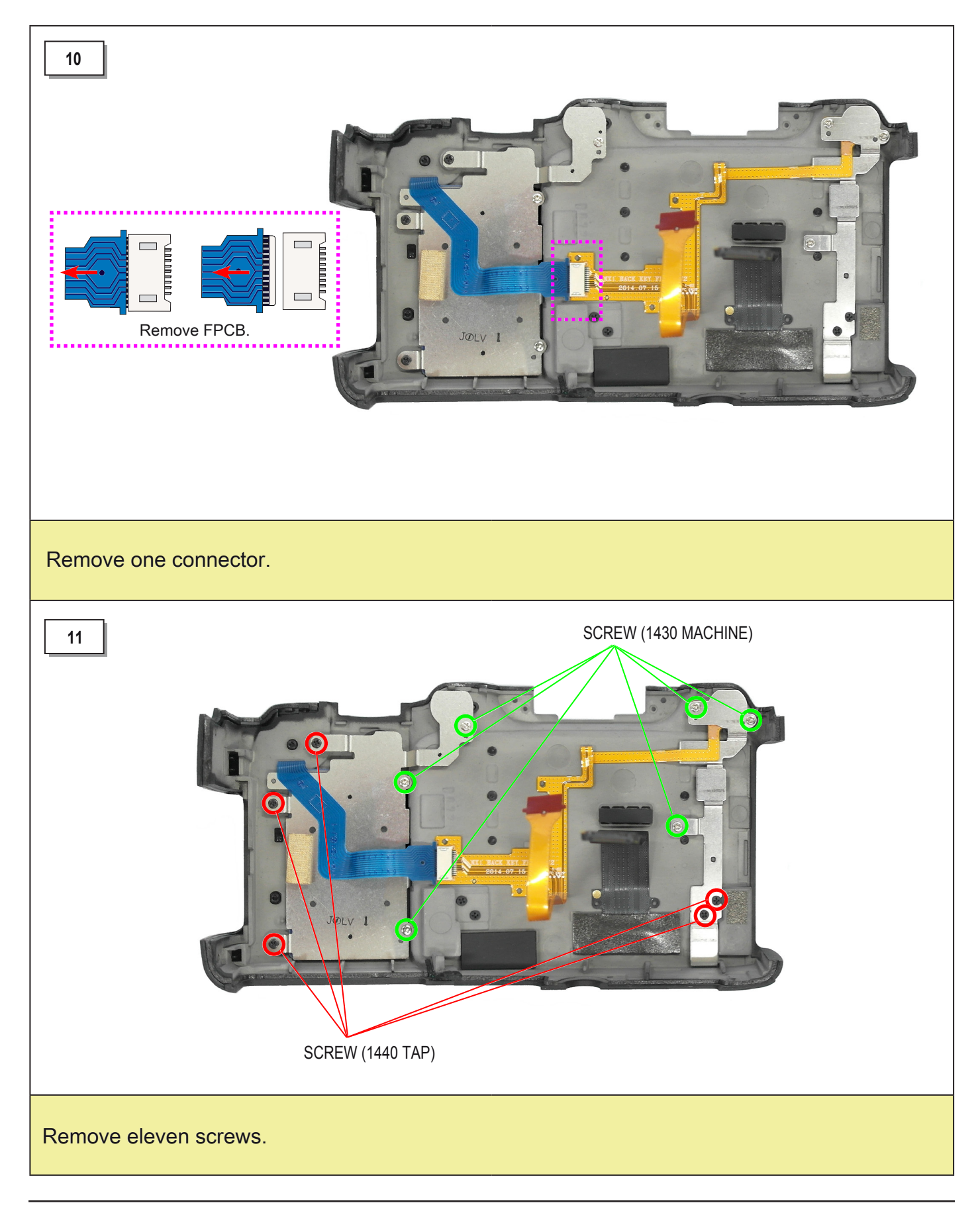

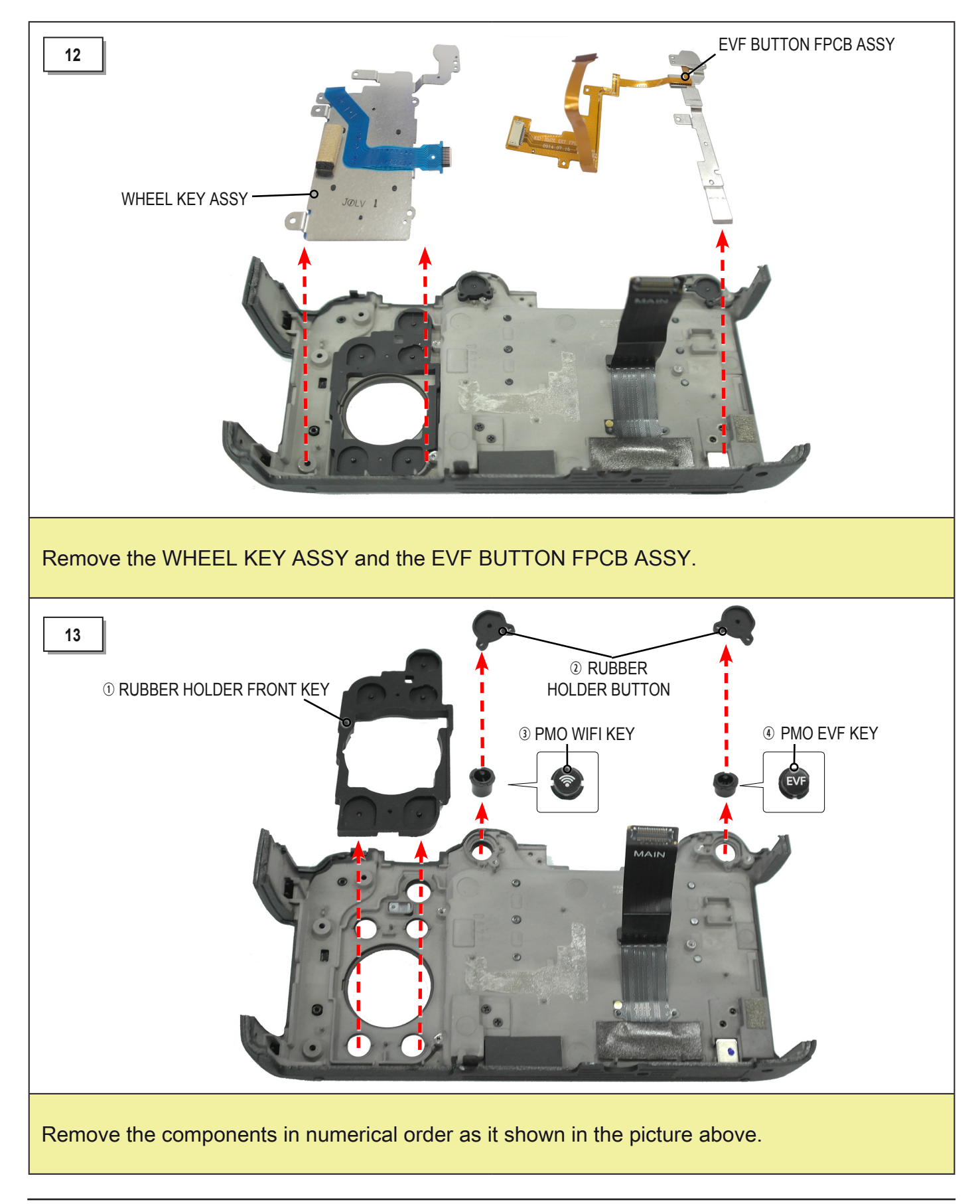

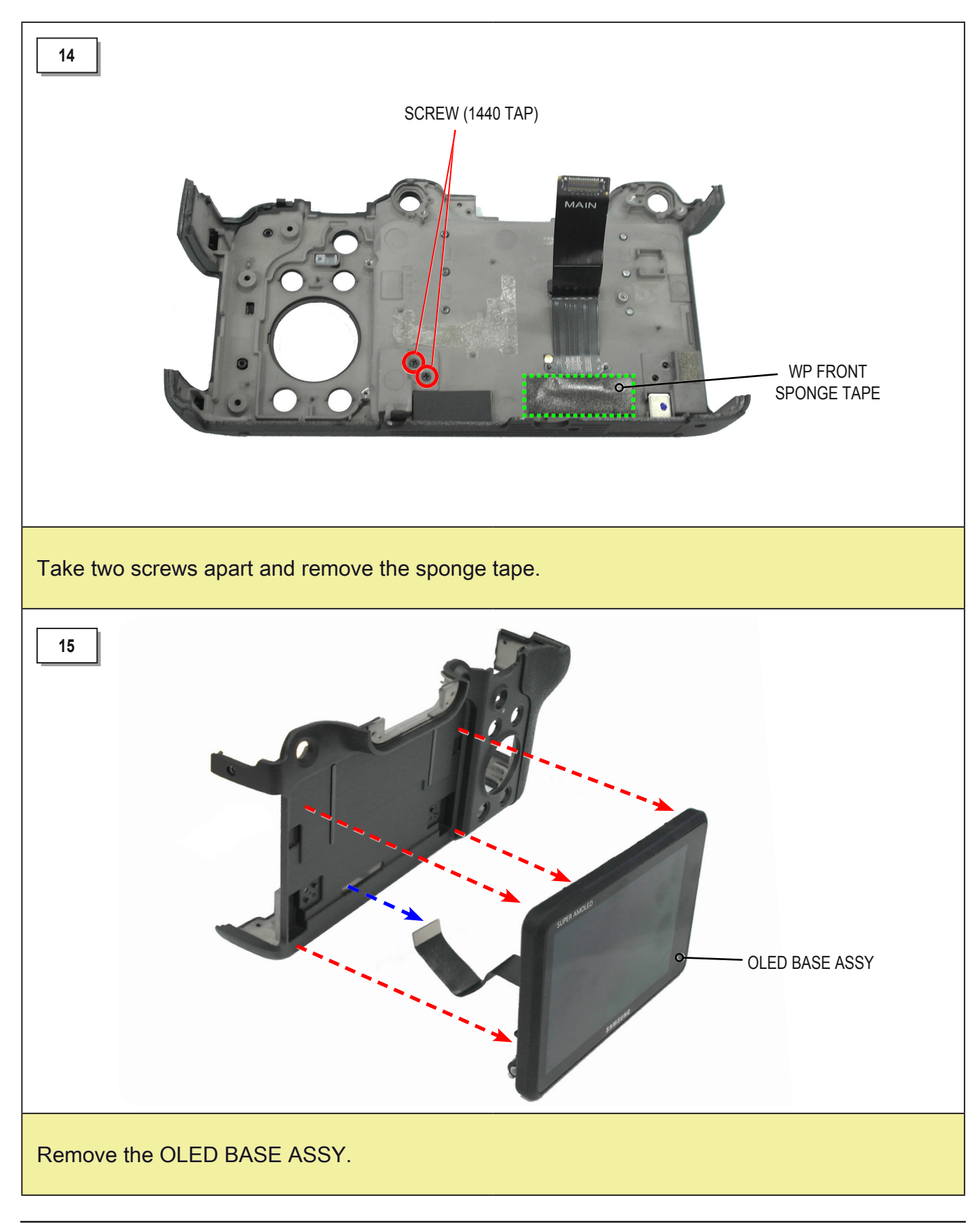

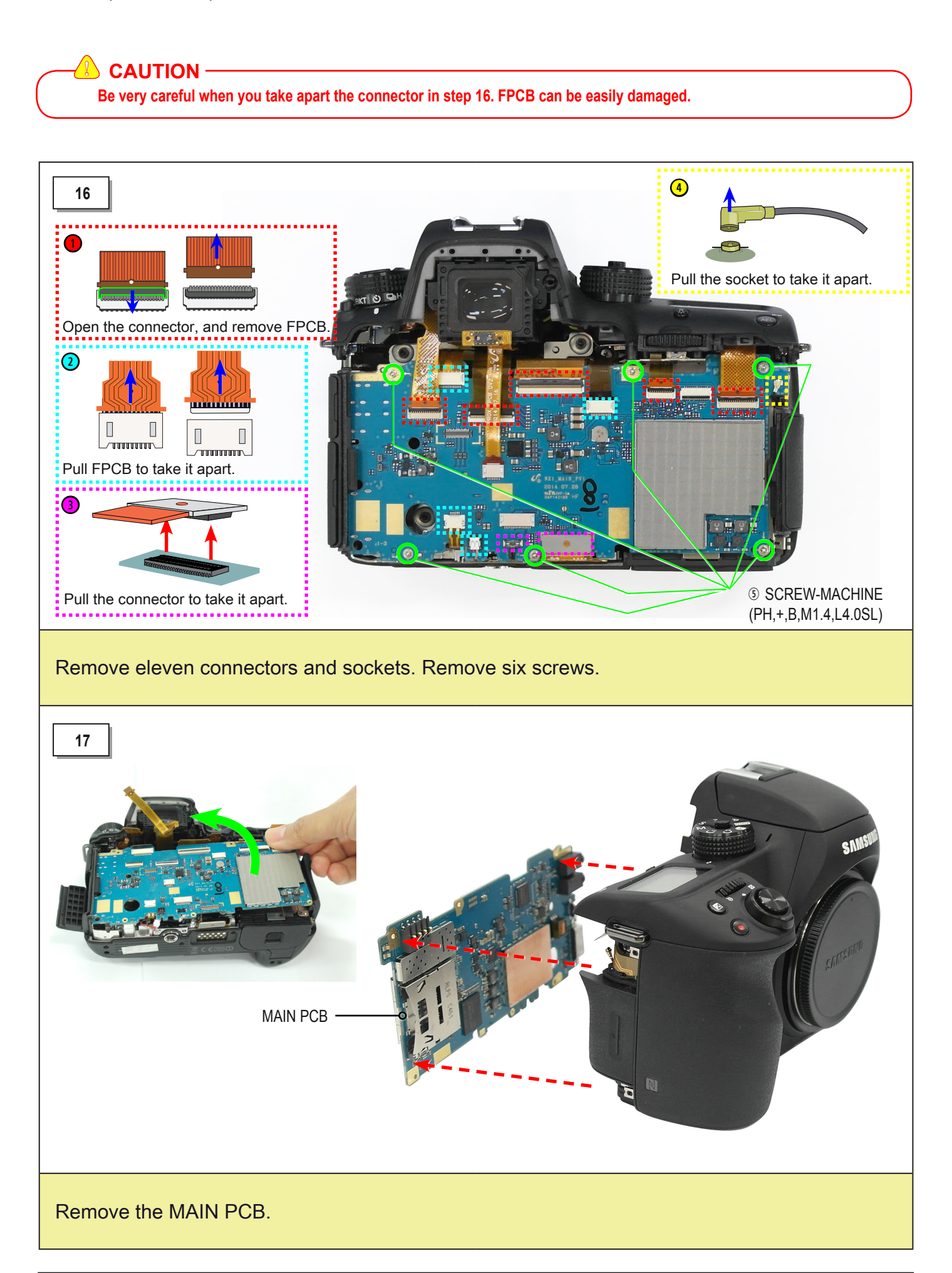

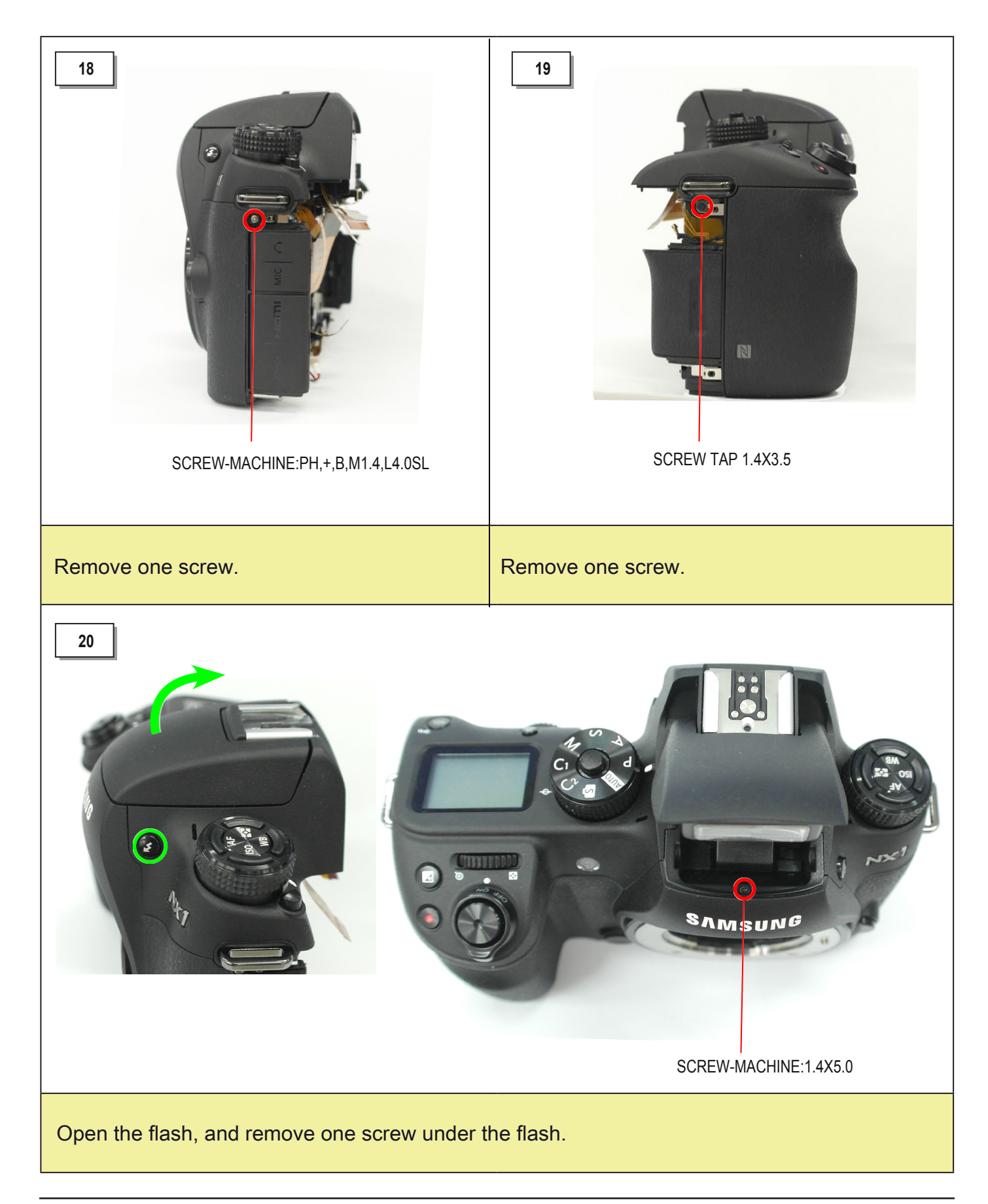

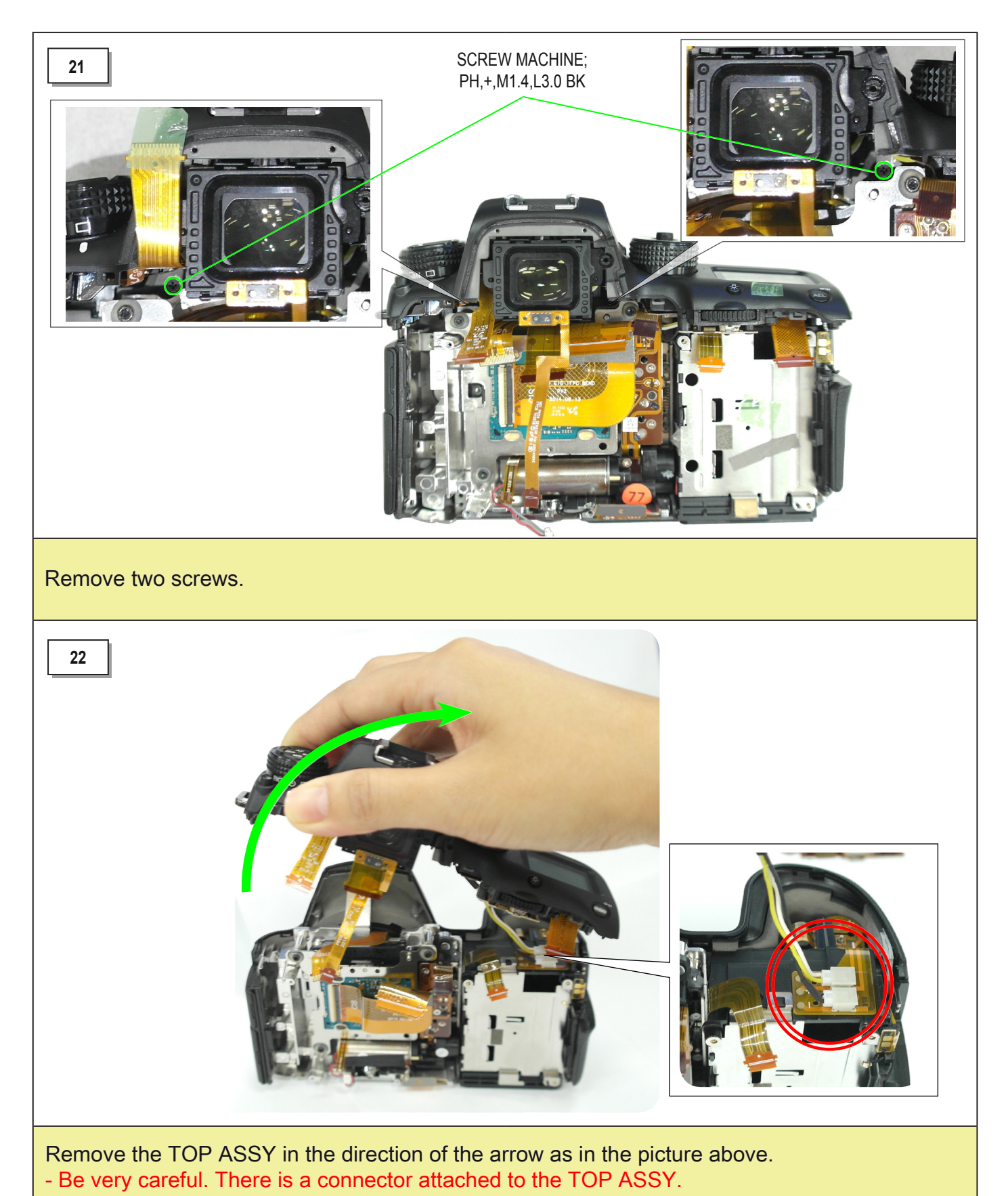

### \rm CAUTION —

There is a risk of electric shock when you remove the component of TOP ASSY. Please refer to step 23 for discharging electricity.

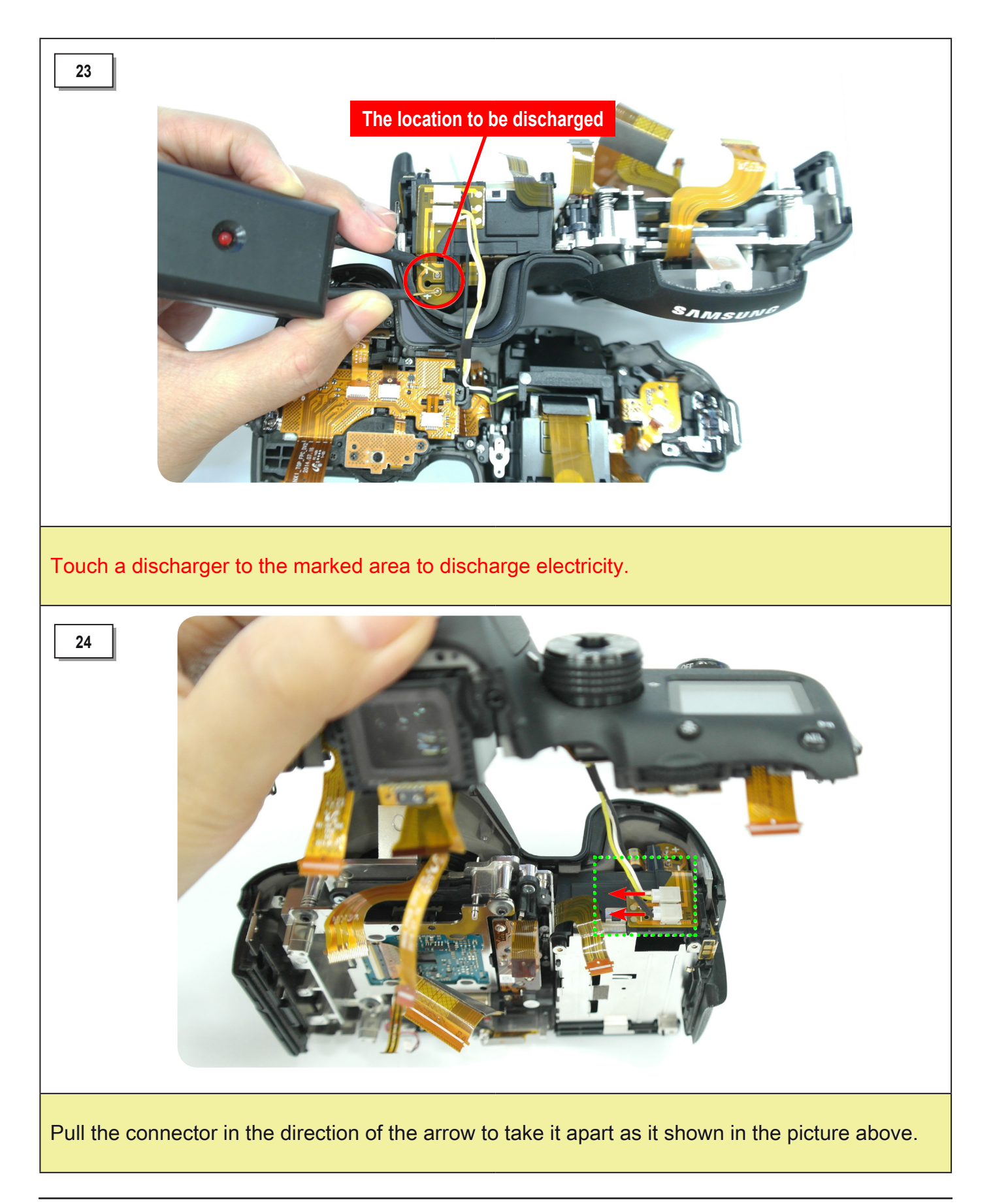

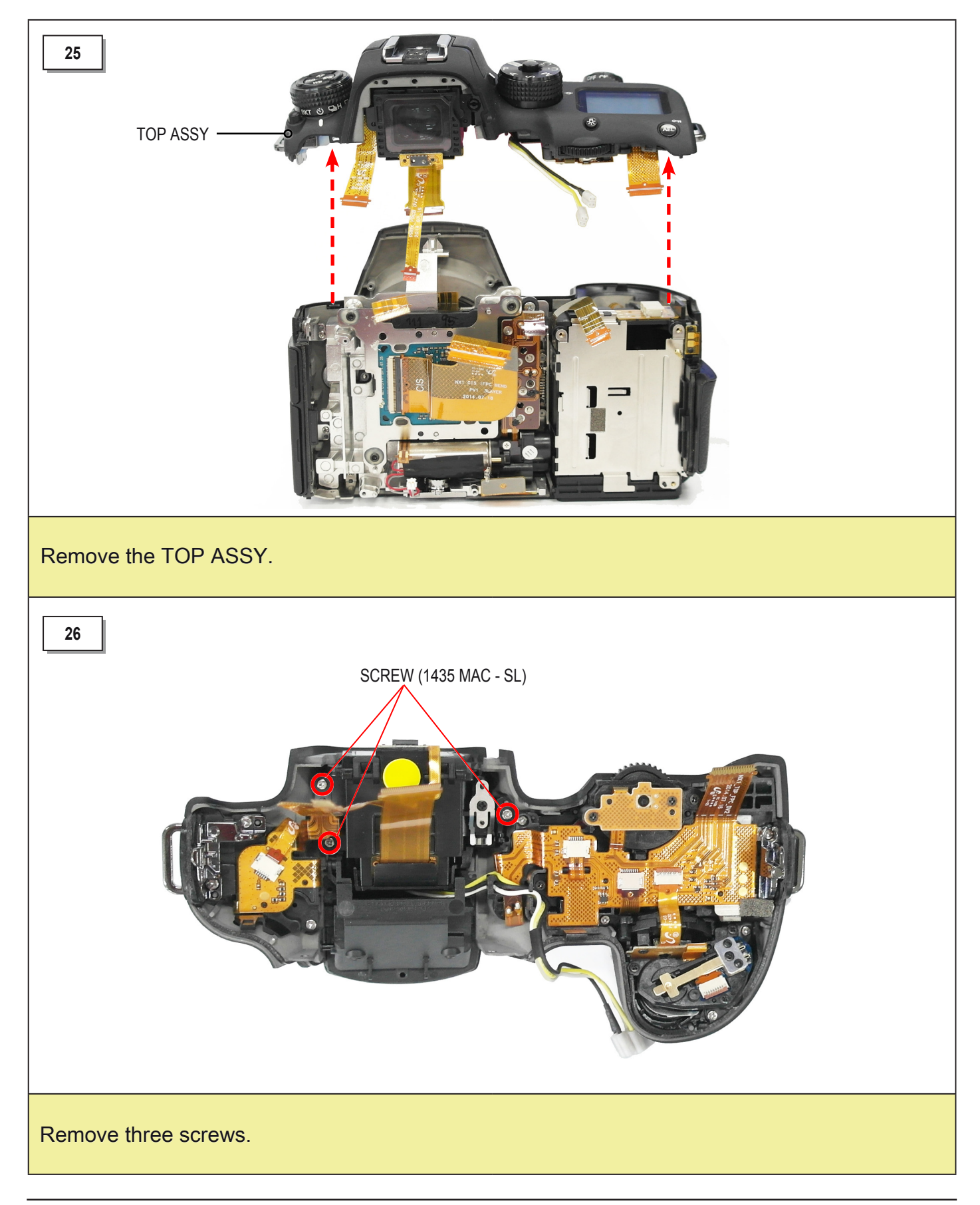

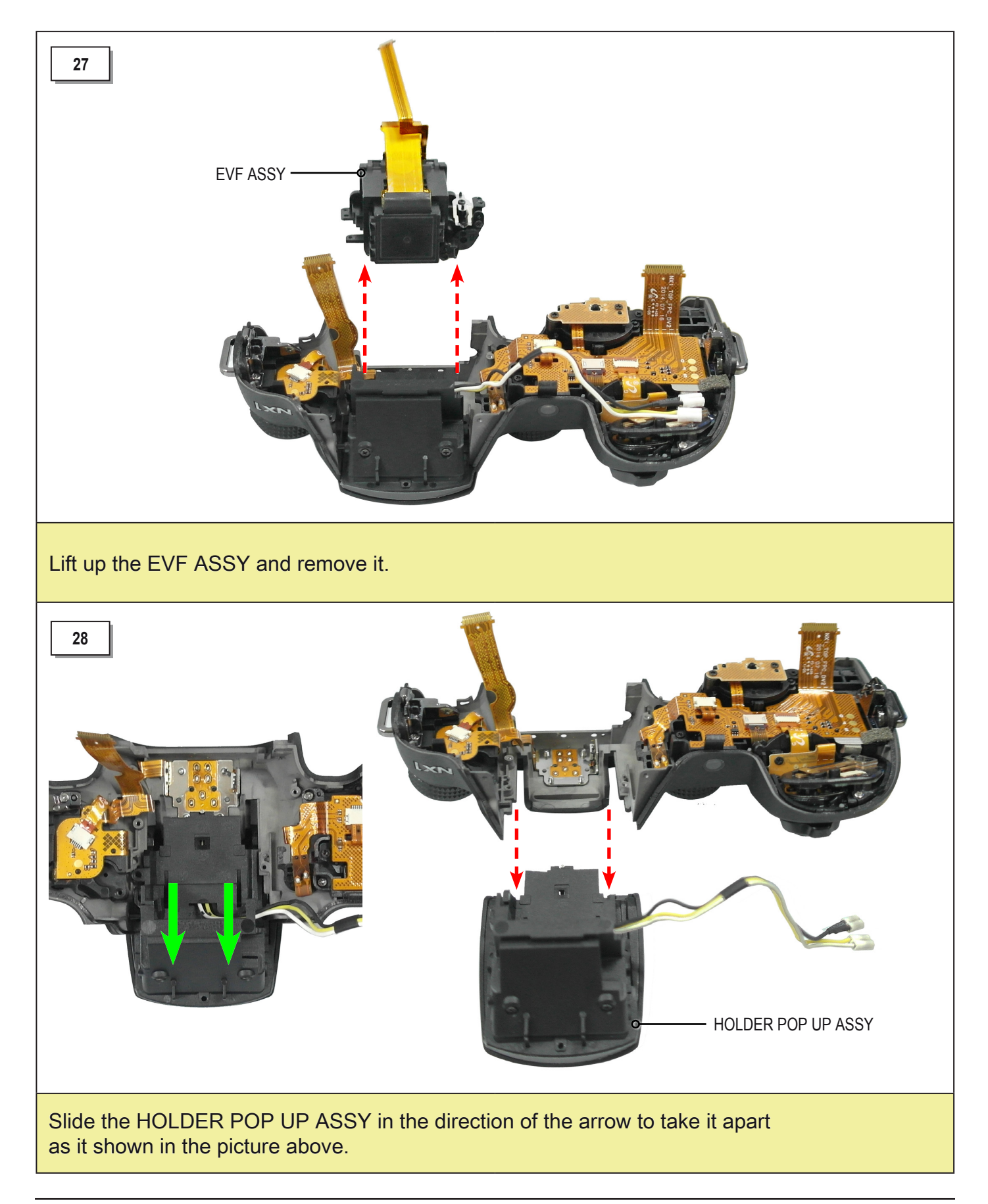

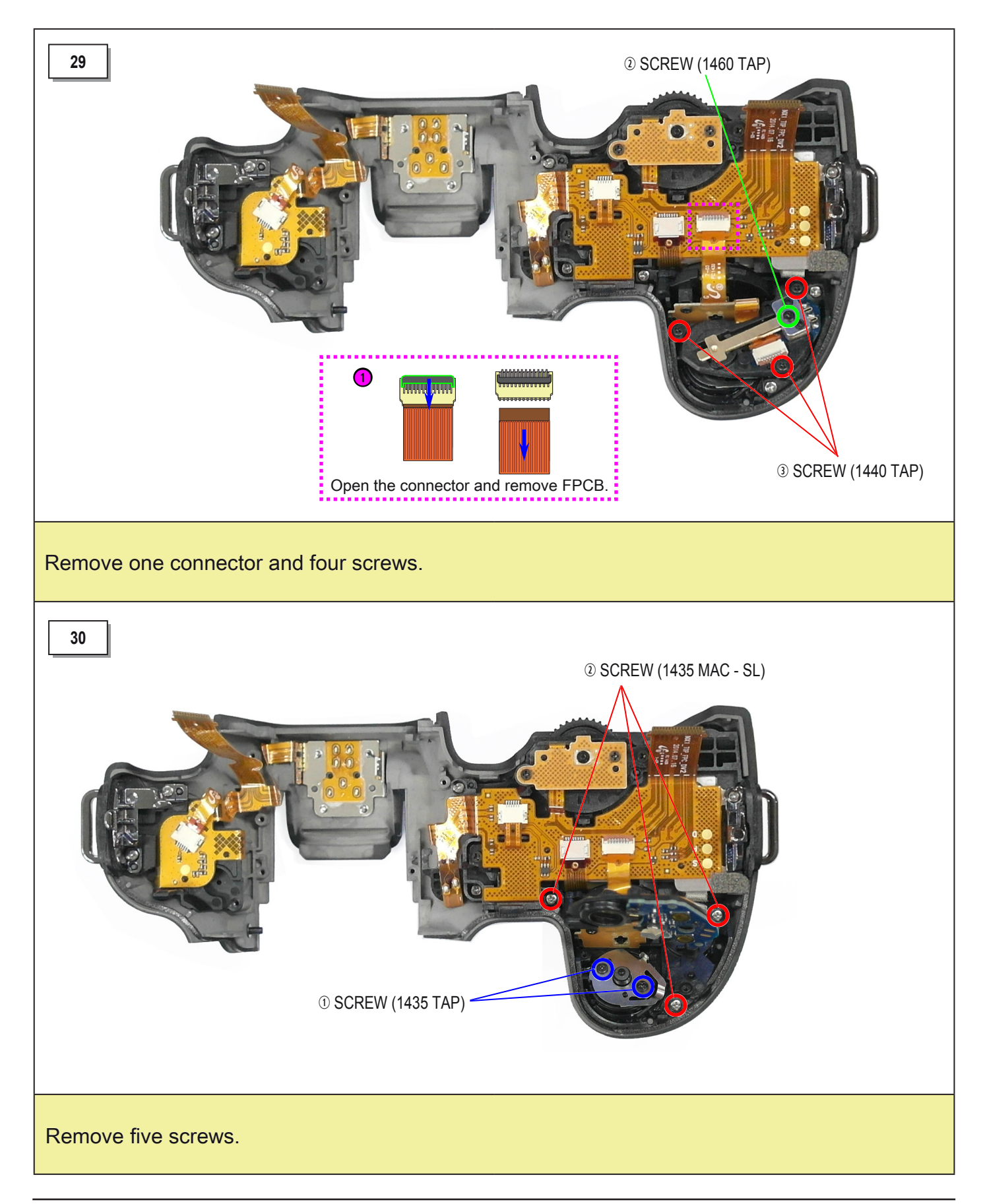

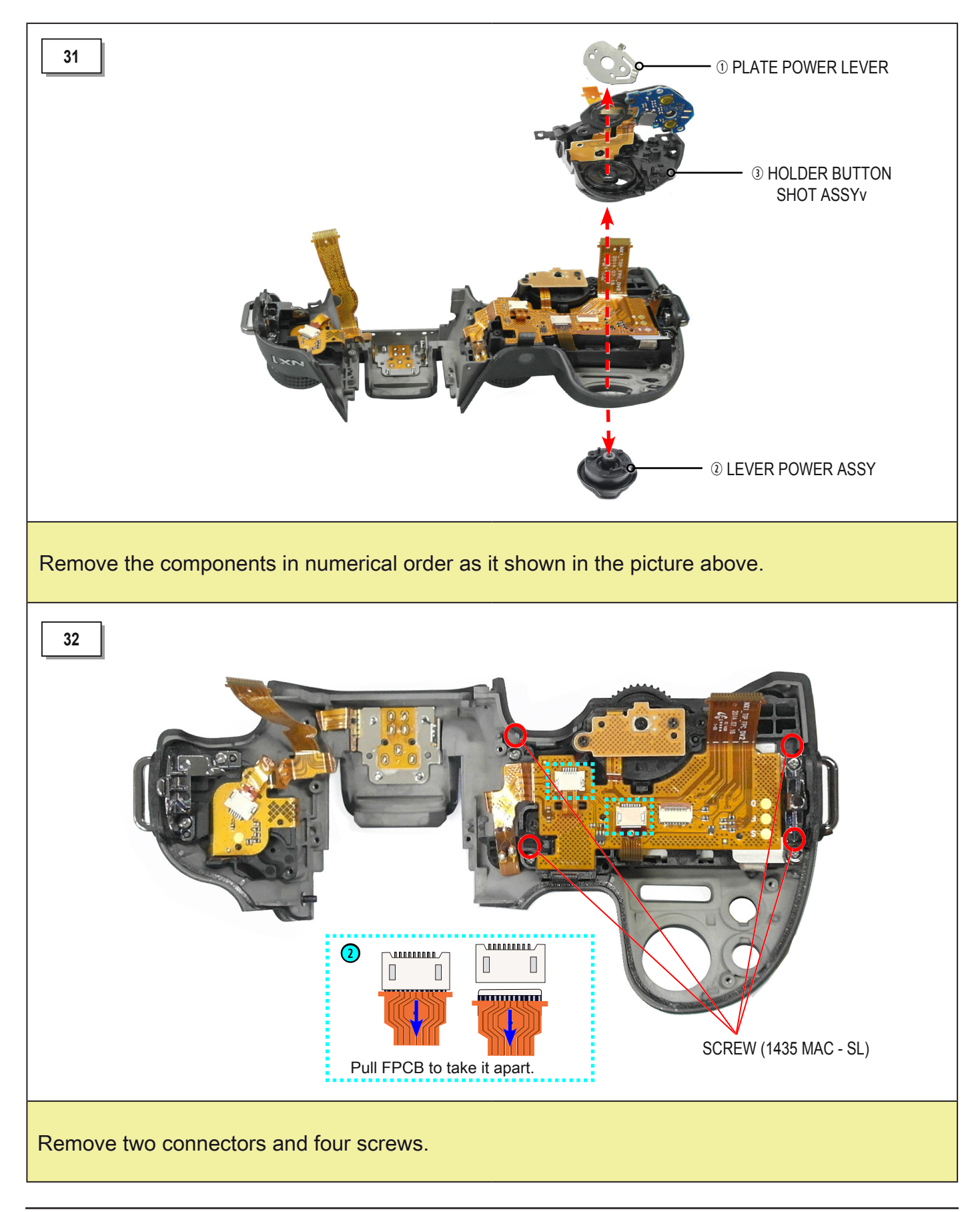

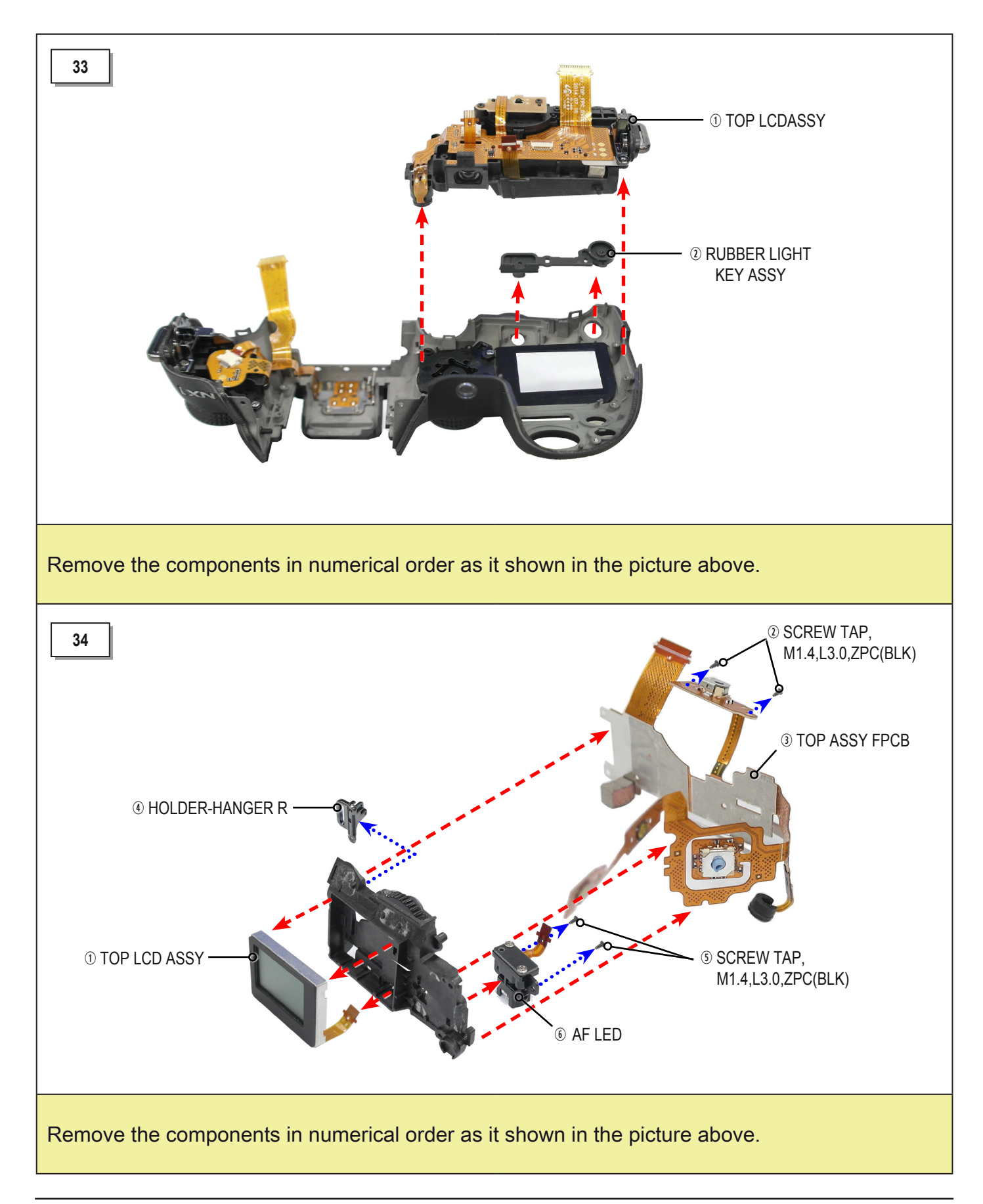

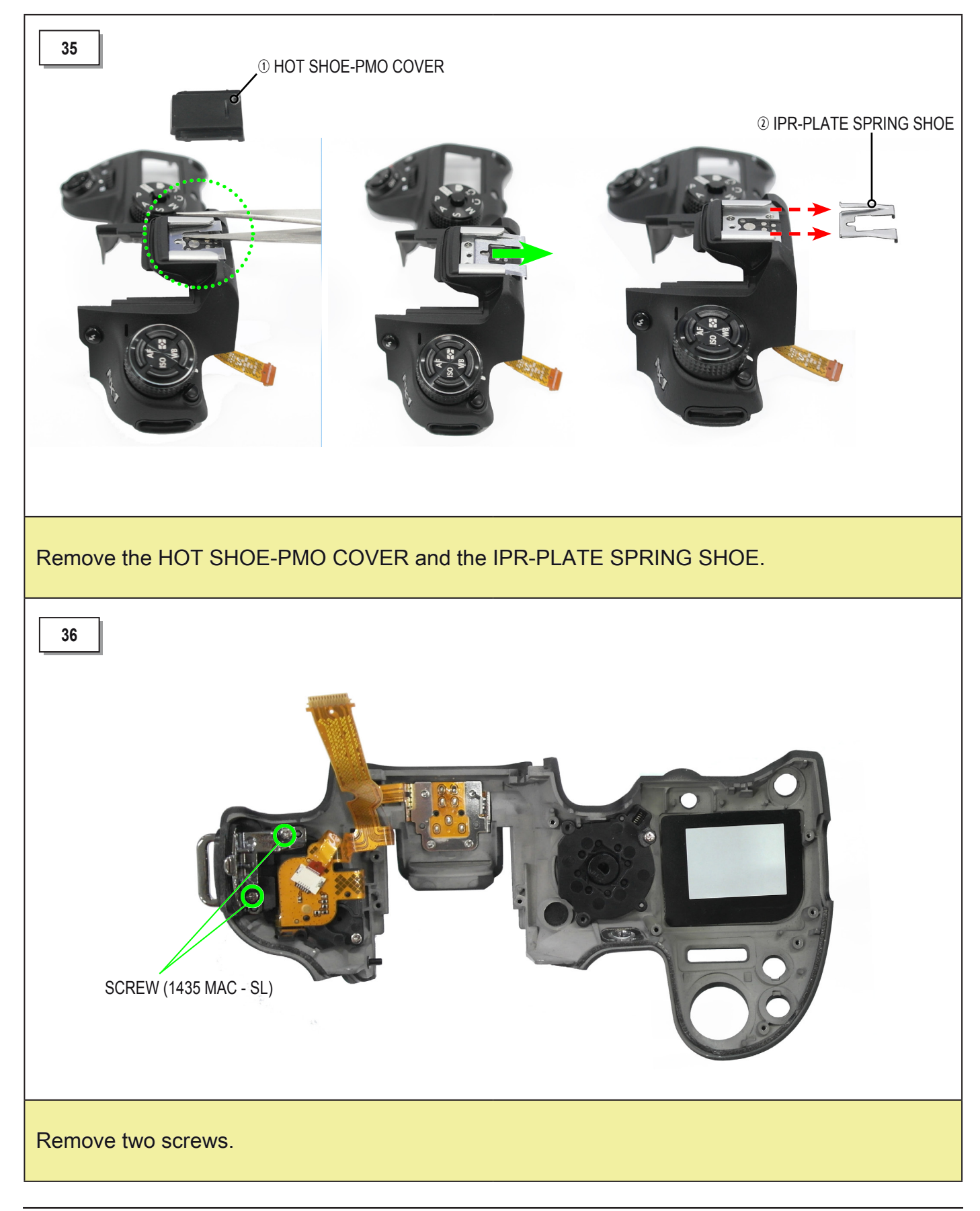

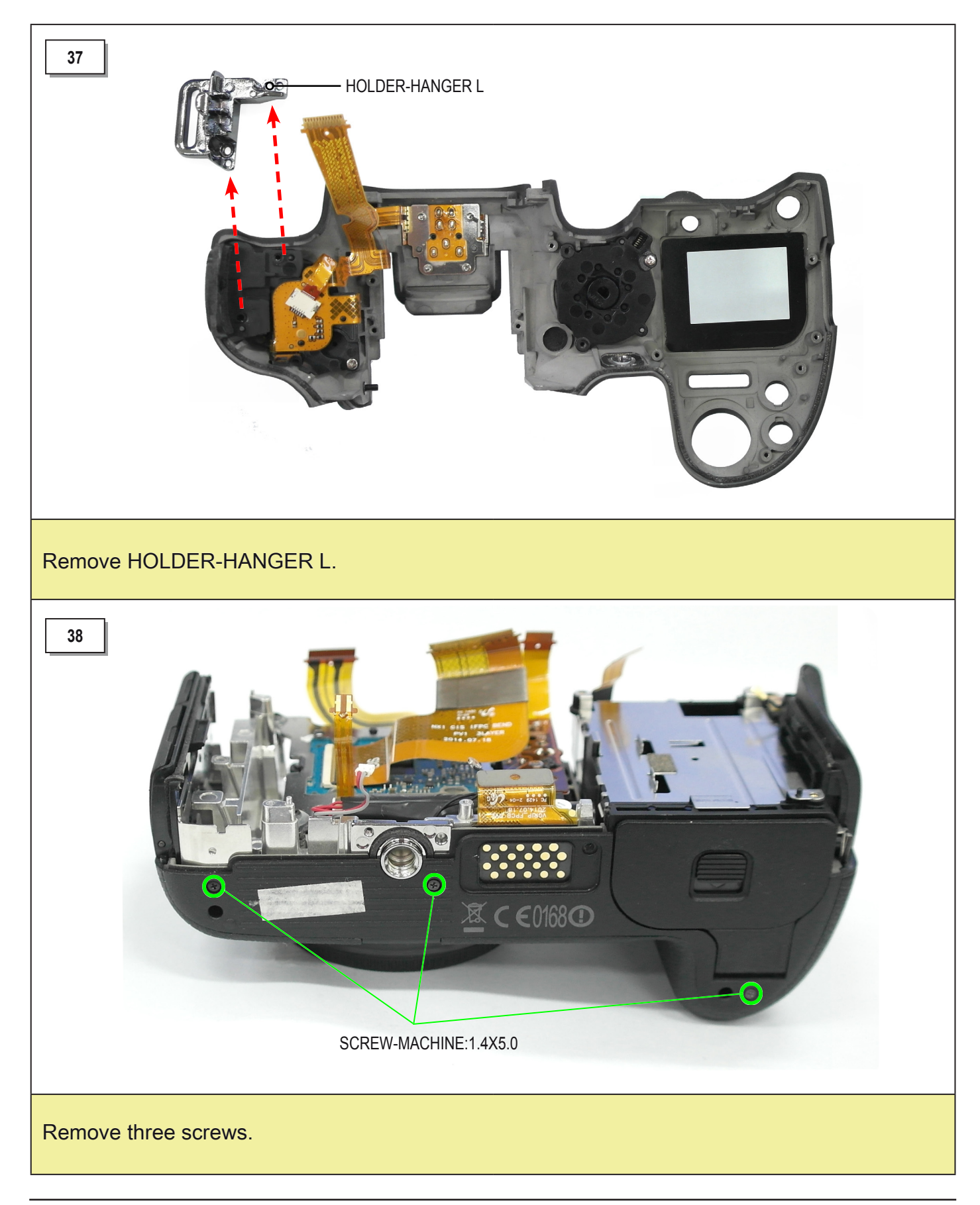
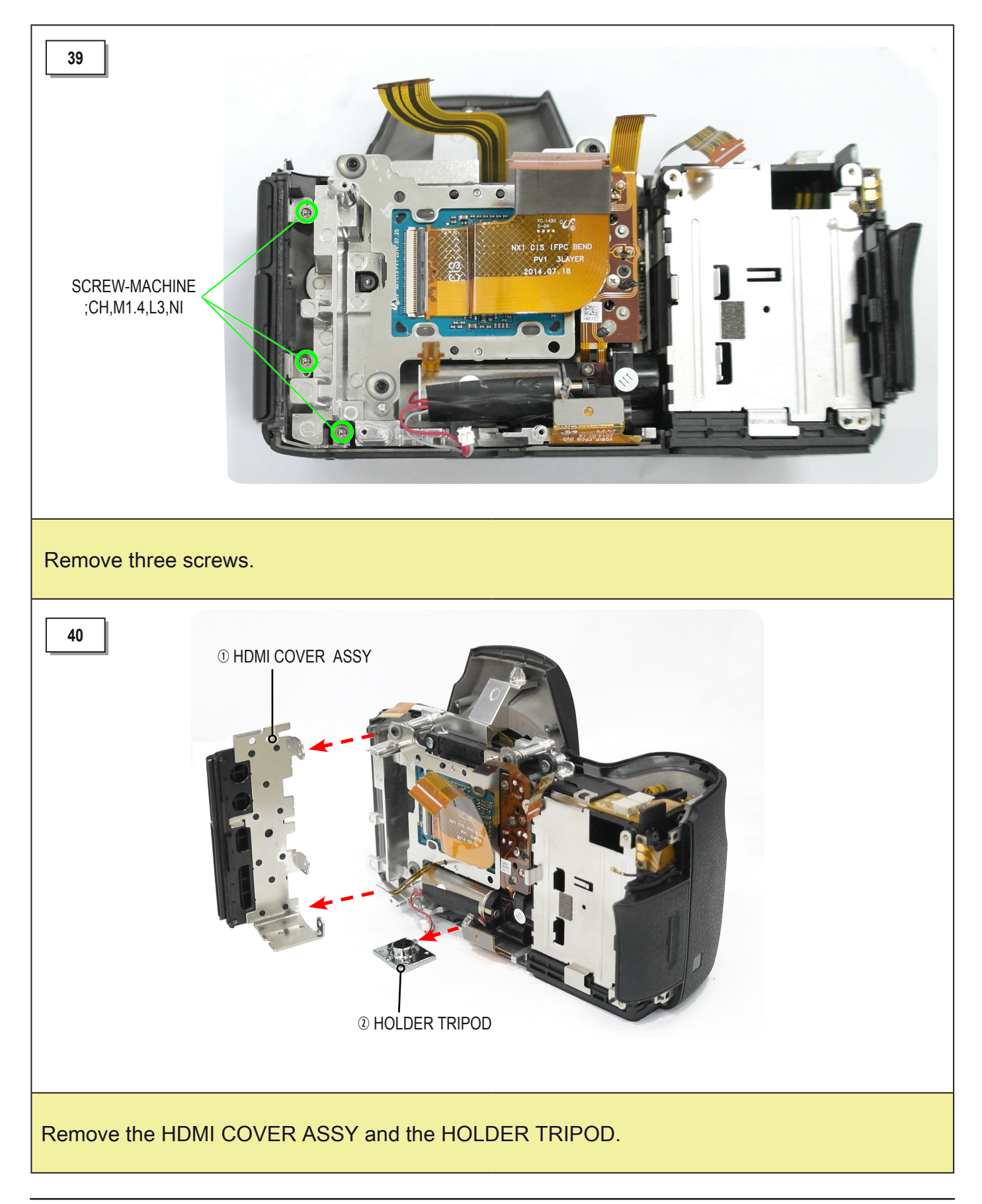

## 3-2 Body disassembly - Professional repair

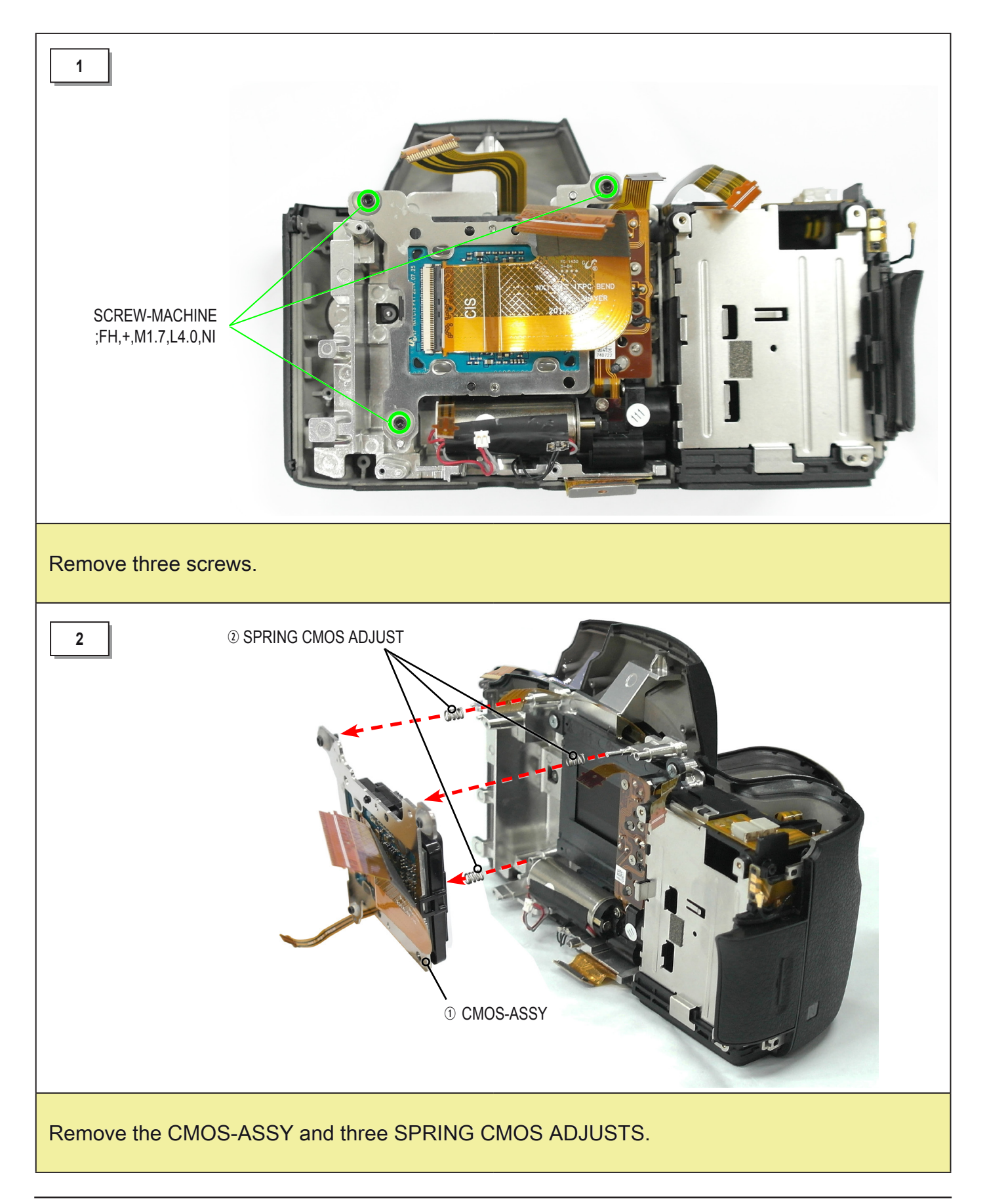

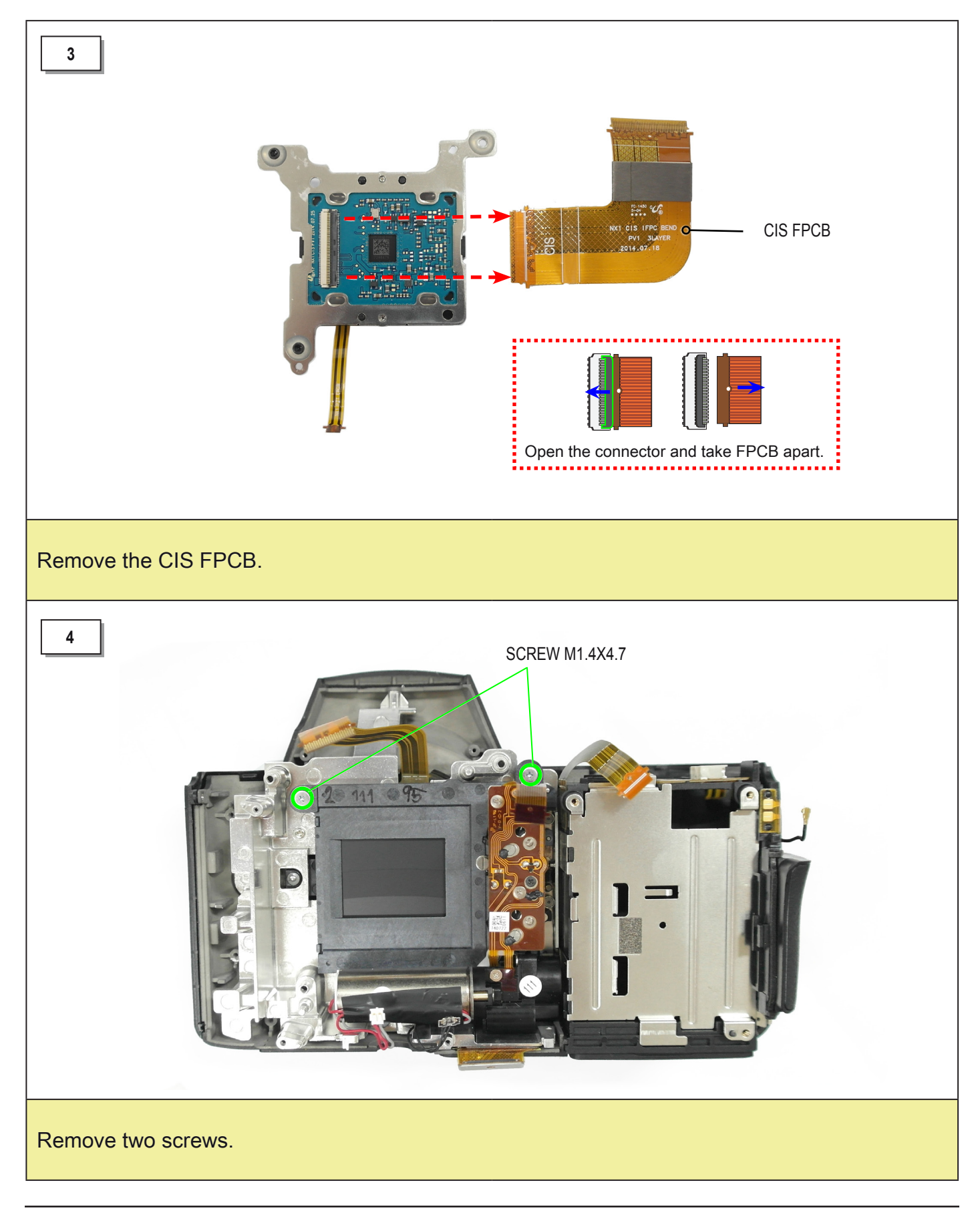

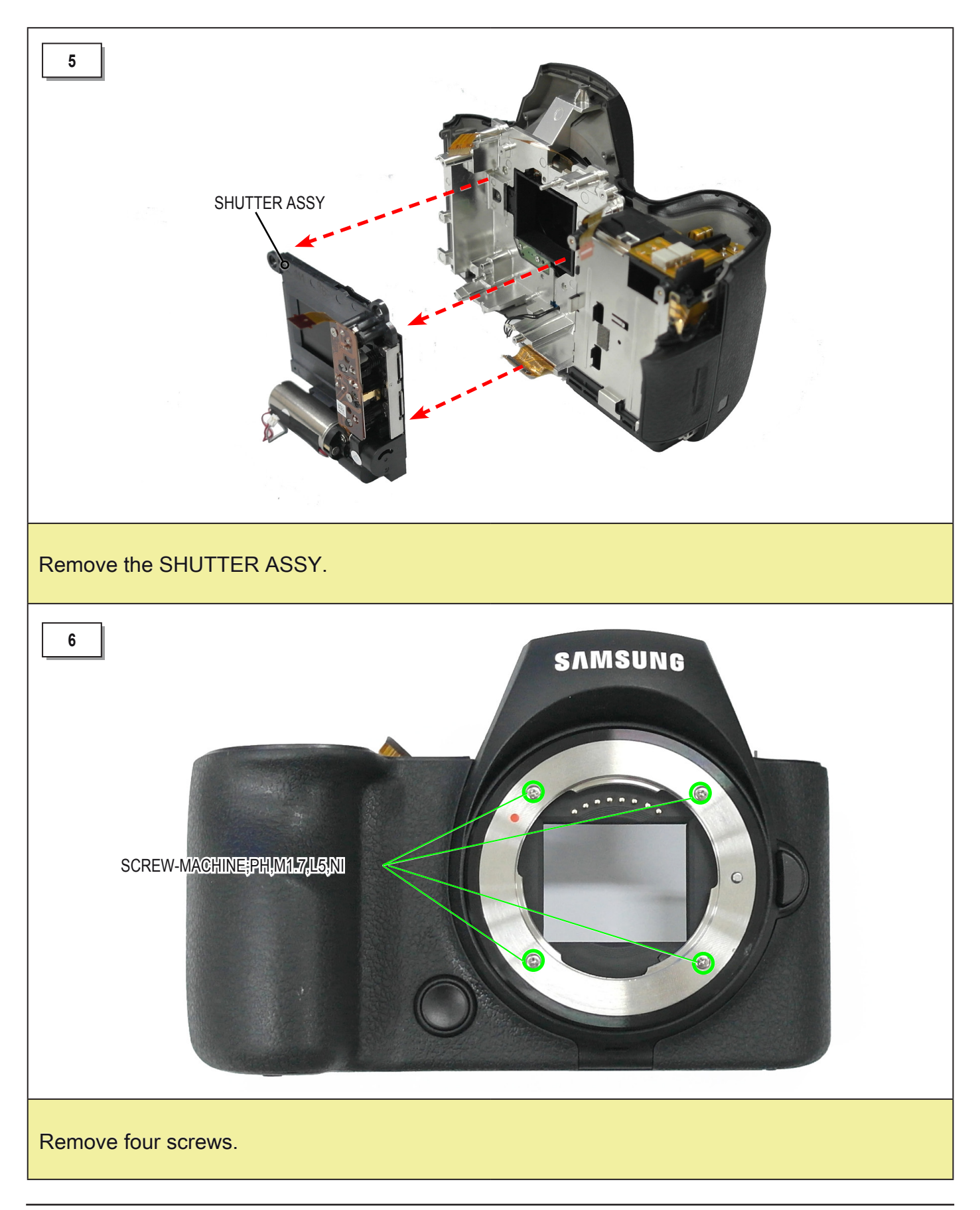

**CAUTION** Be careful not to lose PIN when you follow step 7.

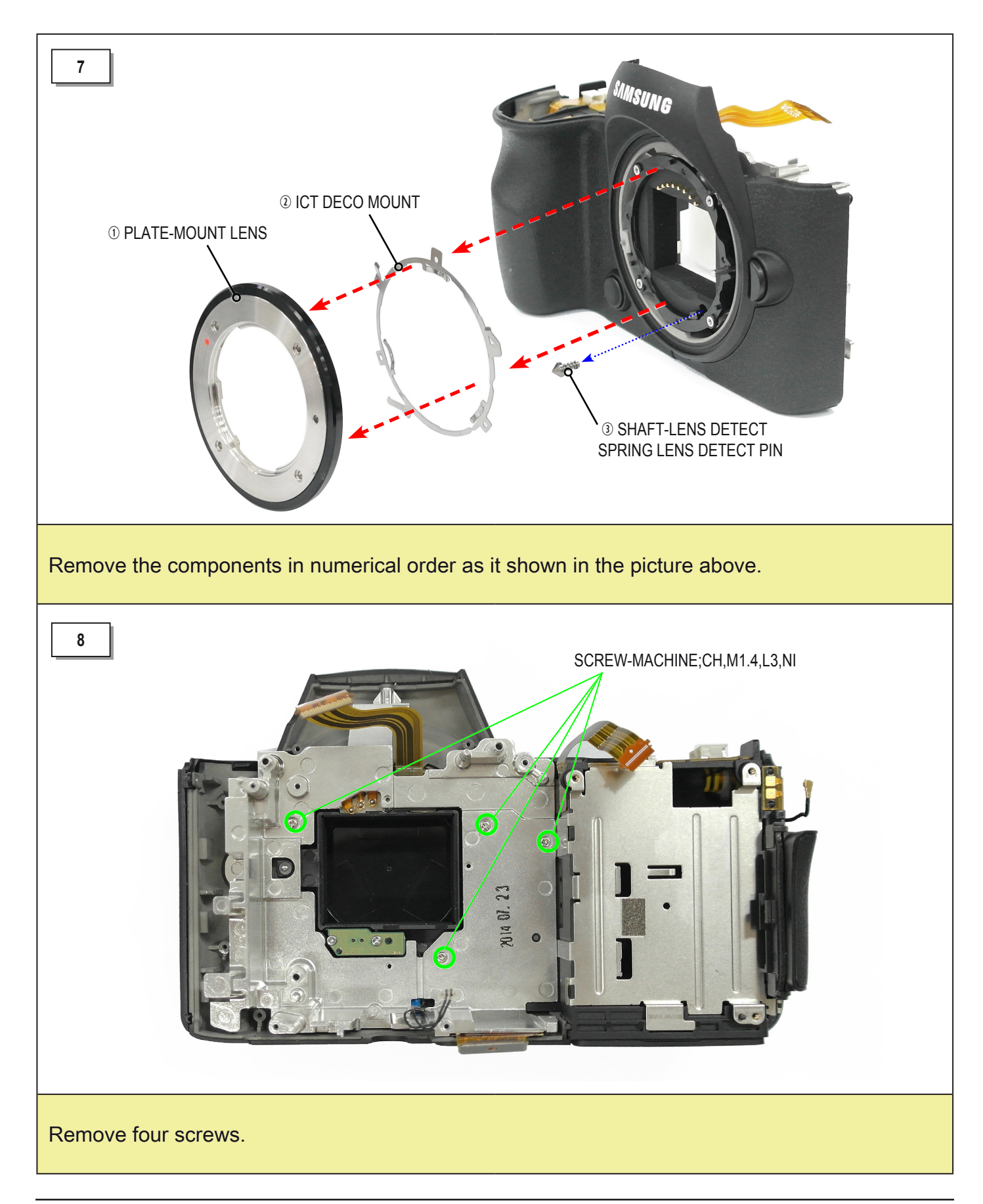

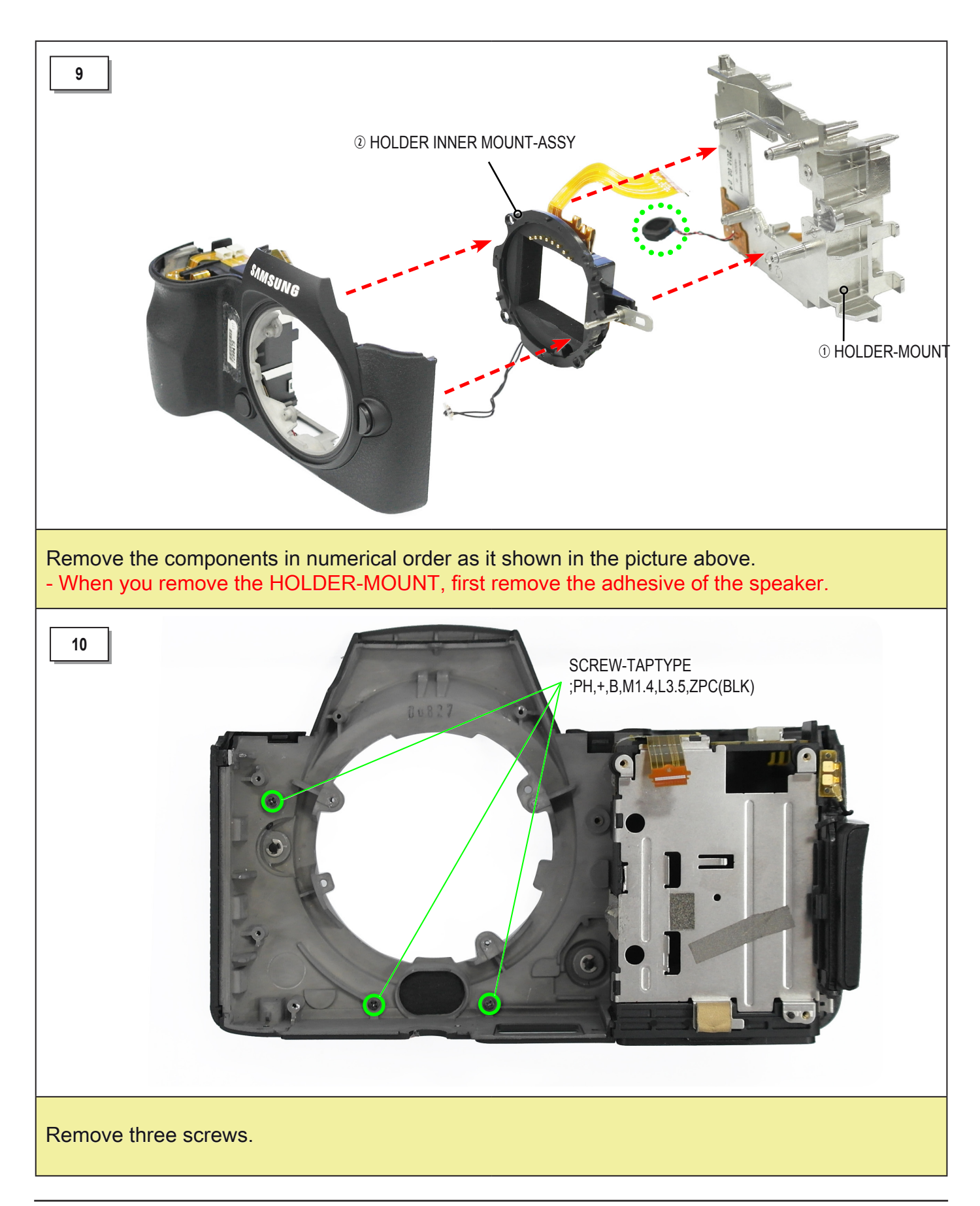

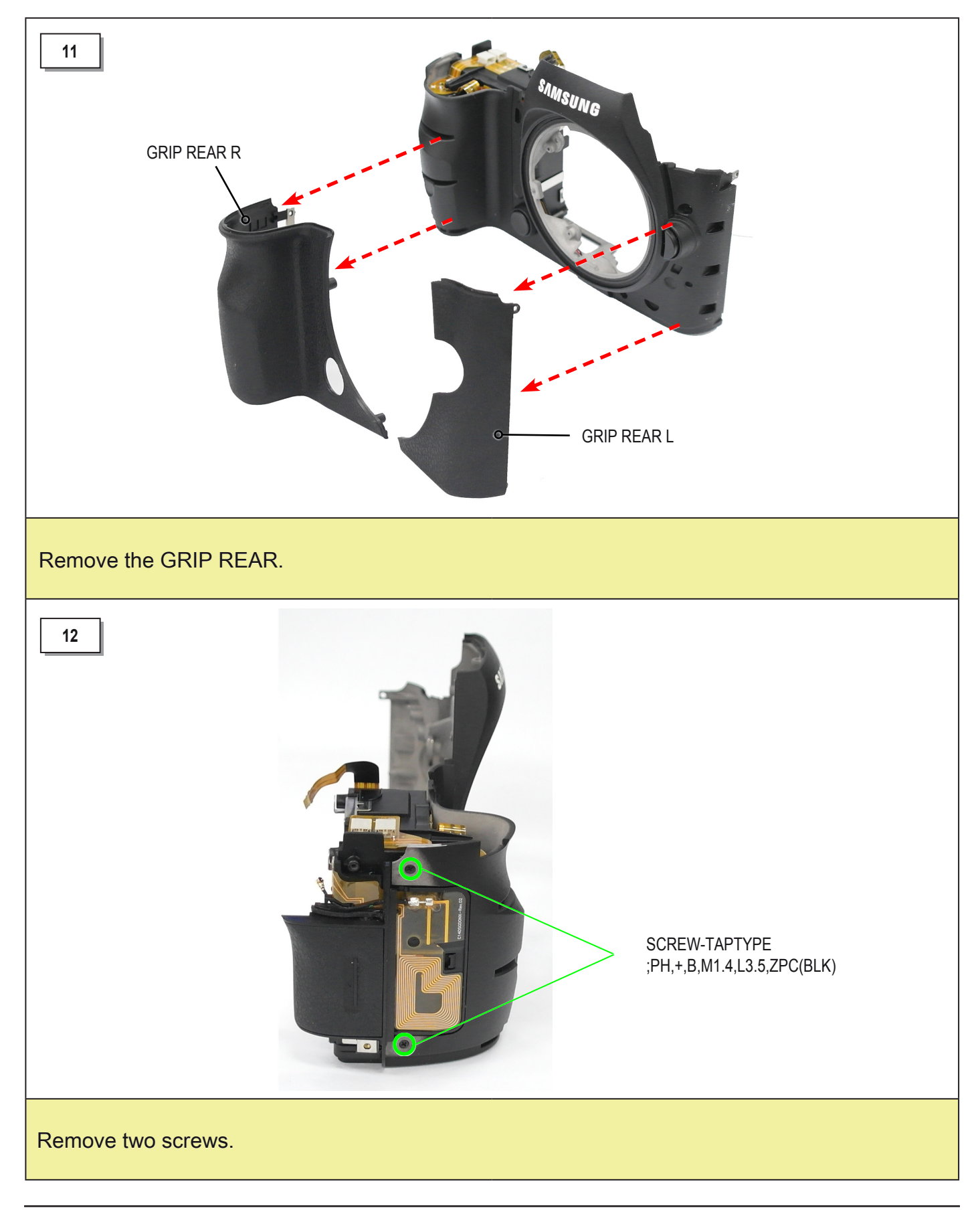

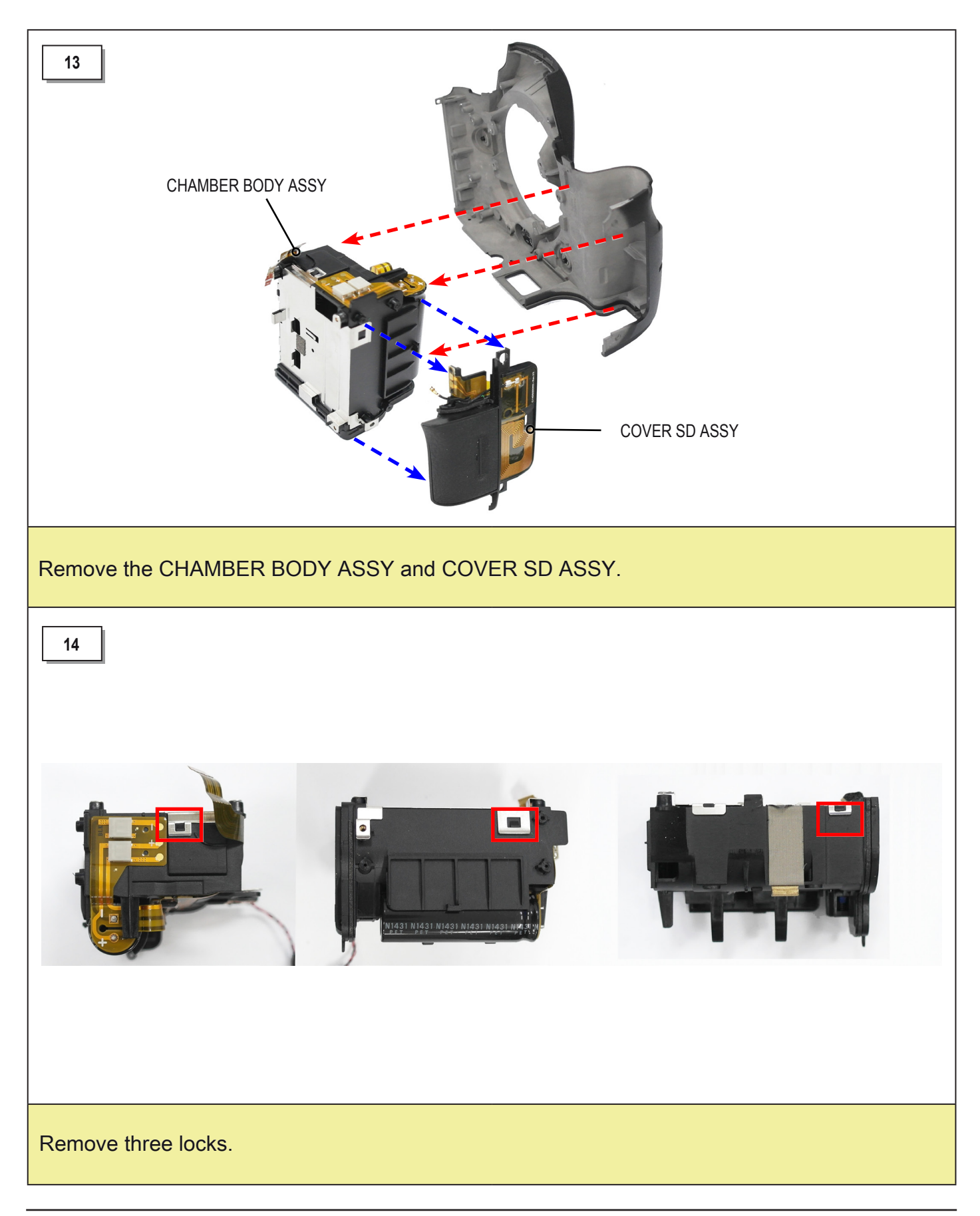

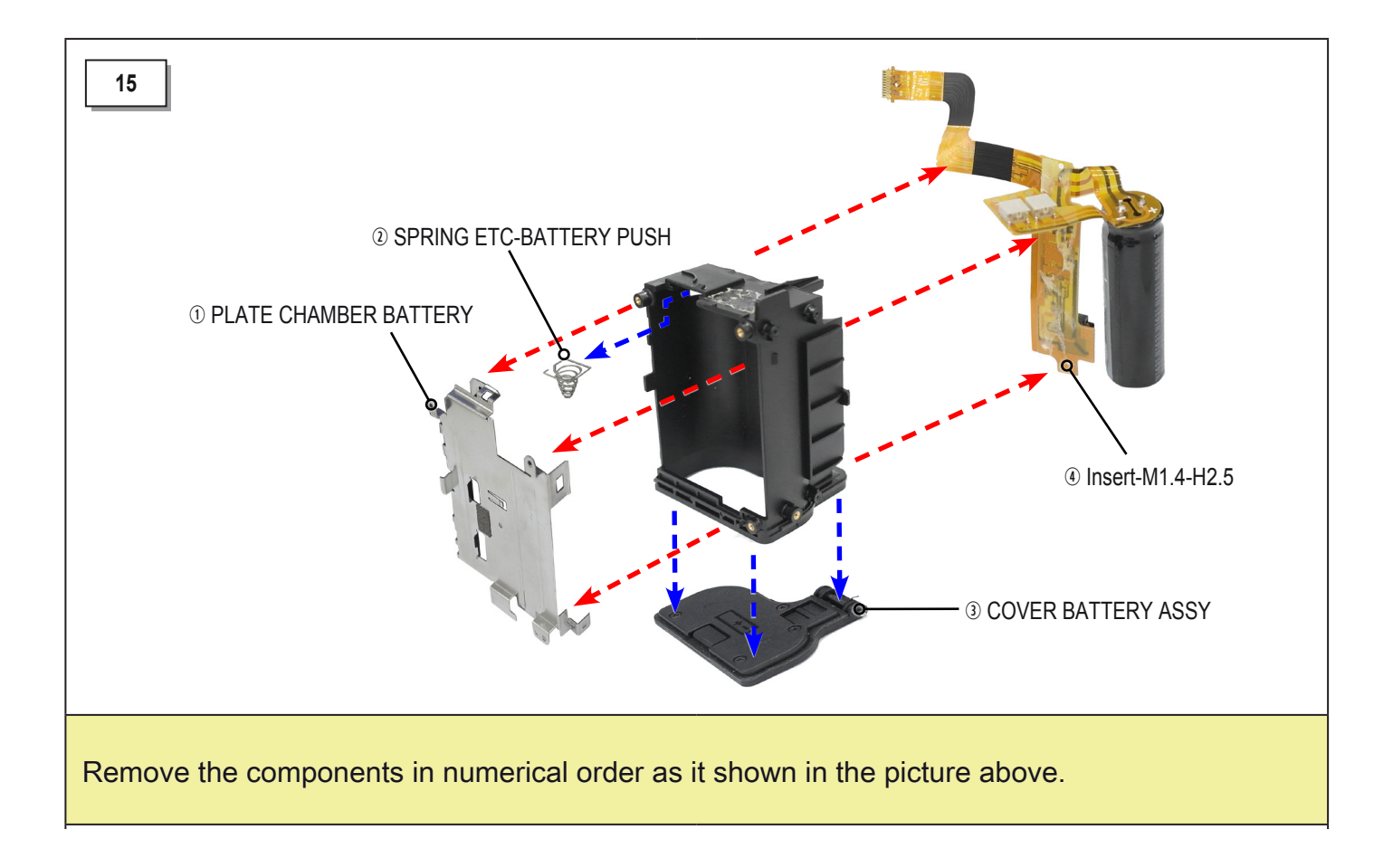

#### 3-3 Body assembly - Professional repair

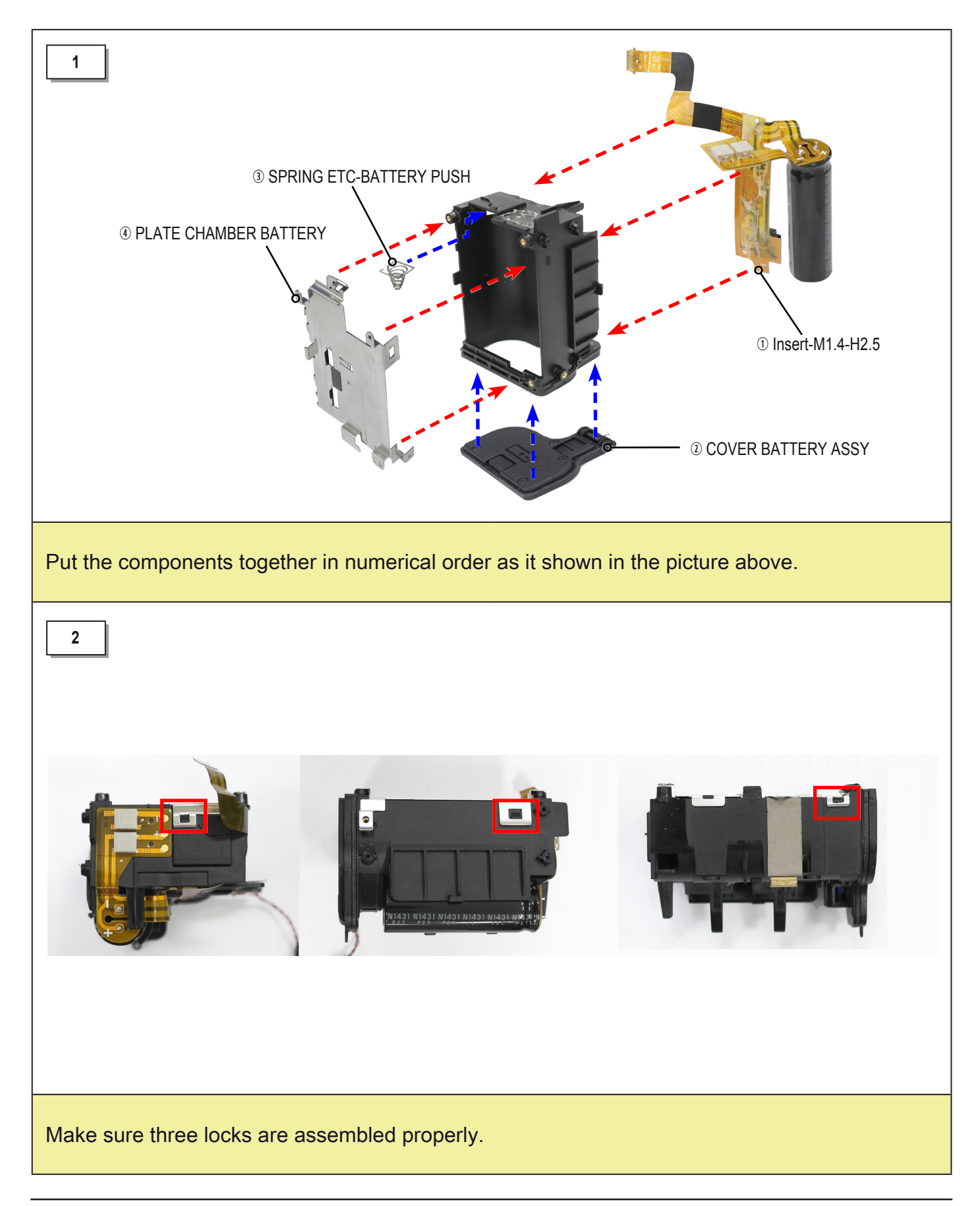

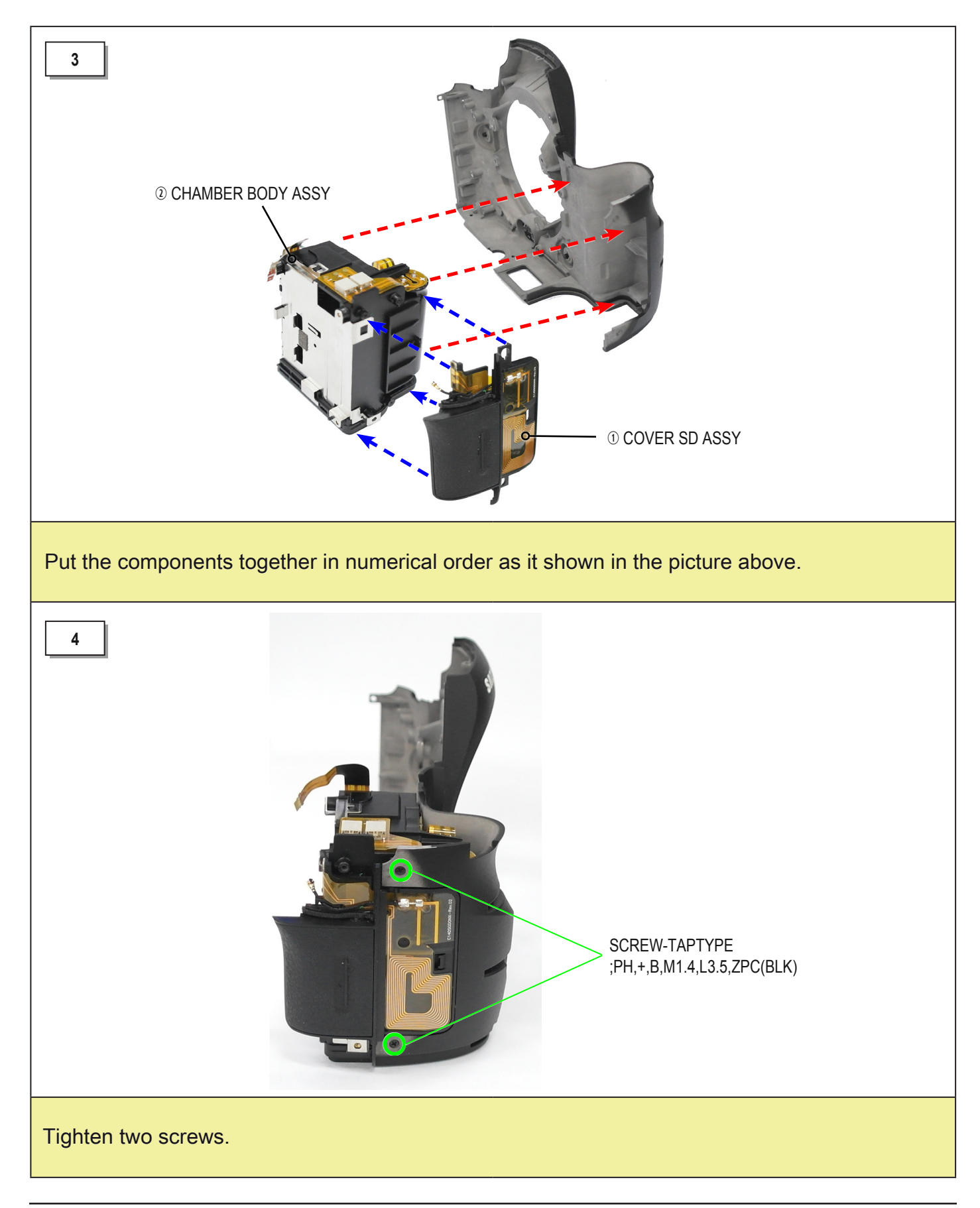

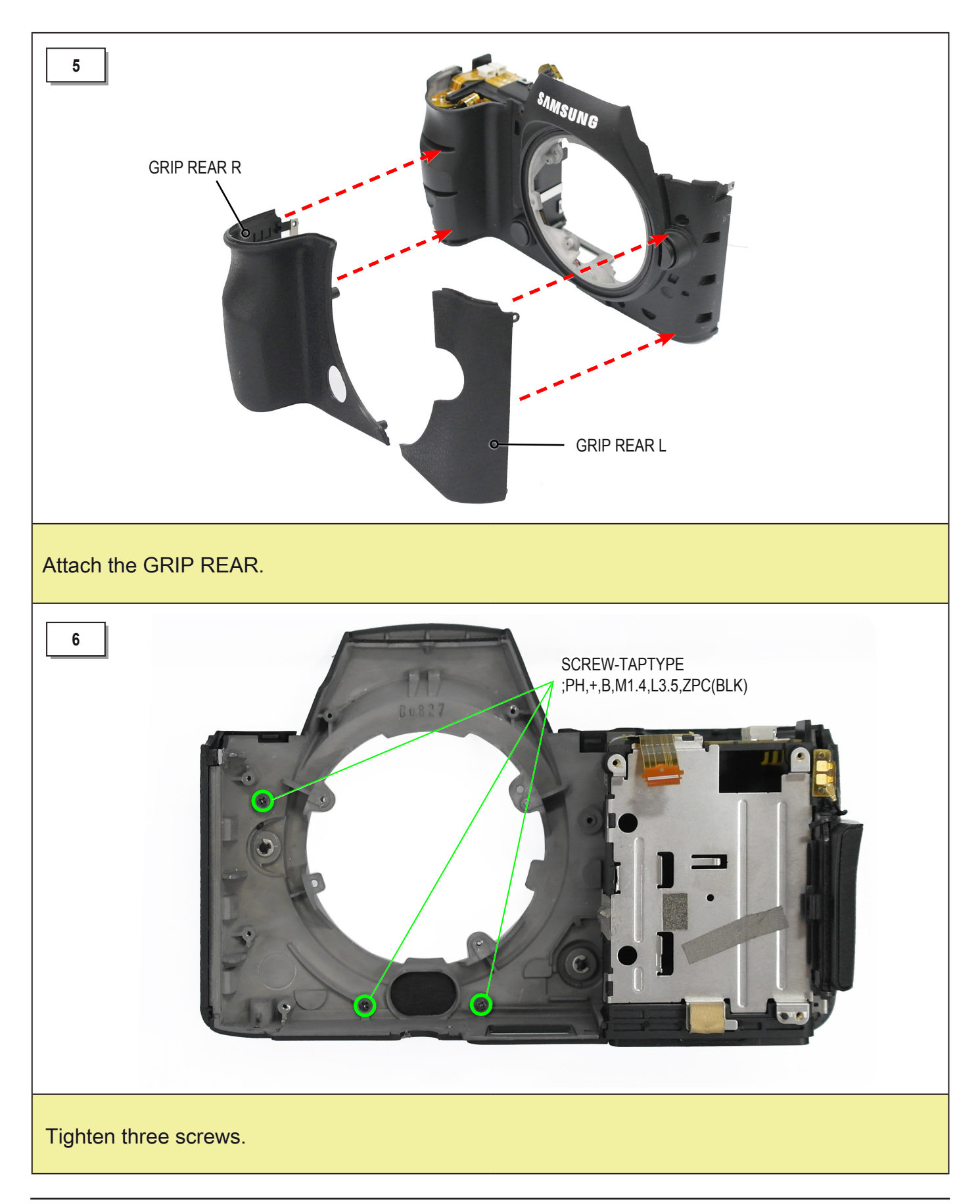

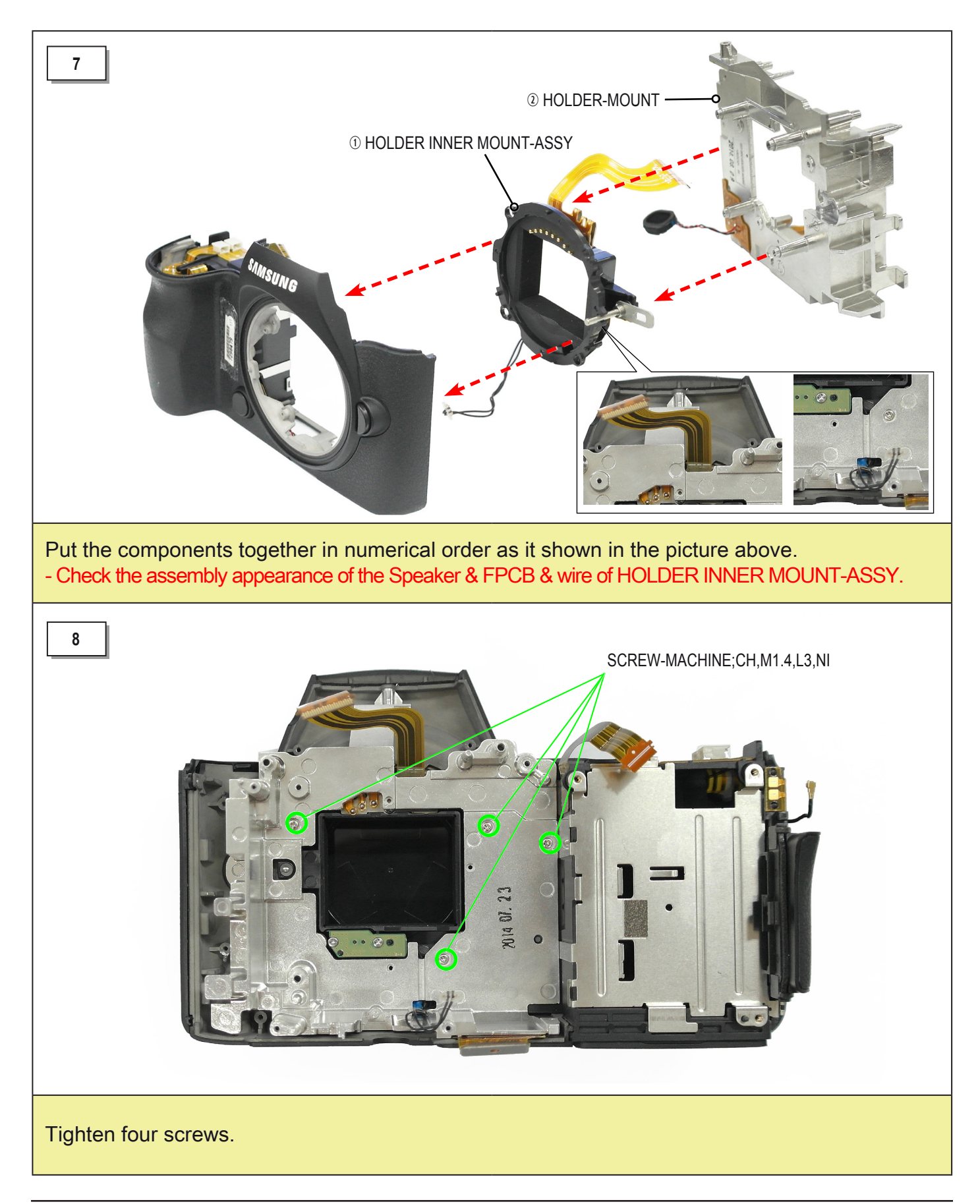

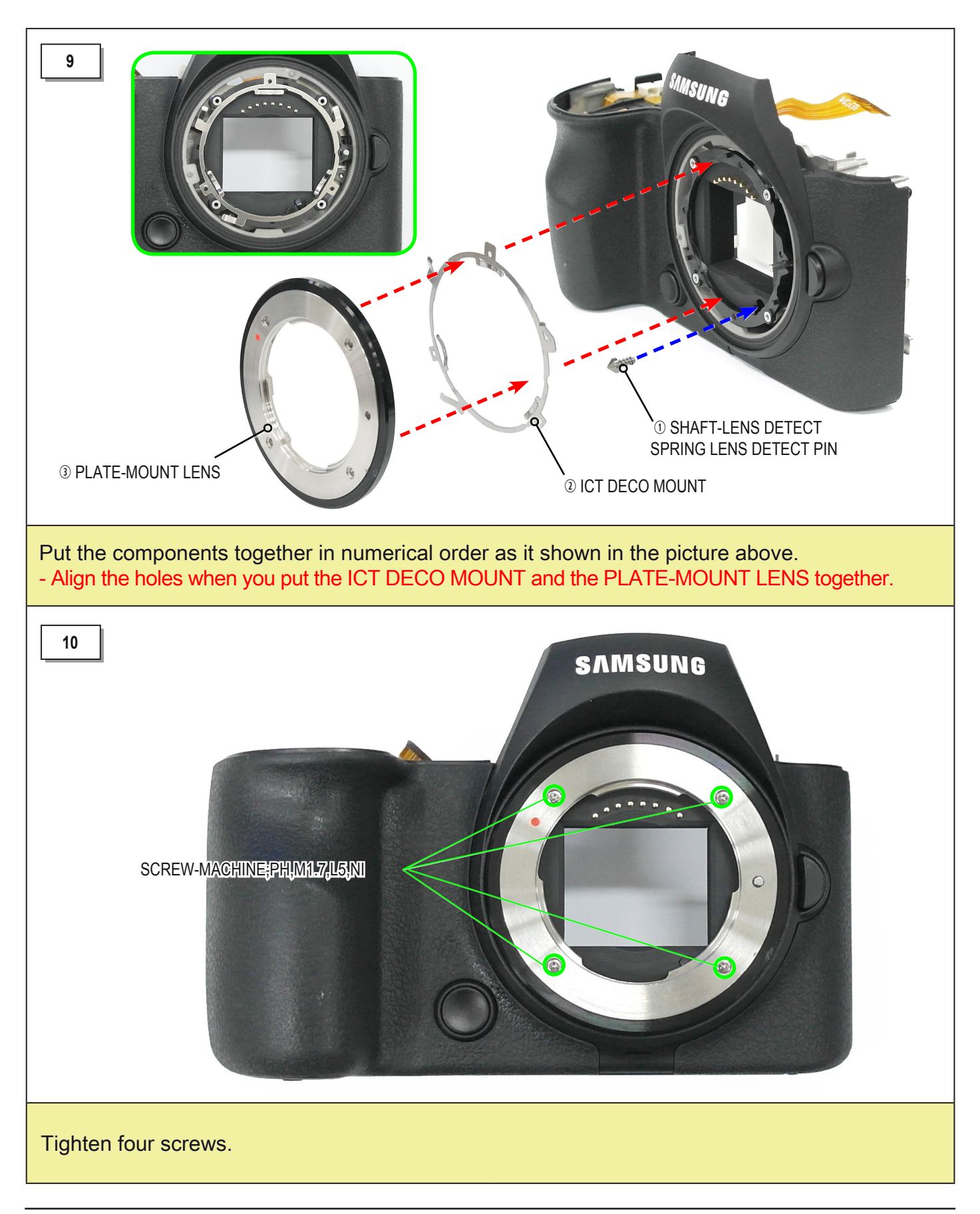

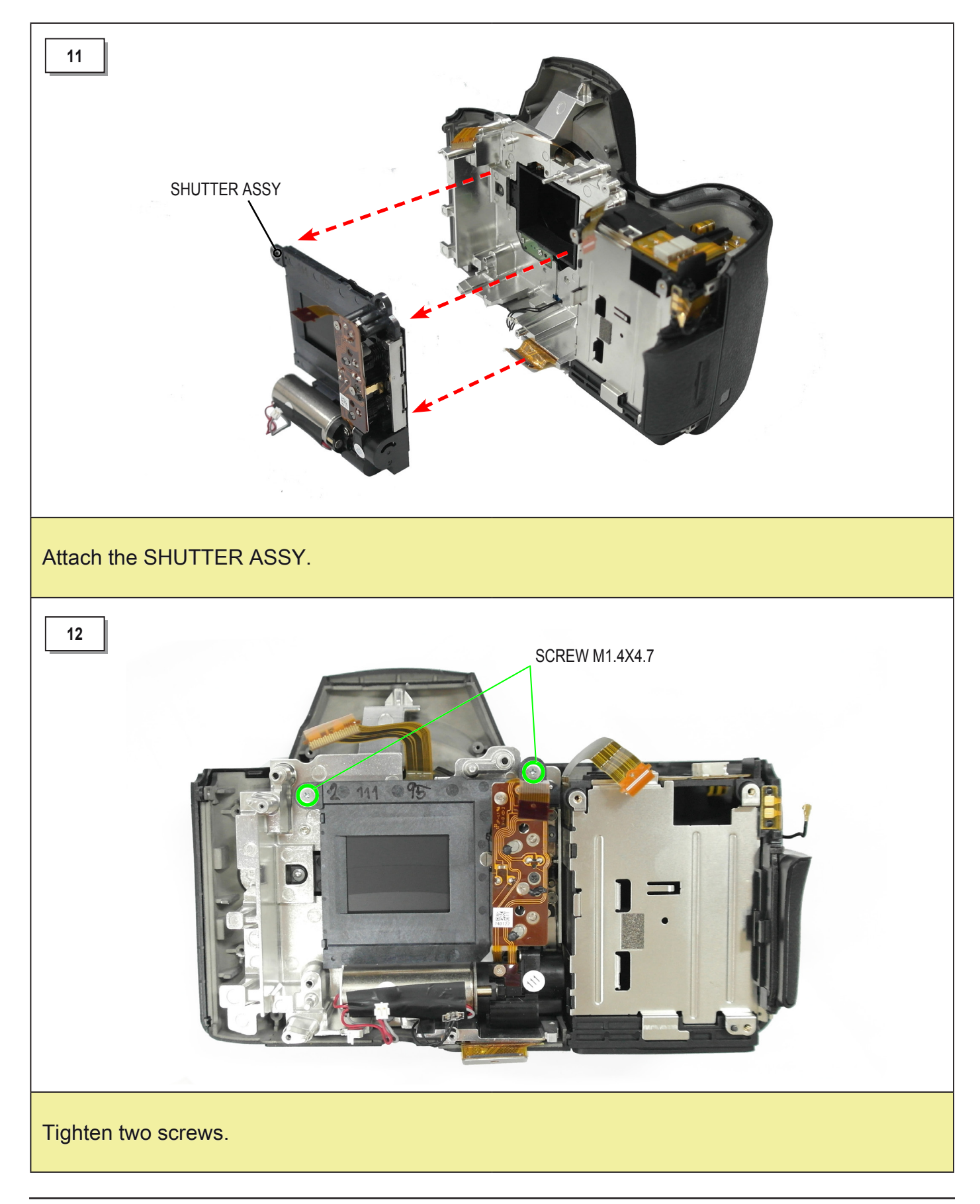

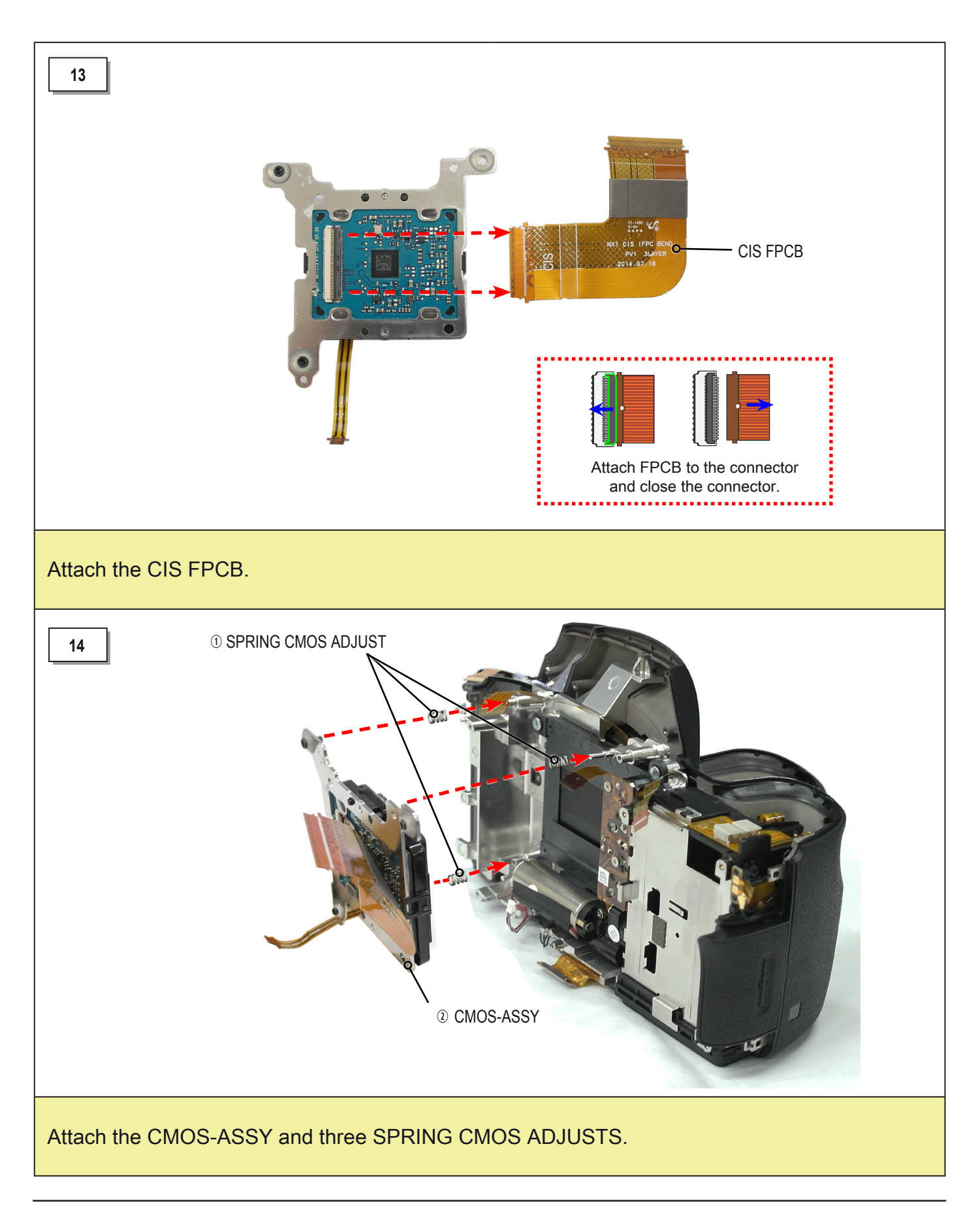

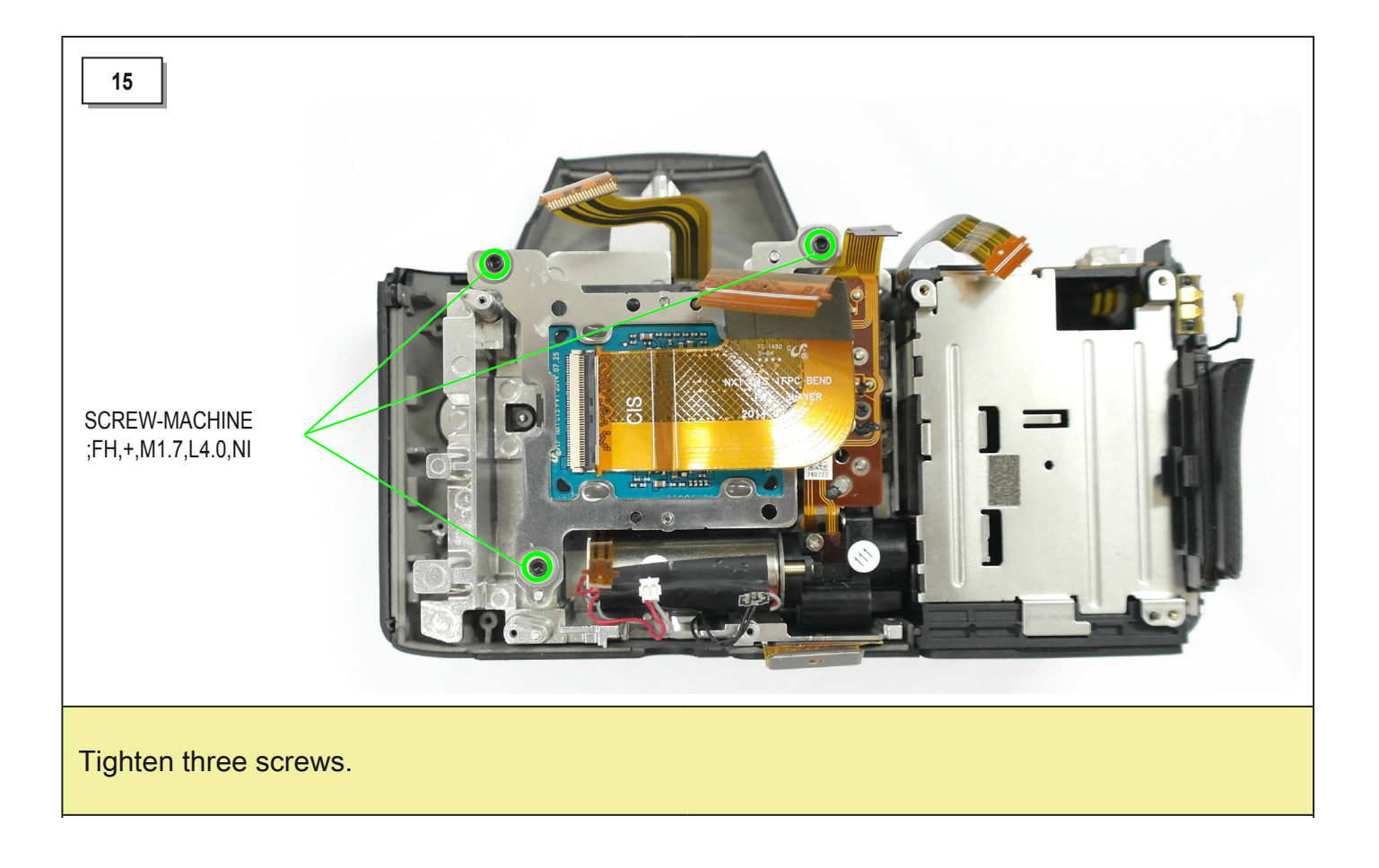

## 3-4 Body assembly - General repair

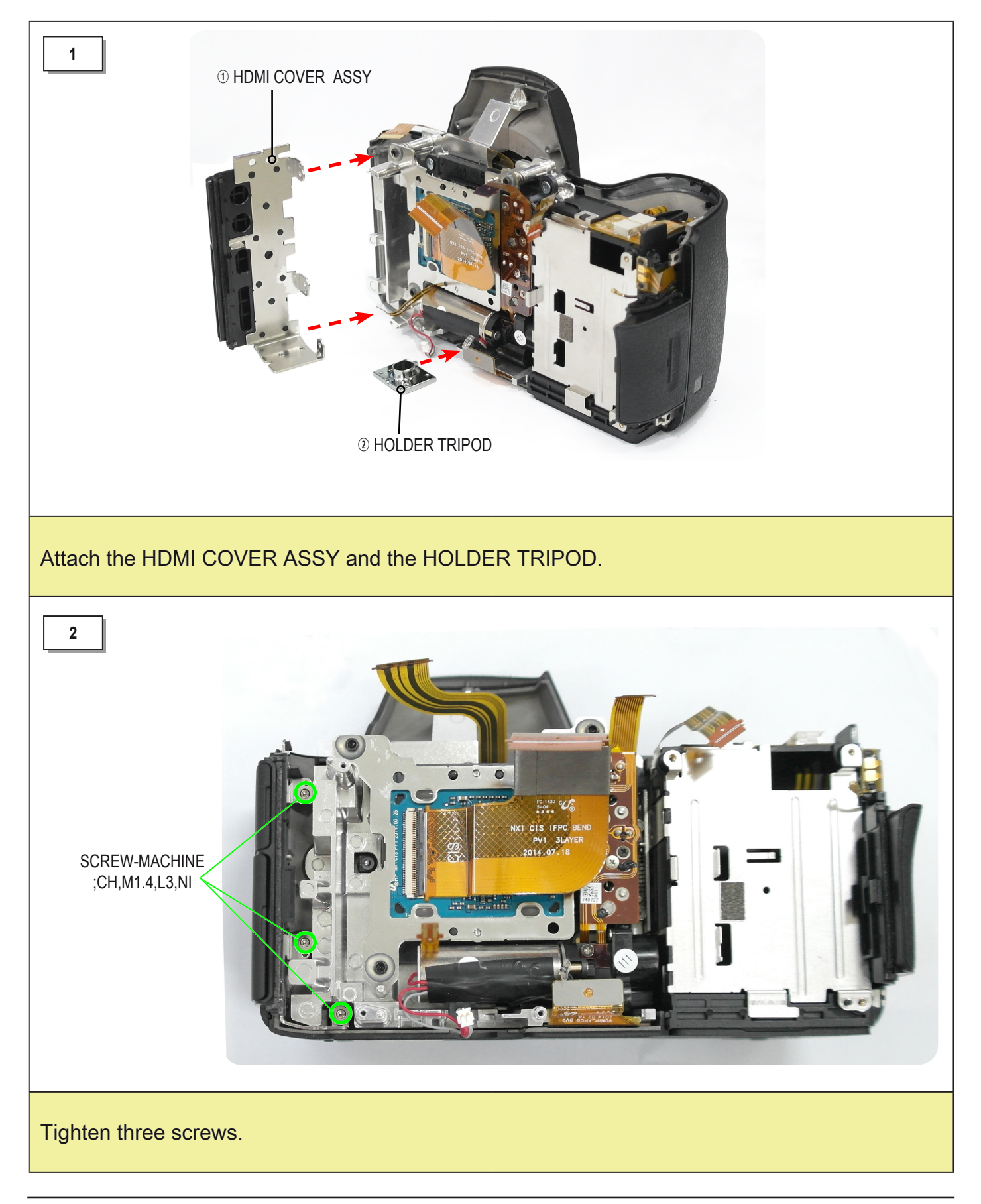

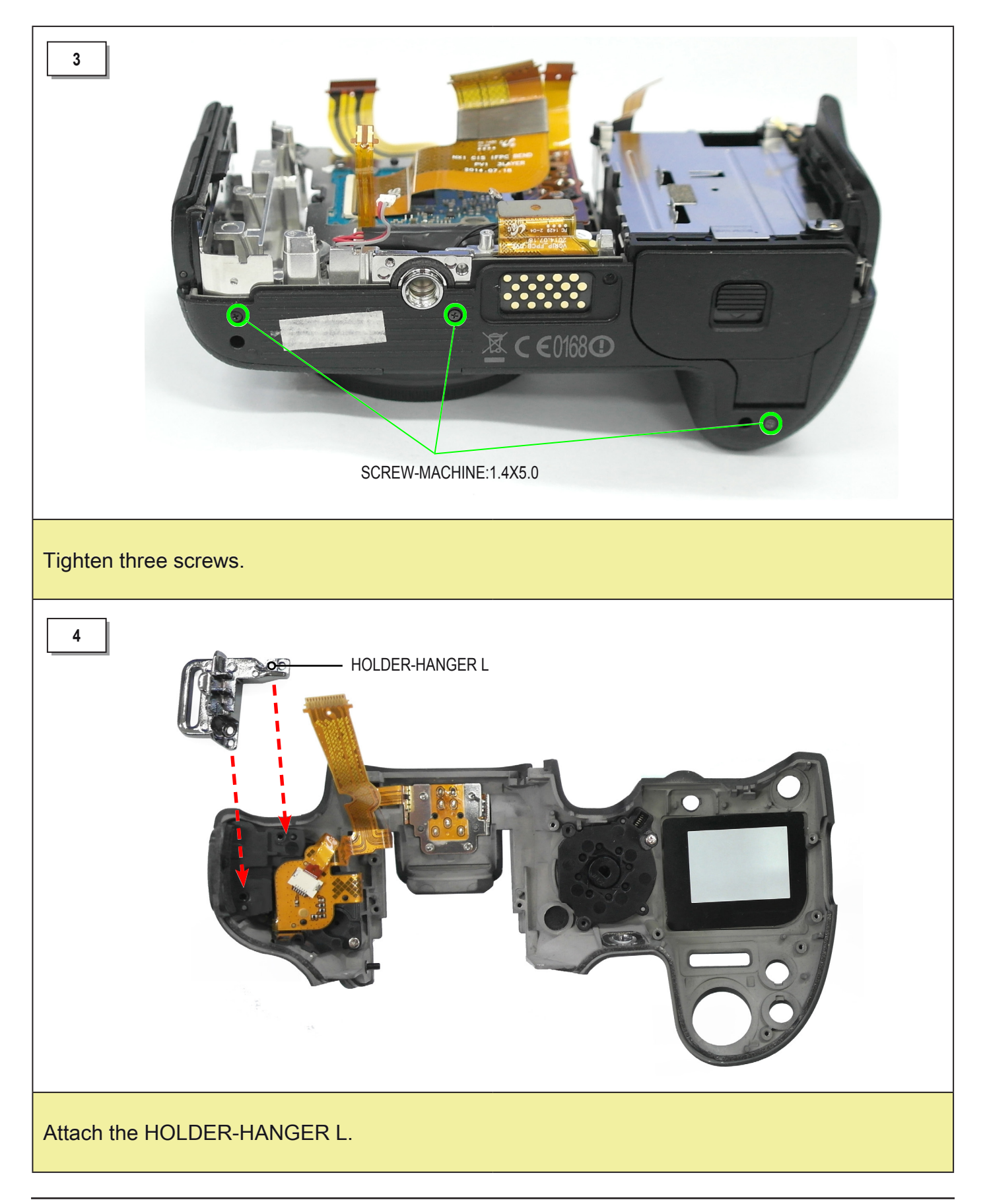

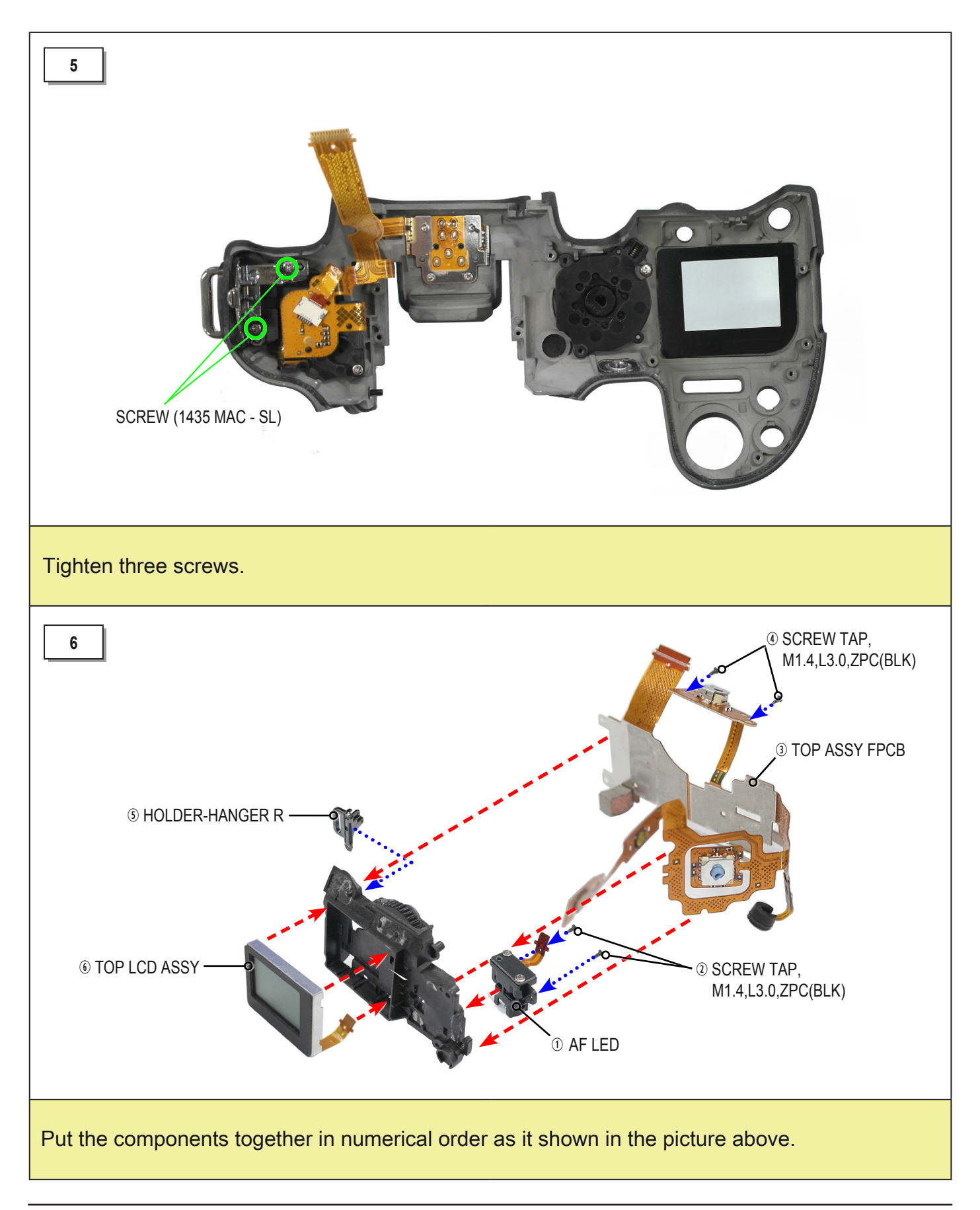

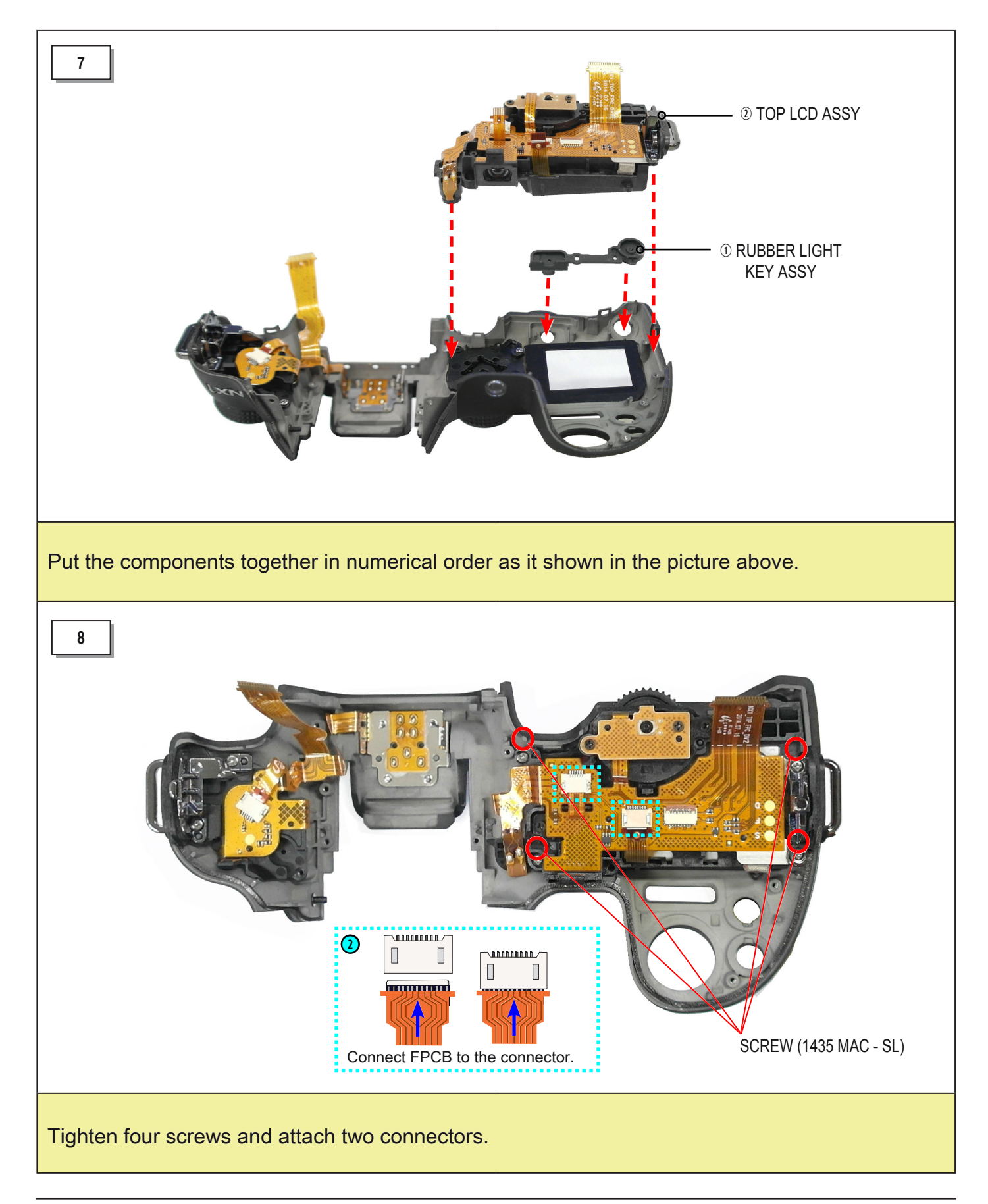

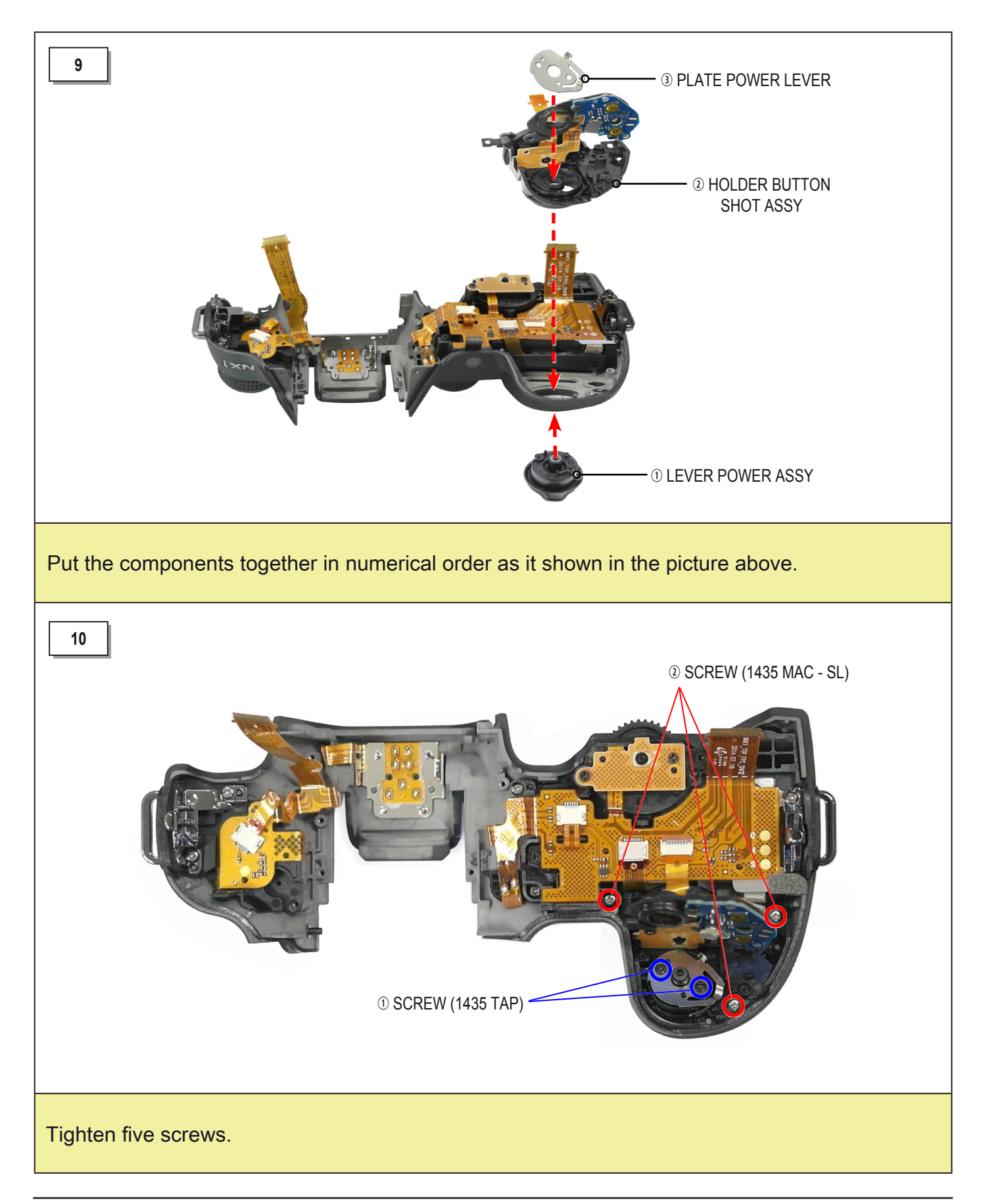

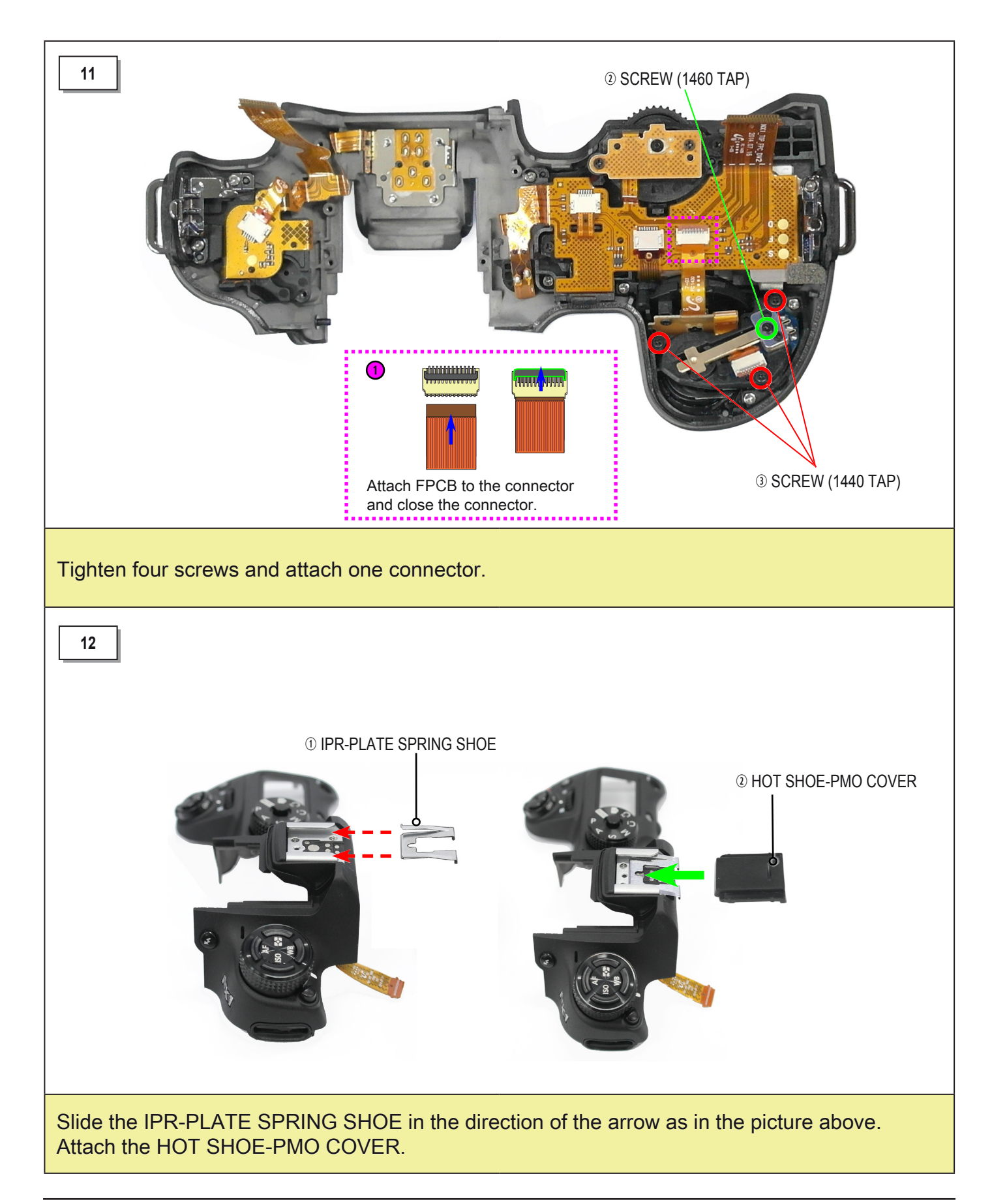

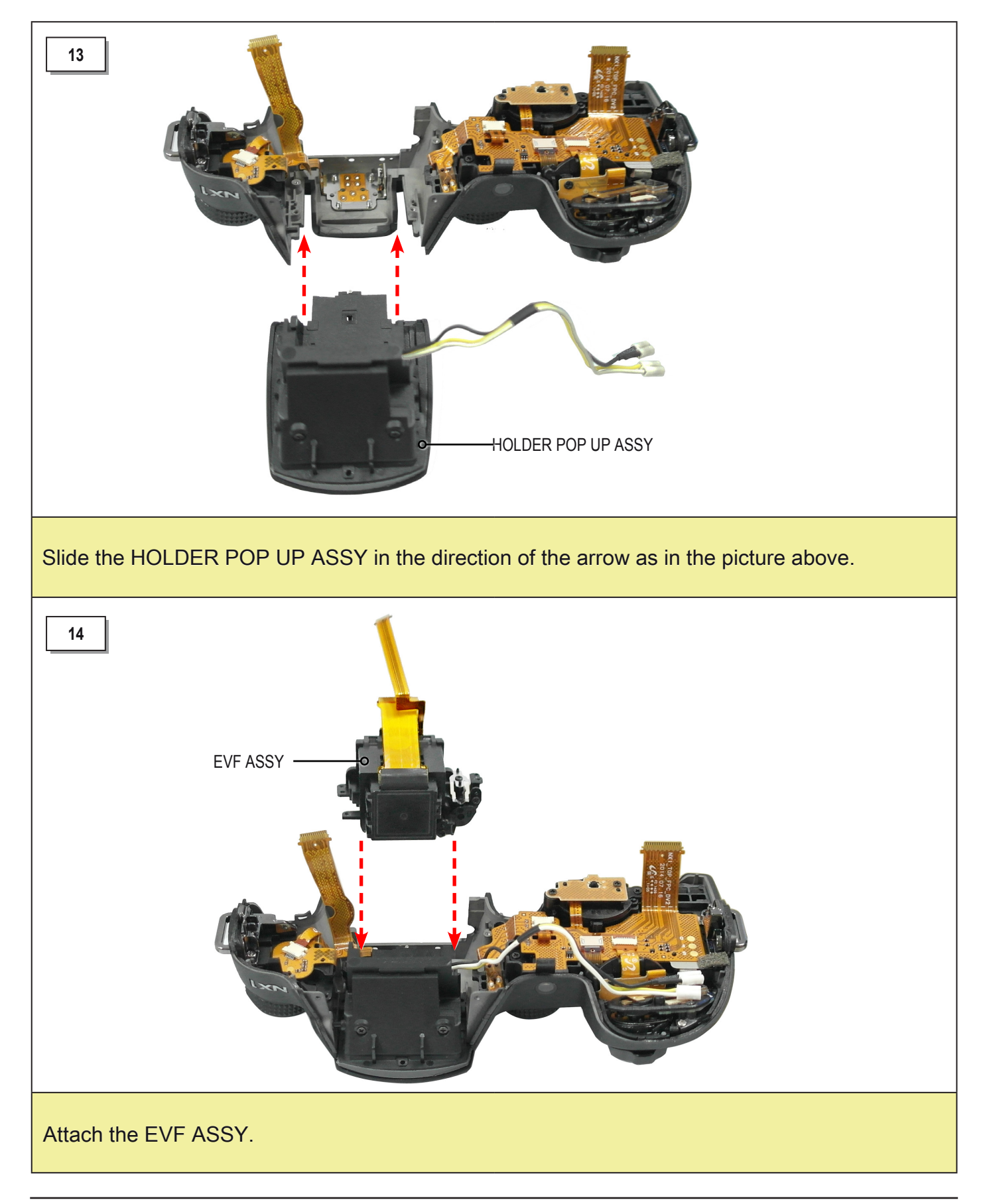

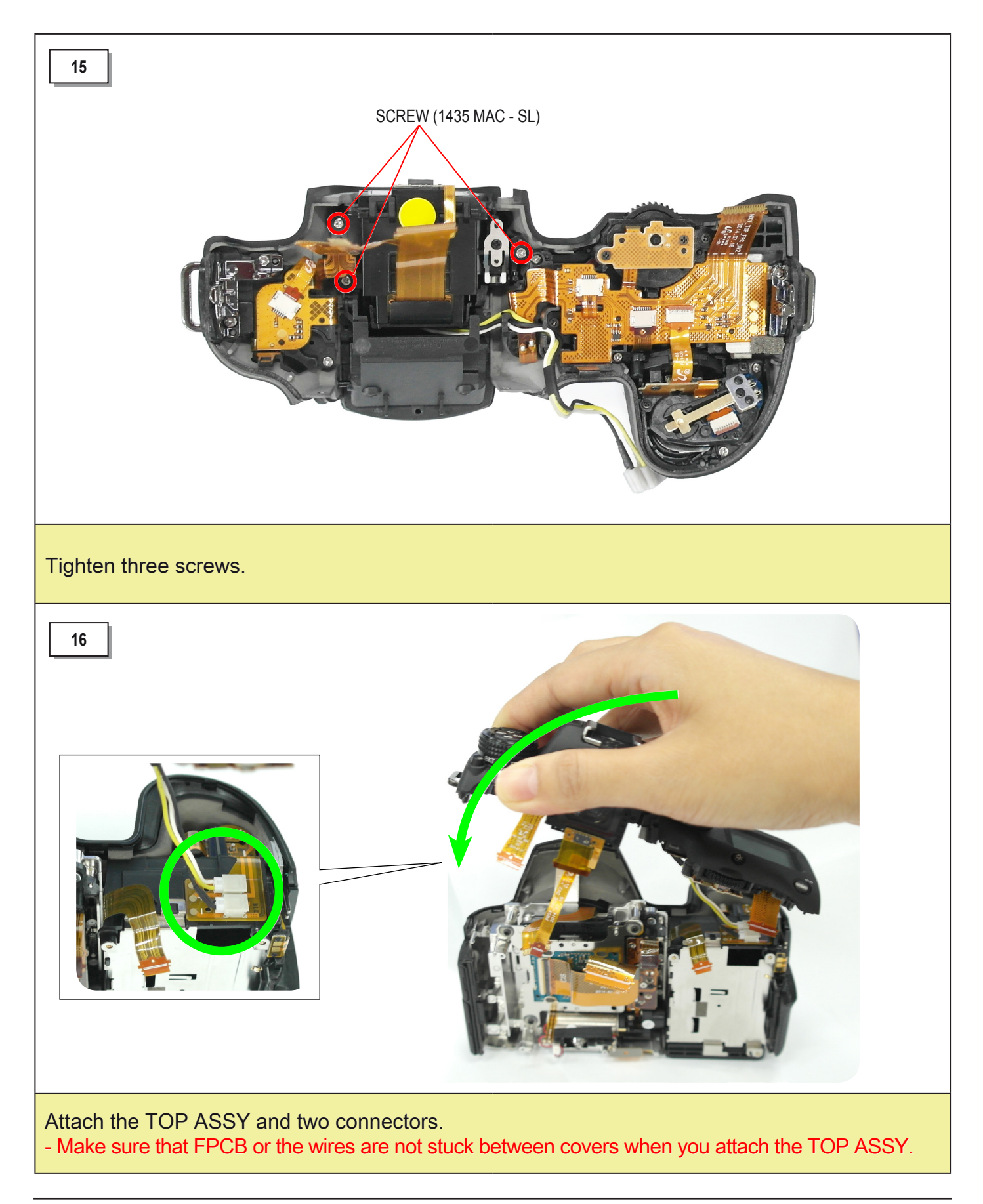

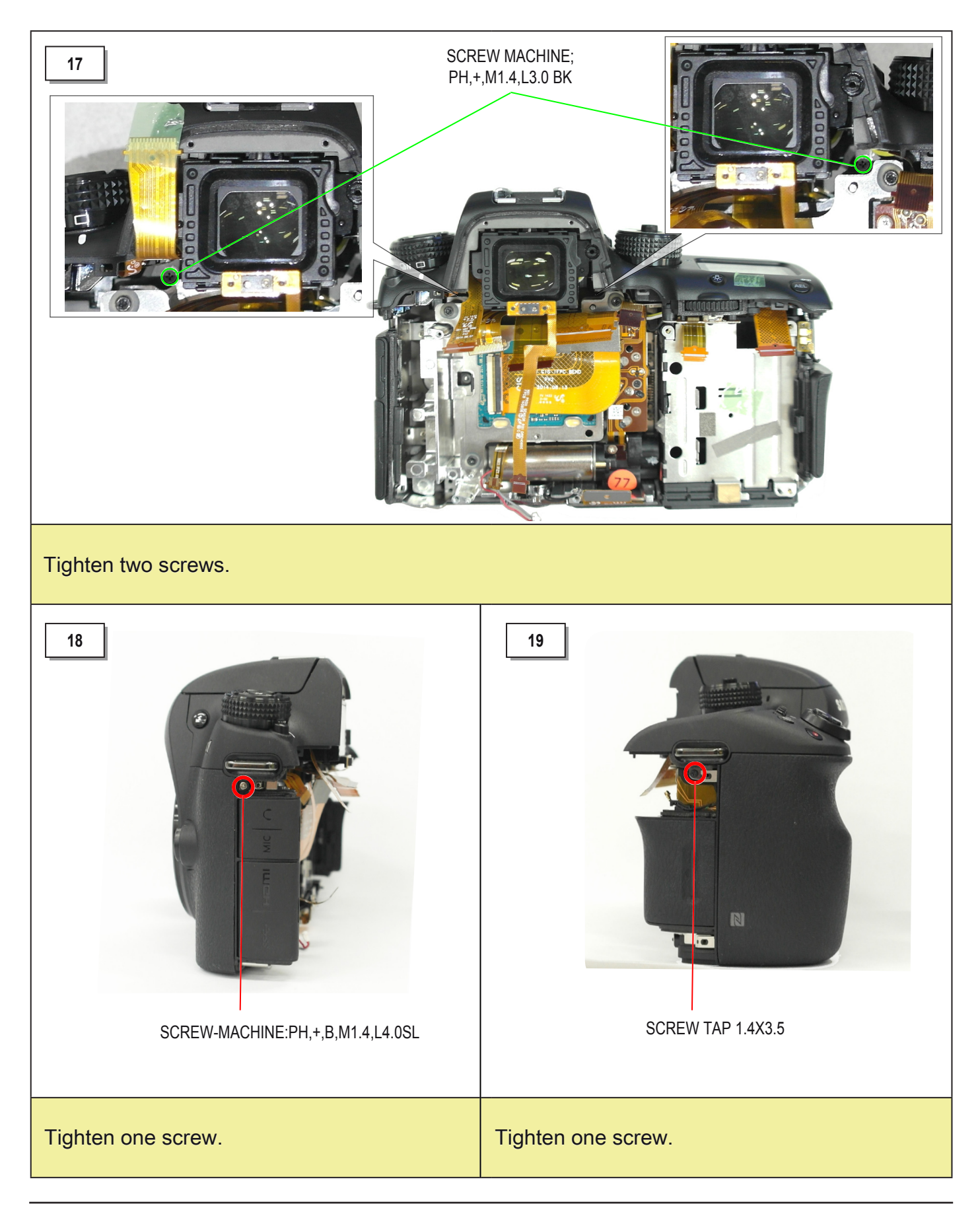

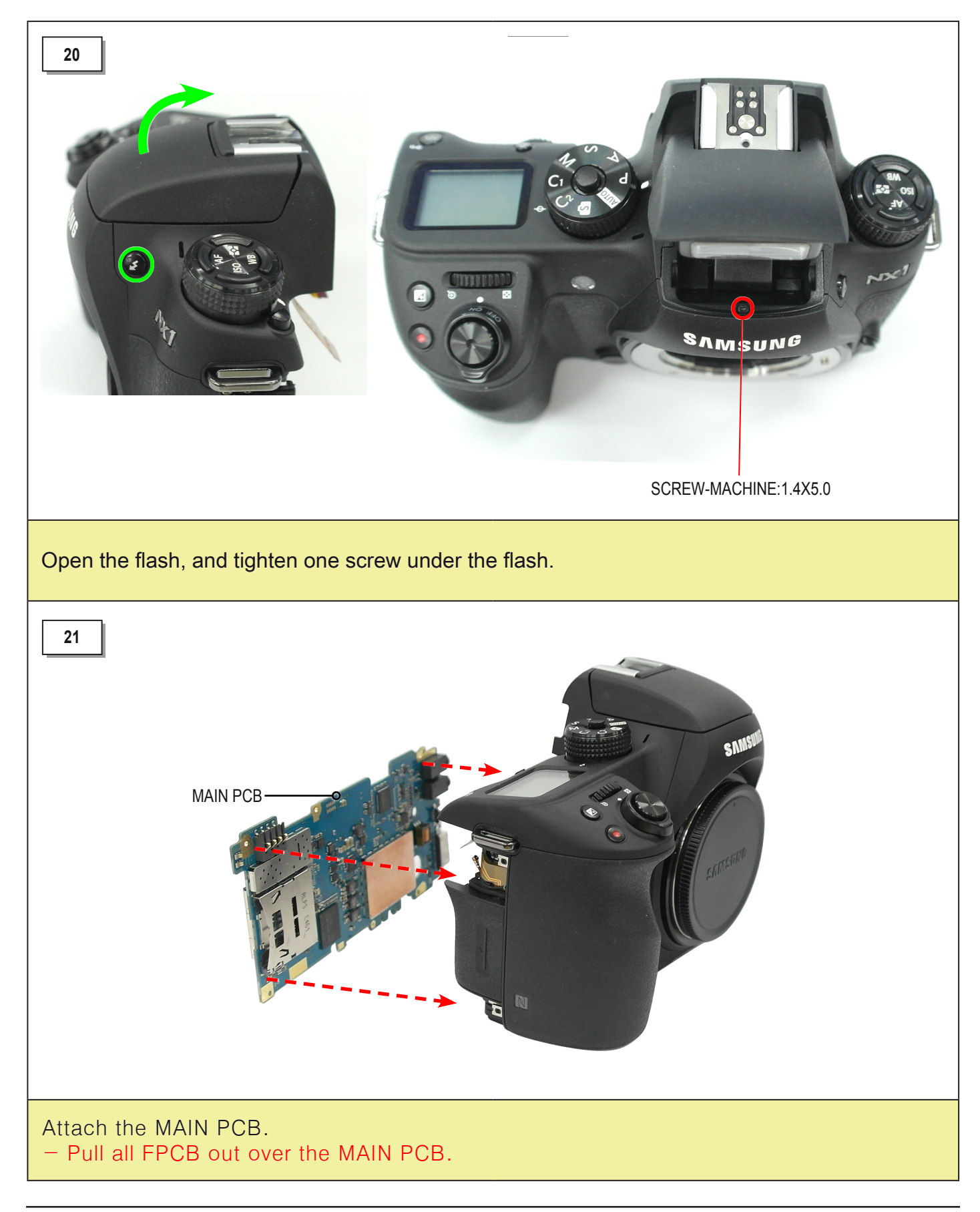

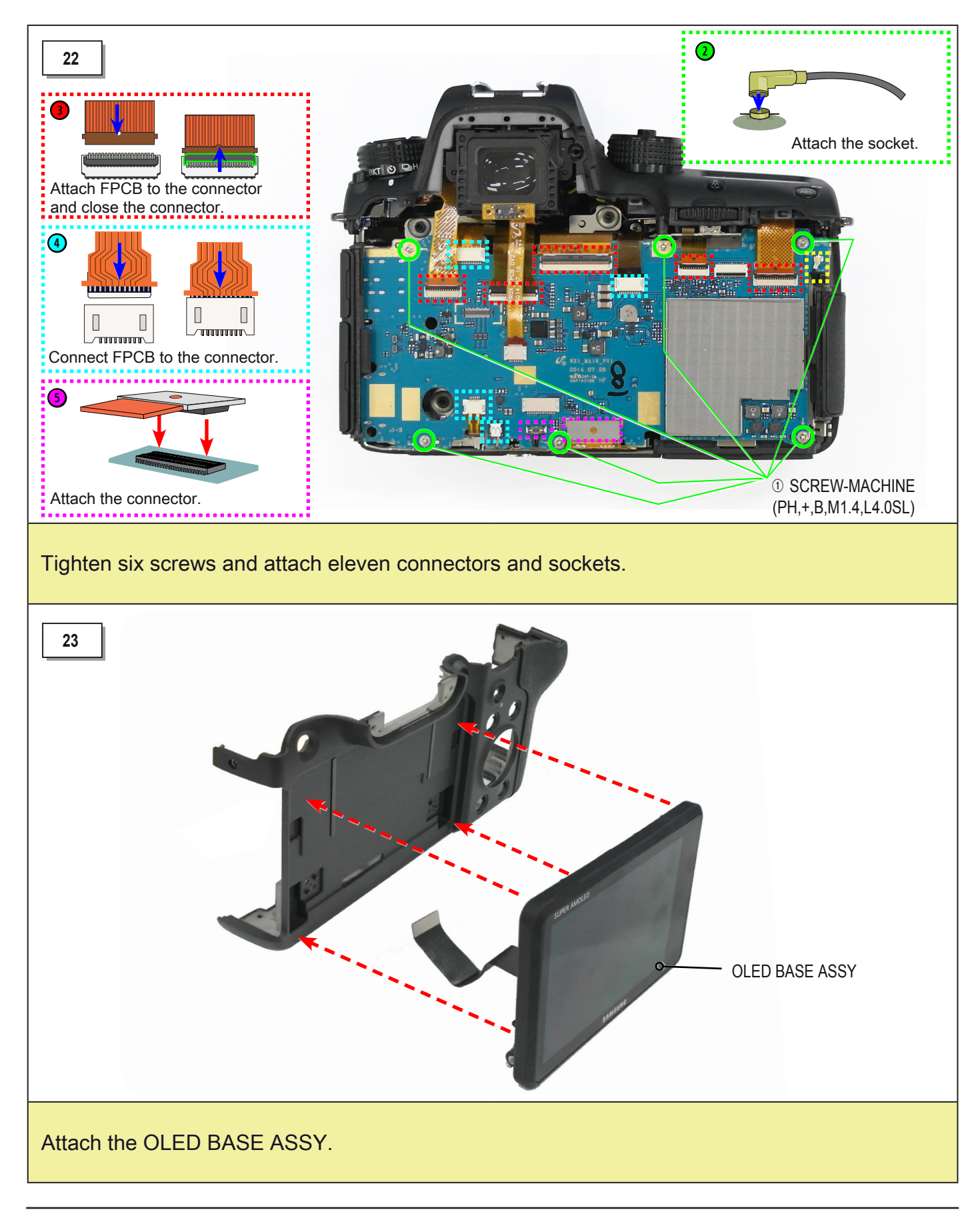

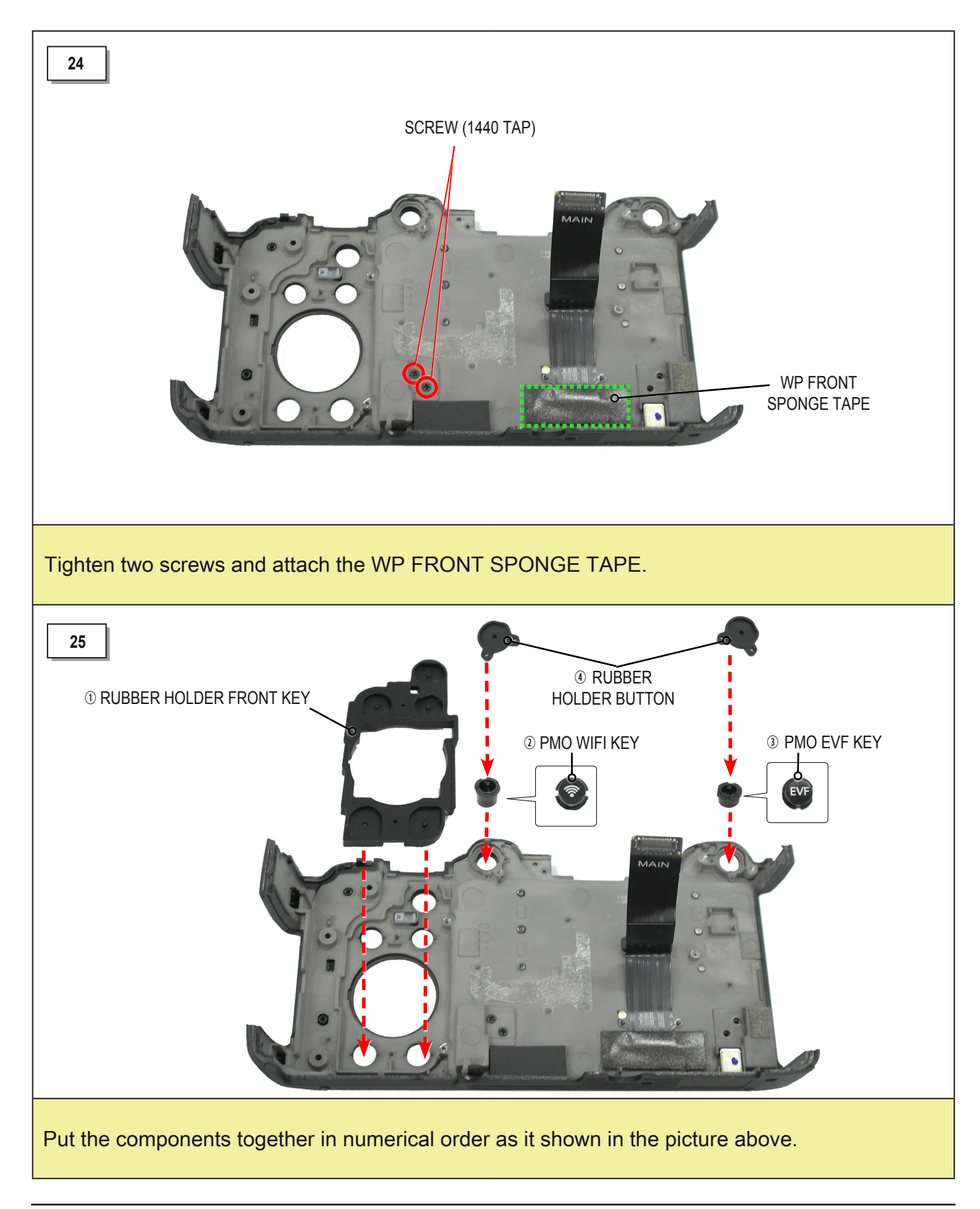

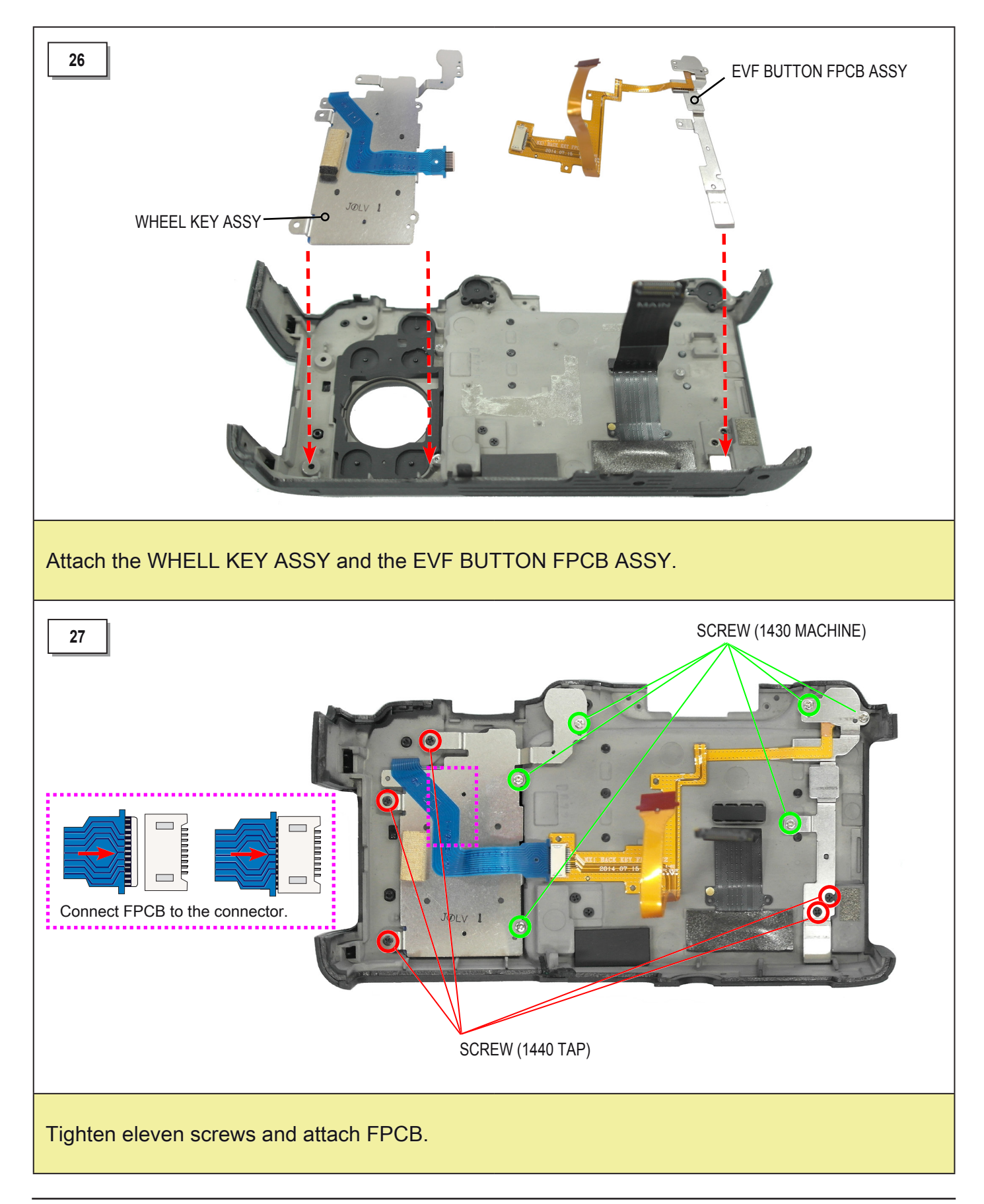

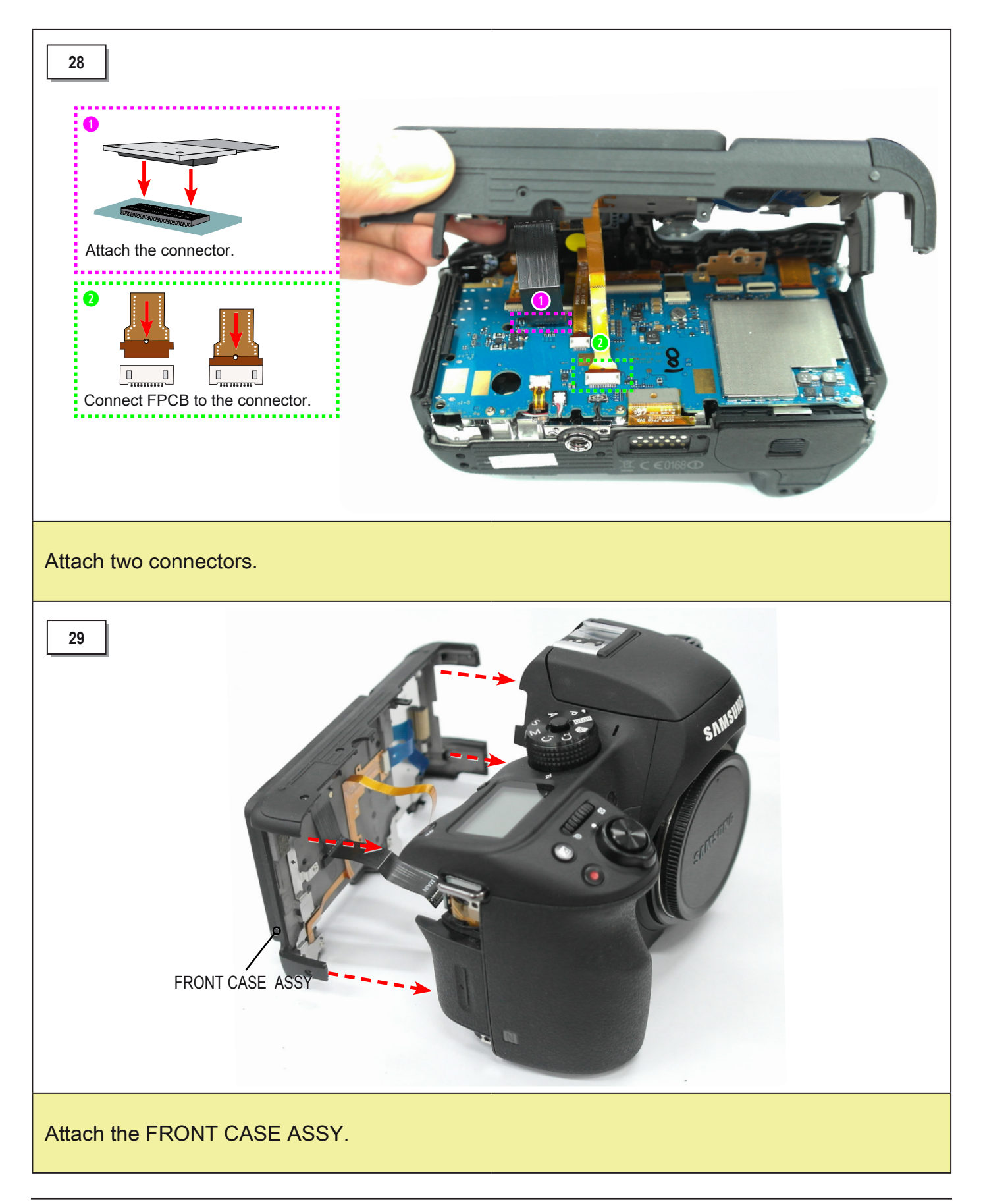

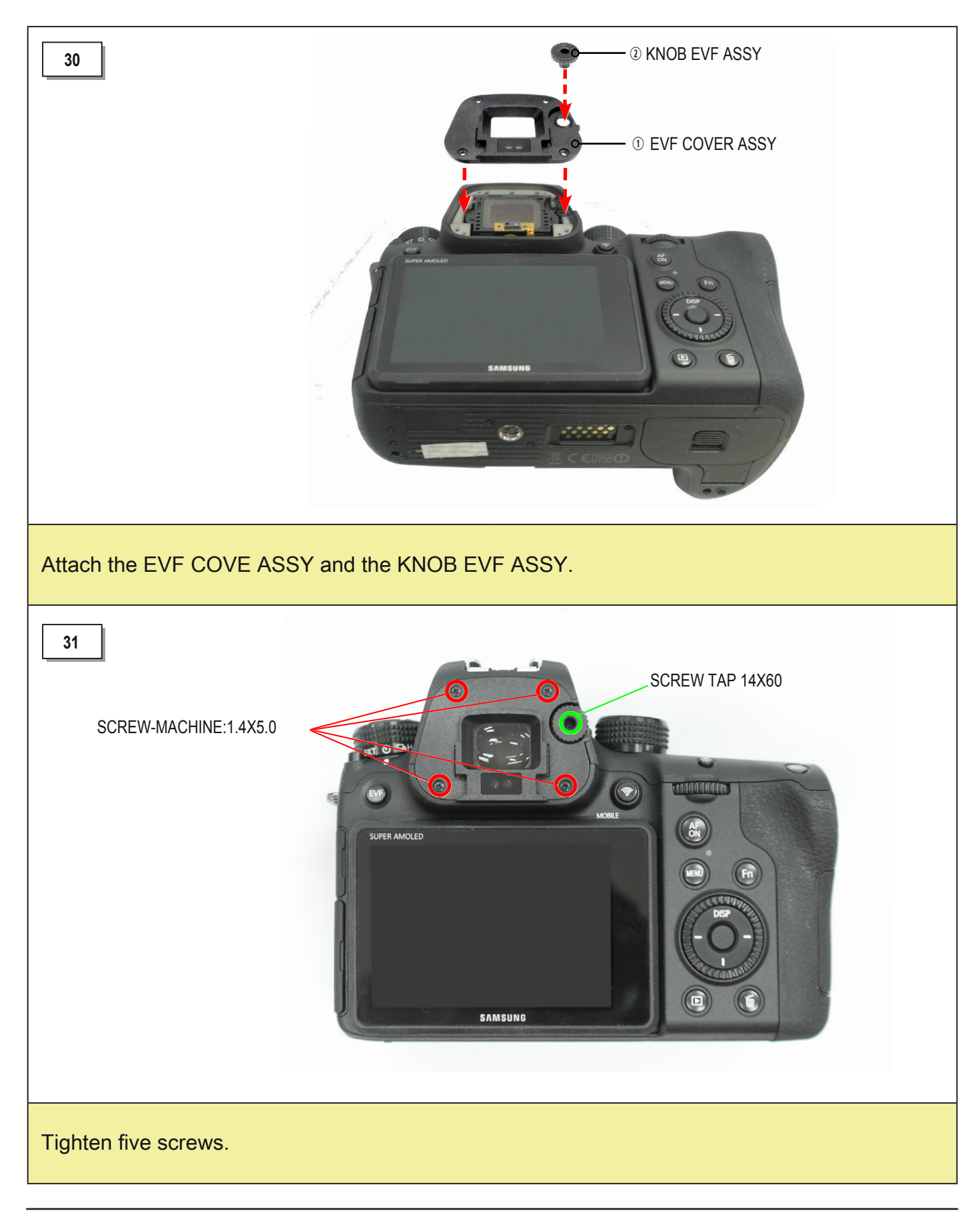

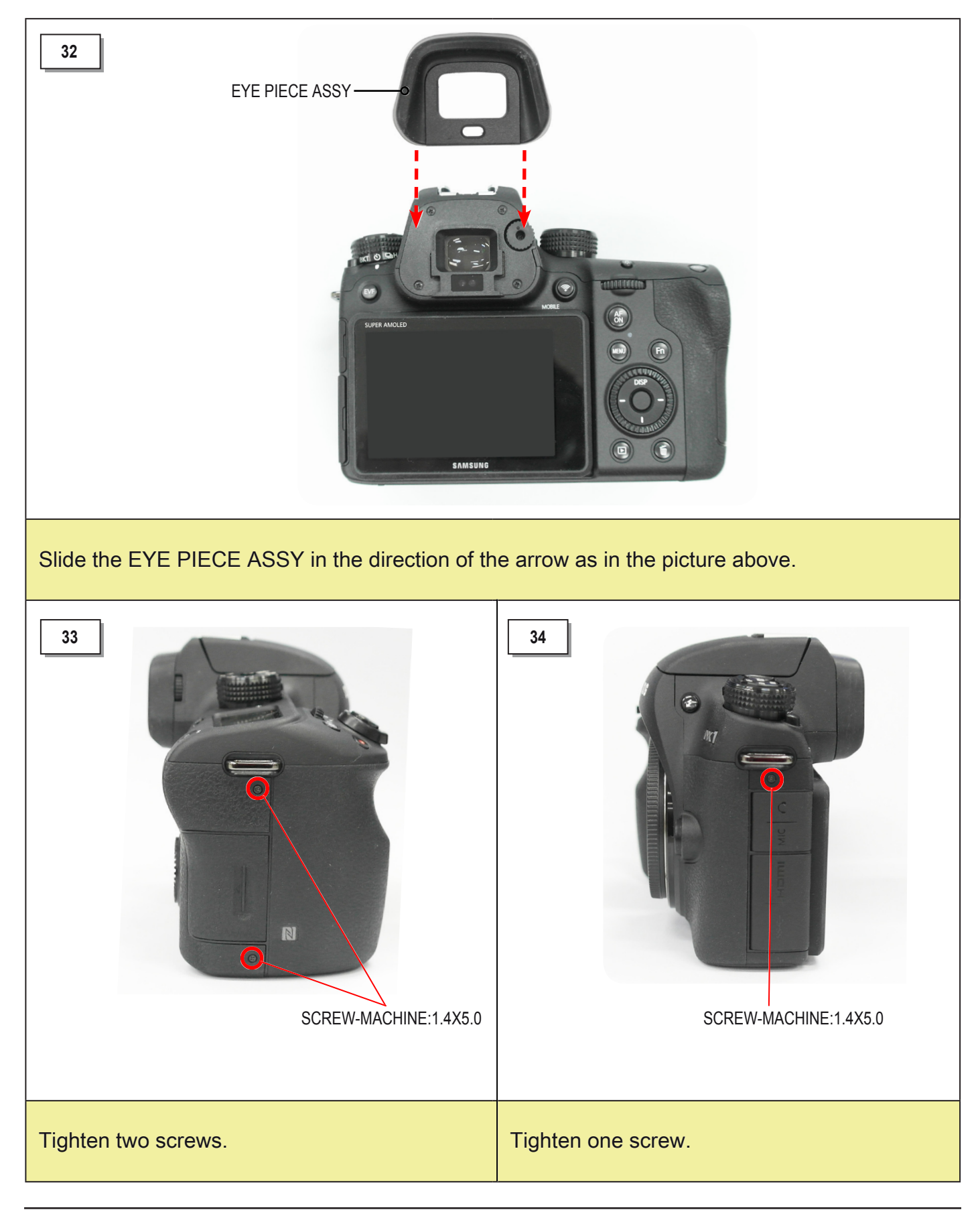

#### Copyright© 1995-2014 SAMSUNG. All rights reserved.

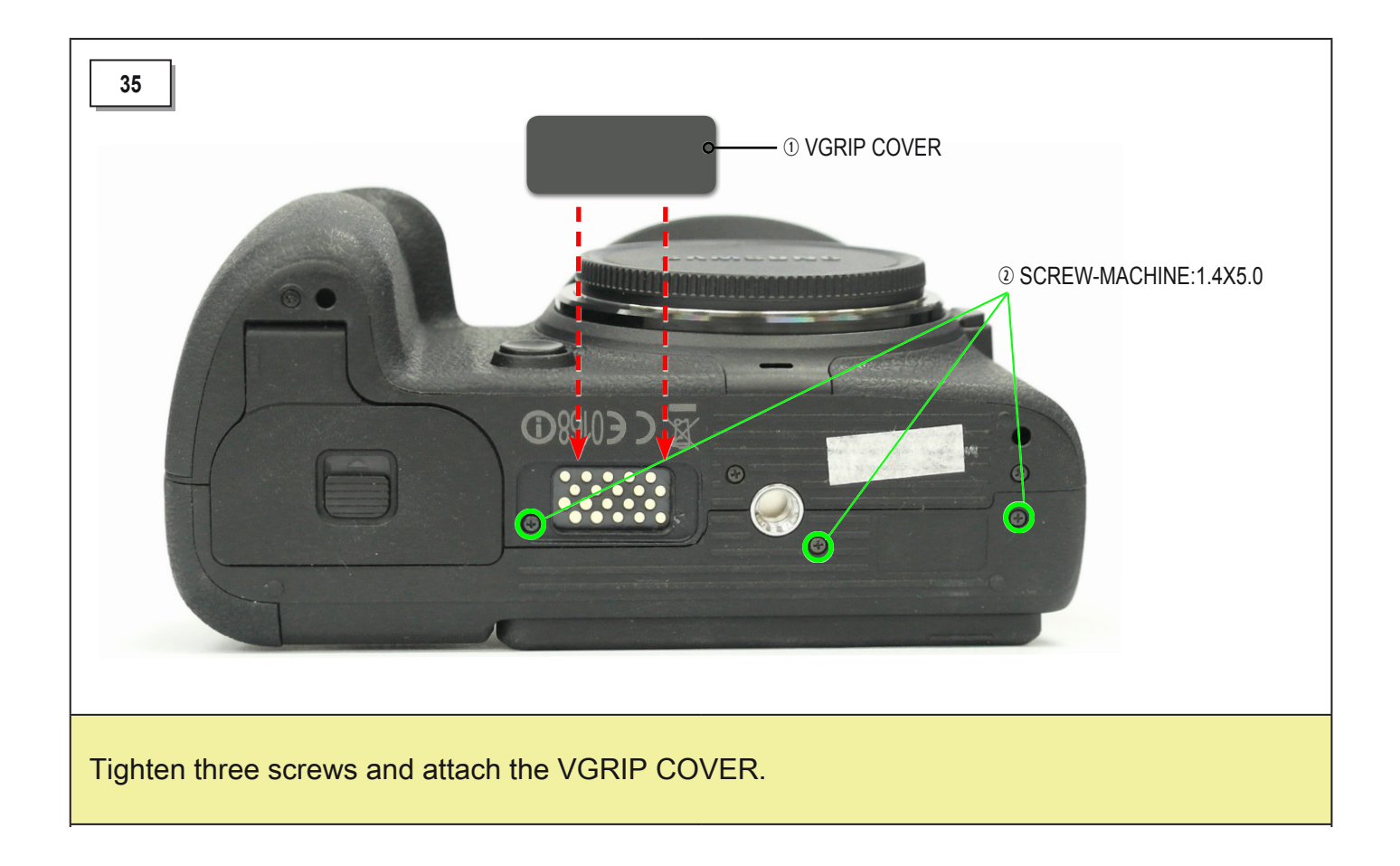

# 4. Troubleshooting

#### 4-1 SD card related problems

| Problem                            |                                                                                                    |                      |
|------------------------------------|----------------------------------------------------------------------------------------------------|----------------------|
| There is no sound from the camera. |                                                                                                    |                      |
|                                    | Solution                                                                                                    | Images for reference |
| 1                                  | <ul> <li>Check the pins on your SD card.<br/>Make sure there is no dirt on the contacts.</li> <li>Check if the SD card is damaged.</li> </ul> |                      |
| 2                                  | <ul> <li>Check the SMD of the SD card socket<br/>on Main PCB.</li> <li>Check the detect pins of your SD card.</li> </ul>                      | ALPS C461            |

### 4-2 Power related problems

#### Problem

Power does not turn on.

Solution

1 Check the connection of the connector between MAIN PCB and TOP PCB.

2 Check the connection of LCD FPCB.

(It can be a display problem.)

#### Images for reference

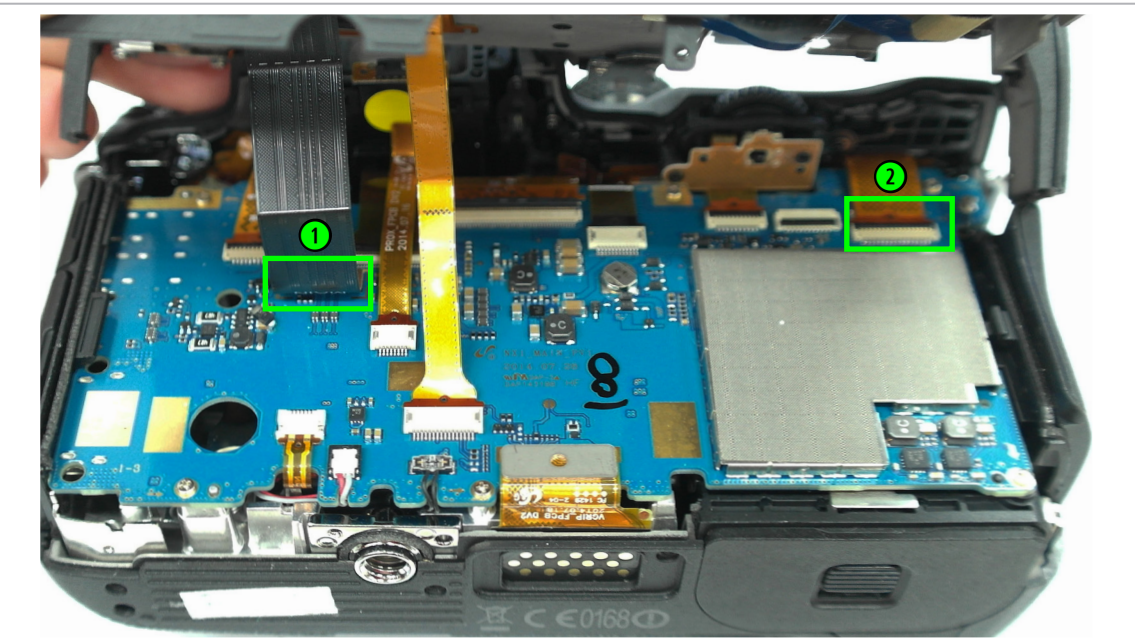

#### 4-3 LCD related problems

| Problem                           |  |  |
|-----------------------------------|--|--|
| Touchscreen is not responding.    |  |  |
| Solution                          |  |  |
| Check the connection of LCD FPCB. |  |  |
| Images for reference              |  |  |
|                                   |  |  |
## 4-4 Error messages

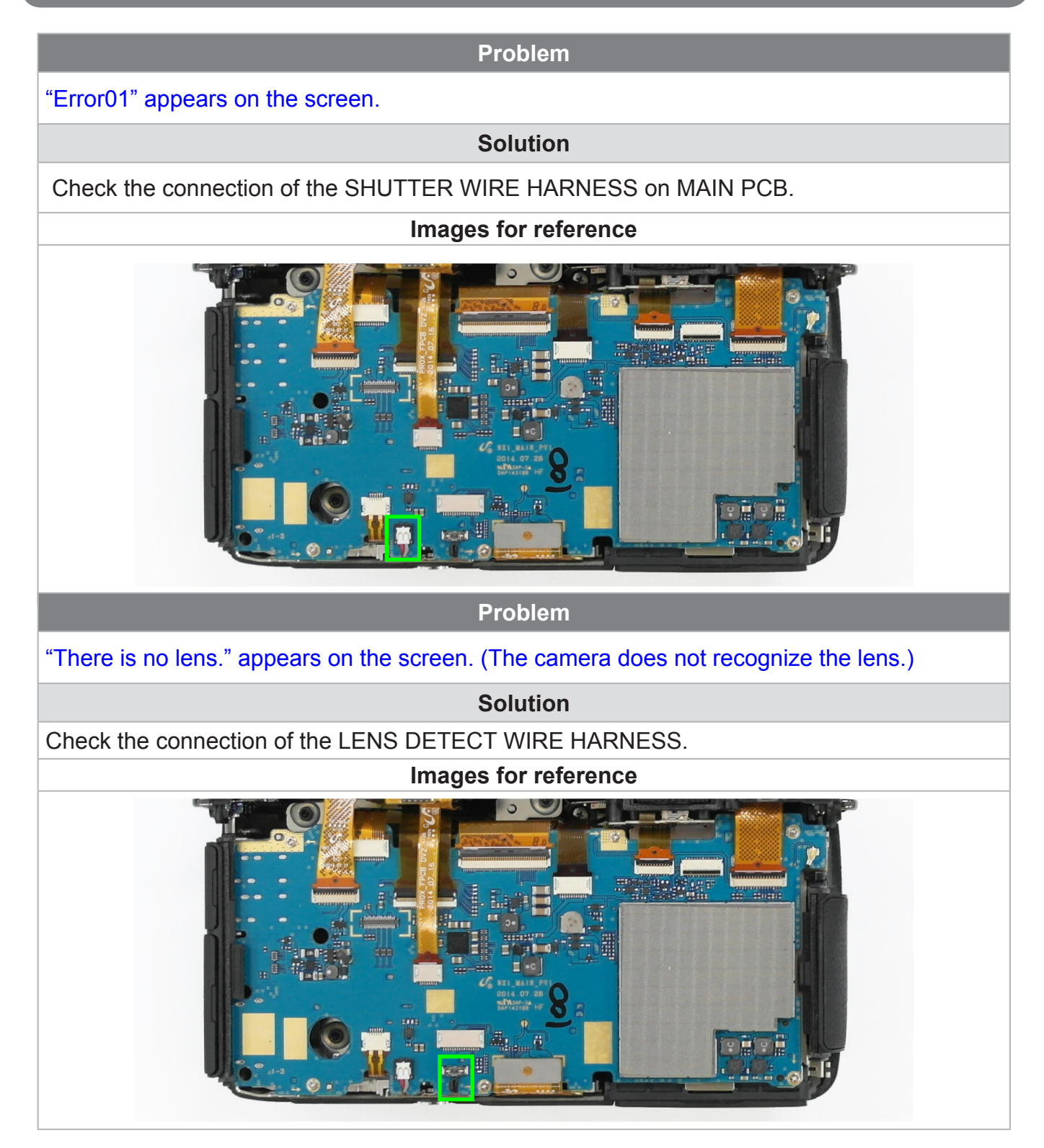

# 4-5 Top related problems

#### Problem

#### Power, Mode dial, display indicator and assist illuminator no longer work.

Solution

Check the connection between MAIN PCB and TOP FPCB..

Images for reference

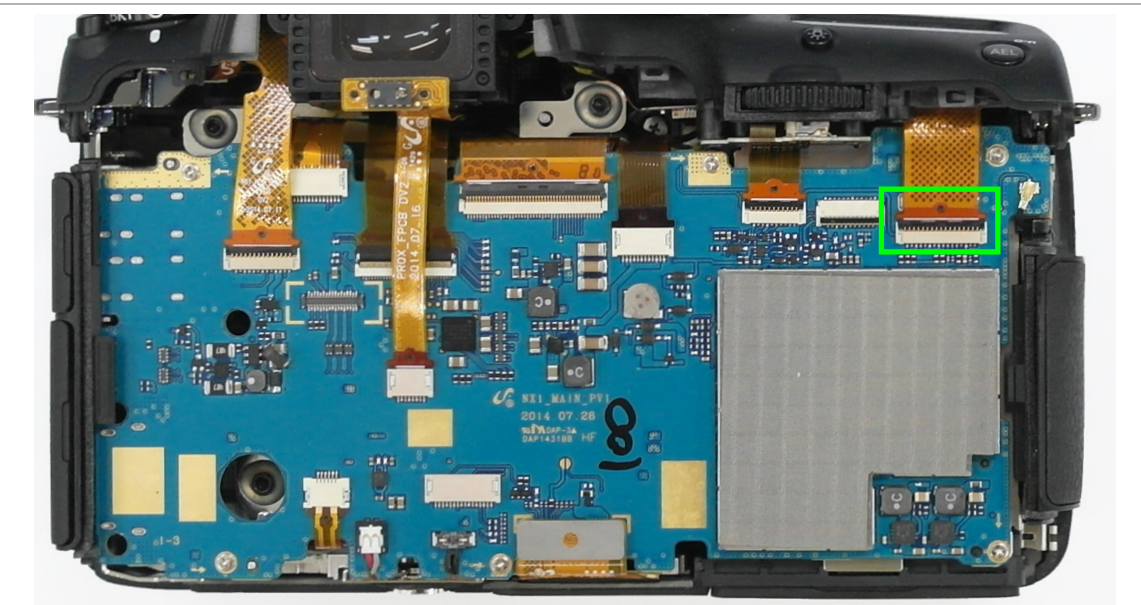

Problem

Check the connection between MAIN PCB and TOP FPCB.

Solution

Check the connection between Main PCB and DRIVE FPCB.

#### Images for reference

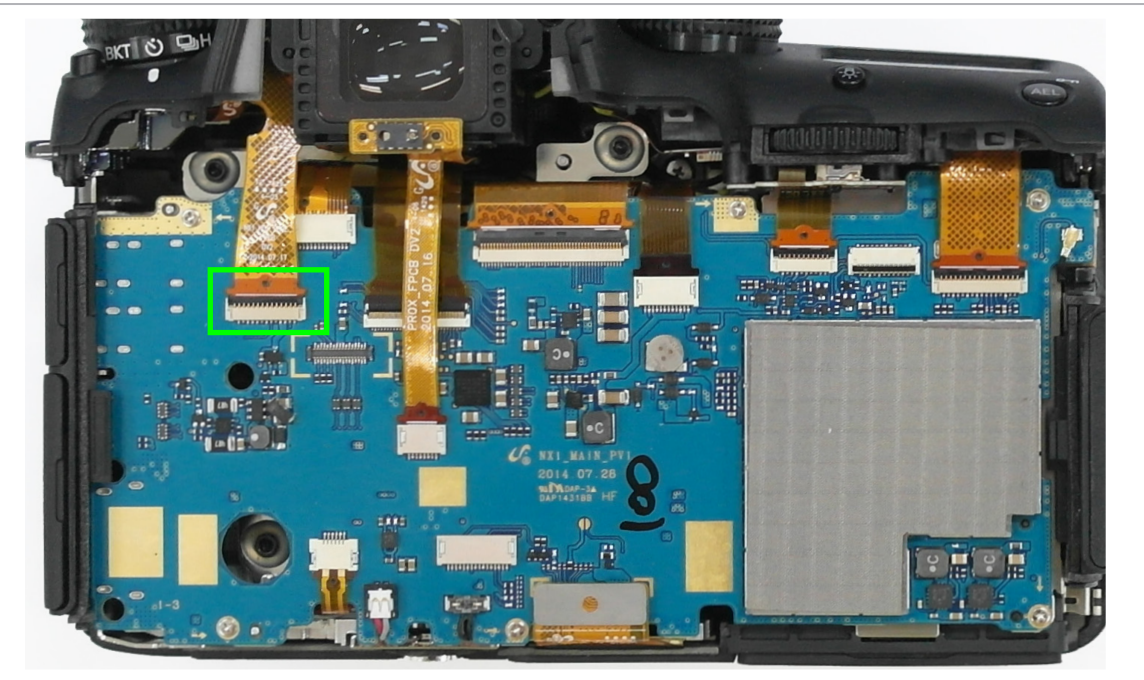

## 4-6 EVF related problems

#### Problem

#### EVF is not working. / MAIN LCD screen is working, but the EVF screen is not displayed.

Solution

Check the connection between MAIN PCB and EVF FPCB.

Images for reference

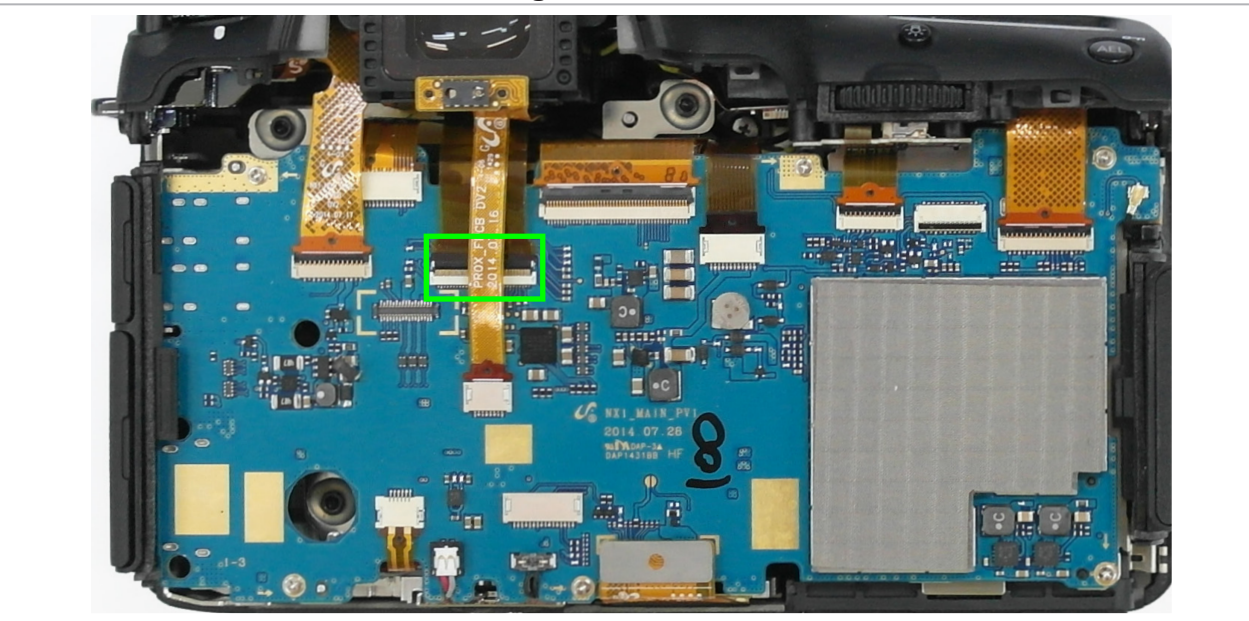

# 4-7 Shutter related problems

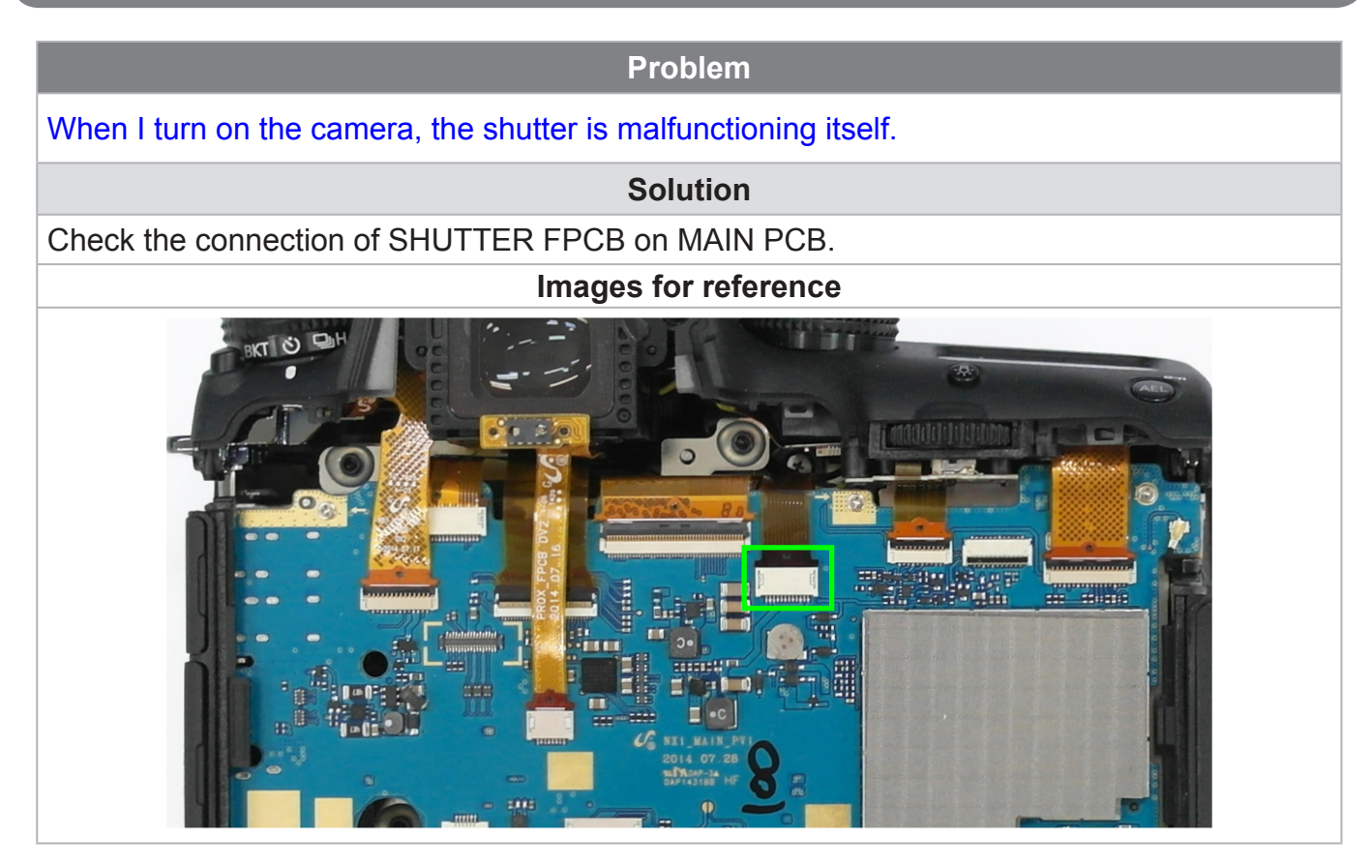

Copyright© 1995-2014 SAMSUNG. All rights reserved.

# 4-8 Button related problems

Problem

Buttons on the back of the camera.

(Menu, Fn, Record, Playback, Delete and 5-way controller button) no longer work.

Solution

Check the connection of BACK KEY FPCB.

Images for reference

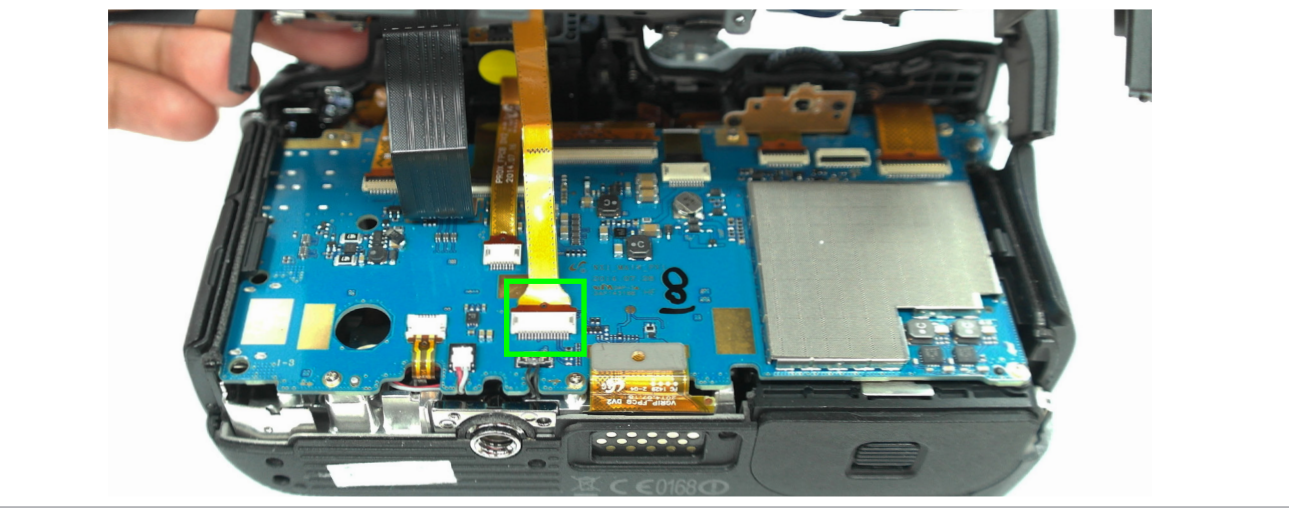

## 4-9 Proximity sensor related problems

| Problem                                        |
|------------------------------------------------|
| Proximity sensor is not working.               |
| Solution                                       |
| Check the connection of proximity sensor FPCB. |
| Images for reference                           |
|                                                |

## 4-10 Audio playback and recording problems

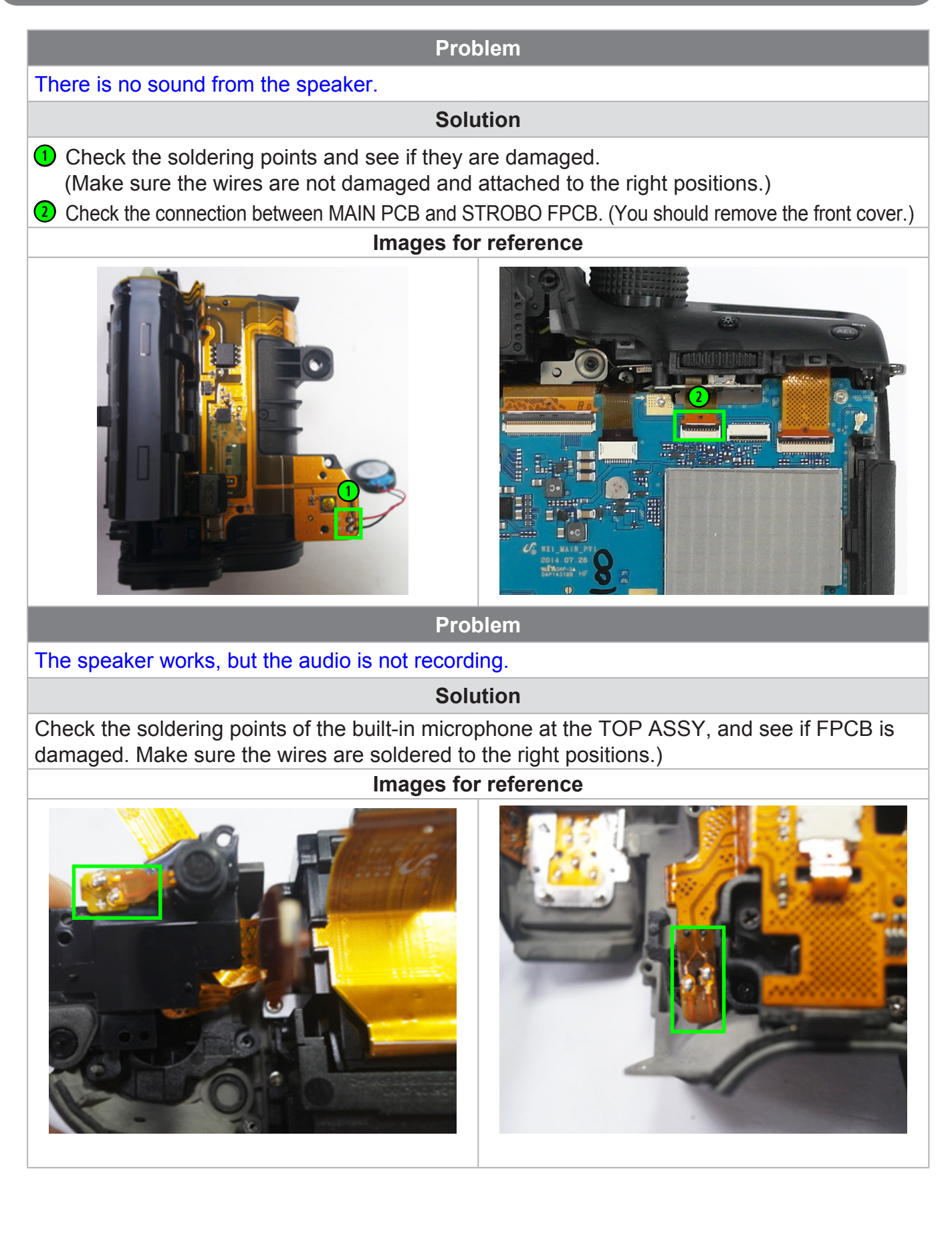

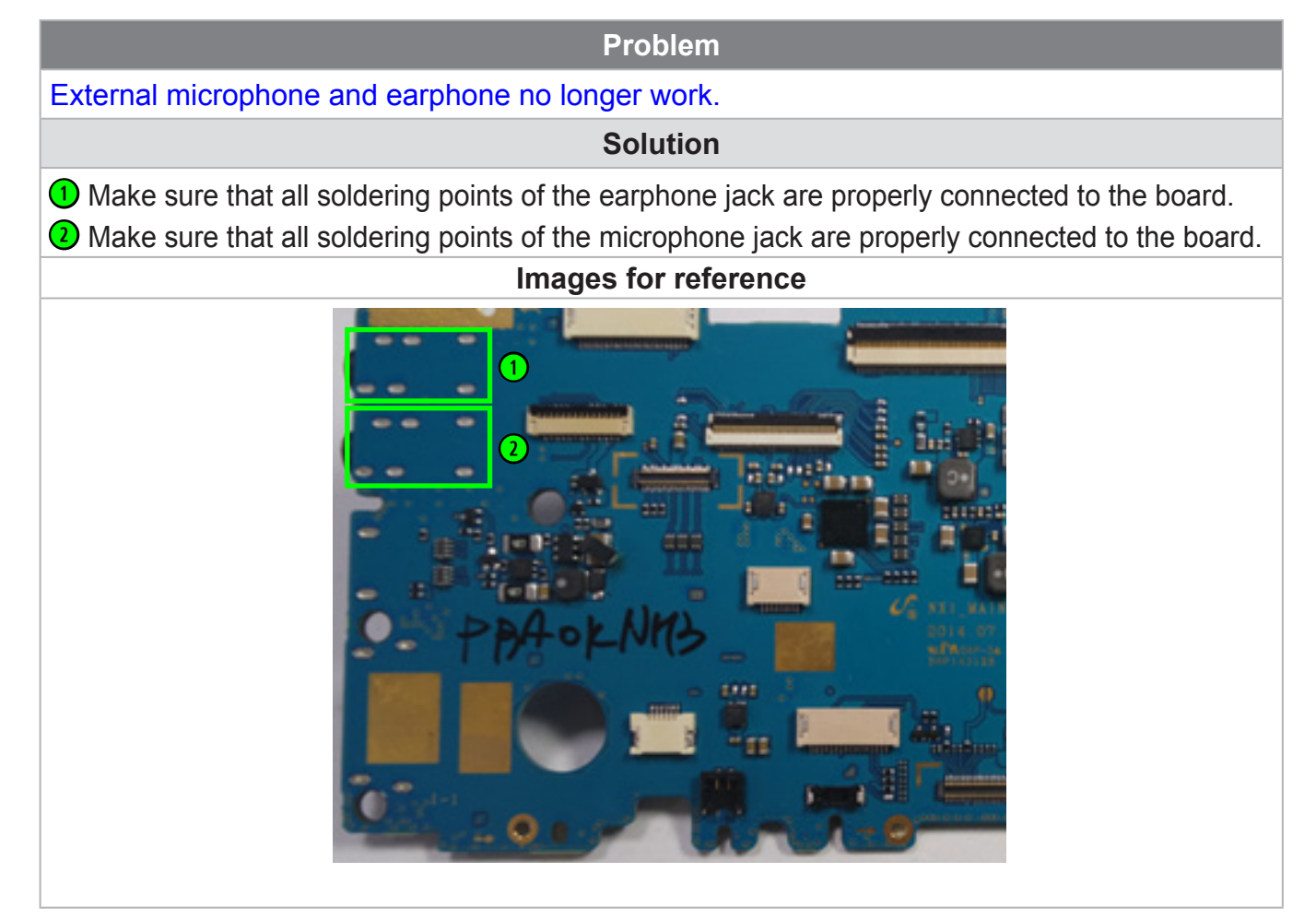

# 4-11 Display problems

# Problem There is horizontal or vertical noise in images. / The LCD monitor does not display clear images. / The image on the display is distorted. / LCD monitor is blank. Solution • Check the connection of LCD FPCB. 2 Check the connection of CIS FPCB. Images for reference

# 4-12 External flash problems

#### Problem

#### The flash does not fire.

#### Solution

- 1 Check the connection between MAIN PCB and drive FPCB.
- **2** Check the soldering points of the HOTSHOE at TOP.

#### Images for reference

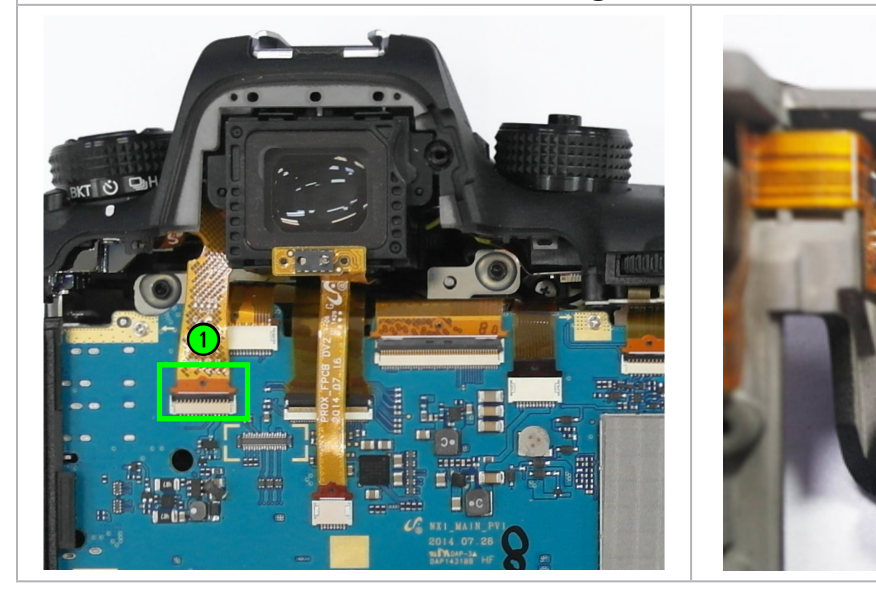

# 4-13 Built-in flash problems

Problem

#### The flash does not fire.

#### Solution

- 1 Check the connection between MAIN PCB and STROBO FPCB.
- Check the connection between the internal STROBO WIRE HARNESS and STROBO FPCB.

#### Images for reference

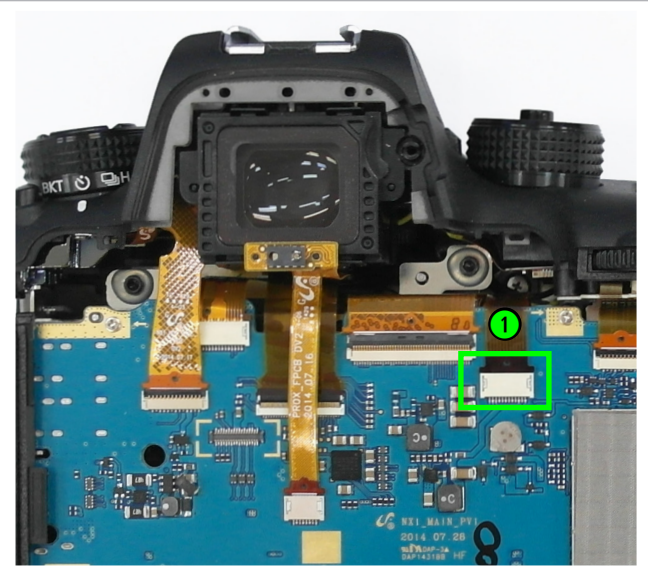

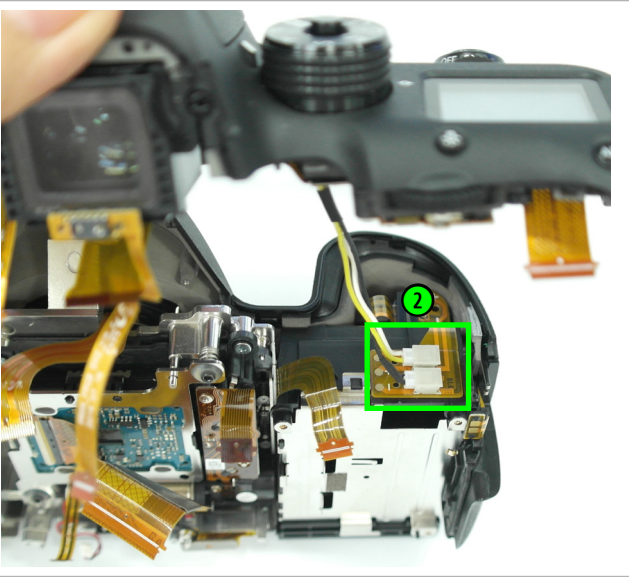

## 4-14 NFC related problems

#### Problem

#### NFC is not working.

#### Solution

See if the NFC CLIP on MAIN PCB is bent. Check the connection between the NFC CLIP and the antenna module. (You should remove the front cover to check the antenna module.)

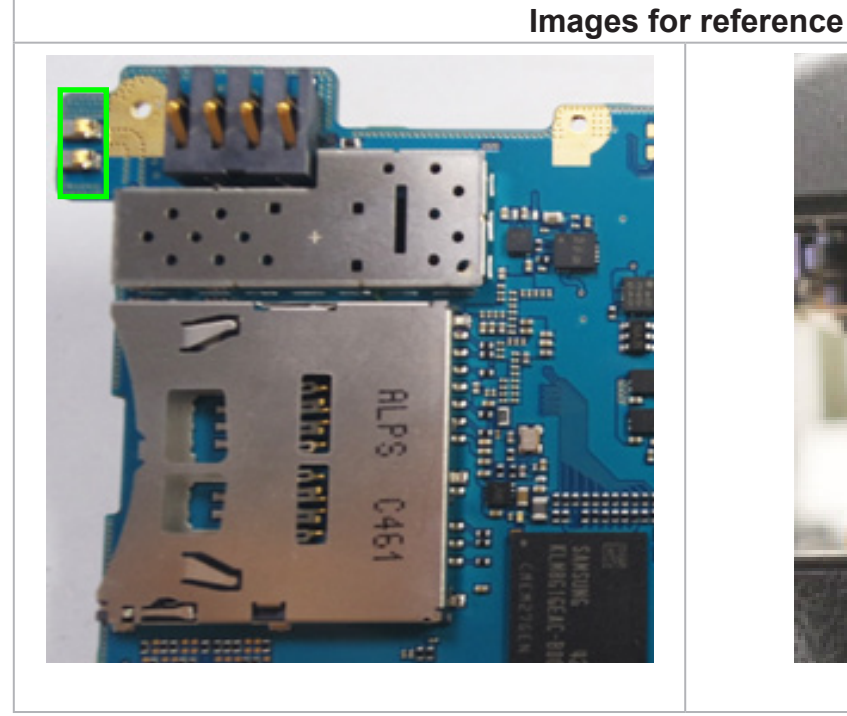

### 4-15 BT/Wi-Fi problems

#### Problem

BT/Wi-Fi is not working.

#### Solution

See if a RF antenna is properly assembled. Make sure it is not damaged.

#### Images for reference

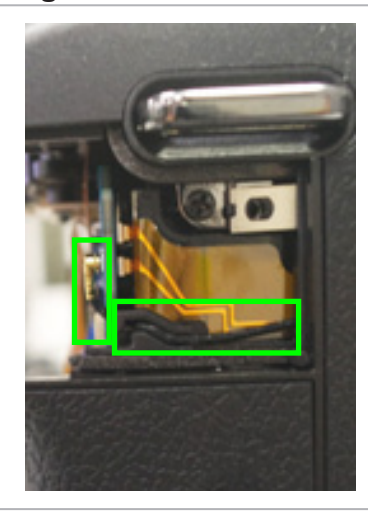

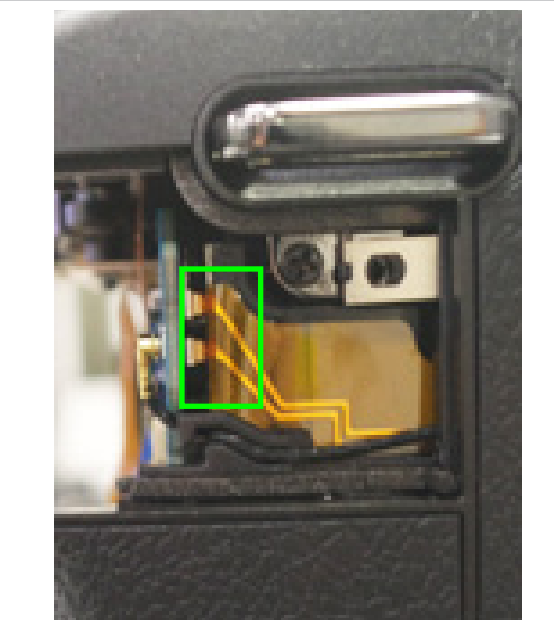

a.B.R.

## 5. PCB diagrams

## 5-1 MAIN PCB

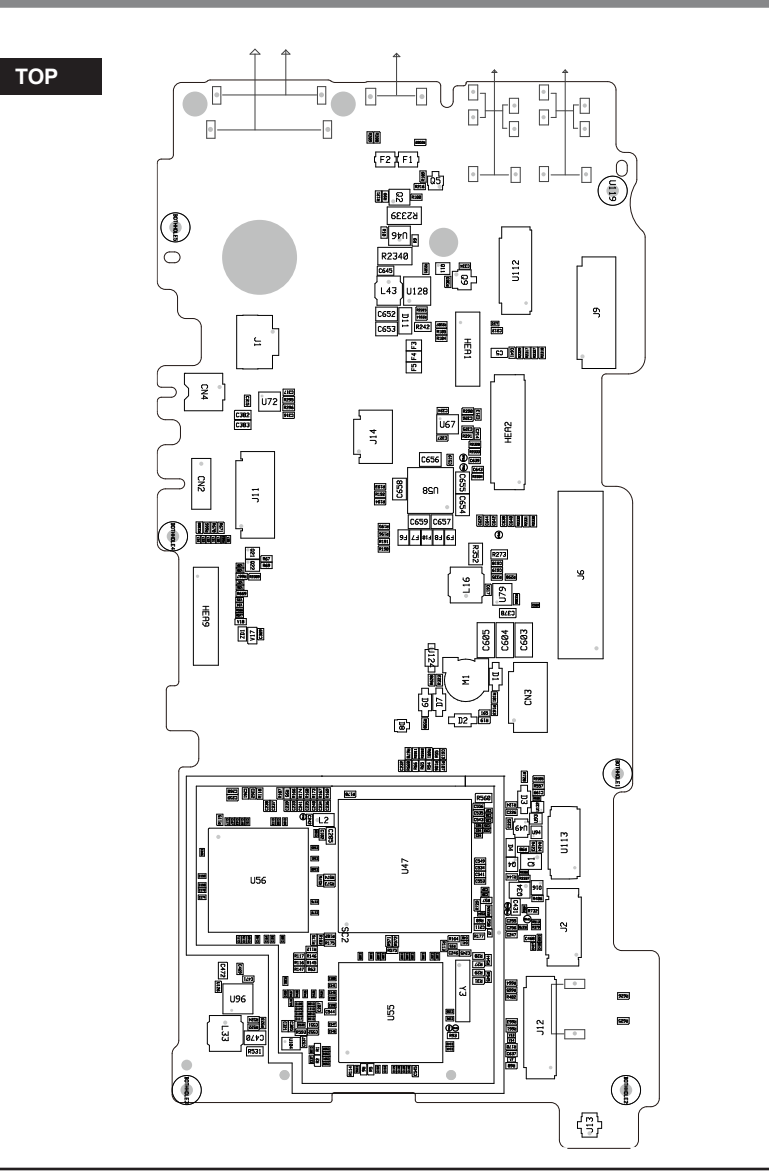

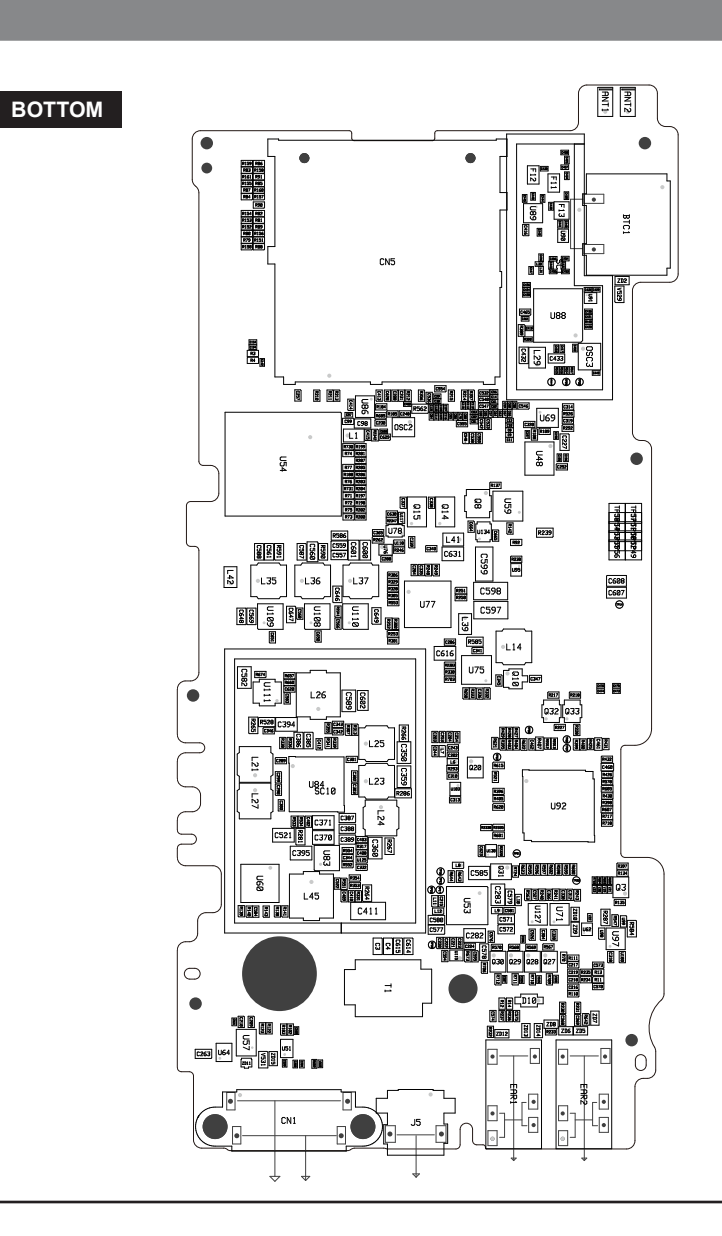

#### PCB diagrams

## 5-2 STROBO FPCB

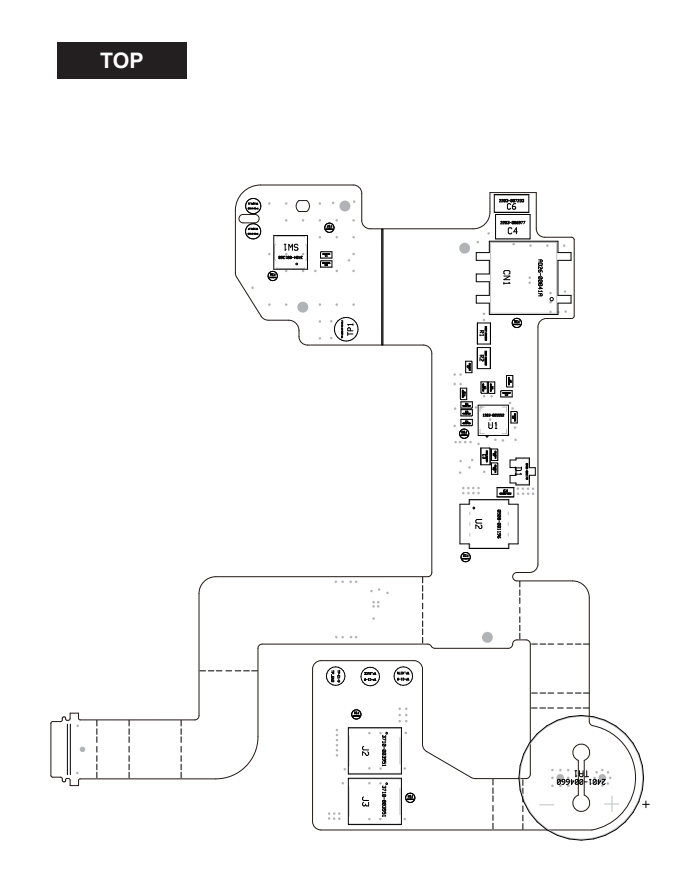

# 5-3 TOP FPCB

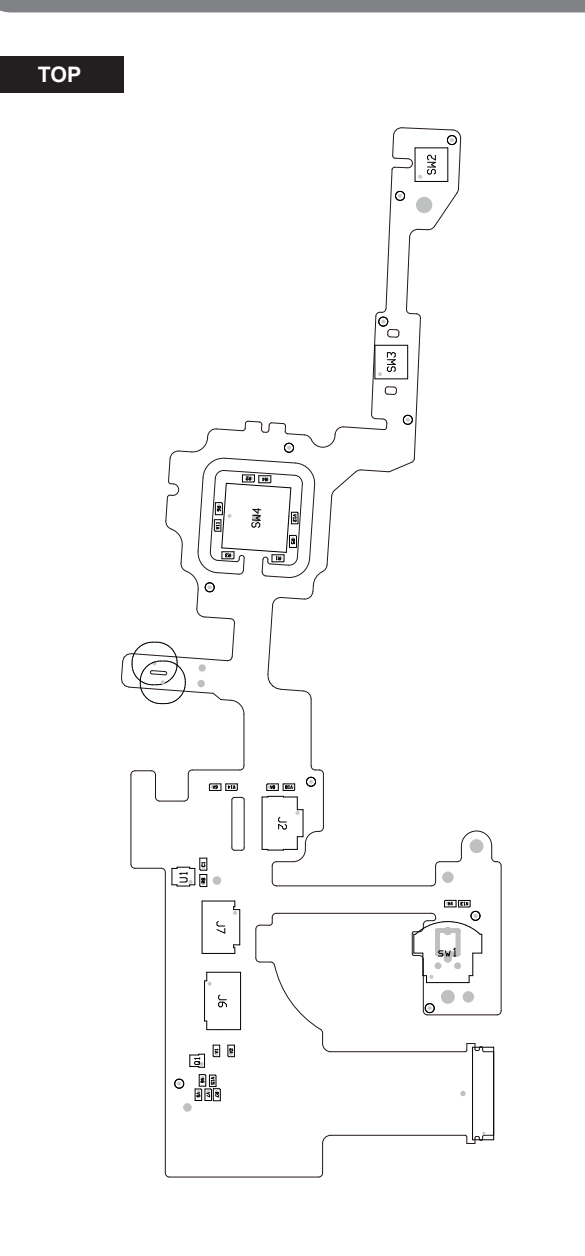

## **5-4 BACK KEY PCB**

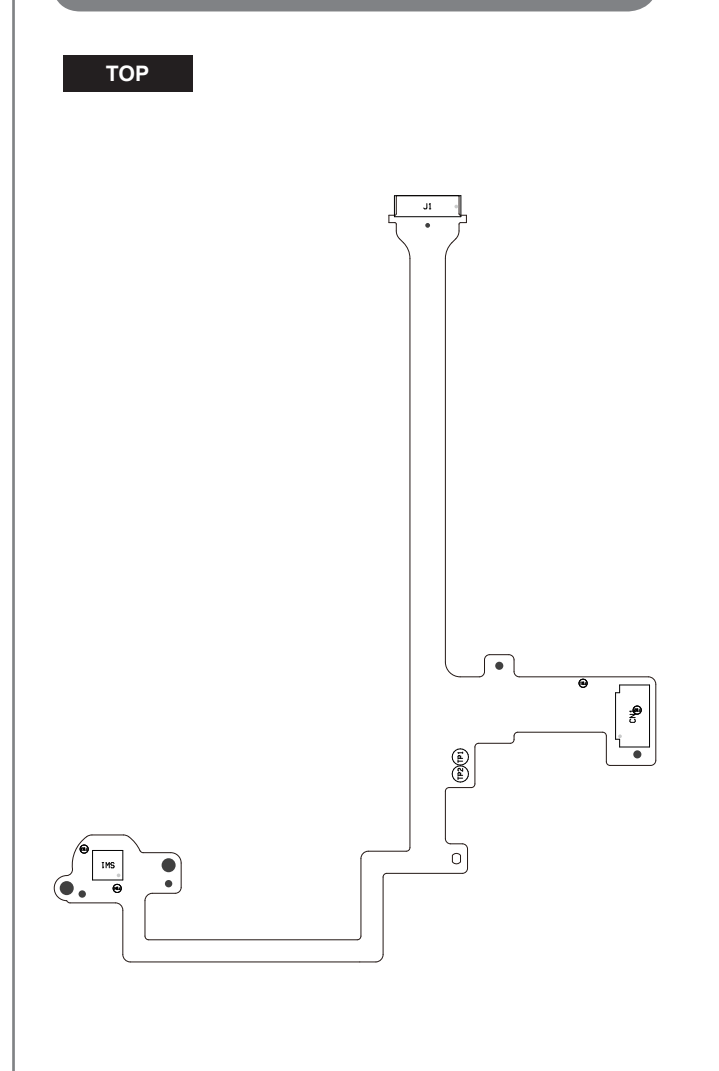

#### PCB diagrams

## 5-5 DRIVE FPCB

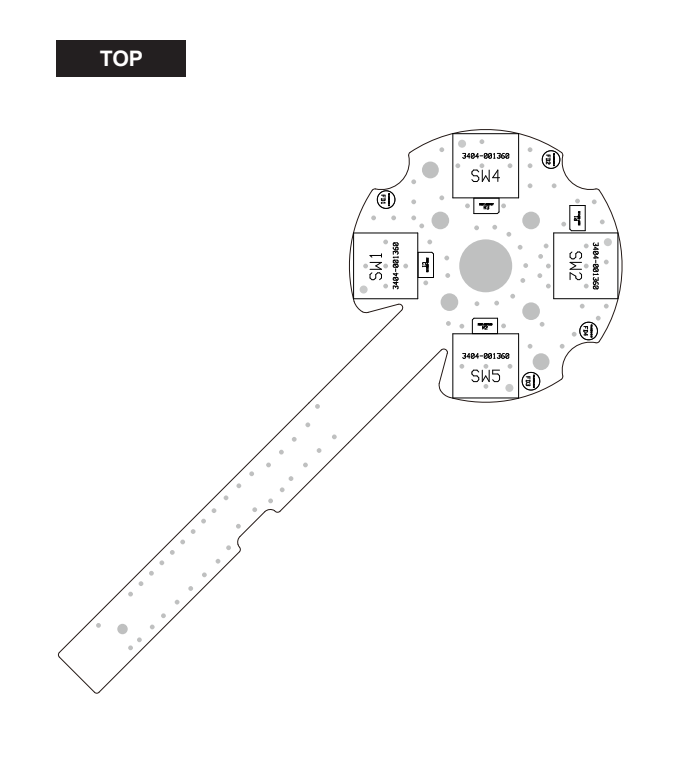

# 5-6 HOTSHOE FPCB

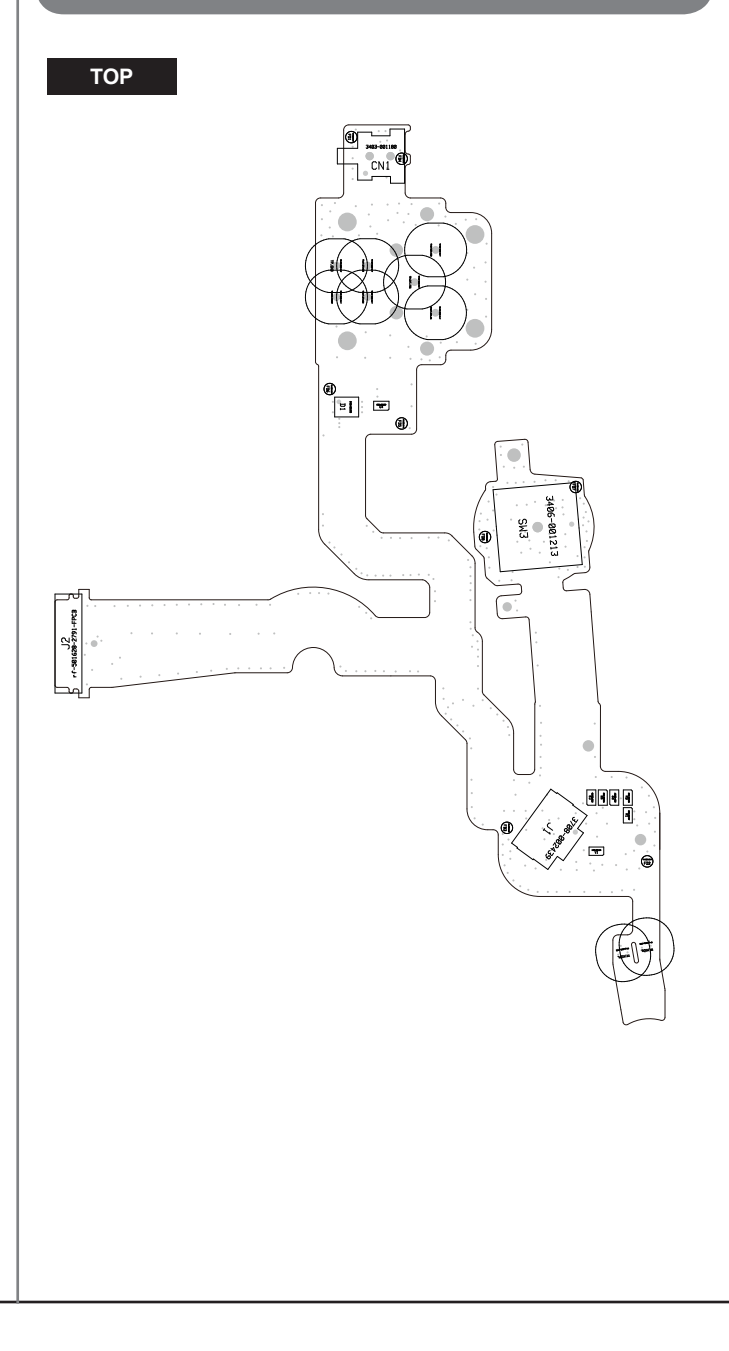

# 5-7 PROX FPCB

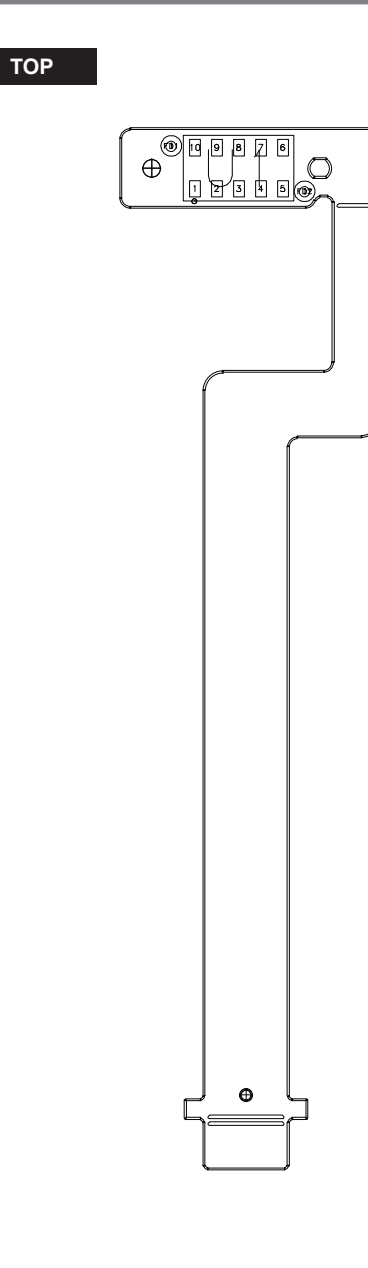

#### PCB diagrams

## **5-8 VGRIP FPCB**

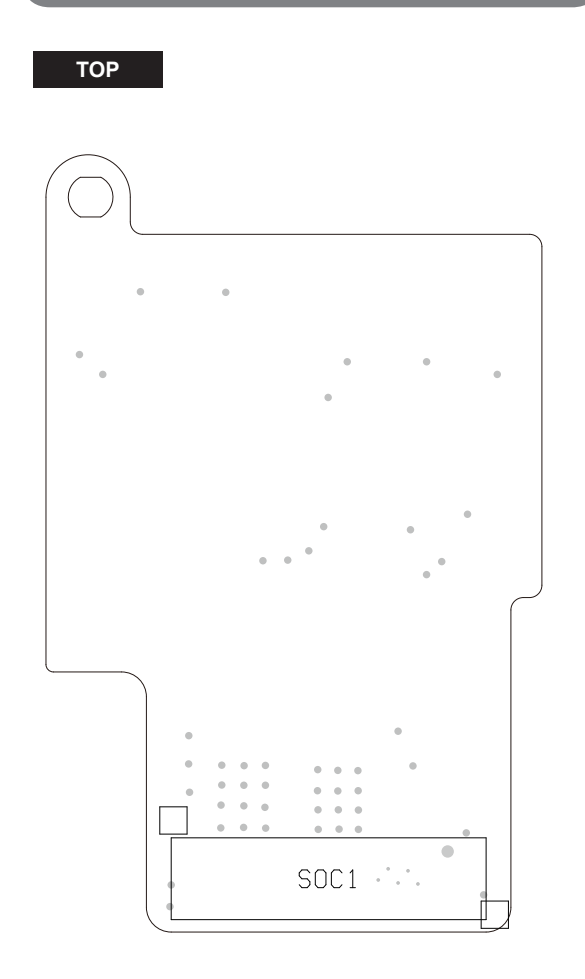

### **5-9 POWER KEY FPCB**

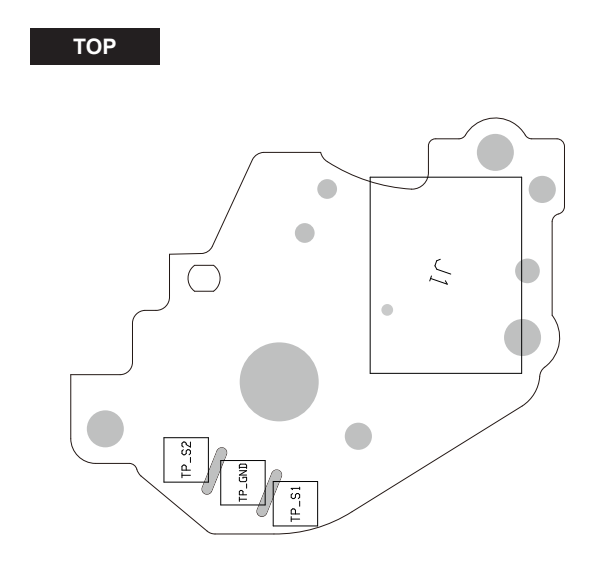

BOTTOM

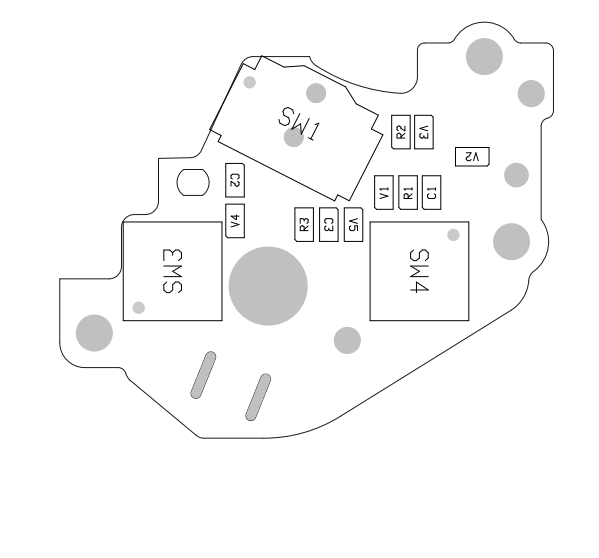

# 5-10 CIS HPCB

TOP

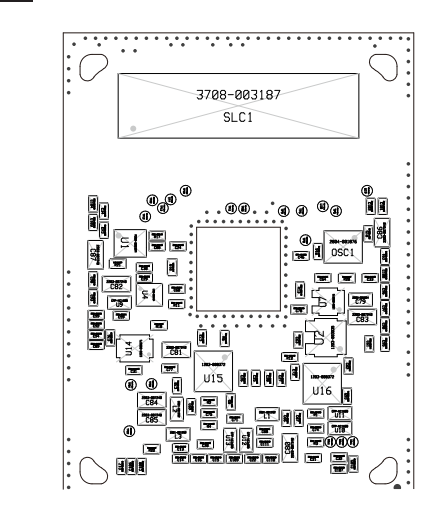

# 5-11 COMMAND FPCB

TOP

# 6. Block diagram

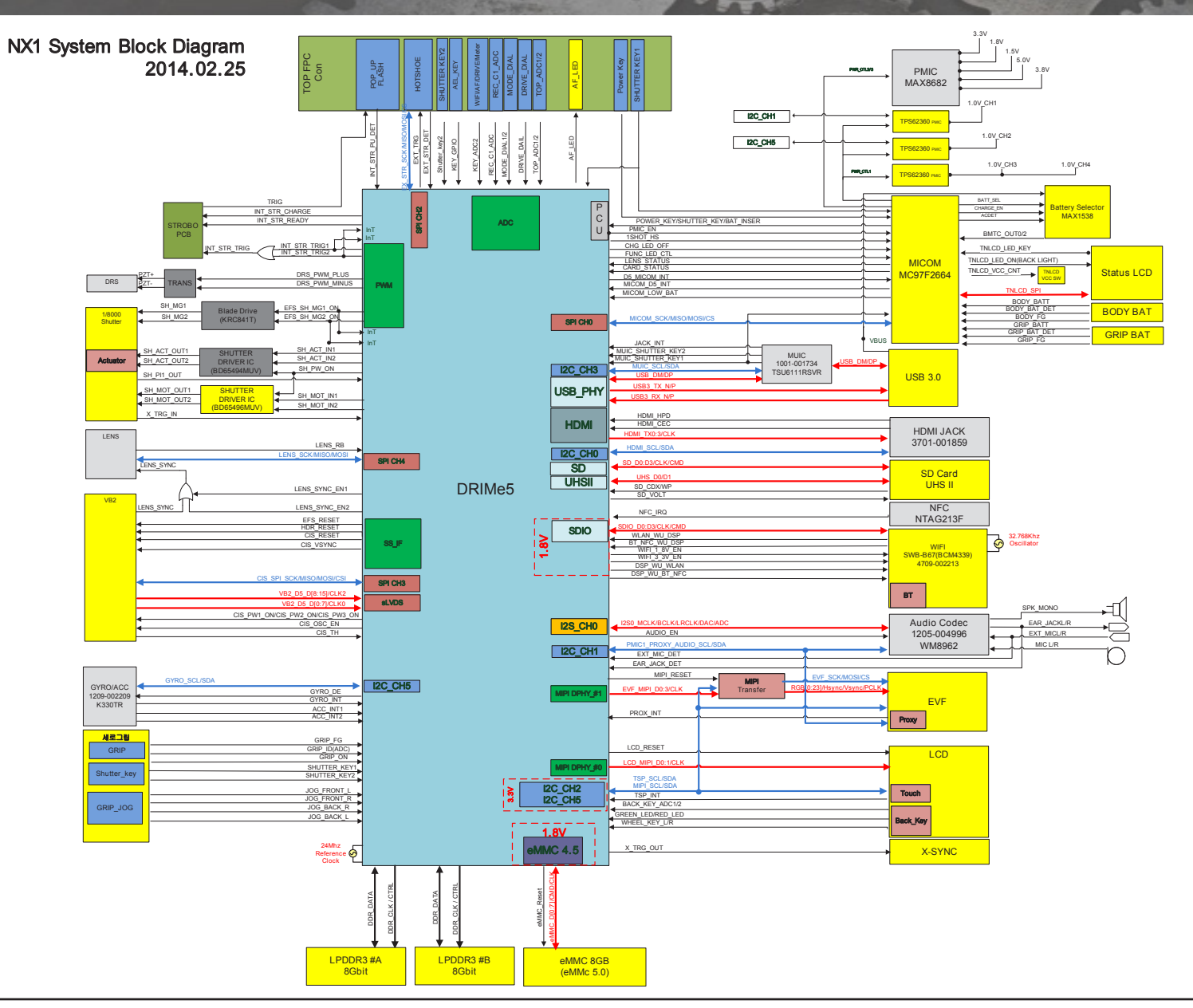

# 7. Firmware update

6

#### 7-1 Product Initialization

This section explains how you can initialize the product settings to factory-set defaults.

1. Save the 'nx\_dev.adj' file in the top-level folder of your SD card and insert the card into your camera.

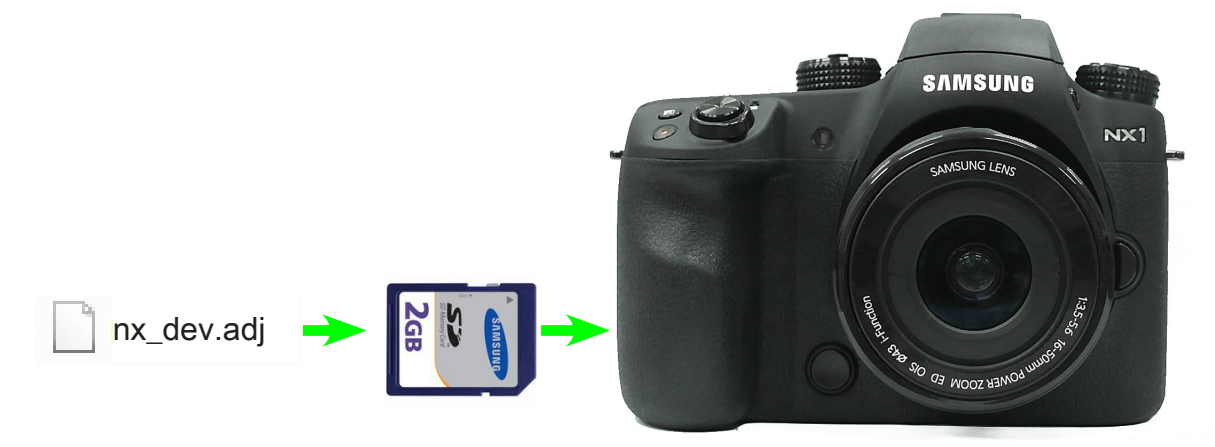

Fig. 7-1

2. Turn the camera on.

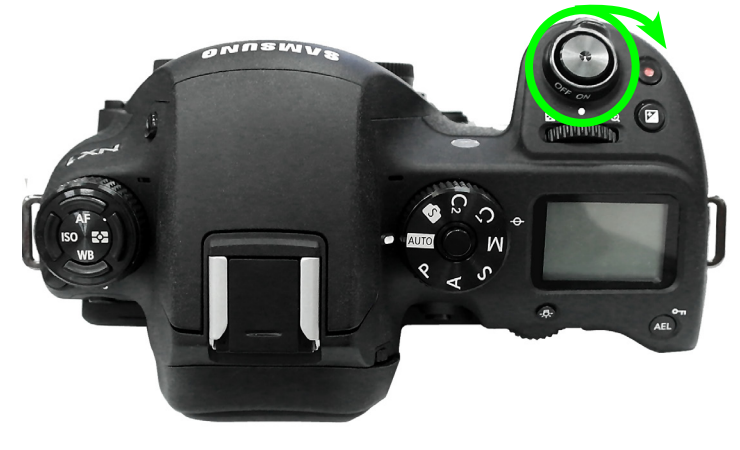

Fig. 7-2

3. Select 'Smart Auto' mode.

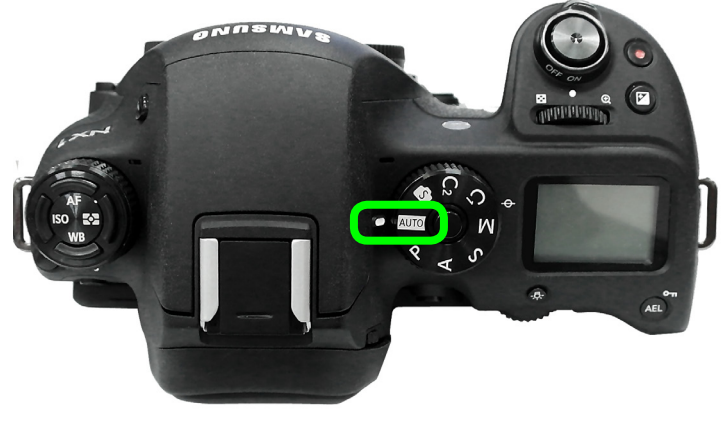

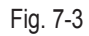

4. Press the buttons in numerical order below.

**1** Down  $\rightarrow$  **2** OK  $\rightarrow$  **3** Up  $\rightarrow$  **4** OK  $\rightarrow$  **5** Right  $\rightarrow$  **6** EV + OK(Hold down EV button and press OK.)

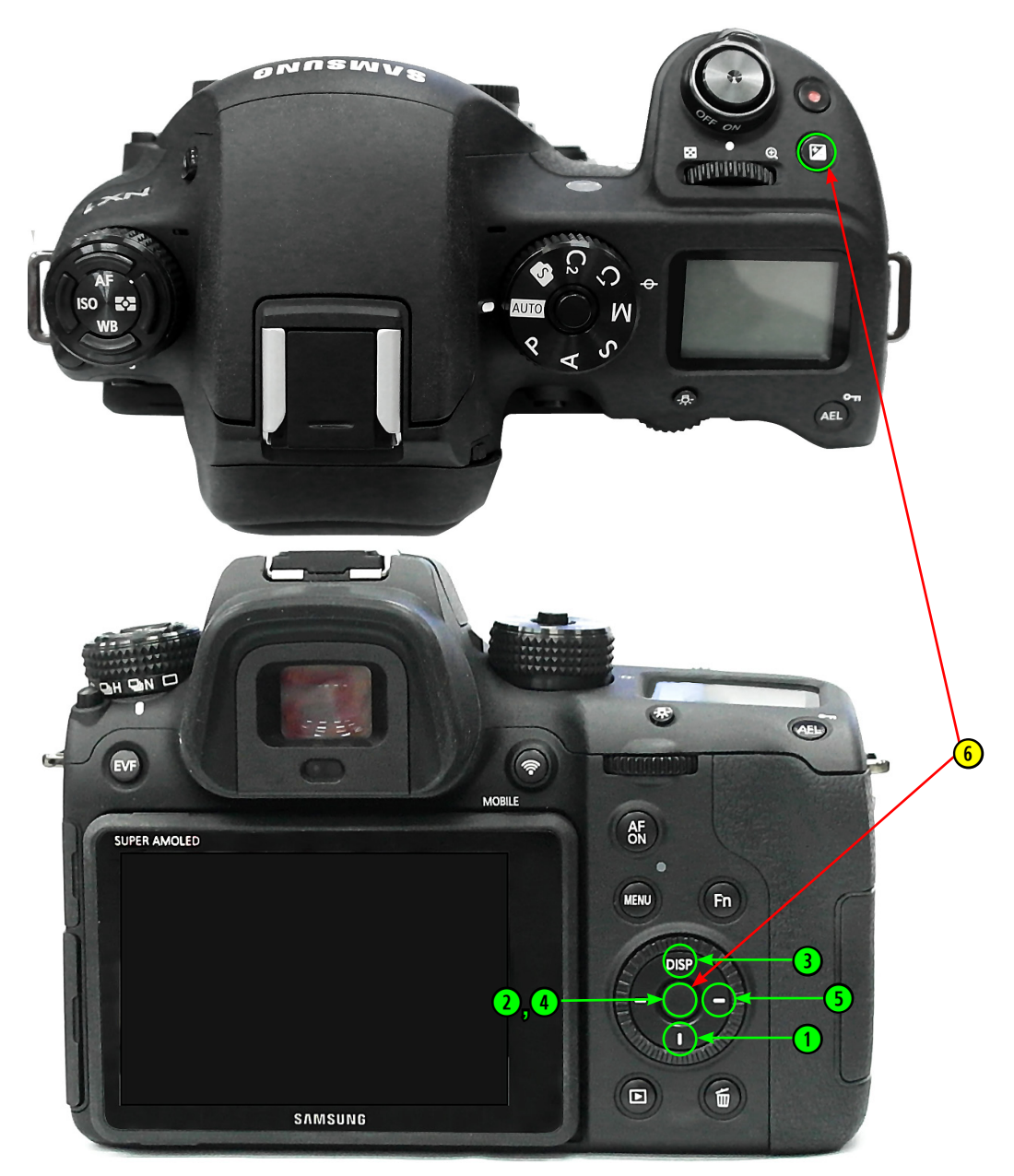

Fig.7-4

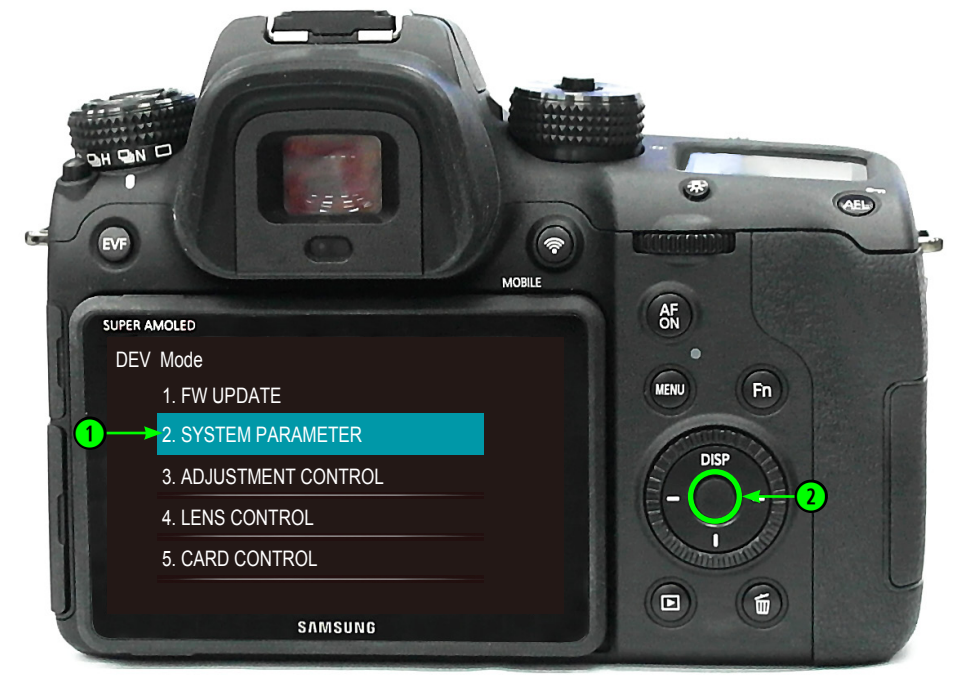

5. Select "2. SYSTEM PARAMETER" and press the OK button.

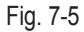

6. Press the OK button to check the box "(1) FACTORY RESET".

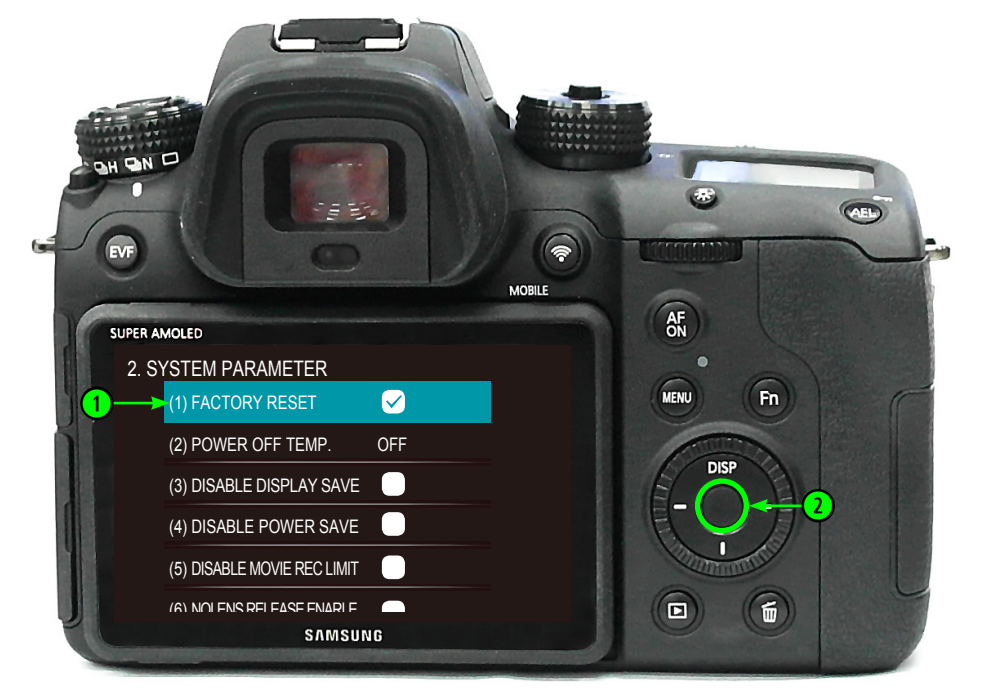

Fig. 7-6

- 7. Turn the camera off.
- 8. Turn the camera on and check if the initialization is complete.

(0)

#### 7-2 Body Firmware Update Using User Menu

- This section explains how you can update your camera with the latest version of firmware.
- Use AC adaptor or fully-charged battery for the update.
- Formatting will erase all saved data on the device. Please back up your data before updating.
- 1. Save the latest firmware file (nx1.bin) in the top-level folder of your SD card and insert the card into your camera.

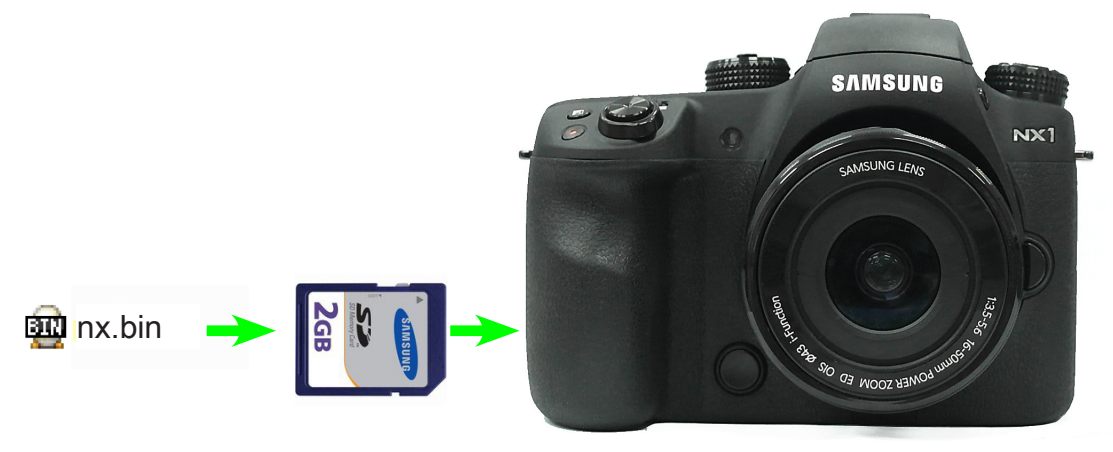

Fig. 7-7

- 2. Turn the camera on.
- 3. Select "MENU  $\rightarrow$   $\textcircled{del} \rightarrow$  Device Information  $\rightarrow$  Software Update".
- 4. Select "Body Firmware".

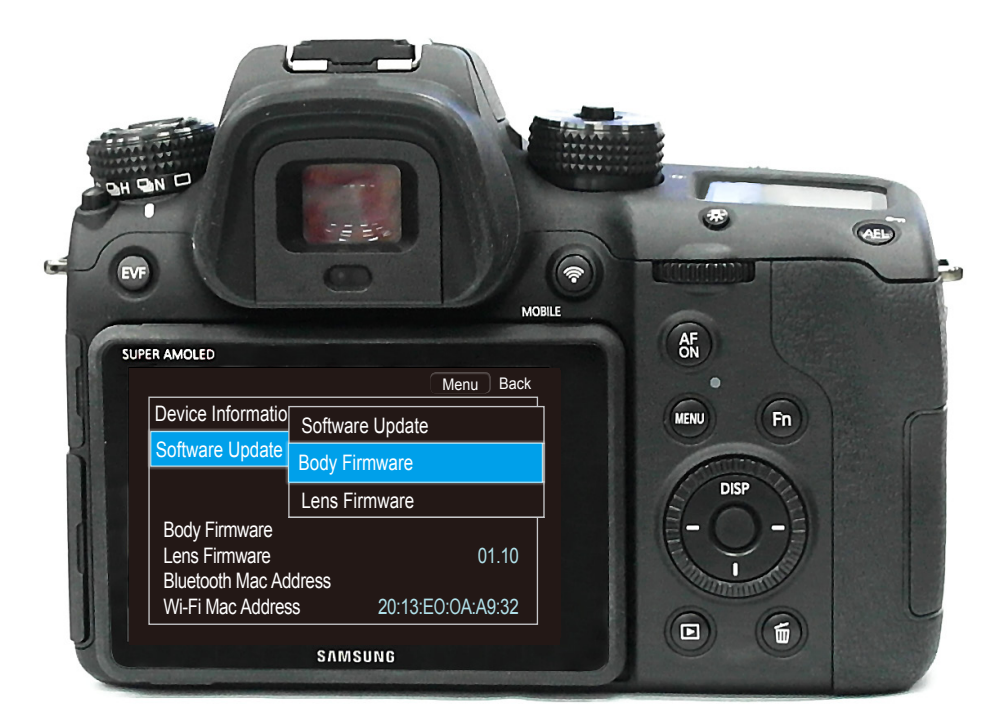

Fig. 7-8

5. Select 'Yes' to begin the update.

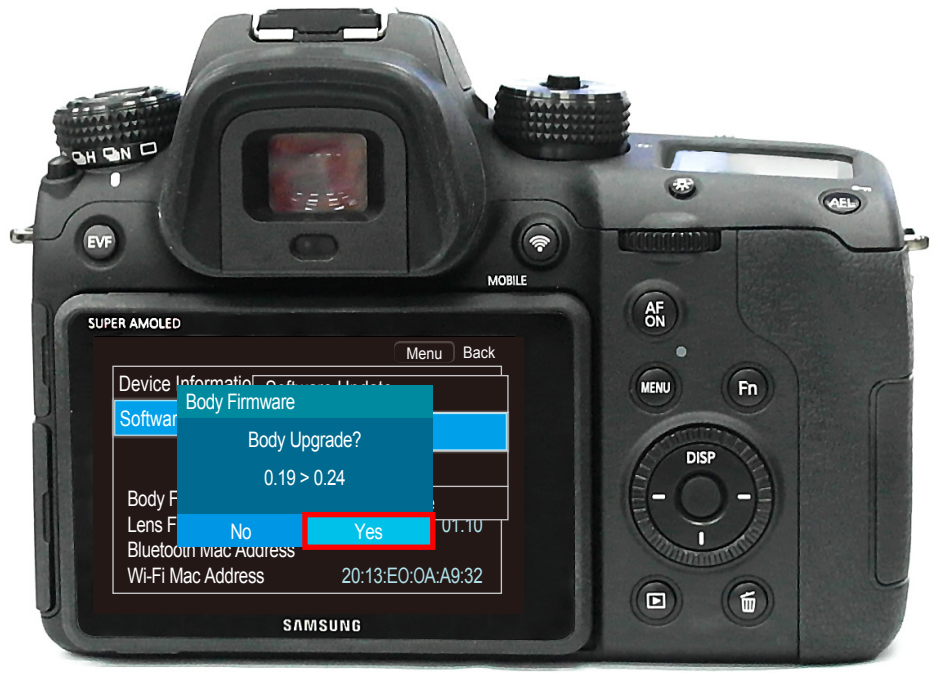

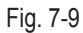

- 6. It may take five minutes to update the firmware, and the camera will be rebooted twice during the update.
  - Even if the screen turns off automatically during the update, do not turn the camera off or operate camera controls. Please wait until the update is completed.
  - When the update is completed, the camera will turn itself on and the monitor will display the update completed message.
  - If the message will not disappear, press the shutter button one time.

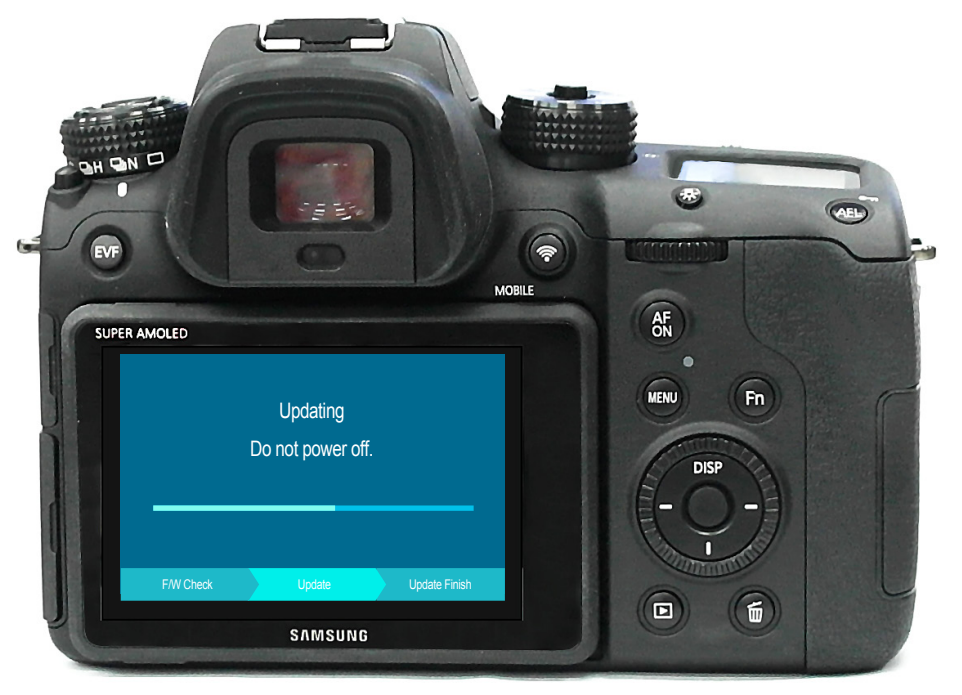

Fig. 7-10

## 7-3 Lens Firmware Update Using User Menu

- This section explains how you can firmware in latest version the equipped camera lens.
- Use AC adaptor or fully-charged battery for the update.
- Formatting will erase all saved data on the device. Please back up your data before updating.
- 1. Save the latest firmware file (lens.bin) in the top-level folder of your SD card and insert the card into your camera.

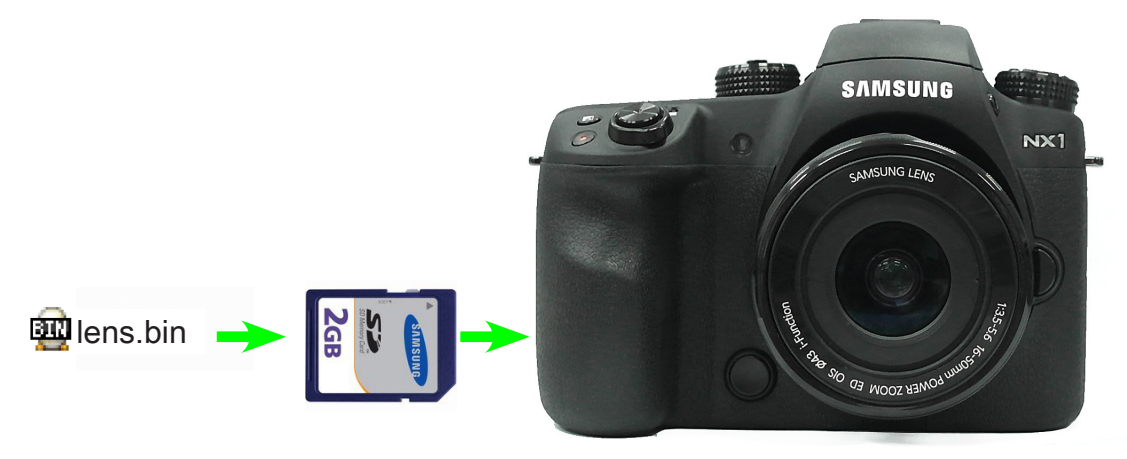

Fig. 7-11

- 2. Turn the camera on.
- 3. Select "MENU  $\rightarrow$   $\textcircled{del} \rightarrow$  Device Information  $\rightarrow$  Software Update".
- 4. Select "Lens Firmware".

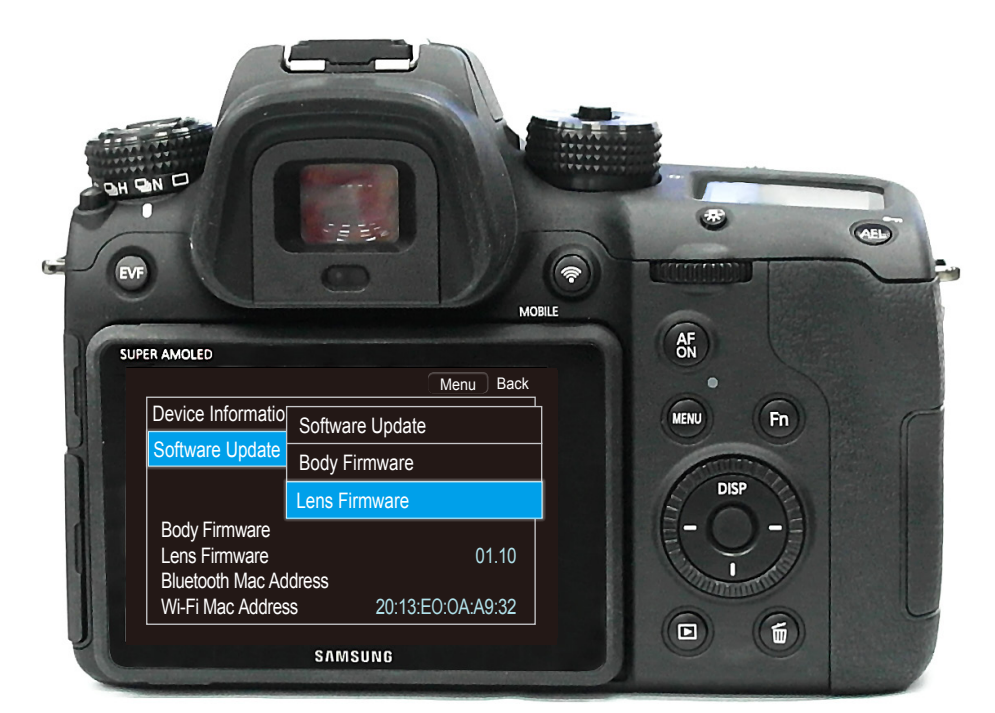

Fig. 7-12

5. Select 'Yes' to begin the update.

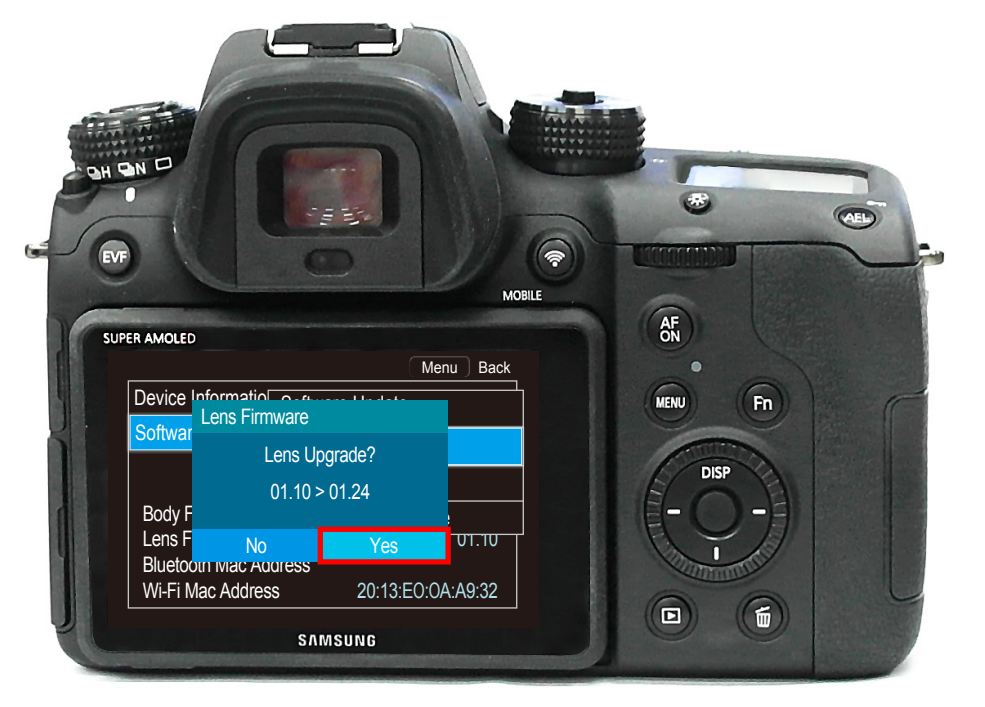

Fig. 7-13

- 6. It may take five minutes to update the firmware, and the camera will be rebooted twice during the update.
  - Even if the screen turns off automatically during the update, do not turn the camera off or operate camera controls. Please wait until the update is completed.
  - When the update is completed, the camera will turn itself on and the monitor will display the update completed message.
  - If the message will not disappear, press the shutter button one time.

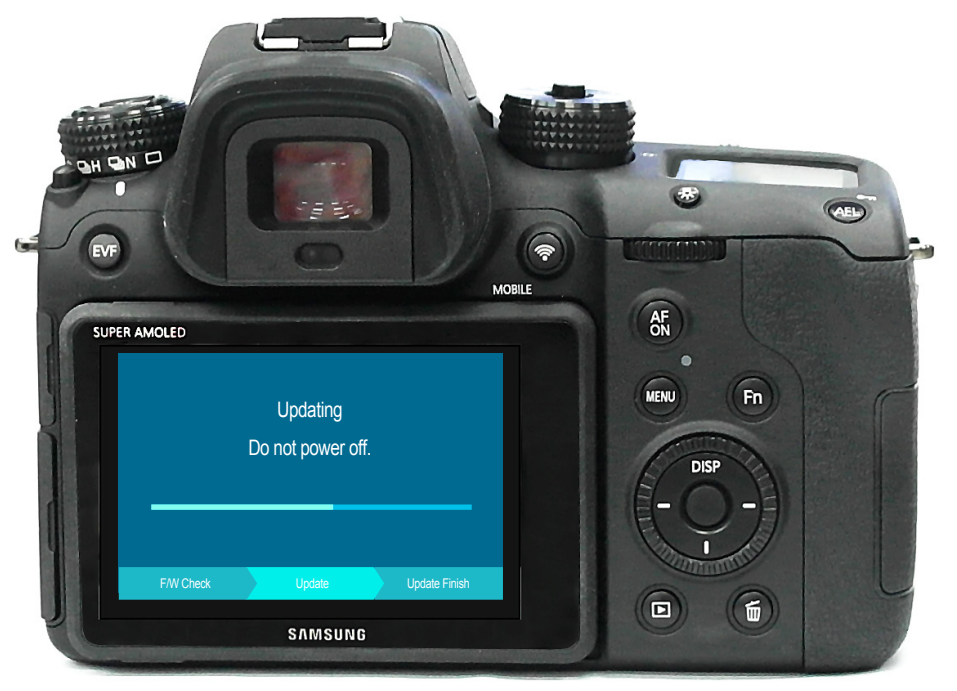

Fig. 7-14

Ø

## 7-4 Body Firmware Update Using DEV Mode

- This section explains how you can update your camera with the latest version of firmware.
- Use AC adaptor or fully-charged battery for the update.
- Formatting will erase all saved data on the device. Please back up your data before updating.
- 1. Save the 'nx\_dev.adj, nx.bin' file in the top-level folder of your SD card and insert the card into your camera.

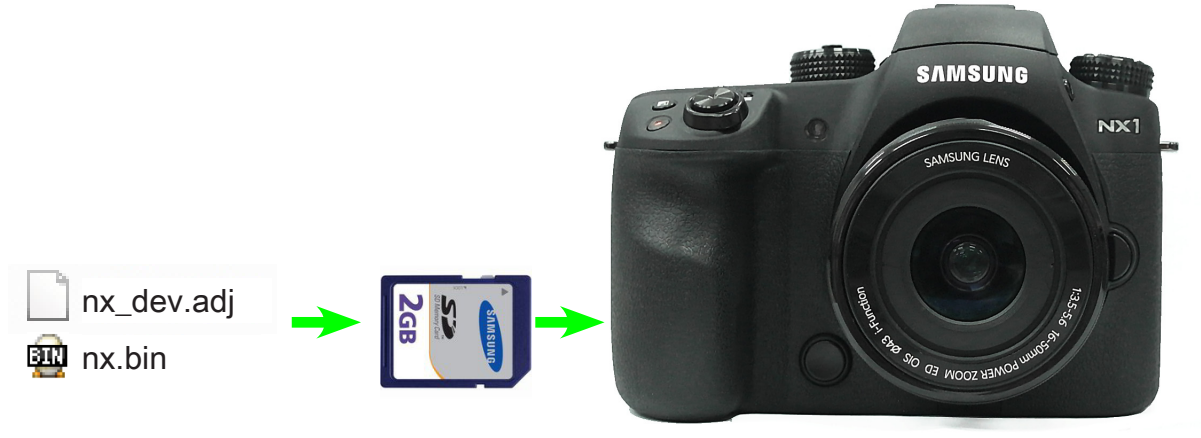

Fig. 7-15

2. Turn the camera on.

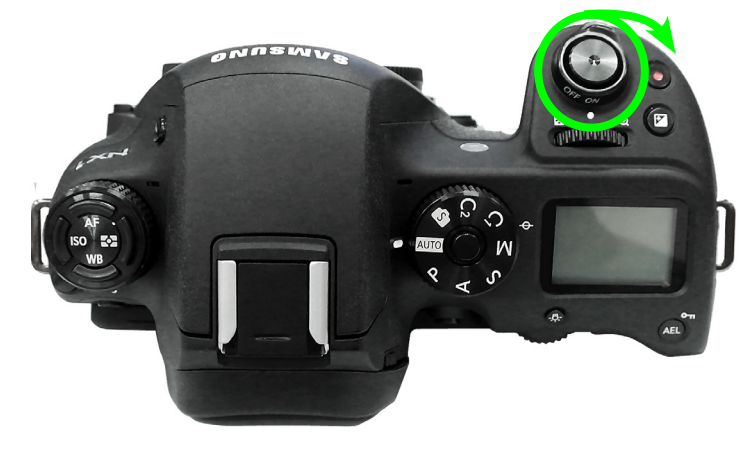

Fig. 7-16

3. Select 'Smart Auto' mode.

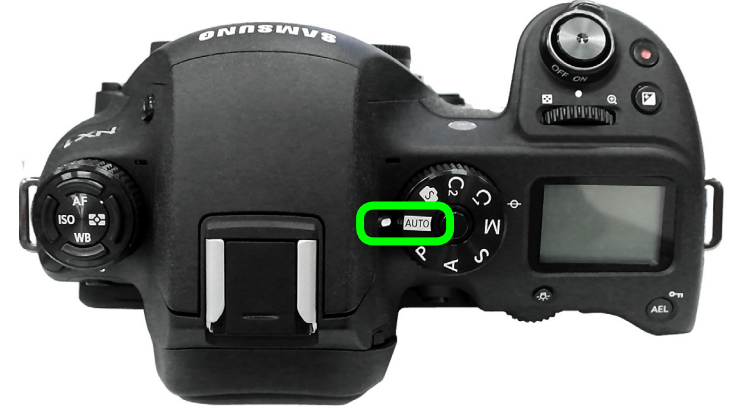

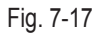

4. Press the buttons in numerical order below.

**1** Down  $\rightarrow$  **2** OK  $\rightarrow$  **3** Up  $\rightarrow$  **4** OK  $\rightarrow$  **5** Right  $\rightarrow$  **6** EV + OK(Hold down EV button and press OK.)

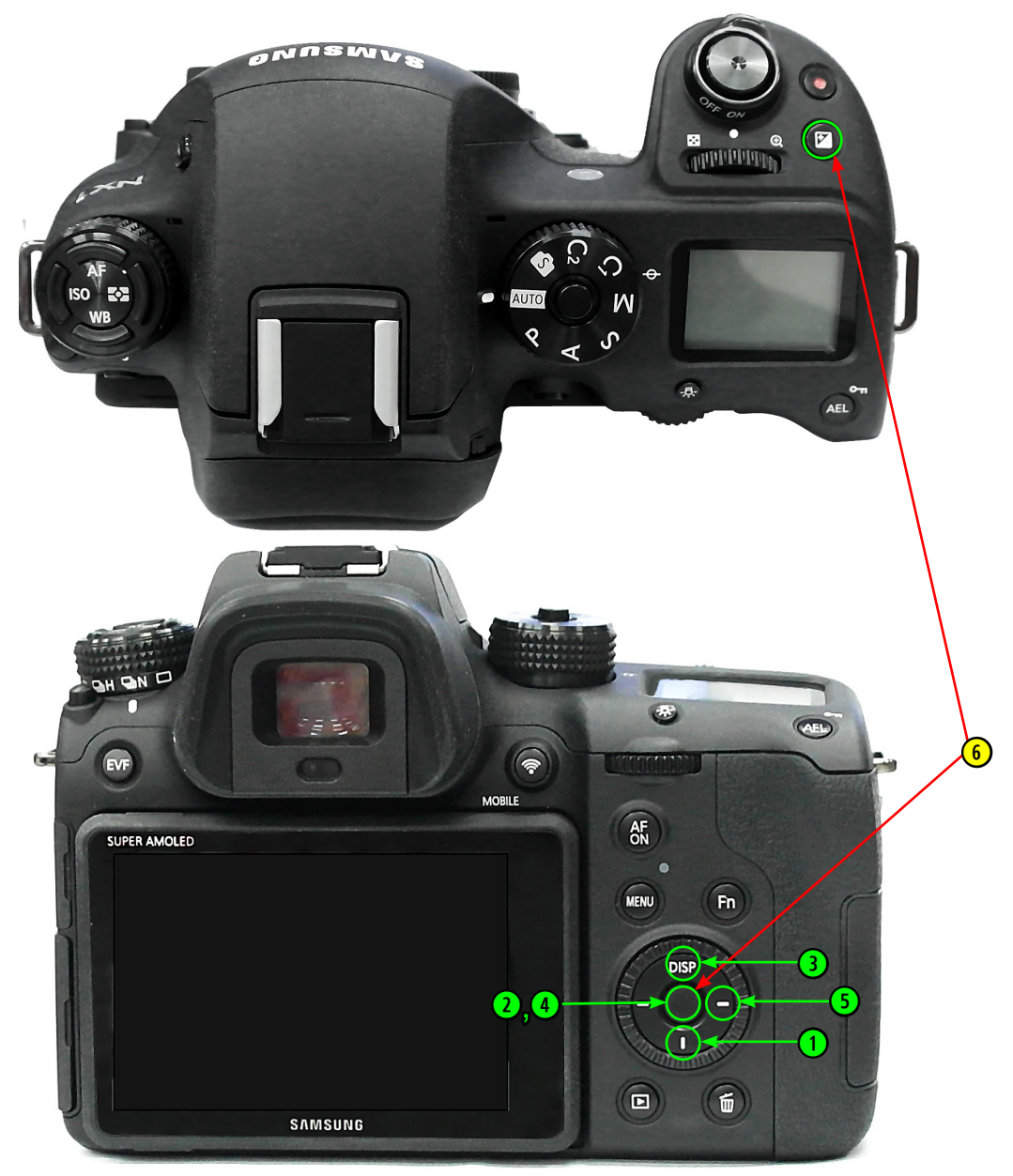

Fig.7-18

5. Select "1. FW UPDATE" and press the OK button.

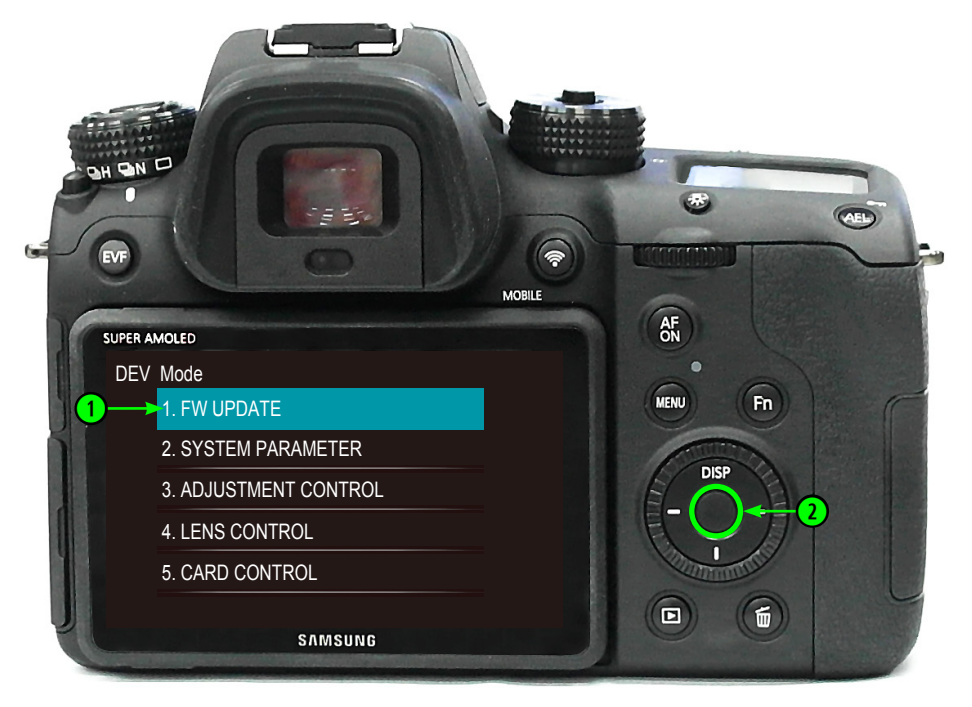

Fig. 7-19

6. Select "(1) BODY F/W UPDATE" and press the OK button.

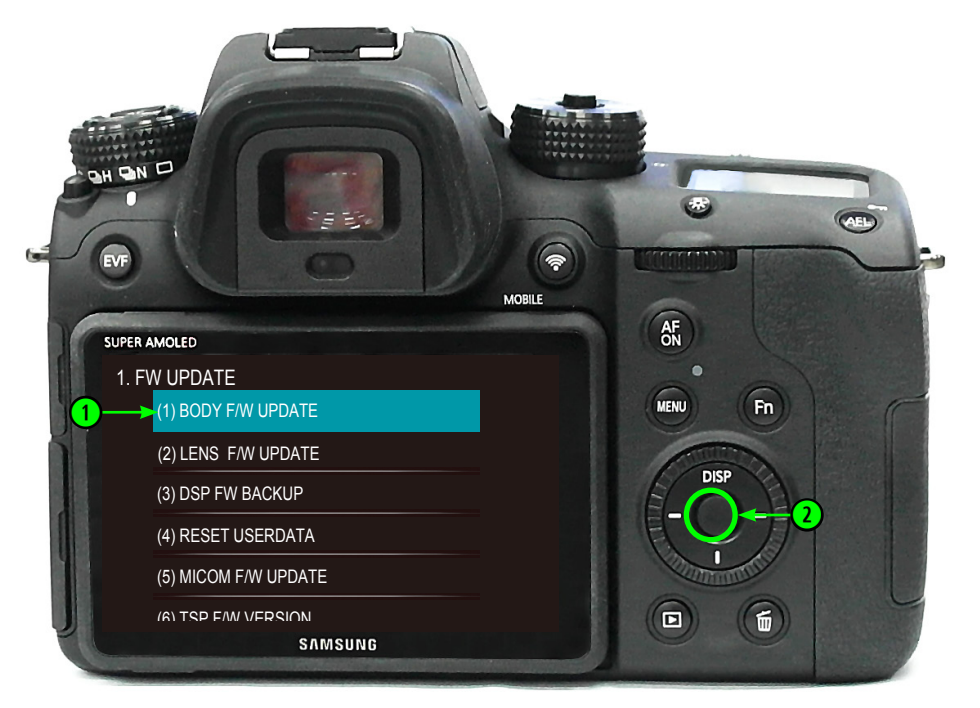

Fig. 7-20

- AEL MOBILE AF SUPER AMOLED (1) BODY F/W UPDATE CAMERA Fn MENU ion : 0.24 on : DSP\_NX1GLUANI2\_PV1 DISF d Version : DV2 / Micom Verson : 26 BOard FW update by pressing the [OK] key **1** SAMSUNG
- 7. The monitor will display firmware information. Press the OK button to begin the update.

Fig. 7-21

- 8. It may take five minutes to update the firmware, and the camera will be rebooted twice during the update.
  - Even if the screen turns off automatically during the update, do not turn the camera off or operate camera controls. Please wait until the update is completed.
  - When the update is completed, the camera will turn itself on and the monitor will display the update completed message.
  - If the message will not disappear, press the shutter button one time.

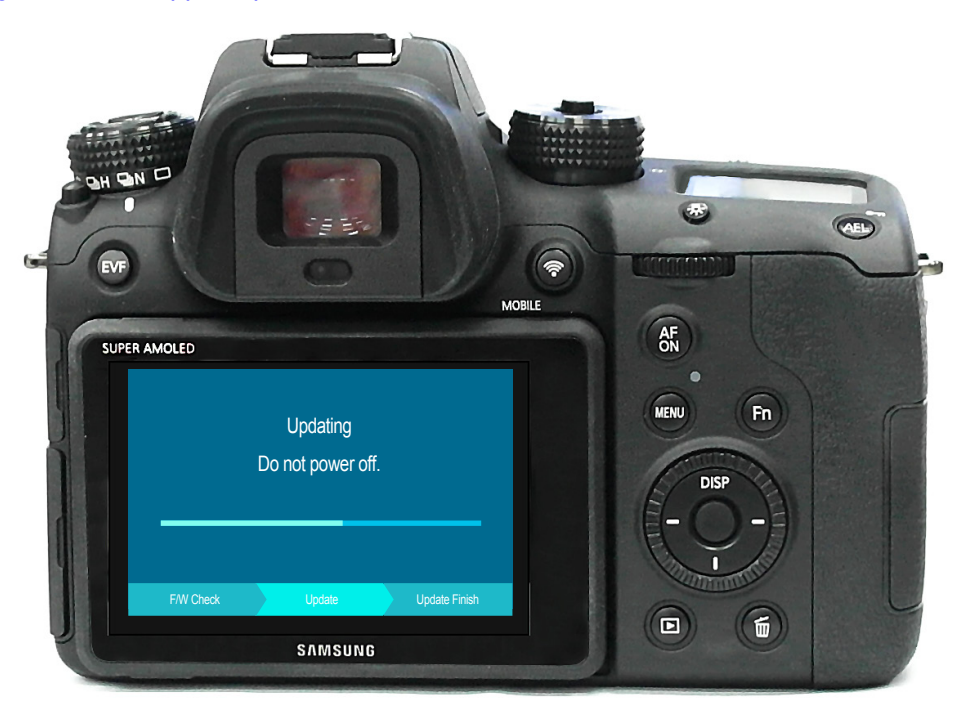

Fig. 7-22

## 7-5 Lens Firmware Update Using DEV Mode

- This section explains how you can firmware in latest version the equipped camera lens.
  Use AC adaptor or fully-charged battery for the update.
  Formatting will erase all saved data on the device. Please back up your data before updating.
- 1. Save the 'nx\_dev.adj, lens.bin' file in the top-level folder of your SD card and insert the card into your camera.

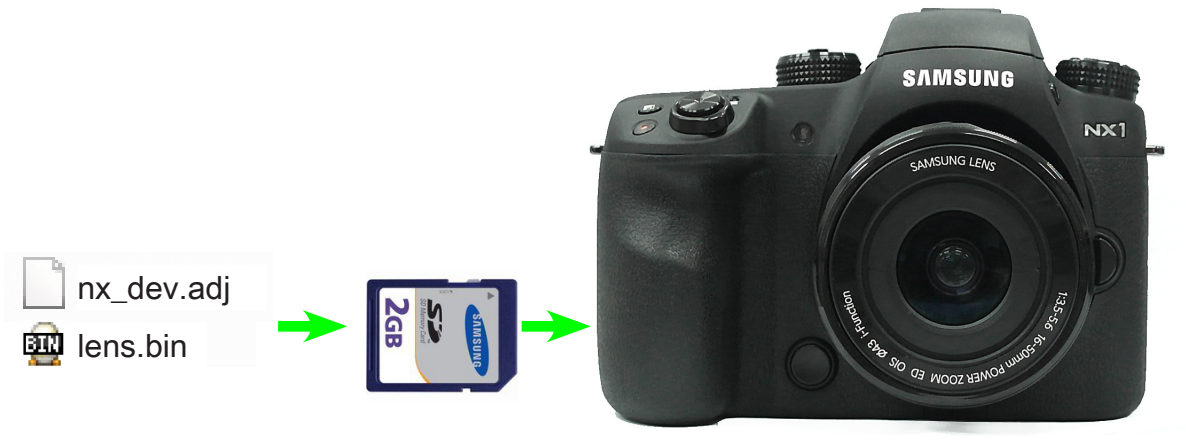

Fig. 7-23

2. Turn the camera on.

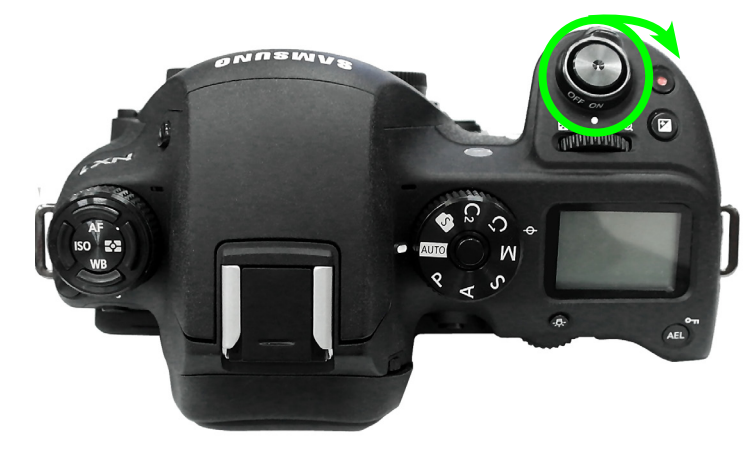

Fig. 7-24

3. Select 'Smart Auto' mode.

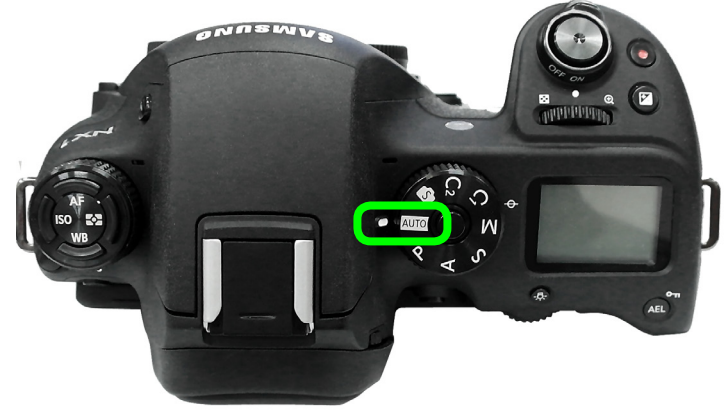

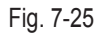

4. Press the buttons in numerical order below.

**1** Down  $\rightarrow$  **2** OK  $\rightarrow$  **3** Up  $\rightarrow$  **4** OK  $\rightarrow$  **5** Right  $\rightarrow$  **6** EV + OK(Hold down EV button and press OK.)

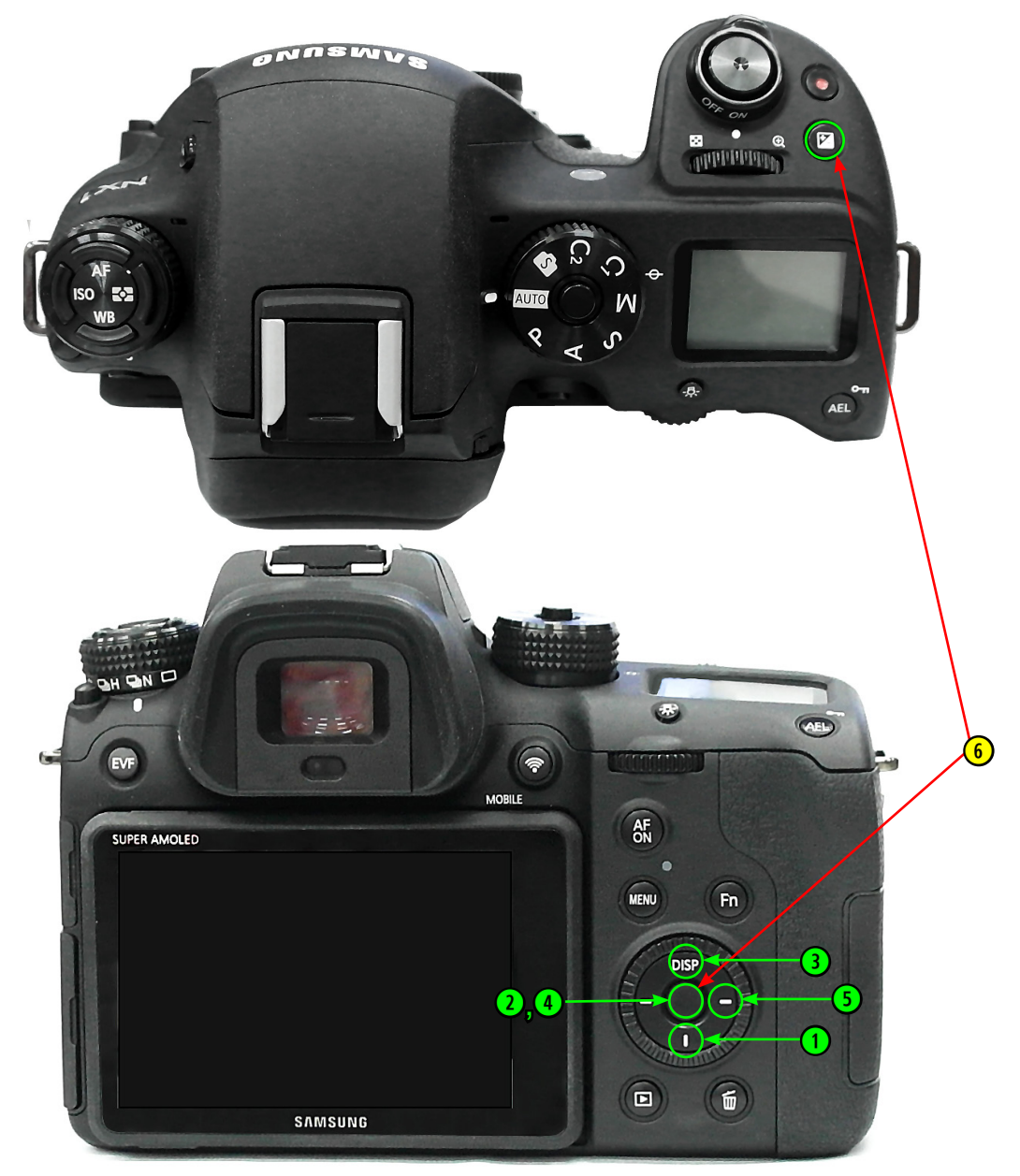

Fig.7-26

--AEL MOBILE AF SUPER AMOLED DEV Mode Fn MENU 1. FW UPDATE 2. SYSTEM PARAMETER DISP 3. ADJUSTMENT CONTROL 4. LENS CONTROL 5. CARD CONTROL 6 SAMSUNG

5. Select "1. FW UPDATE" and press the OK button.

Fig. 7-27

6. Select "(2) LENS F/W UPDATE" and press the OK button.

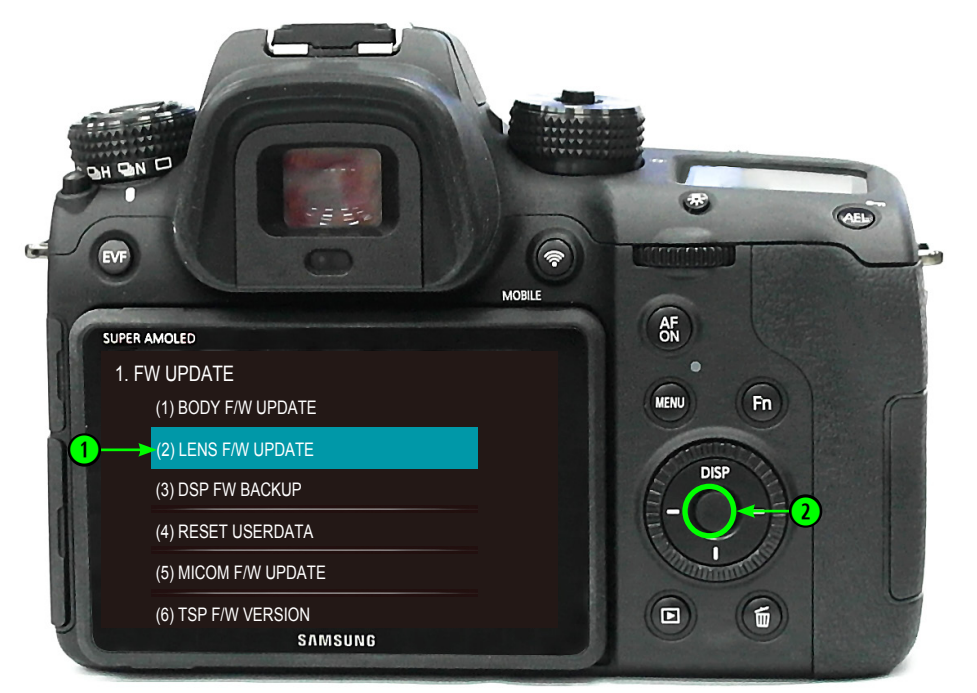

Fig. 7-28

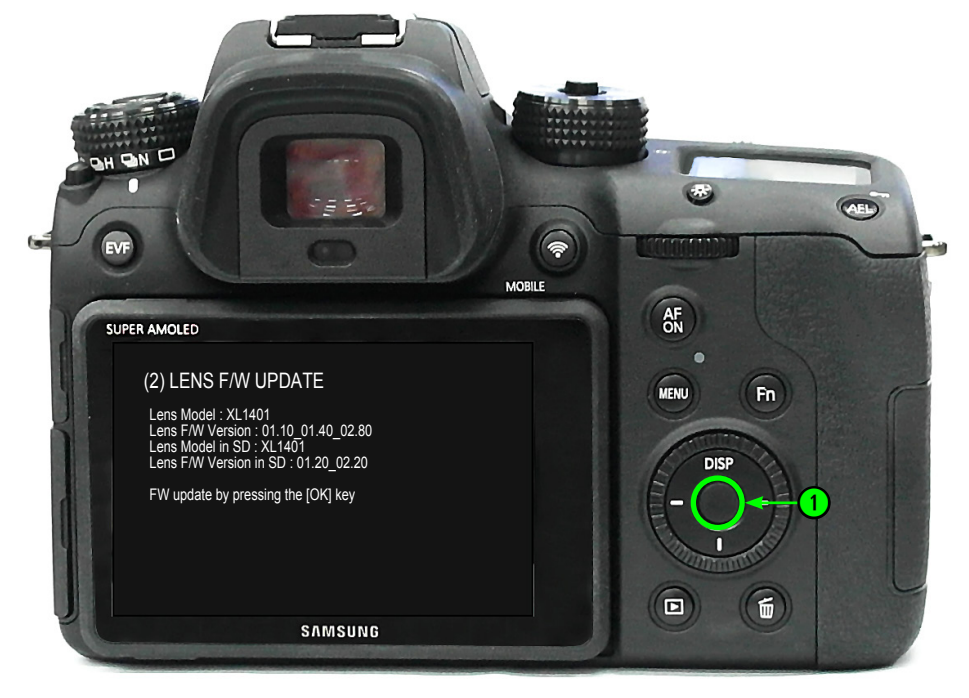

7. The monitor will display firmware information. Press the OK button to begin the update.

Fig. 7-29

- 8. It may take five minutes to update the firmware, and the camera will be rebooted twice during the update.
  - Even if the screen turns off automatically during the update, do not turn the camera off or operate camera controls. Please wait until the update is completed.
  - When the update is completed, the camera will turn itself on and the monitor will display the update completed message.
  - If the message will not disappear, press the shutter button one time.

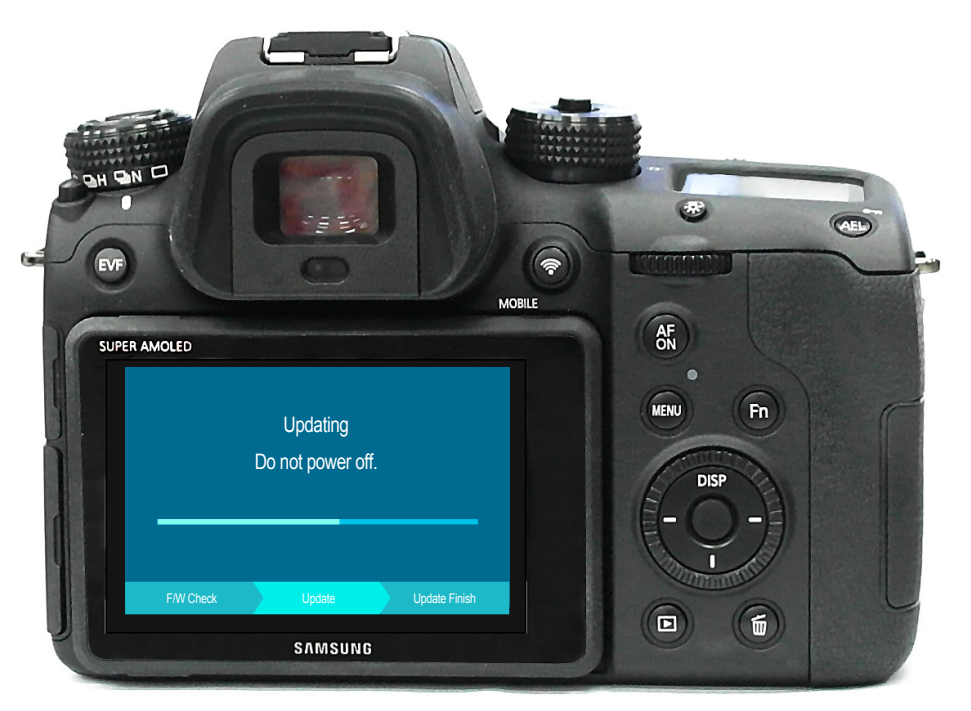

Fig. 7-30

#### 7-6 Main PCB Recovery

This section explains how you can recover main PCB when the camera is not working due to unexpected problem during updating.
 All data on the device will be saved. You do not need to manage the data to begin the recovery process.

#### Preparation 2

- 1. Get a Micro SD card that is less than 1GB in size
- Cards with a capacity less than 1GB are recommended.
- Some cards cannot be read. If the update cannot be processed, change the card and try it again.
- 2. Get tweezers.
- To make the TP spot electrically shorted.
- 3. Get recovery files: downloader.bin, nx1.bin
- File will differ depending on the model. Do not mix files.
- 1. Save recovery files(downloader.bin, nx1.bin) to memory card.
- 2. Remove all the Exterior screws  $\rightarrow$  EYE PIECE  $\rightarrow$  EVF COVER screws  $\rightarrow$  EVF COVER  $\rightarrow$  BACK COVER.
- 3. Solder the TP spot in a red circle of the picture below to make it electrically shorted. - Note that solder needs to be removed later.

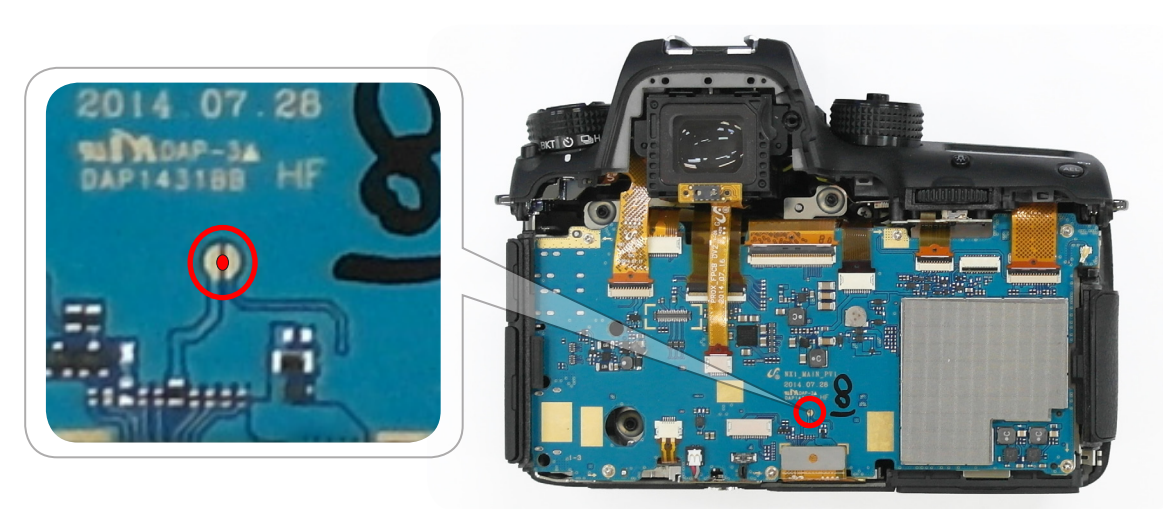

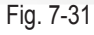

- 4. Attach the connector of back cover to the main PCB, and turn the power key on.
- 5. Insert the memory card from Step 1 and fully-charged battery into the camera.
- 6. LED lamp will be on in seconds. When the light is on, remove solder at the TP spot from Step 3.
- 7. Note that the monitor will automatically turns off and on during the task.
- 8. When all tasks is completed, a message will appear on the LCD monitor. - When all tasks is completed, a message will appear on the LCD monitor.
- 9. Attach the BACK COVER  $\rightarrow$  EVF COVER  $\rightarrow$  EVF COVER screws  $\rightarrow$  EYE PIECE  $\rightarrow$ Exterior screws.
- 10. Turn the camera on and check if the camera works.

# 8. Adjustment

#### 8-1 Adjustment process guide

After replacing the following parts, you need to adjust the following items.
The table below provides information about the necessary adjustment process.

#### 1. Please refer to the table information before beginning the adjustment process.

#### <Table. 8-1>

|                                      | MAIN PCB | CIS ASSY | SHUTTER | MOUNT | Required Equipment                    |  |
|--------------------------------------|----------|----------|---------|-------|---------------------------------------|--|
| Firmware update                      | 0        | 0        | 0       | 0     | Every Service Cases                   |  |
| CIS TILT ADJ                         | X        | 0        | 0       | 0     | TILT Adjustment                       |  |
| CIS DOT DATA                         | 0        | 0        | Х       | Х     | Shutter Adjustment, CIS Dot Data File |  |
| SHUTTER ADJ                          | 0        | Х        | Х       | Х     | Shutter Adjustment                    |  |
| ISO ADJ                              | 0        | 0        | Х       | Х     | Linkt Day 2000/C Master Land          |  |
| AWB ADJ                              | 0        | 0        | Х       | Х     | LIGHT BOX 3200K, Master Lens          |  |
| EFS ADJ                              | 0        | 0        | Х       | Х     | Light Box 3300K, LV16                 |  |
| VFPN & DEFECT ADJ                    | 0        | 0        | Х       | Х     | Mount Cap                             |  |
| COLOR SHADING                        | 0        | 0        | Х       | Х     | Light Box 5500K 16-50mm PWZ Lens      |  |
| GYRO                                 | 0        | Х        | Х       | Х     | Mount Cap                             |  |
| COUNTRY CODE                         | 0        | Х        | Х       | Х     | Change Script                         |  |
| MAC ADDR, SERIAL NO, BLUE TOOTH ADDR | 0        | Х        | Х       | Х     | Change Script                         |  |
| PAF                                  | 0        | 0        | Х       | Х     | PAF Light Box, Controller             |  |
| WiFi ON/OFF                          | Х        | Х        | Х       | Х     | Special Request Only                  |  |

#### 2. Required equipment specification

- Light Source Box 1 : LV-1450DC (3200K±50, Lv12)
- Light Source Box 2 : LSB-1/10 (5500K±100, Lv12)
- Light Source Box 3 : For Compact DSC (3300K, Lv. 16)
- Light Source Box 4 : PAF Light box & Controller
- Master Lens
- 30mm Lens
- 16-50mm PWZ Lens
- Tilt adjustment : RSM-5000(CSC center)
- Shutter adjustment : RFS-5910A (CSC center)

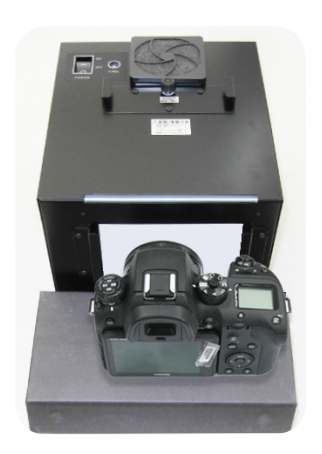

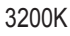

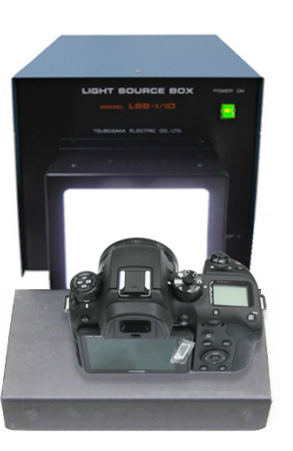

5500K

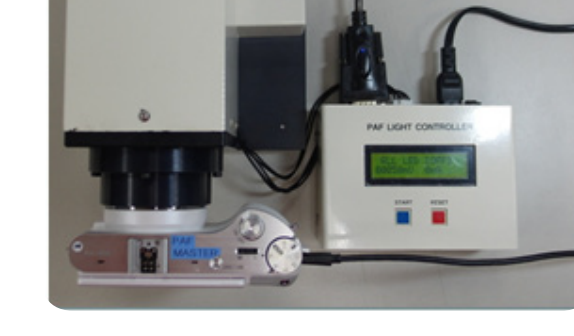

PAF Light Box & Controller

Fig. 8-1

## 8-2 CIS TILT Adjustment

Proceed CMOS Tilt adjustment after replacing CMOS ASSY.

#### <Adjustment method>

- 1. Set the CIS Tilt adjustment tools. (Kyoritsu (RSM-5000))
- 2. Once you press the Start button, Tilt adjustment will complete automatically.
- 3. After adjustment completion, Apply glue on three screws to fix the screw position as illustrated in Fig. 8-6.

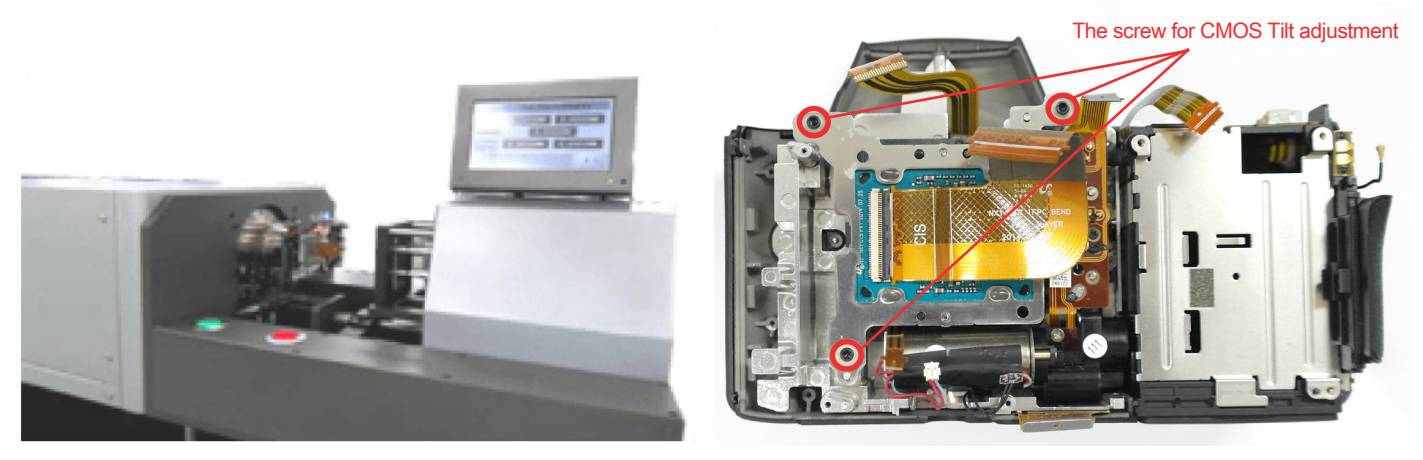

Fig. 8-2

<Adjustment Result>

Adjust specification for Mount side and FLANGE BACK side : 25.55mm(-35mm/+15mm) Adjust specification for CMOS sensor TILT side from center: -30um/+30um

# 8-3 CIS DOT DATA & SHUTTER ADJ

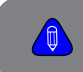

Adjust the CIS data input and Shutter Speed.
 Preparation : PC, Program(NX1\_ShutterTester\_Ver5.1.exe)

#### <Adjustment method>

1. Extract dot data in C drive as NXCISTEMP\_NX1.

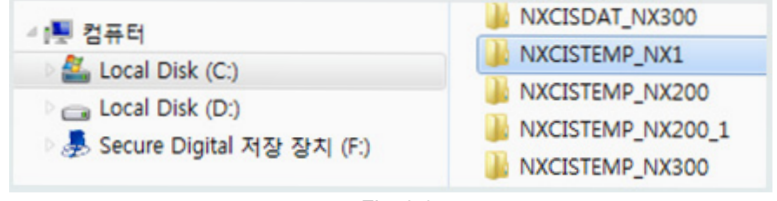

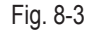

2. Open CIS DOT DATA folder.

| JA FILES                      |
|-------------------------------|
| 🕌 LOG                         |
| libeay32.dll                  |
| S mfc100.dll                  |
| S msvcr100.dll                |
| msvcr100d.dll                 |
| MSVCRTD.DLL                   |
| NX1 DOT DATA_141114.bxt       |
| NX1_ShutterTester_Ver5.1.exe  |
| Pcomm.dll                     |
| PIMACOM.dll                   |
| <ul> <li>setup.ini</li> </ul> |
| 🔊 ssh.dll                     |
| AUSBSet.exe                   |
| 🚳 zlib1.dll                   |
|                               |

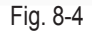

- 3. Copy "info.tgw" the file SD card.
- 4. Insert the card and connect the camera to PC.
- 5. Excute USBSet1.1.exe.

#### 🚜 USBSet1.1.exe

6. Cut USB ID, Clear channels and move to Channel 1.

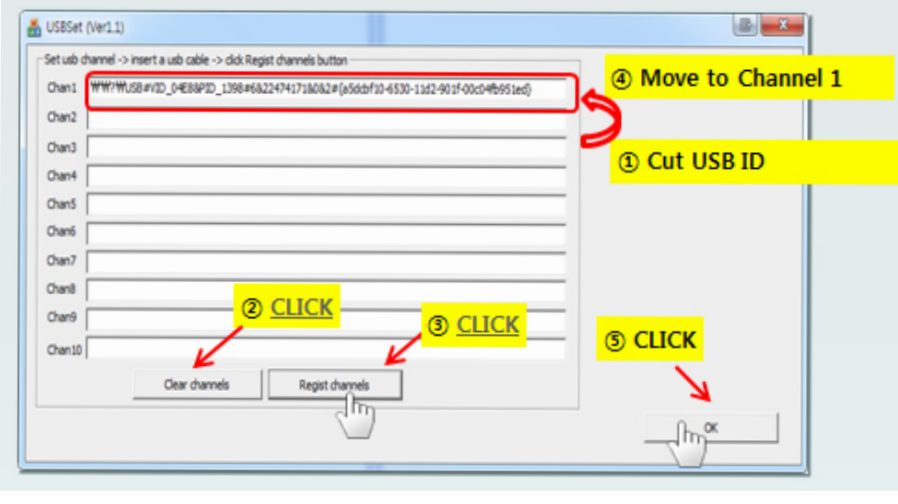

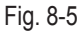

#### Adjustment

7. Execute NX1\_ShutterTester\_Ver5.1.exe Program.

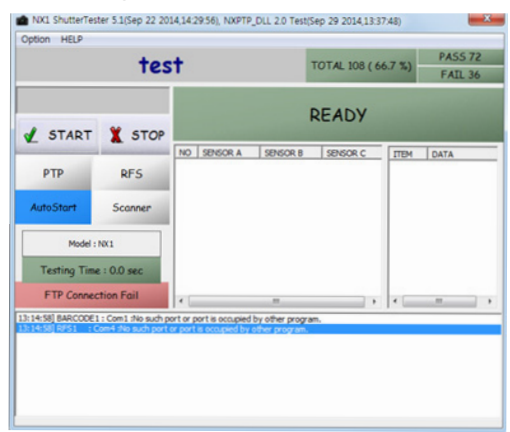

Fig. 8-6

8. Select Option → Script File Open → "NX1 DOT DATA Shutter\_141114.txt". -Please check script file name & script command on window as below.

| NX1 ShutterTester 5.1(Sep 22 2014,14:29:56), NXPTP_DLL 2.0 Test(Sep 29 2014,13:37:48)                                                                                                    |             |             |          |               |                    |      |  |  |  |
|----------------------------------------------------------------------------------------------------|-------------|-------------|----------|---------------|--------------------|------|--|--|--|
| NX1 DOT                                                                                                    |             |             |          | Script file r | PASS 72<br>FAIL 36 |      |  |  |  |
| 🖌 START                                                                                                    | X STOP      | READY       |          |               |                    |      |  |  |  |
| РТР                                                                                                    | RFS         | NO SENSOR A | SENSOR B | SENSOR C      | ITEM               | DATA |  |  |  |
| AutoStart                                                                                                    | Scanner     |             |          |               |                    |      |  |  |  |
| Model :<br>Testing Tim<br>FTP Conne                                                                                                    | e : 0.0 sec | ۲           | ш        |               | <                  | m •  |  |  |  |
| PSy_Deam forms of     Sys_Deam notes     Sys_Deam forms of     Sys_Deam forms of     Sys_Deam forms     Sys_Deam forms     Sys_Deam     Sys_Deam     Sys_Sys_Deam     Sys_Sys_Sys_Deam     Sys_Sys_Sys_Deam     Sys_Sys_Sy |             |             |          |               |                    |      |  |  |  |

Fig. 8-7

9. Open "setup.ini" and change port number as shutter adjustment port

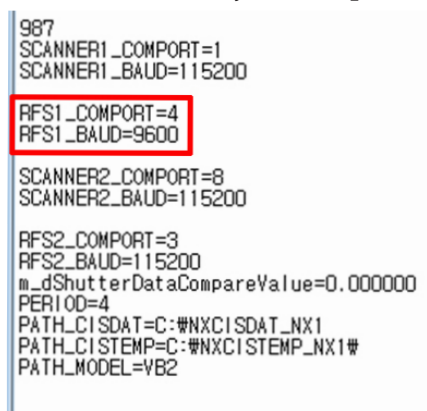

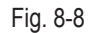

10. When turning on the camera, the process will proceed automatically.(DOT serial number input not required)

11. When it finishes normally, then there is a final message, "ADJ. Finished!" with green screen at camera And there is PASS message on the PC program.

## 8-4 Entering the CS Mode

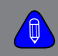

Describes how to enter to CS Mode the Camera

**1.** Save the 'Adjustment, nx\_cs.adj' file in the top-level folder of your SD card and insert the card into your camera. - The files inside the Adjustment folder as shown below.

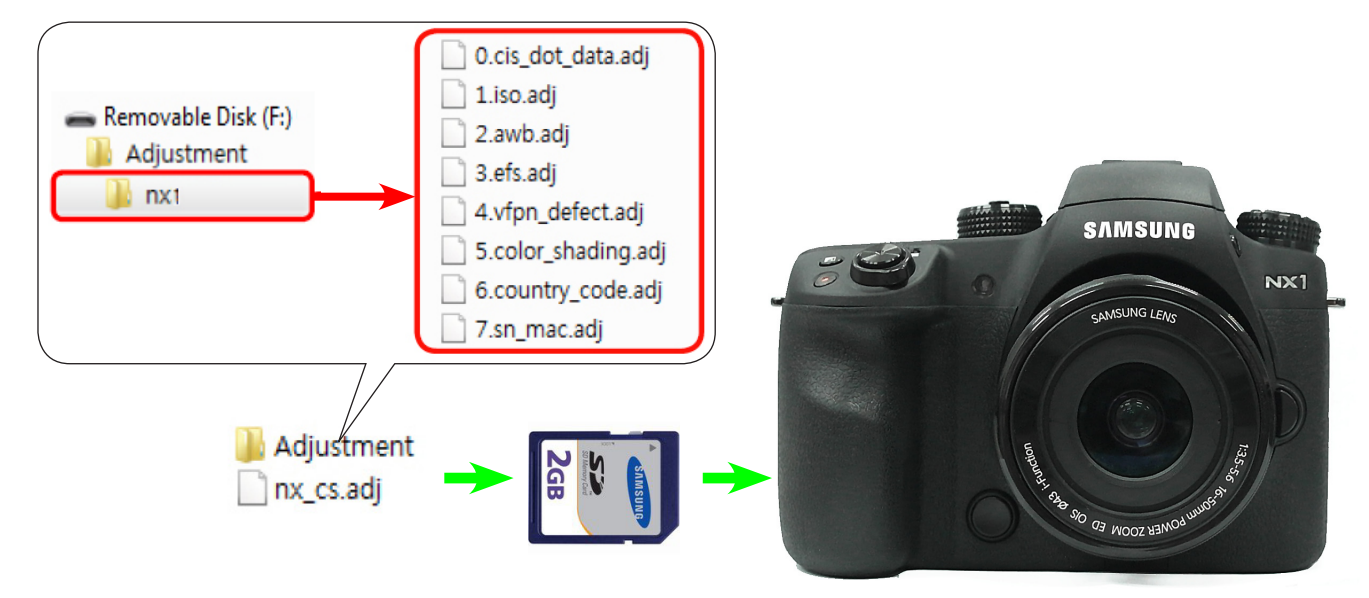

Fig. 8-9

2. Turn the camera on.

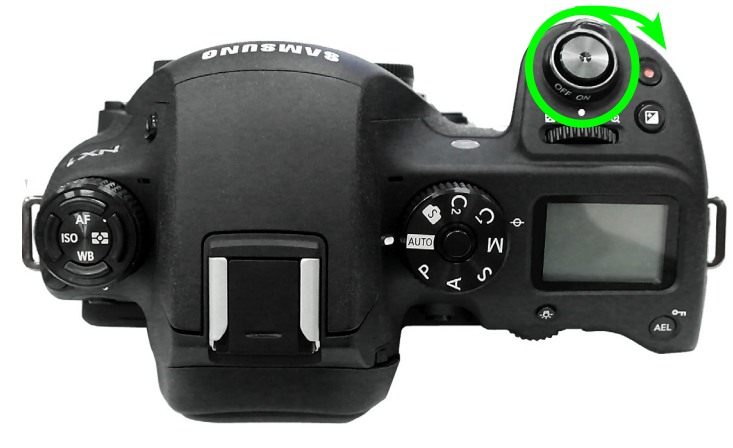

Fig. 8-10

3. Select 'Smart Auto' mode.

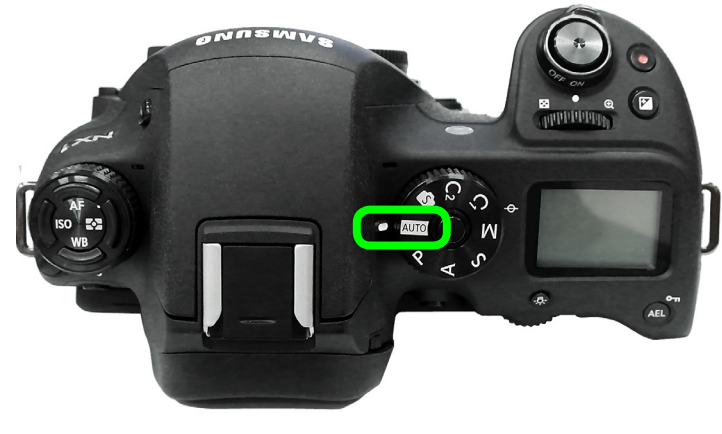

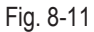

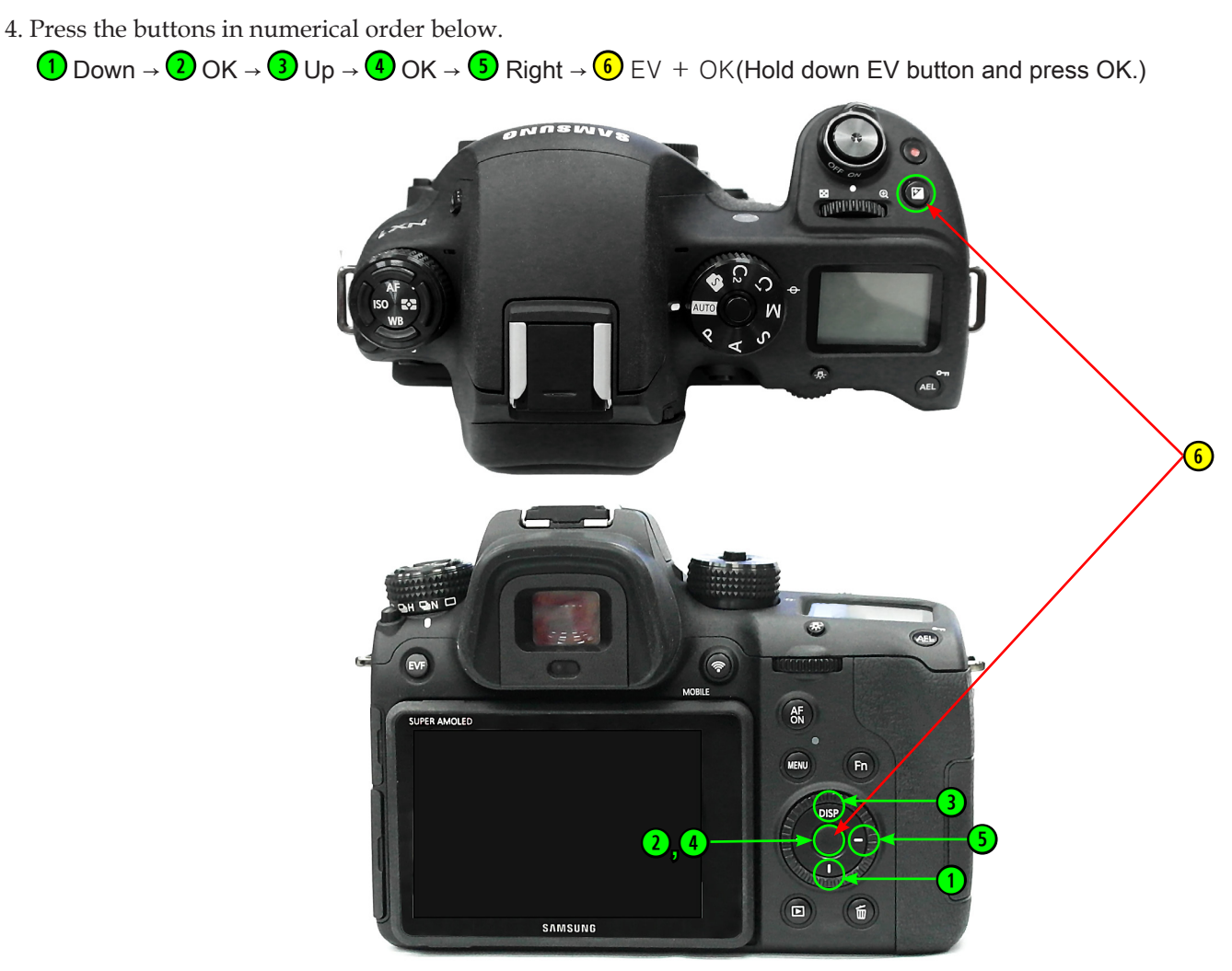

Fig. 8-12

5. Displayed the CS Mode as shown below.

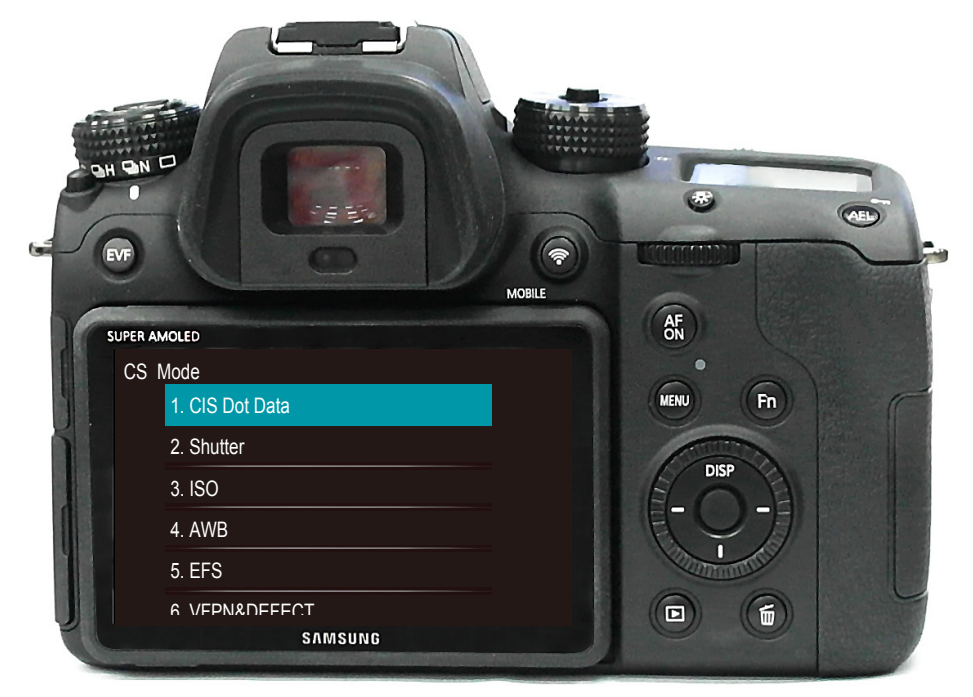

Fig. 8-13
## 8-5 ISO Adjustment

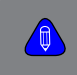

This section describes how to proceed the adjustment relating to the image quality.
Preparation : LIGHT BOX (3200K, LV12), Master Lens(F#5.6)

#### <Adjustment method>

1. Install the master lens to the camera and then setting the camera to the Light source box of 3200K.

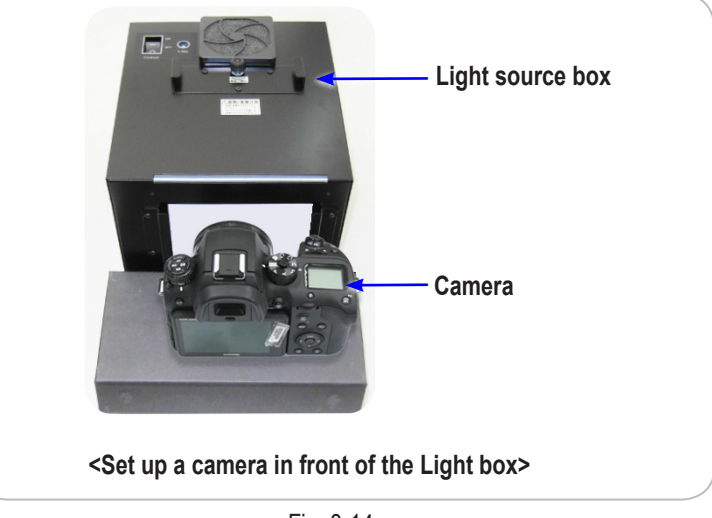

Fig. 8-14

**2. Insert the memory card containing the two adjustment files in below into the camera.** - Adjustment folder, nx\_cs.adj files

#### 3. To enter the CS MODE.

- Smart Auto mode  $\rightarrow$  1 Down  $\rightarrow$  2 OK  $\rightarrow$  3 Up  $\rightarrow$  4 OK  $\rightarrow$  5 Right  $\rightarrow$  6 OK (Hold down EV button and press OK.)
- 4. When you select the ISO, adjustment will automatically start.

| CS M | ode             |
|------|-----------------|
|      | 1. CIS Dot Data |
|      | 2. Shutter      |
|      | 3. ISO          |
|      | 4. AWB          |
|      | 5. EFS          |
|      |                 |

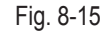

### 8-6 AWB Adjustment

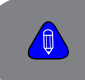

This section describes how to proceed the adjustment relating to the image quality.

Preparation : LIGHT BOX (3200K, LV12), Master Lens(F#5.6)

#### <Adjustment method>

1. Install the master lens to the camera and then setting the camera to the Light source box of 3200K.

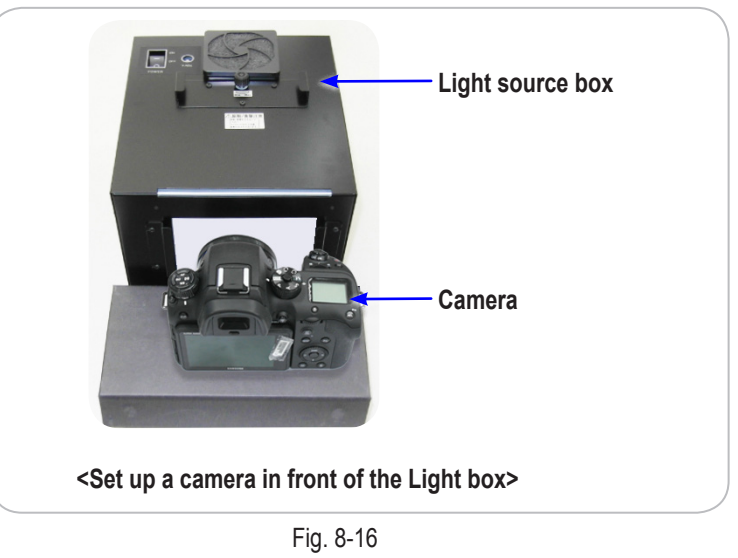

- **2.** Insert the memory card containing the two adjustment files in below into the camera. Adjustment folder, nx\_cs.adj files
- 3. To enter the CS MODE. - Smart Auto mode  $\rightarrow$  Down  $\rightarrow$  OK  $\rightarrow$  Up  $\rightarrow$  OK  $\rightarrow$  Right  $\rightarrow$  OK (Hold down EV button and press OK.)

4. When you select the AWB, adjustment will automatically start.

| CS M | ode             |
|------|-----------------|
|      | 1. CIS Dot Data |
|      | 2. Shutter      |
|      | 3. ISO          |
|      | 4. AWB          |
|      | 5. EFS          |
|      | 6 VEPN&DEFECT   |

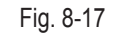

## 8-7 EFS (Electronic First Shutter) Adjustment

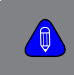

Describes the how to adjustment associated for the Electron First Shutter properties.
Preparation : Light Box (for compact DSC, 3300K, LV16 ±0.2)

#### <Adjustment method>

1. Install the master lens to the camera and then setting the camera to the Light source box of 3300K.

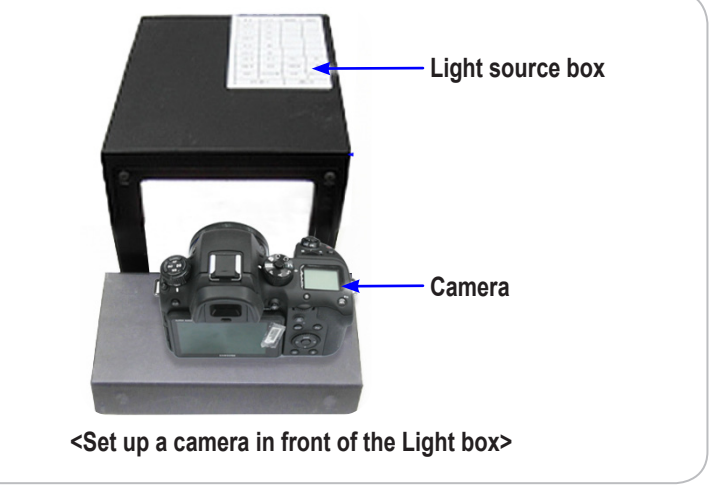

Fig. 8-18

- 2. Insert the memory card containing the two adjustment files in below into the camera. - Adjustment folder, nx\_cs.adj files
- 3. When you select the EFS from the CS MODE, adjustment will automatically start.

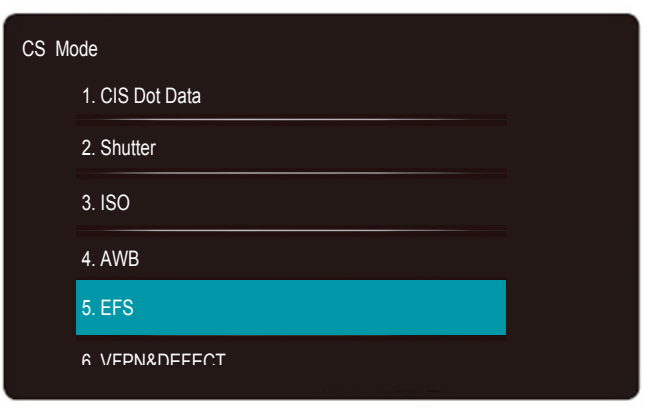

Fig. 8-19

4. If the adjustment is completed, "EFS SUCCESS!" message is displayed.

#### 5. Check the adjustment result.

- With Shutter speed of 1/4000s, MF focus, take a picture of LV16 of Light box. Check if there's horizontal noise on the image.

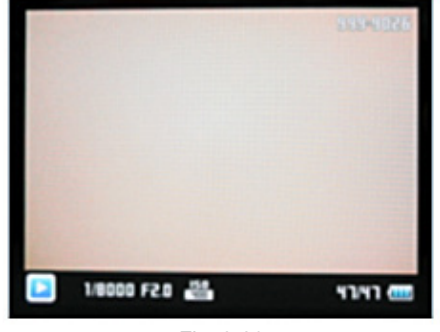

## 8-8 VFPN & DEFECT Adjustment

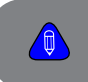

This section describes how to correct the vertical noise & defect pixel according to CIS Temperature.
Preparation : Mount Cap

#### <Adjustment method>

1. Install the mount cap to block the light.

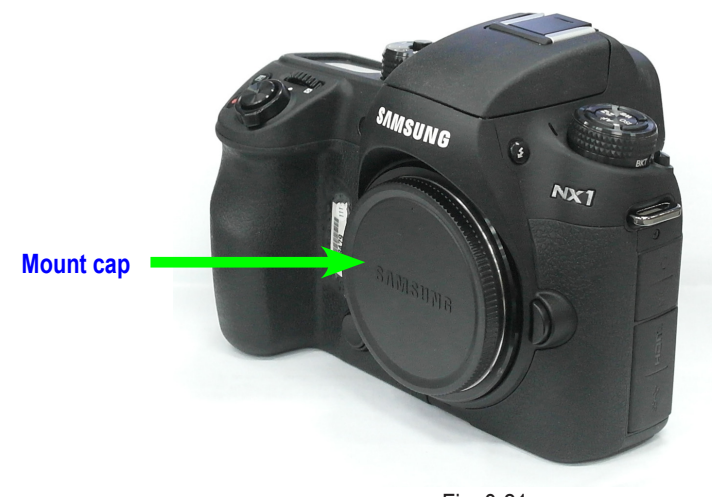

Fig. 8-21

**2.** Insert the memory card containing the two adjustment files in below into the camera. - Adjustment folder, nx\_cs.adj files

#### 3. To enter the CS MODE.

- Smart Auto mode  $\rightarrow$  (1) Down  $\rightarrow$  (2) OK  $\rightarrow$  (3) Up  $\rightarrow$  (4) OK  $\rightarrow$  (3) Right  $\rightarrow$  (6) OK (Hold down EV button and press OK.)
- 4. When you select the VFPN&DEFEC, adjustment will automatically start.

| CS Mo | ode                |  |
|-------|--------------------|--|
|       | 6. VFPN&DEFECT     |  |
|       | 7. COLOR_SHADING   |  |
|       | 8. COUNTRY CODE    |  |
|       | 9. SN & MAC ADDR   |  |
|       | A. WIFI ON         |  |
|       | R Show information |  |

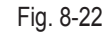

## 8-9 COLOR SHADING Adjustment

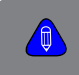

This section describes how to adjust the brightness and color deviation gap between center and around. Light Box 5500K, 16-50mm Lens

#### <Adjustment method>

1. Install the 16-50mm Lens to the camera and then setting the camera to the Light source box of 5500K.

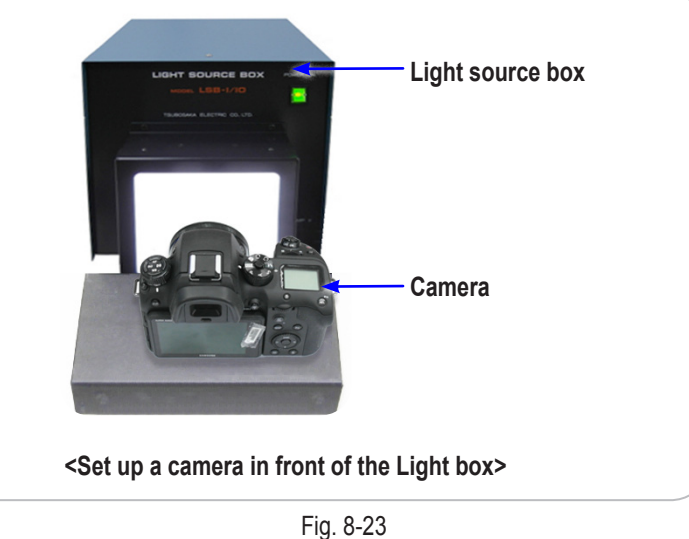

- 2. Insert the memory card containing the two adjustment files in below into the camera. - Adjustment folder, nx\_cs.adj files
- 3. To enter the CS MODE.
- Smart Auto mode  $\rightarrow$  (1) Down  $\rightarrow$  (2) OK  $\rightarrow$  (3) Up  $\rightarrow$  (4) OK  $\rightarrow$  (5) Right  $\rightarrow$  (6) OK (Hold down EV button and press OK.)
- 4. When you select the COLOR\_SHADING, adjustment will automatically start.

| CS M | ode                |
|------|--------------------|
|      | 6. VFPN&DEFECT     |
|      | 7. COLOR_SHADING   |
|      | 8. COUNTRY CODE    |
|      | 9. SN & MAC ADDR   |
|      | A. WIFI ON         |
|      | R Show information |

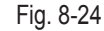

### 8-10 COUNTRY CODE Setting (Wi-Fi)

1. Open Scripts file and input country code as country code table.

It is required to reset up Wi-Fi setting for the specified country after replacing the Main PCB.

#### <Adjustment method>

| - Country code, see page 8-17.                                                                     |                                                                             |
|----------------------------------------------------------------------------------------------------|-----------------------------------------------------------------------------|
| // change country_code :<br>// sys_param shipment_country set<br>// ex. sys_param shipment_country | [country_code]<br>set 55                                                    |
| start                                                                                              |                                                                             |
| osd clear                                                                                          |                                                                             |
| //////change here //////////<br>sys_param shipment_country set 55                                  | Country Code<br>EX > sys_param shipment_country set 55<br>(korea code : 55) |
| Fig                                                                                                | J. 8-25                                                                     |

2. Insert the memory card containing the two adjustment files in below into the camera.

- Adjustment folder, nx\_cs.adj files

3. To enter the CS MODE.

- Smart Auto mode  $\rightarrow$  (1) Down  $\rightarrow$  (2) OK  $\rightarrow$  (3) Up  $\rightarrow$  (4) OK  $\rightarrow$  (5) Right  $\rightarrow$  (6) OK (Hold down EV button and press OK.)

#### 4. When you select the COUNTRY CODE, adjustment will automatically start.

| CS M | ode                |
|------|--------------------|
|      | 6. VFPN&DEFECT     |
|      | 7. COLOR_SHADING   |
|      | 8. COUNTRY CODE    |
|      | 9. SN & MAC ADDR   |
|      | A. WIFI ON         |
|      | R Show information |
|      |                    |

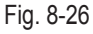

- If the camera is not set region after replacing the Main PCB or is purchased from overseas, there are some issues as below.
  - 1) User does not use SNS service country-specific.
- 2) Do not support multiple languages for display and input when using Wi-Fi.
- 3) Wi-Fi telecommunication speed may be down.

## 8-11 SN & Mac ADDR Setting

It is required to input Serial number and Mac Address after replacing the Main PCB.

#### <Adjustment method>

1. Open Scripts file and input serial number and Mac address.

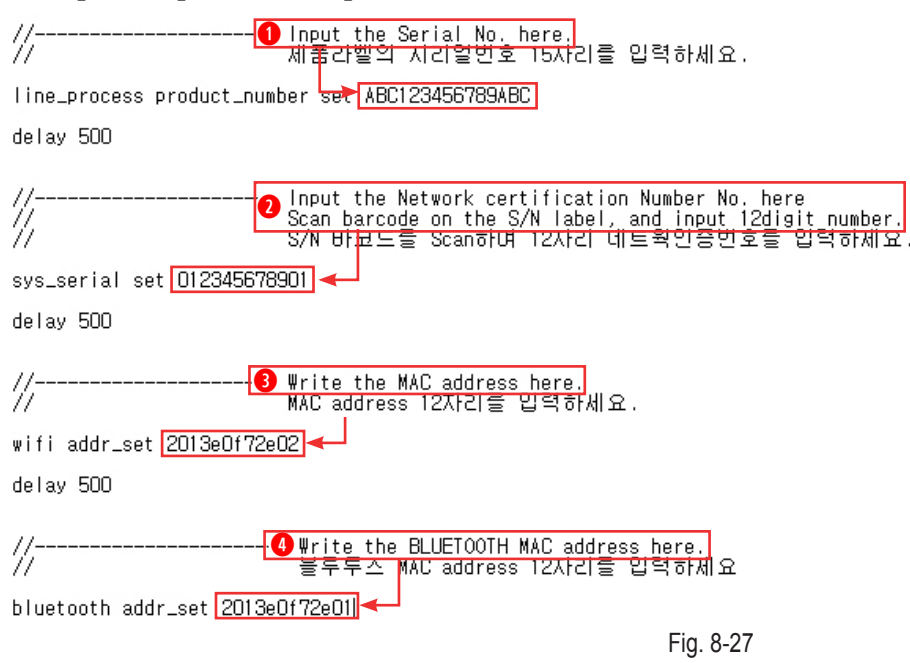

- **2.** Insert the memory card containing the two adjustment files in below into the camera. Adjustment folder, nx\_cs.adj files
- 3. To enter the CS MODE.
  - Smart Auto mode  $\rightarrow$  (1) Down  $\rightarrow$  (2) OK  $\rightarrow$  (3) Up  $\rightarrow$  (4) OK  $\rightarrow$  (5) Right  $\rightarrow$  (6) OK (Hold down EV button and press OK.)
- 4. When you select the SN & MAC ADDR, adjustment will automatically start.

| CS M | ode                |  |
|------|--------------------|--|
|      | 6. VFPN&DEFECT     |  |
|      | 7. COLOR_SHADING   |  |
|      | 8. COUNTRY CODE    |  |
|      | 9. SN & MAC ADDR   |  |
|      | A. WIFI ON         |  |
|      | R Show information |  |
|      |                    |  |

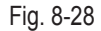

- 5. If the setting is completed, "ADJ. Finished!" message is displayed.
  - When the original Mac address is gone and is changed to new one, please change SSID of NFC tag as new Mac address.

8-12 PAF Adjustment

Preparation : PAF Light Box, PC, PAF Light Controller, USB to Serial Cable.

#### <Adjustment method>

#### 1. Connecting.

- 1) Copy "info.tgw" file to SD card and insert the SD card into the camera.
- 2) Please connect camera to PAF equipment and connect USB cable.

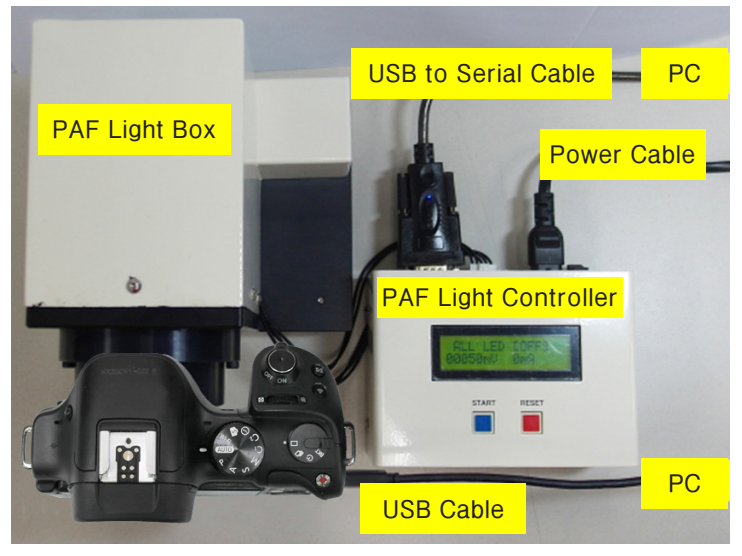

Fig. 8-29

#### 2. Run PAF program (DITester.exe)

#### 3. Read Script file

- Select LOG2 → Script Load → "NX1\_CH2\_PAF.txt"PAT Script → Close and open the program again.
- 4. If the script is loaded correctly, then the script name is on channel 2.

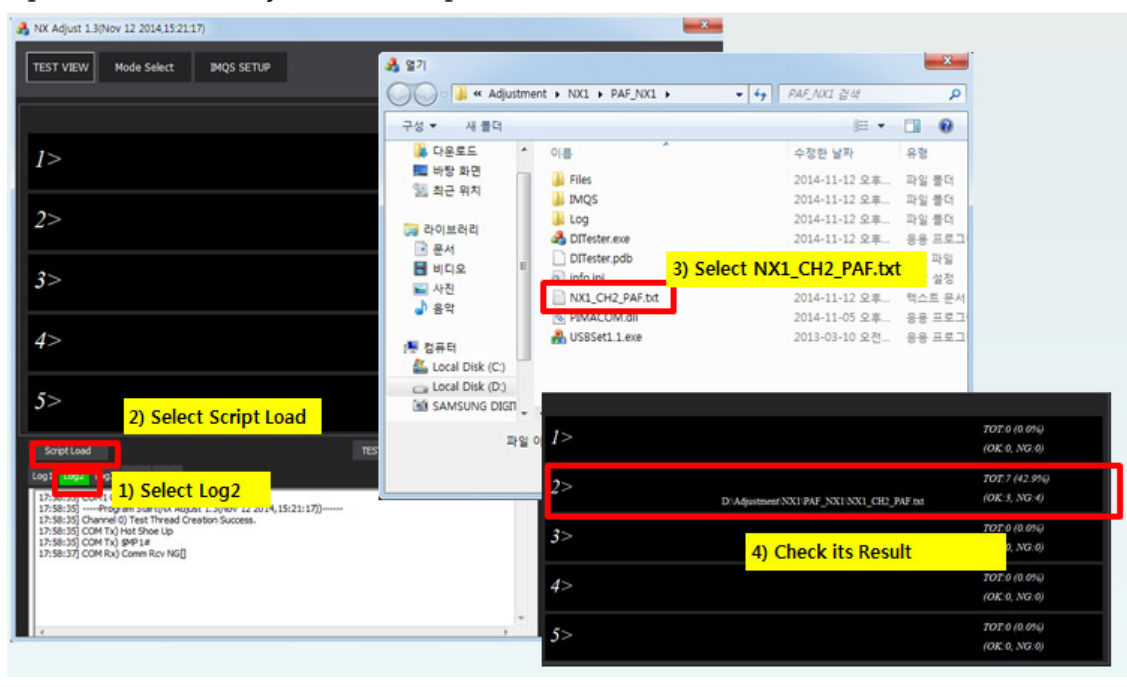

Fig. 8-30

#### 5. USB to serial port setting.

1) After installing USB to serial cable driver, please connect cable to PC.

2) Check COM port number in device manger

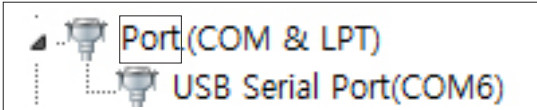

3) Select "SETUP VIEW" and then Change COM port number in second channel and its speed as 9600.

4) Close and open the program again.

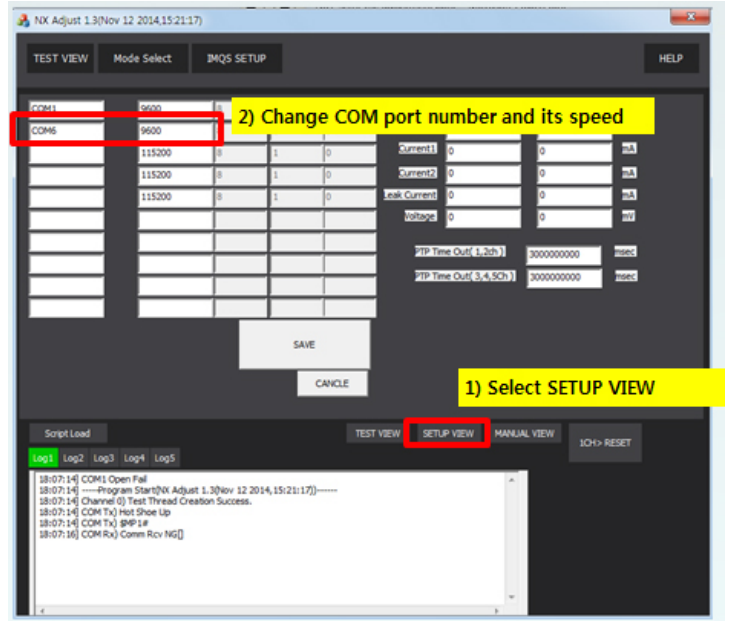

Fig. 8-31

#### 6. Execute USBSet1.1.exe.

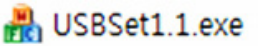

7. Cut USB ID, Clear channels and move to Channel 2.

| Catuch channel insert a uch rable dick Daviet chan | (1) Cut USB ID                               |                 |   |
|----------------------------------------------------|----------------------------------------------|-----------------|---|
| Chan1 WW?WUS8#VID_04E88PID_1398#682247417          | 18082#(a56cbf10-6530-11d2-901f-00c04fb951ed) | Move to Channel | 2 |
| Chan2                                              |                                              |                 | 2 |
| Chan3                                              |                                              |                 |   |
| Chan4                                              |                                              |                 |   |
| Chan5                                              |                                              |                 |   |
| Chan6                                              |                                              |                 |   |
| Chan7                                              |                                              |                 |   |
| Chan8                                              |                                              |                 |   |
| Chan9                                              | 3 CLICK                                      |                 |   |
| Chan10                                             |                                              |                 |   |
| Clear channels                                     | Regist channels                              | 7               |   |
|                                                    | 20                                           | hn              |   |

Fig. 8-32

- 8. Execute PAF adjustment Program.
- 9. When turning on the camera, the process will proceed automatically.
- 10. When it finishes normally, then there is a final message, "PAF Adjust done" with green screen at camera And there is PASS message on the PC program.

| A NX Adjust 1.3(Nov 12 2014,15:21:17)        |                             | - X -          |
|----------------------------------------------|-----------------------------|----------------|
| TEST VIEW Mode Select INQS SETUP             |                             | HELP           |
|                                              |                             |                |
| 15                                           |                             | TOT:0 (0.0%)   |
| 12                                           |                             | (OK:0, NG:0)   |
| 11> osd bg_color green DASS . 20.7           | 800                         | TOT.6 (33.3%)  |
| CHD_SUCCESS D'Adjustment/NXT/PAF             | NXI/NXI_CH2_PAF.tot         | (OK:2, NG:4)   |
| 2                                            |                             | TOT:0 (0.0%)   |
| 3-2                                          |                             | (OK:0, NG:0)   |
| 4                                            |                             | TOT:0 (0.0%)   |
| 4>                                           |                             | (OK.0, NG.0)   |
|                                              |                             | TOT.0 (0.0%)   |
| 3>                                           |                             | (OK:0, NG:0)   |
| SciptLeed                                    | st view setup view manual v | NEW LOYD RESET |
| Log1 Log2 Log3 Log4 Log5                     |                             |                |
| 12: 26:29] COPI : Doen Fel<br>17: 56:29]<br> |                             |                |

Fig. 8-33

## 8-13 How to uninstall WI-FI Function

#### <Adjustment method>

#### 1. Select WIFI ON from the CS MENU.

| CS Mo | ode                |  |
|-------|--------------------|--|
|       | 6. VFPN&DEFECT     |  |
|       | 7. COLOR_SHADING   |  |
|       | 8. COUNTRY CODE    |  |
|       | 9. SN & MAC ADDR   |  |
|       | A. WIFI ON         |  |
|       | R Show information |  |

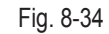

2. When ON / OFF switch appears, the switch is select to OFF.

- If you select OFF, the Wi-Fi is turned off.

<Table. 8-2 Country code>

| No.  | Country               | Cord | No  |
|------|-----------------------|------|-----|
| -    | DEFAULT               |      | 47  |
| 1    | AFGHANISTAN           | 001  | 48  |
| 2    | ALBANIA               | 002  | 49  |
| 3    | ALGERIA               | 003  | 50  |
| 4    | ANGOLA                | 004  | 5   |
| 5    | ARGENTINA             | 005  | 52  |
| 6    | ARMENIA               | 006  | 53  |
| 7    | AUSTRALIA             | 007  | 54  |
| 8    | AUSTRIA               | 008  | 5   |
| 9    | AZERBAIJAN            | 009  | 56  |
| 10   | BANGLADESH            | 010  | 5   |
| 11   | BENIN                 | 011  | 58  |
| 12   | BOSNIA ANDHERZEGOVINA | 012  | 59  |
| 13   | BRAZIL                | 013  | 60  |
| 14   | BULGARIA              | 014  | 6   |
| 15   | BURKINA_FASO          | 015  | 62  |
| 16   | CAMEROON              | 016  | 6   |
| 17   | CANADA                | 017  | 64  |
| 18   | CANARY                | 018  | 6   |
| 19   | CAPEVERDE             | 019  | 66  |
| 20   | CHILE                 | 020  | 67  |
| 21   | CHINA                 | 021  | 68  |
| 22   | COLOMBIA              | 022  | 69  |
| 23   | CONGO                 | 023  | 70  |
| 24   | CROATIA               | 024  | 7   |
| 25   | CYPRUS                | 025  |     |
| 26   | CZECHREPUBLIC         | 026  | 7:  |
| 27   | DENMARK               | 027  |     |
| 28   | DJIBOUTI              | 028  |     |
| 29   | EGYPI                 | 029  |     |
| 30   | ERITREA               | 030  |     |
| 31   |                       | 031  | 70  |
| 22   |                       | 032  |     |
| 30   | GAMBIA                | 033  | 8   |
| 35   | GEORGIA               | 035  | 8   |
| 36   | GERMANY               | 036  | 8   |
| 37   | GHANA                 | 037  | 84  |
| 38   | Greece                | 038  | 8   |
| 39   | GSS CO                | 039  | 86  |
| 40   | GUINEA                | 040  | 8   |
| 41   | Guinea-Bissau         | 041  | 88  |
| 42   | HONGKONG              | 042  | 89  |
| 43   | HUNGARY               | 043  | 90  |
| 44   | INDIA                 | 044  | 9   |
| 45   | INDONESIA             | 045  | 92  |
| 46   | IRAN                  | 046  |     |
| 1 70 |                       |      | 1 . |

| No. | Country     | Cord |
|-----|-------------|------|
| 47  | IRAQ        | 047  |
| 48  | ISRAEL      | 048  |
| 49  | ITALY       | 049  |
| 50  | IVORY COAST | 050  |
| 51  | JAPAN       | 051  |
| 52  | JORDAN      | 052  |
| 53  | KAZAKHSTAN  | 053  |
| 54  | KENYA       | 054  |
| 55  | KOREA       | 055  |
| 56  | Kyrgyzstan  | 056  |
| 57  | LAS_PALMAS  | 057  |
| 58  | LATVIA      | 058  |
| 59  | LEBANON     | 059  |
| 60  | LIBERIA     | 060  |
| 61  | LIBYA       | 061  |
| 62  | MACEDONIA   | 062  |
| 63  | MADAGASKAR  | 063  |
| 64  | MALAWI      | 064  |
| 65  | MALAYSIA    | 065  |
| 66  | MALI        | 066  |
| 67  | MAURITANIA  | 067  |
| 68  | MAURITIUS   | 068  |
| 69  | MAYOTTE     | 069  |
| 70  | MEXICO      | 070  |
| 71  | MONGOLIA    | 071  |
| 72  | MONTENEGRO  | 072  |
| 73  | MOROCCO     | 073  |
| 74  | MOROCCO     | 074  |
| 75  | MYANMA      | 075  |
| 76  | NAMIBIA     | 076  |
| 77  | NEPAL       | 077  |
| 78  | NETHERLANDS | 078  |
| 79  | NEW_ZEALAND | 079  |
| 80  |             | 080  |
| 81  | PAKISTAN    | 081  |
| 82  | PALESTINE   | 082  |
| 83  | PALESTINE   | 083  |
| 84  | PARAGUAY    | 084  |
| 85  |             | 085  |
| 80  |             | 080  |
| 87  |             | 087  |
| 00  | PORTUGAL    | 000  |
| 09  |             | 009  |
| 90  |             | 090  |
| 91  |             | 091  |
| 92  | RWANDA      | 092  |
| 93  | SAMPLE      | 093  |

| No. | Country           | Cord |
|-----|-------------------|------|
| 94  | SAUDI_ARABIA      | 094  |
| 95  | SEBJ              | 095  |
| 96  | SECD              | 096  |
| 97  | SEGZ              | 097  |
| 98  | SENEGAL           | 098  |
| 99  | Serbia            | 099  |
| 100 | SESH              | 100  |
| 101 | SESY              | 101  |
| 102 | SIEL(CALCUTTA)    | 102  |
| 103 | SIEL(CHENNAI)     | 103  |
| 104 | SIEL(DELHI)       | 104  |
| 105 | SIEL(MUMBAI)      | 105  |
| 106 | SIERRALEONE       | 106  |
| 107 | SINGAPORE         | 107  |
| 108 | SINGER_SRI        | 108  |
| 109 | SLOVAKIA          | 109  |
| 110 | SLOVENIA          | 110  |
| 111 | SLOVENIA          | 111  |
| 112 | SOUTH_AFRICASPAIN | 112  |
| 113 | SPAIN             | 113  |
| 114 | SRI_LANKA         | 114  |
| 115 | SRILANKA          | 115  |
| 116 | SUDAN             | 116  |
| 117 | SWEDEN            | 117  |
| 118 | SWITZERLAND       | 118  |
| 119 | SYRIA             | 119  |
| 120 | TAIWAN            | 120  |
| 121 | TAJIKISTAN        | 121  |
| 122 | TANZANIA          | 122  |
| 123 | THAILAND          | 123  |
| 124 | TOGO              | 124  |
| 125 | TUNISIA           | 125  |
| 126 | TURKEY            | 126  |
| 127 |                   | 127  |
| 128 | U.A.E             | 128  |
| 129 | UGANDA            | 129  |
| 130 | UKRAINE           | 130  |
| 131 |                   | 131  |
| 132 |                   | 132  |
| 133 |                   | 133  |
| 134 |                   | 134  |
| 135 |                   | 135  |
| 130 |                   | 130  |
| 13/ |                   | 137  |
| 138 |                   | 138  |
| 139 | ZIMBABWE          | 139  |

# 9. Exploded view and parts list

### 9-1 BODY ASSEMBLY

The Exploded view and parts list is displayed the only code of the BASIC MODEL.

Later on the parts codes and derived models may have changed, please refer to the Exploded View on GSPN site.

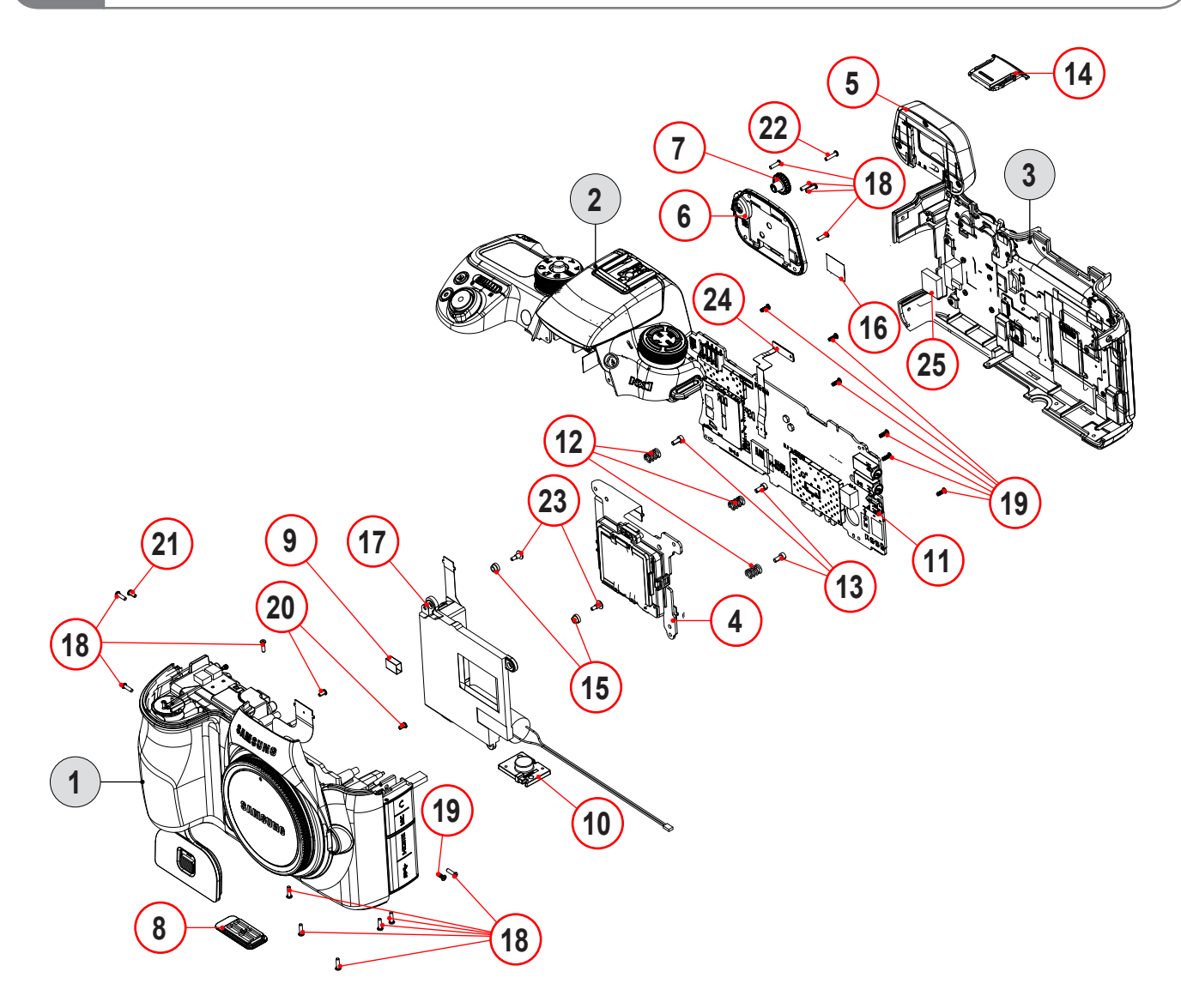

| Loc. No | Parts No.   | Description                | Q ty | Available | Remark |
|---------|-------------|----------------------------|------|-----------|--------|
| 1       | AD97-24516A | ASSY-CASE REAR;NX1         | 1    | Х         |        |
| 2       | AD97-24527A | ASSY-COVER TOP;NX1         | 1    | Х         |        |
| 3       | AD97-24519A | ASSY-CASE FRONT;NX1        | 1    | Х         |        |
| 4       | AD97-24492A | ASSY CMOS;NX1              | 1    | 0         |        |
| 5       | AD97-24447A | ASSY-EYEPIECE;NX1          | 1    | 0         |        |
| 6       | AD97-24450A | ASSY COVER-EVF;NX1         | 1    | 0         |        |
| 7       | AD97-24451A | ASSY-EVF_KNOB;NX1          | 1    | 0         |        |
| 8       | AD67-02982A | RUBBER-VGRIP COVER         | 1    | 0         |        |
| 9       | AD63-07462A | CUSHION SHIELD FOAM-BACK   | 1    | 0         |        |
| 10      | AD61-06447A | HOLDER-TRIPOD;NX1,ZN,BLACK | 1    | 0         |        |
| 11      | AD92-02268A | ASSY PBA MAIN-NX1 MAIN     | 1    | 0         |        |

Exploded view and parts list

| Loc. No | Parts No.   | Description                                | Q ty | Available | Remark |
|---------|-------------|--------------------------------------------|------|-----------|--------|
| 12      | 6107-002736 | SPRING-CS                                  | 3    | 0         |        |
| 13      | 6001-002279 | SCREW-MACHINE;CH,HEXA,M1.7,L4,ZPC(BLK)     | 3    | 0         |        |
| 14      | AD63-08065A | COVER-HOT SHOE;NX1,PC,BLACK                | 1    | 0         |        |
| 15      | AD66-01033A | DAMPER-SHUTTER;Allegro,HNBR,nat            | 2    | 0         |        |
| 16      | AD63-07526A | SHEET-FRAME BACK;NX300,ST850GFL            | 1    | 0         |        |
| 17      | AD97-23800A | ASSY-SHUTTER_COPAL                         | 1    | 0         |        |
| 18      | 6001-003186 | SCREW-MACHINE;PH,+,M1.4,L5.0,ZPC(BLK)      | 13   | 0         |        |
| 19      | 6001-002005 | SCREW-MACHINE;PH,+,M1.4,L4,NI PLT(SIL)     | 7    | 0         |        |
| 20      | 6001-001811 | SCREW-MACHINE;PH,+,M1.4,L3,NI PLT,SWRCH1   | 2    | 0         |        |
| 21      | 6003-001630 | SCREW-TAPTYPE;PH,+,B,M1.4,L3.5,ZPC(BLK)    | 1    | 0         |        |
| 22      | 6003-001658 | SCREW-TAPTYPE;PH,B,M1.4,L6,ZPC(BLK)        | 1    | 0         |        |
| 23      | 6009-001410 | SCREW-SPECIAL;CH,+,M1.4,L4.7(2.5),ZPC(WHT) | 2    | 0         |        |
| 24      | AD59-00248A | UNIT-BODY_PROX SENSOR                      | 1    | 0         |        |
| 25      | AD62-00227A | PAD GAP-THERMAL;NX1,SI RUBBER,BLACK        | 1    | 0         |        |

# 9-2 CMOS ASSEMBLY

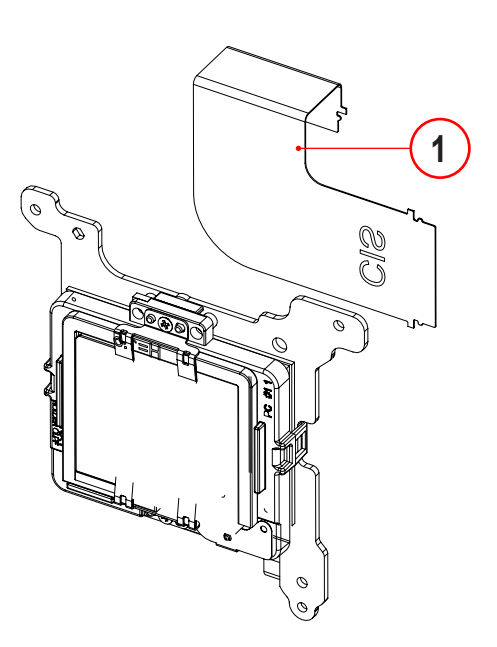

| Loc. No | Parts No.   | Description                              | Q ty | Available | Remark |
|---------|-------------|------------------------------------------|------|-----------|--------|
| 1       | AD92-02270A | ASSY PBA MAIN-NX1 CIS FPCB;NX1,NX1 CIS F | 1    | 0         |        |

## 9-3 REAR ASSEMBLY

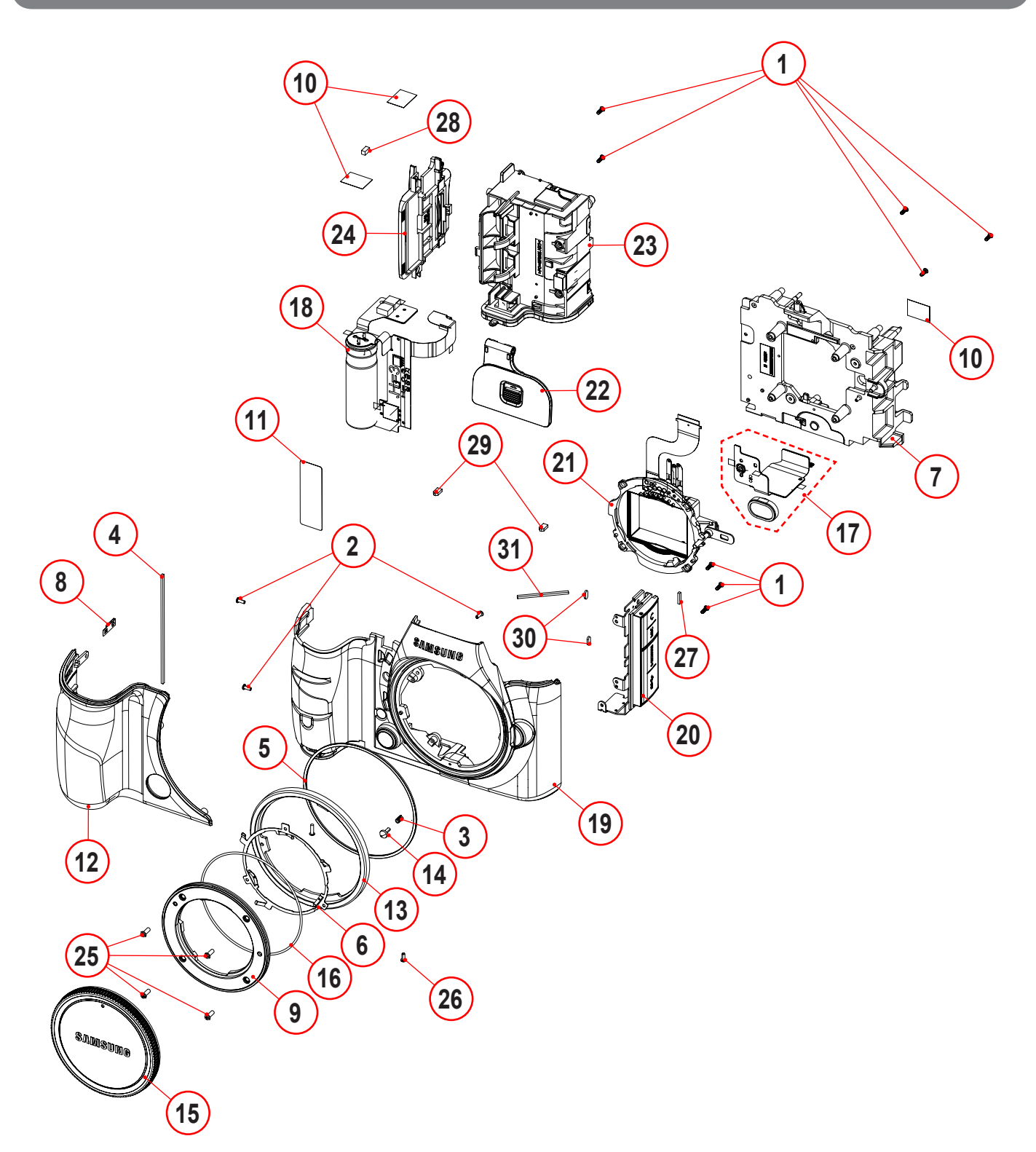

| Loc. No | Parts No.   | Description                              | Q ty | Available | Remark |
|---------|-------------|------------------------------------------|------|-----------|--------|
| 1       | 6001-001811 | SCREW-MACHINE;CH,+,M1.4,L3,NI PLT,SWRCH1 | 8    | 0         |        |
| 2       | 6003-001630 | SCREW-TAPTYPE;PH,+,B,M1.4,L3.5,ZPC(BLK), | 3    | 0         |        |
| 3       | 6107-001781 | SPRING-CS;SUS304WPB,PI0.18,3.8,ID1.8,OD2 | 1    | 0         |        |
| 4       | AD02-00286A | TAPE SPONGE-GRIP REAR R;ACRYL FOAM,WL10, | 1    | 0         |        |
| 5       | AD02-00321A | TAPE SPONGE-DECO MOUNT;NX1,ACRYL         | 1    | 0         |        |
| 6       | AD61-05314A | PLATE-MOUNT SPRING;NX200,STS             | 1    | 0         |        |
| 7       | AD61-06445A | HOLDER-MOUNT;NX1,AL,SILVER               | 1    | 0         |        |

Copyright© 1995-2013 SAMSUNG. All rights reserved.

Exploded view and parts list

| Loc. No | Parts No.   | Description                           | Q ty | Available | Remark |
|---------|-------------|---------------------------------------|------|-----------|--------|
| 8       | AD61-06497A | PLATE-GROUND R;NX1,CU,SILVER          | 1    | 0         |        |
| 9       | AD61-06535A | MOUNT-LENS;NX1,STS316L                | 1    | 0         |        |
| 10      | AD63-07593A | SHEET-CONNECTOR;NX300,ST850GFL        | 3    | 0         |        |
| 11      | AD63-07861A | T/SHEET-CONDENSOR;NX30,TESA 4982      | 1    | 0         |        |
| 12      | AD63-08024A | GRIP-REAR R;NX1,TPU,BLACK,PC GF10%    | 1    | 0         |        |
| 13      | AD64-04167A | DECORATION-MOUNT;NX1,SUS,SILVER       | 1    | 0         |        |
| 14      | AD66-00945A | SHAFT-LENS DETECT;NX200,SUS303,SILVER | 1    | 0         |        |
| 15      | AD67-02616A | CAP-MOUNT;NX300,PC,BLACK              | 1    | 0         |        |
| 16      | AD67-02990A | RUBBER-O-RING PLATE MOUNT;NX1,S       | 1    | 0         |        |
| 17      | AD92-02265A | ASSY PBA MAIN-NX1 VGRIP FPCB;NX1,NX1  | 1    | 0         |        |
| 18      | AD92-02276A | ASSY PBA MAIN-NX1 STROBO FPCB;NX1,NX1 | 1    | 0         |        |
| 19      | AD97-24440A | ASSY-CASE REAR SUB;NX1                | 1    | 0         |        |
| 20      | AD97-24442A | ASSY-HDMI;NX1                         | 1    | 0         |        |
| 21      | AD97-24452A | ASSY-INNER MOUNT HOLDER;NX1           | 1    | 0         |        |
| 22      | AD97-24489A | ASSY COVER-BATTERY;NX1                | 1    | 0         |        |
| 23      | AD97-24548A | ASSY-CHAMBER_SUB;NX1                  | 1    | 0         |        |
| 24      | AD97-24535A | ASSY-SD CARD_AS;NX1                   | 1    | 0         |        |
| 25      | 6001-003049 | SCREW-MACHINE;PH,M1.7,L5,SILVER,      | 4    | 0         |        |
| 26      | 6003-001859 | SCREW-TAPTYPE;PH,+,M1.4,L5.0,ZPC(BLK) | 1    | 0         |        |
| 27      | AD02-00335A | TAPE SPONGE-WP FRONT E;NX1            | 1    | 0         |        |
| 28      | AD02-00350A | CONDUCTIVE GASKET-NX1_GASKET_WIFI     | 1    | 0         |        |
| 29      | AD02-00368A | TAPE SPONGE-WP FRONT H;NX1            | 2    | 0         |        |
| 30      | AD63-05786A | SHEET-LEFT;HMX-H300,SED+TESA4972      | 2    | 0         |        |
| 31      | AD02-00282A | TAPE SPONGE-WP SD CARD A;NX1          | 1    | 0         |        |

# 9-4 VGRIP FPCB ASSEMBLY

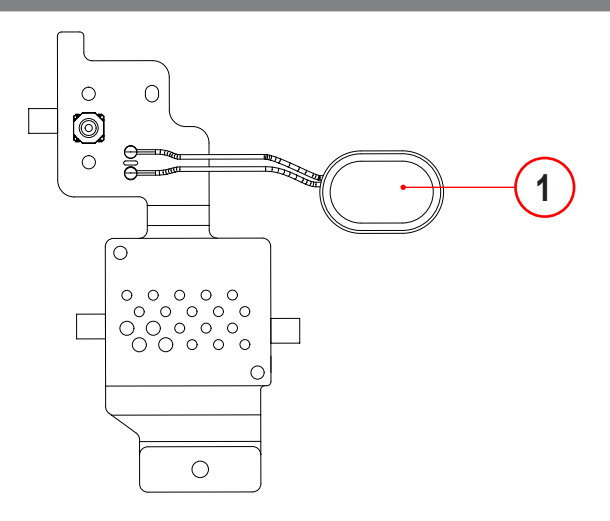

| Loc. No | Parts No.   | Description   | Q ty | Available | Remark |
|---------|-------------|---------------|------|-----------|--------|
| 1       | 3001-002750 | MICRO SPEAKER | 1    | 0         |        |

## 9-5 FRONT CASE ASSEMBLY

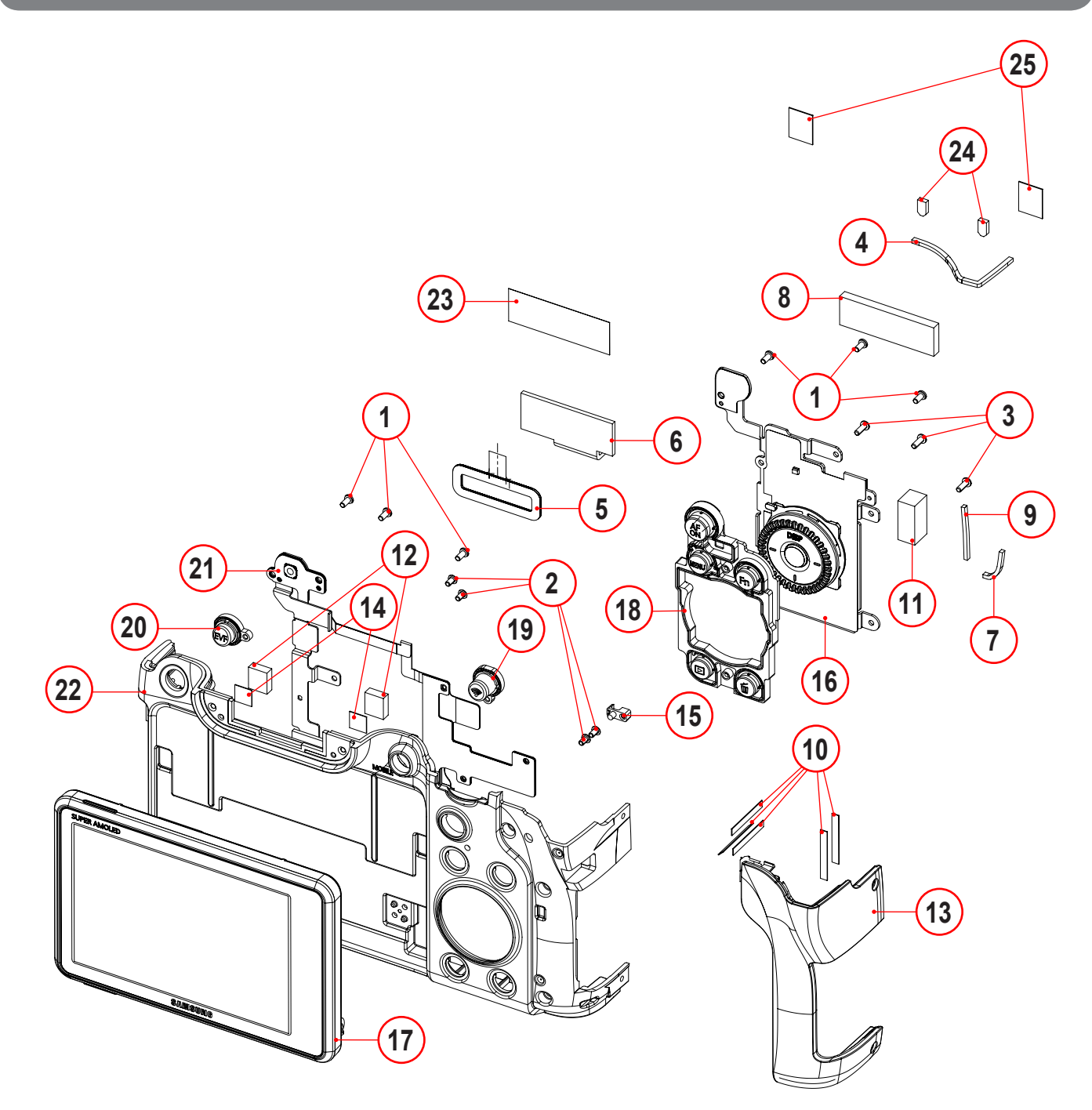

| Loc. No | Parts No.   | Description                           | Q ty | Available | Remark |
|---------|-------------|---------------------------------------|------|-----------|--------|
| 1       | 6001-001811 | SCREW-MACHINE;CH,+,M1.4,L3,NI PLT     | 6    | 0         |        |
| 2       | 6001-002742 | SCREW-MACHINE;CH,M1.4,L2.5,ZPC(BLK)   | 4    | 0         |        |
| 3       | 6003-001659 | SCREW-TAPTYPE;PH,+,B,M1.4,L4,ZPC(BLK) | 3    | 0         |        |
| 4       | AD02-00283A | TAPE SPONGE-WP SD CARD B;NX1          | 1    | 0         |        |
| 5       | AD02-00310A | TAPE SPONGE-WP FRONT A;               | 1    | 0         |        |
| 6       | AD02-00311A | TAPE SPONGE-WP FRONT B;               | 1    | 0         |        |
| 7       | AD02-00312A | TAPE SPONGE-WP FRONT C;               | 1    | 0         |        |
| 8       | AD02-00333A | TAPE SPONGE-BTOB VGRIP;NX1            | 1    | 0         |        |
| 9       | AD02-00336A | TAPE SPONGE-WP FRONT F;NX1            | 1    | 0         |        |
| 10      | AD02-00338A | TAPE DOUBLE FACE-FRONT GRIP;NX1       | 5    | 0         |        |

Exploded view and parts list

| Loc. No | Parts No.   | Description                         | Q ty | Available | Remark |
|---------|-------------|-------------------------------------|------|-----------|--------|
| 11      | AD02-00345A | CONDUCTIVE GASKET-NX1_GASKET        | 1    | 0         |        |
| 12      | AD61-05966A | MAGNET-TILT A;NX300,Nd-Fe-B         | 2    | 0         |        |
| 13      | AD61-06429A | CASE-GRIP FRONT;NX1,TPU+PC,BLACK    | 1    | 0         |        |
| 14      | AD63-05161A | T/SHEET-SPEAKER RUBBER;PL150        | 2    | 0         |        |
| 15      | AD67-02956A | LENS-ACCESS;NX3000,PC,3020HFM/WH    | 1    | 0         |        |
| 16      | AD97-24432A | ASSY-WHEEL KEY_NX1;CSC,NX1          | 1    | 0         |        |
| 17      | AD97-24520A | ASSY COVER BACK-OLED TILT;NX1,BLACK | 1    | 0         |        |
| 18      | AD97-24536A | ASSY-FRONT KEY;NX1                  | 1    | 0         |        |
| 19      | AD97-24537A | ASSY-WIFI KEY;NX1                   | 1    | 0         |        |
| 20      | AD97-24538A | ASSY-EVF KEY;NX1                    | 1    | 0         |        |
| 21      | AD97-24539A | ASSY-PLATE EVF;NX1                  | 1    | 0         |        |
| 22      | AD97-24540A | ASSY-CASE FRONT SUB;NX1             | 1    | 0         |        |
| 23      | AD63-07549A | SHEET-TILT FPCB;NX300,EFX01         | 1    | 0         |        |
| 24      | AD02-00368A | TAPE SPONGE-WP FRONT H;NX1          | 2    | 0         |        |
| 25      | AD02-00369A | TAPE SPONGE-WP FRONT I;NX1          | 2    | 0         |        |

# 9-6 TOP CASE ASSEMBLY

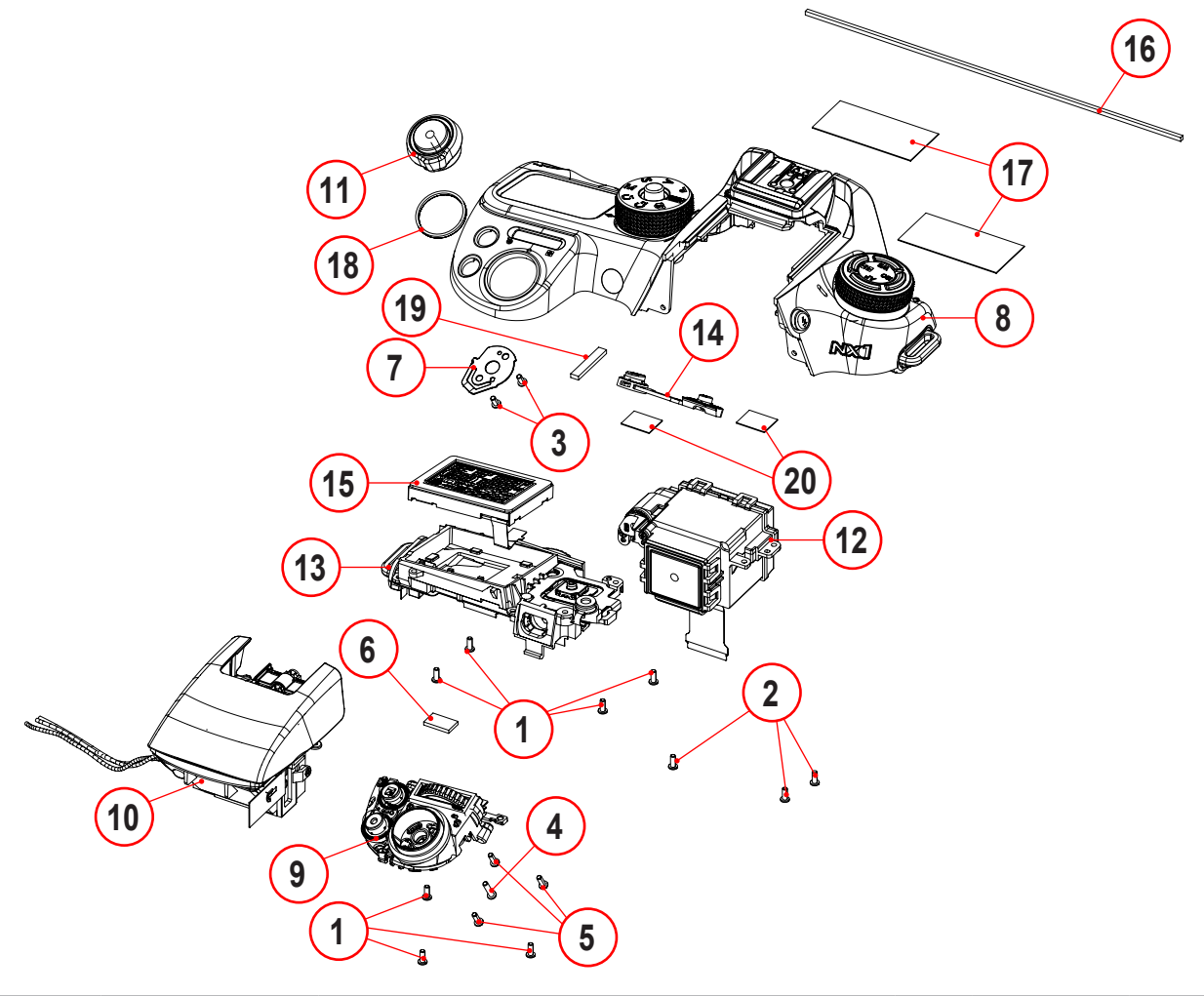

| Loc. No | Parts No.   | Description                           | Q ty | Available | Remark |
|---------|-------------|---------------------------------------|------|-----------|--------|
| 1       | 6001-002158 | SCREW-MACHINE;PH,+,M1.4,L3.5,NI PLT   | 7    | 0         |        |
| 2       | 6001-002641 | SCREW-MACHINE;BH,+,M1.4,L3.5,NI PLT   | 3    | 0         |        |
| 3       | 6003-001633 | SCREW-TAPTYPE;CH,+,B,M1.4,L3,ZPC(BLK) | 2    | 0         |        |
| 4       | 6003-001658 | SCREW-TAPTYPE;PH,B,M1.4,L6,ZPC(BLK)   | 1    | 0         |        |
| 5       | 6003-001659 | SCREW-TAPTYPE;PH,+,B,M1.4,L4,ZPC(BLK) | 3    | 0         |        |
| 6       | AD02-00348A | CONDUCTIVE GASKET-NX1_SPONGE GASKET   | 1    | 0         |        |
| 7       | AD61-06233A | PLATE-LEVER POWER;NX30,STS            | 1    | 0         |        |
| 8       | AD97-24443A | ASSY-CASE TOP SUB;NX1                 | 1    | 0         |        |
| 9       | AD97-24445A | ASSY-HOLDER BUTTON SHOT;NX1           | 1    | 0         |        |
| 10      | AD97-24446A | ASSY-HOLDER POP UP;NX1                | 1    | 0         |        |
| 11      | AD97-24453A | ASSY-LEVER_POWER;NX1                  | 1    | 0         |        |
| 12      | AD97-24525A | ASSY-EVF;NX1                          | 1    | 0         |        |
| 13      | AD97-24526A | ASSY-TOP LCD;NX1                      | 1    | 0         |        |
| 14      | AD97-24542A | ASSY-RUBBER LIGHT KEY;NX1             | 1    | 0         |        |
| 15      | AD97-24543A | ASSY-TOP LCD SPONGE;NX1               | 1    | 0         |        |
| 16      | AD02-00305A | TAPE SPONGE-TOP REAR;                 | 1    | 0         |        |
| 17      | AD02-00356A | TAPE SPONGE-STROBO N;NX1              | 2    | 0         |        |
| 18      | AD02-00359A | TAPE SPONGE-POWER LEVER WASHER;NX1    | 1    | 0         |        |
| 19      | AD02-00366A | TAPE SPONGE-STROBO S;NX1              | 1    | 0         |        |
| 20      | AD02-00369A | TAPE SPONGE-WP FRONT I;NX1            | 2    | 0         |        |

Copyright© 1995-2013 SAMSUNG. All rights reserved.

## 9-7 TOP SUB CASE ASSEMBLY

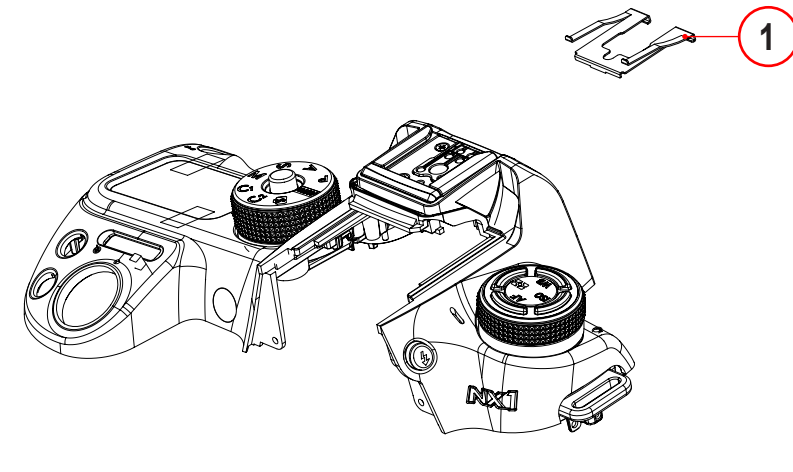

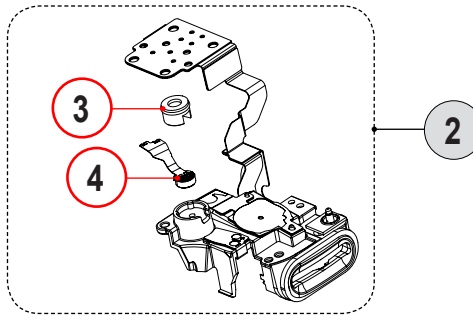

| Loc. No | Parts No.   | Description          | Q ty | Available | Remark |
|---------|-------------|----------------------|------|-----------|--------|
| 1       | AD61-06005B | PLATE-SPRING SHOE_WH | 1    | 0         |        |
| 2       | AD97-24524A | ASSY-TOP LEFT        | 1    | Х         |        |
| 3       | AD67-02581A | RUBBER-MIC           | 1    | 0         |        |
| 4       | 3003-001198 | MIC-CONDENSER        | 1    | 0         |        |

## 9-8 TOP LCD ASSEMBLY

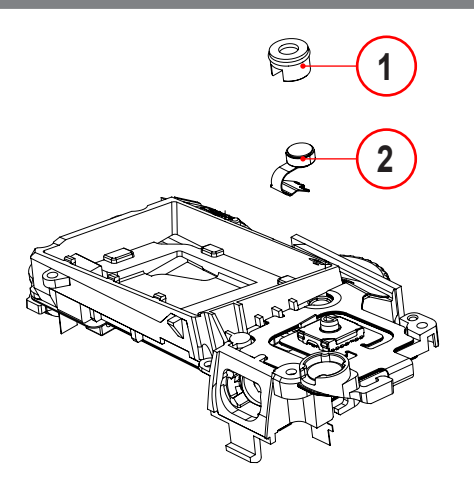

| Loc. No | Parts No.   | Description   | Q ty | Available | Remark |
|---------|-------------|---------------|------|-----------|--------|
| 1       | AD67-02581A | RUBBER-MIC    | 1    | 0         |        |
| 2       | 3003-001198 | MIC-CONDENSER | 1    | 0         |        |

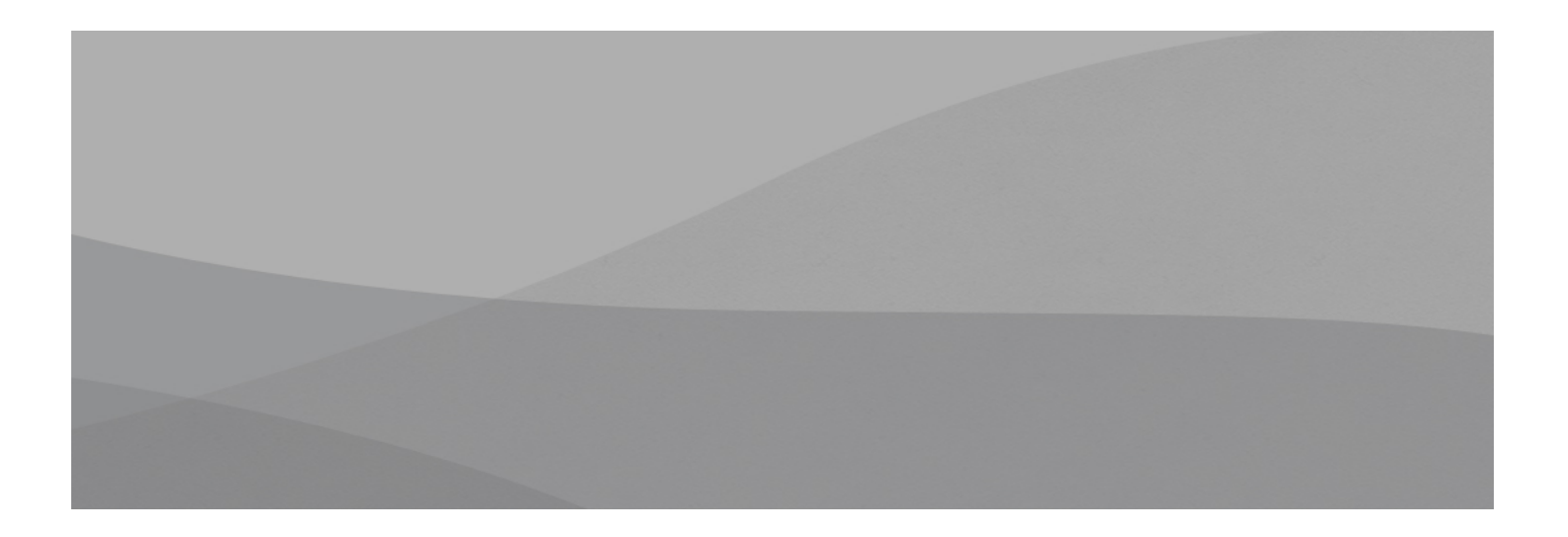

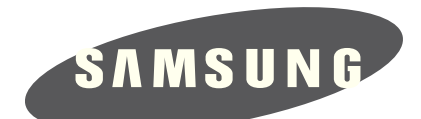

| Area                         | Web Site                          |
|------------------------------|-----------------------------------|
| Europe, MENA, CIS, Africa    | https://gspn1.samsungcsportal.com |
| E.Asia, W.Asia, China, Japan | https://gspn2.samsungcsportal.com |
| N.America, S.America         | https://gspn3.samsungcsportal.com |

This Service Manual is a property of Samsung Electronics Co.,Ltd. Any unauthorized use of Manual can be punished under applicable International and/or domestic law. © 2014 SAMSUNG Electronics Co.,Ltd All rights reserved. Printed in Korea Code No: NX1